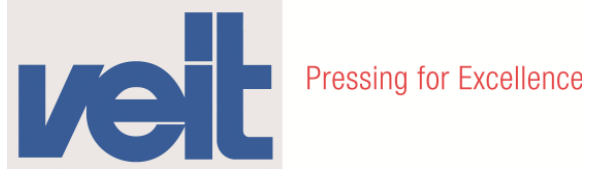

# Originalbetriebsanleitung **Original Operating Instructions**

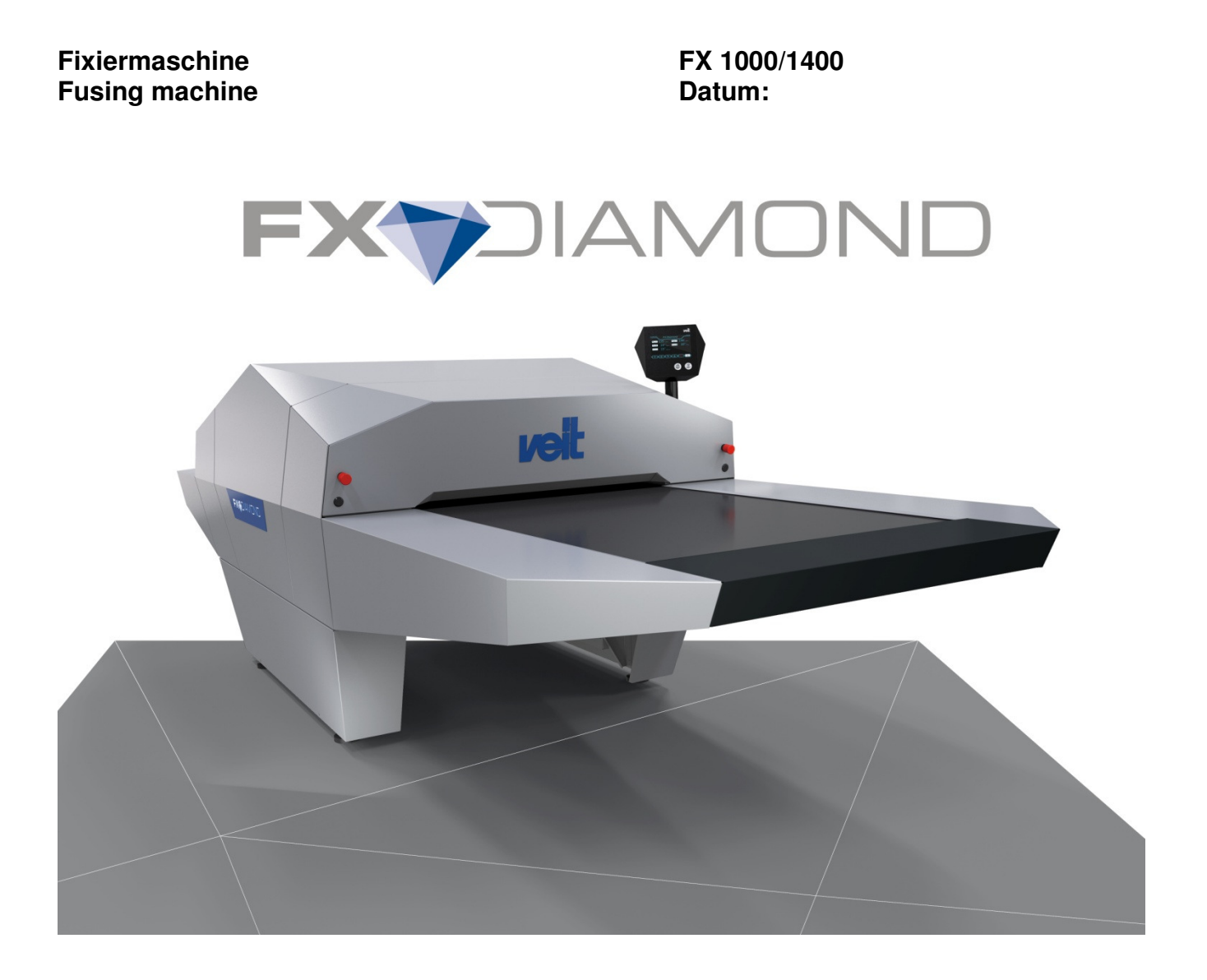

Maschinen-Nr.: Serial No:

DOC - ID: 139057 Version: 0914

**VEIT GmbH** Justus-von-Liebig-Str. 15 D-86899 Landsberg/Lech Telefon +49 (8191) 479-0 Telefax +49 (8191) 479-149 E-Mail: info@veit.de www.veit-group.com

(GB)

D

| Typ: FX         Hiermit erklären wir, dass die Bauart des genannten Richtlinien entspricht:         Herewith we declare that the supplied model complie Par la présente, nous déclarons, que le modèle fourr Hermed erklæres, at produkttypen er i overensstemm Hiermede verklaren wij, dat de in de handel gebracht bepalingen:         Por la presente, declaramos que el modelo suministr Con la presente, declaramos que o modelo fornico è ca Com a presente, declaramos que o modelo fornecido saber:         EG-Richtlinie Maschinen 2006/42/EG         Angewandte harmonisierte Normen, insbesondere:         Harmoniserede standarder, der blev anvend, i særde Gebruikte geharmoniseerde normen, in het bijzonder Norme armonizzate applicate in particolare:         DIN EN ISO 12100       DIN EN 60         DIN EN 61000-6-2       DIN EN 60         Bevollmächtigter für die Zusammenstellung der techr Authorized representative for the compilation of the to Fondé de pouvoir pour l'établissement des document                                                                                                    | Maschinennummer:                                                                                                    |
|----------------------------------------------------------------------------------------------------|----------------------------------------------------------------------------------------------------|
| Hiermit erklären wir, dass die Bauart des genannten Richtlinien entspricht:         Herewith we declare that the supplied model complie         Par la présente, nous déclarons, que le modèle fourr         Hermed erklæres, at produkttypen er i overensstemn         Hiermede verklæren wij, dat de in de handel gebracht         bepalingen:         Por la presente, declaramos que el modelo suministr         Con la presente, si dichiara che il modello fornico è ca         Com a presente, declaramos que o modelo fornecido         saber:         EG-Richtlinie Maschinen 2006/42/EG         Angewandte harmonisierte Normen, insbesondere:         Harmoniserede standarder, der blev anvend, i særde         Gebruikte geharmoniseerde normen, in het bijzonder         Norme armonizzate applicate in particolare:         DIN EN ISO 12100       DIN EN 60         DIN EN 61000-6-2       DIN EN 61         Bevollmächtigter für die Zusammenstellung der techr         Authorized representative for the compilation of the termination of the terminatio | Geräts in der gelieferten Ausführung folgenden einschlägigen<br>es with the following provisions applying to it:<br>ni correspond aux dispositions pertinentes suivantes:<br>nelse med fÝlgende bestemmelser:<br>te machine voldoet ann de eisen van de in het vervolg genoemde<br>ado satisface las disposiciones pertinentes siguientes:<br>onforme alle seguenti disposizioni pertinenti:<br>o da está em conformidade com as disposiçoes pertinentes, a<br><b>EMV-Richtlinie 2004/108/EG</b><br>Applied harmonized standards, in particular:<br>eleshed: Normes harmonisées utilisées, notamment:<br>re: Normas armonizadas utilizadas, particolarmente:<br>Normas harmonizadas utilizadas, em particular: |
| Herewith we declare that the supplied model complie         Par la présente, nous déclarons, que le modèle fourr         Hermed erklæres, at produkttypen er i overensstemn         Hiermede verklaren wij, dat de in de handel gebracht         bepalingen:         Por la presente, declaramos que el modelo suministr         Con la presente, si dichiara che il modello fornito è ca         Com a presente, declaramos que o modelo fornecido         saber:         EG-Richtlinie Maschinen 2006/42/EG         Angewandte harmonisierte Normen, insbesondere:         Harmoniserede standarder, der blev anvend, i særde         Gebruikte geharmoniseerde normen, in het bijzonder         Norme armonizzate applicate in particolare:         DIN EN ISO 12100       DIN EN 60         DIN EN 61000-6-2       DIN EN 61         Bevollmächtigter für die Zusammenstellung der techr         Authorized representative for the compilation of the te                                                                                                    | es with the following provisions applying to it:<br>ni correspond aux dispositions pertinentes suivantes:<br>nelse med fÝlgende bestemmelser:<br>te machine voldoet ann de eisen van de in het vervolg genoemde<br>rado satisface las disposiciones pertinentes siguientes:<br>onforme alle seguenti disposizioni pertinenti:<br>o da está em conformidade com as disposiçoes pertinentes, a<br><b>EMV-Richtlinie 2004/108/EG</b><br>Applied harmonized standards, in particular:<br>Normes harmonisées utilisées, notamment:<br>re: Normas armonizadas utilizadas, particolarmente:<br>Normas harmonizadas utilizadas, em particular:<br>204-1<br>000-6-4                                                     |
| Par la présente, nous déclarons, que le modèle fourr         Hermed erklæres, at produkttypen er i overensstemn         Hiermede verklaren wij, dat de in de handel gebracht         bepalingen:         Por la presente, declaramos que el modelo suministr         Con la presente, declaramos que o modelo fornico è ca         Com a presente, declaramos que o modelo fornecido         saber:         EG-Richtlinie Maschinen 2006/42/EG         Angewandte harmonisierte Normen, insbesondere:         Harmoniserede standarder, der blev anvend, i særde         Gebruikte geharmoniseerde normen, in het bijzonder         Norme armonizzate applicate in particolare:         DIN EN ISO 12100       DIN EN 60         DIN EN 61000-6-2       DIN EN 61         Bevollmächtigter für die Zusammenstellung der techr         Authorized representative for the compilation of the terme                                                                                                    | Applied harmonized standards, in particular:<br>Normas harmonizadas utilizadas, em particular:<br>Normas harmonizadas utilizadas, em particular:<br>204-1<br>200-6-4                                                                                                    |
| Hermed erklæres, at produkttypen er i overensstemn         Hiermede verklaren wij, dat de in de handel gebracht         bepalingen:         Por la presente, declaramos que el modelo suministr         Con la presente, si dichiara che il modello fornito è ca         Com a presente, declaramos que o modelo fornecido         saber:         EG-Richtlinie Maschinen 2006/42/EG         Angewandte harmonisierte Normen, insbesondere:         Harmoniserede standarder, der blev anvend, i særde         Gebruikte geharmoniseerde normen, in het bijzonder         Norme armonizzate applicate in particolare:         DIN EN ISO 12100       DIN EN 60         DIN EN 61000-6-2       DIN EN 61         Bevollmächtigter für die Zusammenstellung der techr         Authorized representative for the compilation of the term                                                                                                    | nelse med fýlgende bestemmelser:<br>te machine voldoet ann de eisen van de in het vervolg genoemde<br>ado satisface las disposiciones pertinentes siguientes:<br>onforme alle seguenti disposizioni pertinenti:<br>o da está em conformidade com as disposiçoes pertinentes, a<br><b>EMV-Richtlinie 2004/108/EG</b><br>Applied harmonized standards, in particular:<br>eleshed: Normes harmonisées utilisées, notamment:<br>re: Normas armonizadas utilizadas, particolarmente:<br>Normas harmonizadas utilizadas, em particular:                                                                                                    |
| Hiermede verklaren wij, dat de in de handel gebracht         bepalingen:         Por la presente, declaramos que el modelo suministr         Con la presente, si dichiara che il modello fornito è co         Com a presente, declaramos que o modelo fornecido         saber:         EG-Richtlinie Maschinen 2006/42/EG         Angewandte harmonisierte Normen, insbesondere:         Harmoniserede standarder, der blev anvend, i særde         Gebruikte geharmoniseerde normen, in het bijzonder         Norme armonizzate applicate in particolare:         DIN EN ISO 12100       DIN EN 60         DIN EN 61000-6-2       DIN EN 61         Bevollmächtigter für die Zusammenstellung der techr         Authorized representative for the compilation of the term                                                                                                    | te machine voldoet ann de eisen van de in het vervolg genoemde<br>rado satisface las disposiciones pertinentes siguientes:<br>onforme alle seguenti disposizioni pertinenti:<br>o da está em conformidade com as disposiçoes pertinentes, a<br><b>EMV-Richtlinie 2004/108/EG</b><br>Applied harmonized standards, in particular:<br>eleshed: Normes harmonisées utilisées, notamment:<br>re: Normas armonizadas utilizadas, particolarmente:<br>Normas harmonizadas utilizadas, em particular:<br>204-1<br>000-6-4                                                                                                    |
| Por la presente, declaramos que el modelo suministr         Con la presente, si dichiara che il modello fornito è ca         Com a presente, declaramos que o modelo fornecido         Saber:         EG-Richtlinie Maschinen 2006/42/EG         Angewandte harmonisierte Normen, insbesondere:         Harmoniserede standarder, der blev anvend, i særde         Gebruikte geharmoniseerde normen, in het bijzonder         Norme armonizzate applicate in particolare:         DIN EN ISO 12100       DIN EN 60         DIN EN 61000-6-2       DIN EN 61         Bevollmächtigter für die Zusammenstellung der techr         Authorized representative for the compilation of the te                                                                                                    | ado satisface las disposiciones pertinentes siguientes:<br>onforme alle seguenti disposizioni pertinenti:<br>o da está em conformidade com as disposiçoes pertinentes, a<br>EMV-Richtlinie 2004/108/EG<br>Applied harmonized standards, in particular:<br>eleshed: Normes harmonisées utilisées, notamment:<br>re: Normas armonizadas utilizadas, particolarmente:<br>Normas harmonizadas utilizadas, em particular:<br>204-1<br>000-6-4                                                                                                    |
| Con la presente, si dichiara che il modello fornito è ca<br>Com a presente, declaramos que o modelo fornecido<br>saber:<br>EG-Richtlinie Maschinen 2006/42/EG<br>Angewandte harmonisierte Normen, insbesondere:<br>Harmoniserede standarder, der blev anvend, i særde<br>Gebruikte geharmoniseerde normen, in het bijzonder<br>Norme armonizzate applicate in particolare:<br>DIN EN ISO 12100 DIN EN 60<br>DIN EN 61000-6-2 DIN EN 61<br>Bevollmächtigter für die Zusammenstellung der techr<br>Authorized representative for the compilation of the ta                                                                                                    | onforme alle seguenti disposizioni pertinenti:         o da está em conformidade com as disposiçoes pertinentes, a         EMV-Richtlinie 2004/108/EG         Applied harmonized standards, in particular:         eleshed:       Normes harmonisées utilisées, notamment:         re:       Normas armonizadas utilizadas, particolarmente:         Normas harmonizadas utilizadas, em particular:         204-1         000-6-4                                                                                                    |
| Com a presente, declaramos que o modelo fornecido<br>saber:<br>EG-Richtlinie Maschinen 2006/42/EG<br>Angewandte harmonisierte Normen, insbesondere:<br>Harmoniserede standarder, der blev anvend, i særde<br>Gebruikte geharmoniseerde normen, in het bijzonder<br>Norme armonizzate applicate in particolare:<br>DIN EN ISO 12100 DIN EN 60<br>DIN EN 61000-6-2 DIN EN 61<br>Bevollmächtigter für die Zusammenstellung der techr<br>Authorized representative for the compilation of the to<br>Fondé de pouvoir pour l'établissement des document                                                                                                    | a está em conformidade com as disposiçoes pertinentes, a         EMV-Richtlinie 2004/108/EG         Applied harmonized standards, in particular:         eleshed:       Normes harmonisées utilisées, notamment:         re:       Normas armonizadas utilizadas, particolarmente:         Normas harmonizadas utilizadas, em particular:         204-1         000-6-4                                                                                                    |
| EG-Richtlinie Maschinen 2006/42/EG         Angewandte harmonisierte Normen, insbesondere:         Harmoniserede standarder, der blev anvend, i særde         Gebruikte geharmoniseerde normen, in het bijzonder         Norme armonizzate applicate in particolare:         DIN EN ISO 12100       DIN EN 60         DIN EN 61000-6-2       DIN EN 61         Bevollmächtigter für die Zusammenstellung der techr         Authorized representative for the compilation of the term                                                                                                    | EMV-Richtlinie 2004/108/EG         Applied harmonized standards, in particular:         eleshed:       Normes harmonisées utilisées, notamment:         re:       Normas armonizadas utilizadas, particolarmente:         Normas harmonizadas utilizadas, em particular:         204-1         000-6-4                                                                                                    |
| EG-Richtlinie Maschinen 2006/42/EG         Angewandte harmonisierte Normen, insbesondere:         Harmoniserede standarder, der blev anvend, i særde         Gebruikte geharmoniseerde normen, in het bijzonder         Norme armonizzate applicate in particolare:         DIN EN ISO 12100       DIN EN 60         DIN EN 61000-6-2       DIN EN 61         Bevollmächtigter für die Zusammenstellung der techr         Authorized representative for the compilation of the term                                                                                                    | EMV-Richtlinie 2004/108/EG         Applied harmonized standards, in particular:         eleshed:       Normes harmonisées utilisées, notamment:         re:       Normas armonizadas utilizadas, particolarmente:         Normas harmonizadas utilizadas, em particular:         204-1         000-6-4                                                                                                    |
| Angewandte harmonisierte Normen, insbesondere:         Harmoniserede standarder, der blev anvend, i særde         Gebruikte geharmoniseerde normen, in het bijzonder         Norme armonizzate applicate in particolare:         DIN EN ISO 12100       DIN EN 60         DIN EN 61000-6-2       DIN EN 61         Bevollmächtigter für die Zusammenstellung der techr         Authorized representative for the compilation of the term                                                                                                    | Applied harmonized standards, in particular:<br>eleshed: Normes harmonisées utilisées, notamment:<br>re: Normas armonizadas utilizadas, particolarmente:<br>Normas harmonizadas utilizadas, em particular:<br>204-1<br>000-6-4                                                                                                    |
| Harmoniserede standarder, der blev anvend, i særde<br>Gebruikte geharmoniseerde normen, in het bijzonder<br>Norme armonizzate applicate in particolare:<br>DIN EN ISO 12100 DIN EN 60<br>DIN EN 61000-6-2 DIN EN 61<br>Bevollmächtigter für die Zusammenstellung der techr<br>Authorized representative for the compilation of the te<br>Fondé de pouvoir pour l'établissement des document                                                                                                    | Applied Nationized Standards, in particular.         eleshed:       Normas harmonizadas utilizadas, particolarmente:         Normas harmonizadas utilizadas, em particular:         204-1         000-6-4                                                                                                    |
| Gebruikte geharmoniseerde normen, in het bijzonder         Norme armonizzate applicate in particolare:         DIN EN ISO 12100       DIN EN 60         DIN EN 61000-6-2       DIN EN 61         Bevollmächtigter für die Zusammenstellung der techr         Authorized representative for the compilation of the te         Fondé de pouvoir pour l'établissement des document                                                                                                    | re: Normas armonizadas utilizadas, particolarmente:<br>Normas harmonizadas utilizadas, em particular:<br>204-1<br>000-6-4                                                                                                    |
| Norme armonizzate applicate in particolare:<br>DIN EN ISO 12100 DIN EN 60<br>DIN EN 61000-6-2 DIN EN 61<br>Bevollmächtigter für die Zusammenstellung der techr<br>Authorized representative for the compilation of the technologies for the compilation of the technologies of the pouvoir pour l'établissement des document                                                                                                    | Normas harmonizadas utilizadas, em particular:<br>204-1<br>000-6-4                                                                                                    |
| DIN EN ISO 12100 DIN EN 60<br>DIN EN 61000-6-2 DIN EN 61<br>Bevollmächtigter für die Zusammenstellung der techr<br>Authorized representative for the compilation of the te<br>Fondé de pouvoir pour l'établissement des document                                                                                                    | 204-1<br>000-6-4                                                                                                    |
| DIN EN 61000-6-2 DIN EN 61 Bevollmächtigter für die Zusammenstellung der techr Authorized representative for the compilation of the te Fondé de pouvoir pour l'établissement des document                                                                                                    | 000-6-4                                                                                                    |
| Bevollmächtigter für die Zusammenstellung der techr<br>Authorized representative for the compilation of the te<br>Fondé de pouvoir pour l'établissement des document                                                                                                    |                                                                                                    |
| Authorized representative for the compilation of the to<br>Fondé de pouvoir pour l'établissement des document                                                                                                    | nischen Unterlagen:                                                                                                    |
| Fondé de pouvoir pour l'établissement des document                                                                                                    | echnical documents:                                                                                                    |
|                                                                                                    | ts techniques:                                                                                                    |
| Bemyndiget til sammenstilling af de tekniske dokume                                                                                                    | inter:                                                                                                    |
| Gemachtigde voor de samenstelling van de technisch                                                                                                    | ne stukken:                                                                                                    |
| Procurador com poderes para a compilação da docu                                                                                                    | mentação técnica:                                                                                                    |
| La persona autorizada para la disposición de los doc                                                                                                    | umentos tecnicos:                                                                                                    |
| Delegato per la compilazione dei documenti tecnici:                                                                                                    |                                                                                                    |
| Firma VEIT GmbH                                                                                                    |                                                                                                    |
| VEIT GmbH<br>Justus-von-Lie                                                                                                    | ebig-Straße 15                                                                                                    |
| D-00039 Lands                                                                                                    |                                                                                                    |

|                 |                                                          |                |                                           | veit                                 |      |
|-----------------|----------------------------------------------------------|----------------|-------------------------------------------|--------------------------------------|------|
| Inhalt          | Contents                                                 |                |                                           | Blatt<br>Page                        | A    |
|                 |                                                          |                |                                           |                                      | 1213 |
|                 |                                                          | I              |                                           |                                      |      |
| <u>Register</u> | <u>Inhalt</u>                                            | <u>Section</u> | <u>Contents</u>                           |                                      |      |
| 1               | Technische Daten                                         | 1              | Technical                                 | data                                 |      |
| 2               | Transport<br>Aufstellung<br>Energieanschluss             | 2              | Transport<br>Installatior<br>Connectin    | າ<br>g power                         |      |
| 3               | Bestimmungsgemäße<br>Verwendung                          | 3              | Intended u                                | ise                                  |      |
| 4               | Bevor Sie die Maschine<br>nutzen:<br>Arbeitssicherheit   | 4              | Before us<br>Occupatio                    | ing the machine:<br>onal safety      |      |
| 5               | Bedienung der Maschine                                   | 5              | Operating                                 | manual                               |      |
| 6               | Instandhaltung                                           | 6              | Maintenar                                 | ice                                  |      |
| 7               | Störungen beseitigen                                     | 7              | Faults, cor                               | rrections                            |      |
| 8               | Ersatzteilliste                                          | 8              | Spare par                                 | ts list                              |      |
| 9               | Elektroschaltplan und<br>Teileliste<br>Einstellanweisung | 9              | Electric cir<br>spare part<br>Setting ins | rcuit diagram and<br>s<br>structions |      |
| 10              | Pneumatikschaltplan und<br>Teileliste                    | 10             | Air circuit o<br>parts                    | diagram and spare                    | )    |

D

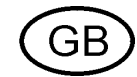

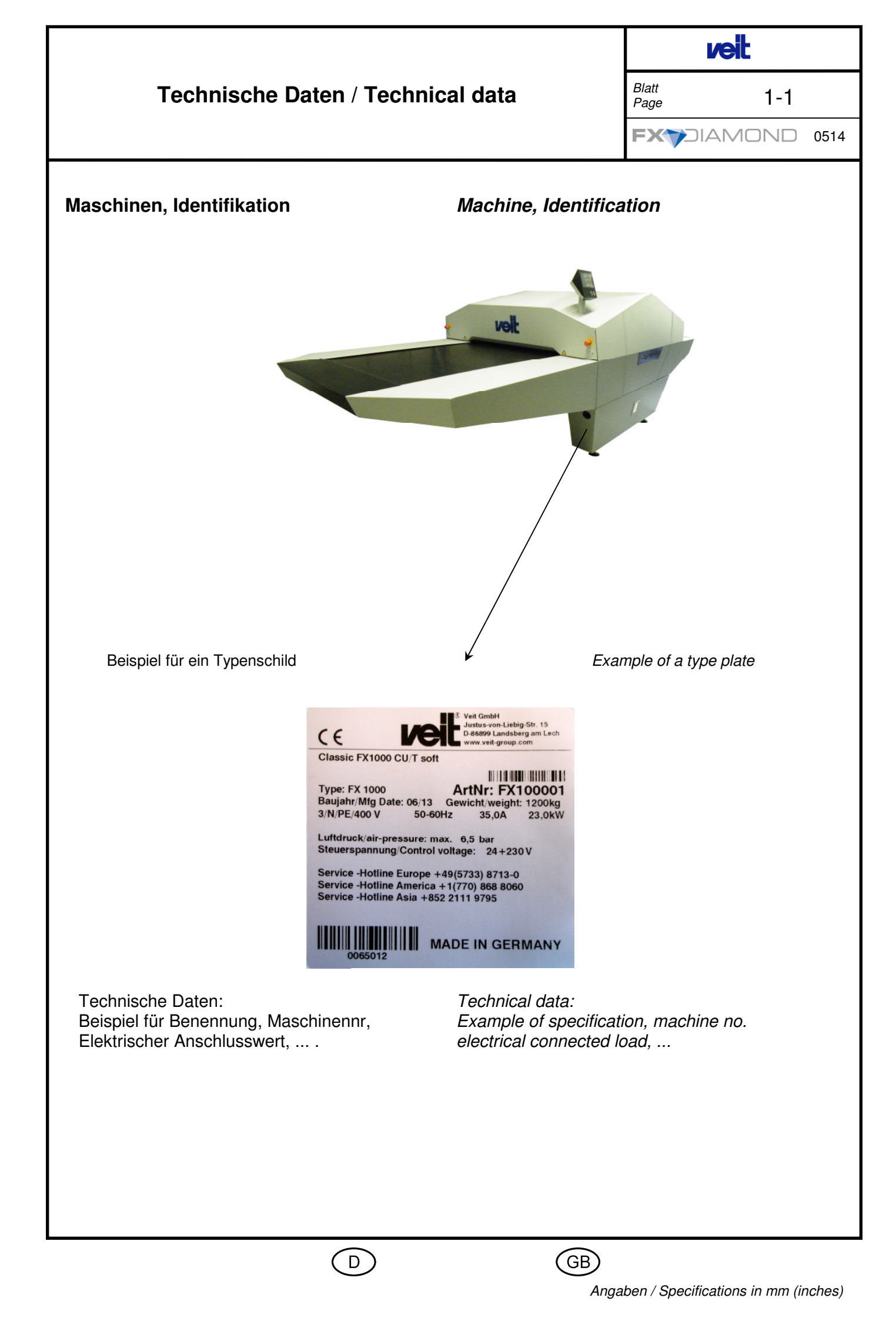

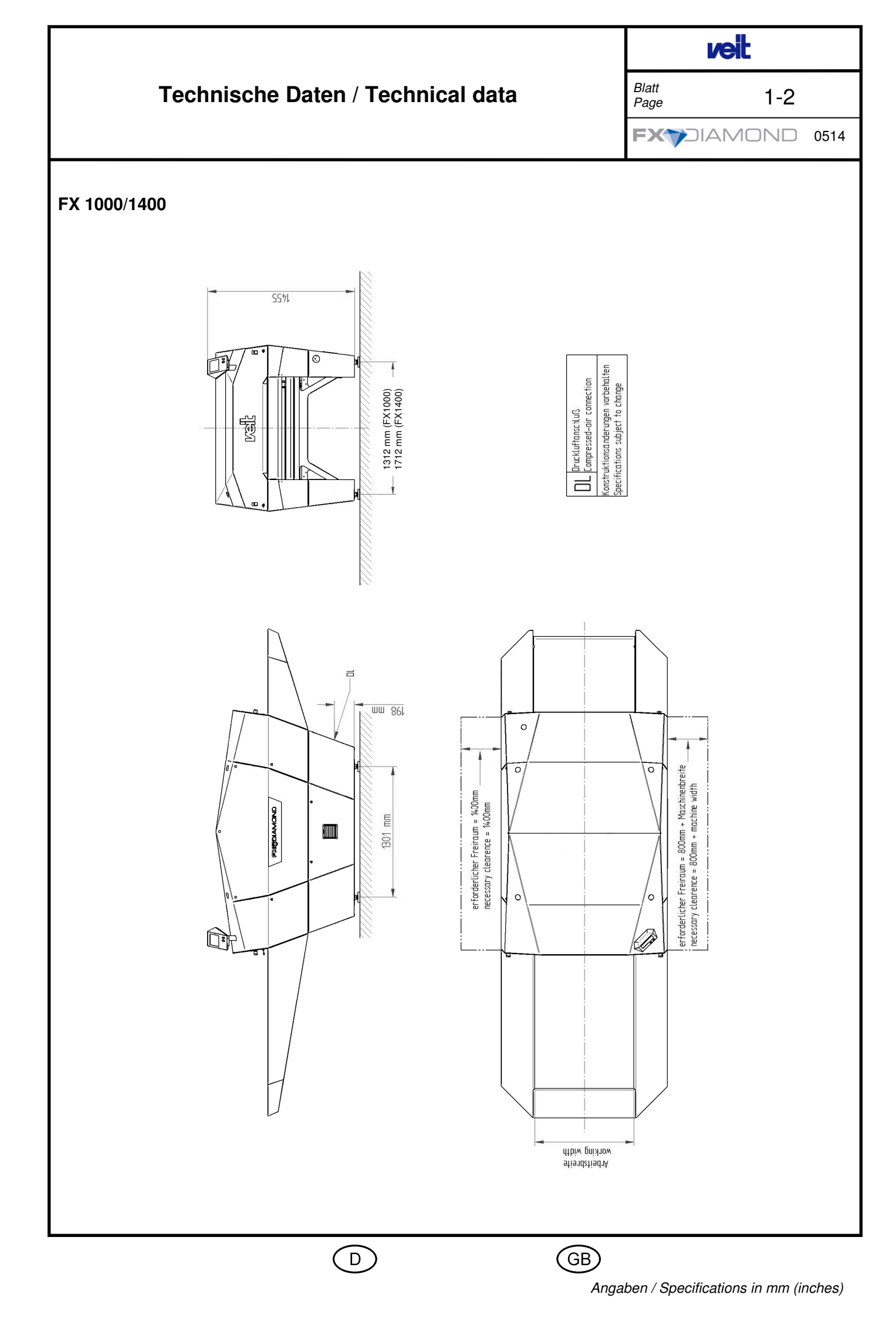

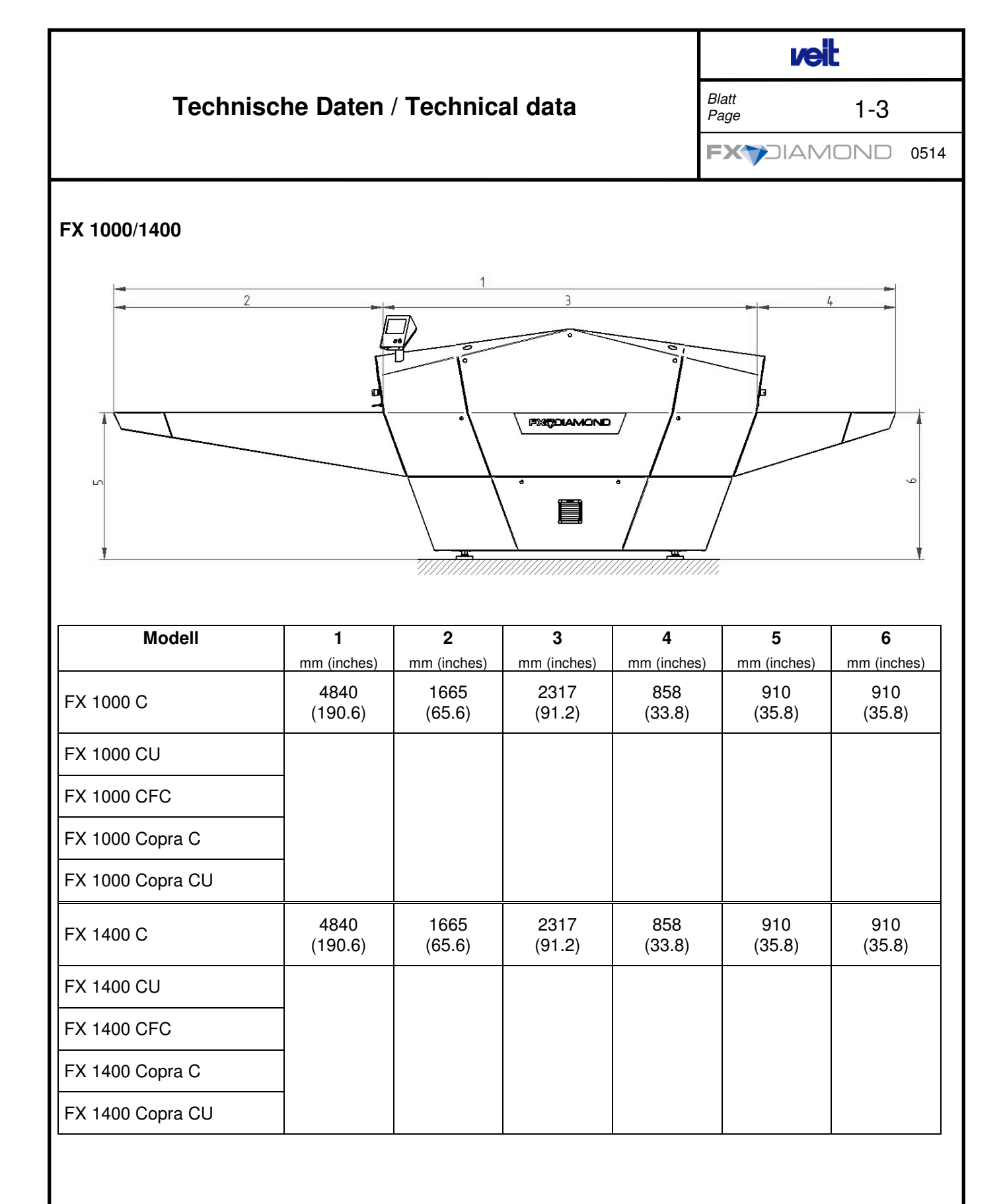

D

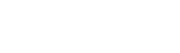

(GB)

| Technische Daten / Technical data |                                                                       |                             |                            |                                                         |                                                           |                                                         |                                                            | 1-4                      |
|-----------------------------------|-----------------------------------------------------------------------|-----------------------------|----------------------------|---------------------------------------------------------|-----------------------------------------------------------|---------------------------------------------------------|------------------------------------------------------------|--------------------------|
|                                   |                                                                       |                             |                            |                                                         |                                                           | FX                                                      |                                                            | √□ 0514                  |
|                                   | 1                                                                     | 1                           | 1                          |                                                         | 1                                                         | 1                                                       | 1                                                          |                          |
| Modell                            | Nutzbare Arbeitsbreite/<br>Working width <sup>1)</sup><br>mm (inches) | Breite/Width<br>mm (inches) | Höhe/Height<br>mm (inches) | Laufgeschwindigkeit/<br>Running speed<br>m/min (ft/min) | Elektr. Anschlusswert/<br>Connected electric load<br>(kW) | Luftbetriebsdruck/<br>Working air pressure<br>bar (psi) | Luftverbrauch/<br>Air consumption in cub.<br>I/min (I/min) | Gewicht/<br>Weight<br>kg |
| FX 1000 C                         | 1000<br>(40)                                                          | 1650<br>(65)                | 1500<br>(59.1)             | 1,0-10<br>(3.4-34)                                      | 23                                                        | 6,5<br>(93)                                             | 50                                                         | 1100                     |
| FX 1000 CU                        |                                                                       |                             |                            |                                                         |                                                           |                                                         |                                                            | 1200                     |
| FX 1000 CFC                       |                                                                       |                             |                            |                                                         |                                                           |                                                         |                                                            | 1200                     |
| FX 1000 Copra C                   |                                                                       |                             |                            |                                                         |                                                           |                                                         |                                                            | 1150                     |
| FX 1000 Copra CU                  |                                                                       |                             |                            |                                                         |                                                           |                                                         |                                                            | 1250                     |
| FX 1400 C                         | 1400<br>(56)                                                          | 2050<br>(80.7)              | 1500<br>(59.1)             | 1,0-10<br>(3.4-34)                                      | 30,5                                                      | 6,5<br>(93)                                             | 50                                                         | 1300                     |
| FX 1400 CU                        |                                                                       |                             |                            |                                                         |                                                           |                                                         |                                                            | 1430                     |
| FX 1400 CFC                       |                                                                       |                             |                            |                                                         |                                                           |                                                         |                                                            | 1430                     |
| FX 1400 Copra C                   |                                                                       |                             |                            |                                                         |                                                           |                                                         |                                                            | 1350                     |
| FX 1400 Copra CU                  |                                                                       |                             |                            |                                                         |                                                           |                                                         |                                                            | 1480                     |

<sup>1)</sup> Grundmaschine mit Kühlstation; nutzbare Arbeitsbreite bei Eingabestation

<sup>1)</sup> Standard machine with cooling station; usable working width with feeding station

Konstruktionsänderungen vorbehalten

veit

Specifications subject to change

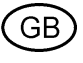

| Transport<br>Aufstellung       Transport<br>Installation       Plane<br>2-0         Register       Inhalt       Section       Contents         2-1       Transport       2-1       Transport       0914         2-1       Transport       2-1       Transport       0914         2-1       Transport       2-1       Transport       0914         2-3       Aufstellung       2-1       Transport       0         2-4       Kühlstation montieren       2-4       Install cooling station       0         2-11       Energieanschluß       2-11       Power connection       0         2-11       Energieanschluß       2-11       Optionales Zubehör       Optional accessories |                          | _                       | _              |               | ve             | ŀ    |      |
|----------------------------------------------------------------------------------------------------|--------------------------|-------------------------|----------------|---------------|----------------|------|------|
| Register       Inhalt       Section       Contents         2-1       Transport       2-1       Transport         2-3       Aufstellung       2-3       Installation         2-4       Kühlstation montieren       2-4       Install cooling station         2-11       Energieanschluß       2-11       Power connection         2-11       Optionales Zubehör       Optional accessories                                                                                                    | Transport<br>Aufstellung | Transpor<br>Installatio | t<br>on        |               | Blatt<br>Page  | 2-0  |      |
| ResisterInhaltSectionContents2-1Transport2-1Transport2-3Aufstellung2-3Installation2-4Kühlstation montieren2-4Install cooling station2-11Energieanschluß2-11Power connectionOptionales Zubehör                                                                                                    |                          |                         |                |               |                | NOND | 0914 |
| RecisterInhaltSectionContents2-1Transport2-1Transport2-3Aufstellung2-3Installation2-4Kühlstation montieren2-4Install cooling station2-11Energieanschluß2-11Power connectionOptionales Zubehör                                                                                                    |                          |                         |                |               |                |      |      |
| Heatster     Inhalt     Section     Contents       2-1     Transport     2-1     Transport       2-3     Aufstellung     2-3     Installation       2-4     Kühlstation montieren     2-4     Install cooling station       2-11     Energieanschluß     2-11     Power connection       2-11     Optionales Zubehör     Optional accessories                                                                                                    |                          |                         |                | •             | _              |      |      |
| 2-1       Transport       2-1       Transport         2-3       Aufstellung       2-3       Installation         2-4       Kühlstation montieren       2-4       Install cooling station         2-11       Energieanschluß       2-11       Power connection         Optionales Zubehör       Optional accessories                                                                                                    | <u>Register</u>          | Inhalt                  | <u>Section</u> | <u>Conten</u> | <u>ts</u>      |      |      |
| 2.3       Aufstellung       2.3       Installation         2.4       Kühlstation montieren       2.4       Install cooling station         2.11       Energieanschluß       2.11       Power connection         Optionales Zubehör                                                                                                    | 2-1                      | Transport               | 2-1            | Transpo       | ort            |      |      |
| 2-3       Aufstellung       2-3       Installation         2-4       Kühlstation montieren       2-4       Install cooling station         2-11       Energieanschluß       2-11       Power connection         Optionales Zubehör                                                                                                    |                          |                         |                |               |                |      |      |
| 2-4       Kühlstation montieren       2-4       Install cooling station         2-11       Energieanschluß       2-11       Power connection         Optionales Zubehör                                                                                                    | 2-3                      | Aufstellung             | 2-3            | Installat     | ion            |      |      |
| 2-4       Kühlstation montieren       2-4       Install cooling station         2-11       Energieanschluß       2-11       Power connection         Optionales Zubehör                                                                                                    |                          |                         |                |               |                |      |      |
| 2-11 Energieanschluß 2-11 Power connection Optionales Zubehör Optional accessories                                                                                                    | 2-4                      | Kühlstation montieren   | 2-4            | Install co    | ooling station |      |      |
| 2-11 Energieanschluß 2-11 Power connection Optionales Zubehör Optional accessories                                                                                                    |                          |                         |                |               |                |      |      |
| Optionales Zubehör Optional accessories                                                                                                    | 2-11                     | Energieanschluß         | 2-11           | Power c       | connection     |      |      |
| Optionales Zubehör Optional accessories                                                                                                    |                          |                         |                |               |                |      |      |
| Optionales Zubehör Optional accessories                                                                                                    |                          |                         |                |               |                |      |      |
| Optionales Zubehör Optional accessories                                                                                                    |                          |                         |                |               |                |      |      |
|                                                                                                    |                          | Optionales Zubehör      |                | Optiona       | al accessorie  | S    |      |
|                                                                                                    |                          |                         |                |               |                |      |      |
|                                                                                                    |                          |                         |                |               |                |      |      |
|                                                                                                    |                          |                         |                |               |                |      |      |
|                                                                                                    |                          |                         |                |               |                |      |      |
|                                                                                                    |                          |                         |                |               |                |      |      |
|                                                                                                    |                          |                         | I              |               |                |      |      |
|                                                                                                    |                          |                         |                |               |                |      |      |
|                                                                                                    |                          |                         |                |               |                |      |      |
|                                                                                                    |                          |                         |                |               |                |      |      |
|                                                                                                    |                          |                         |                |               |                |      |      |
|                                                                                                    | L                        |                         |                |               |                |      |      |

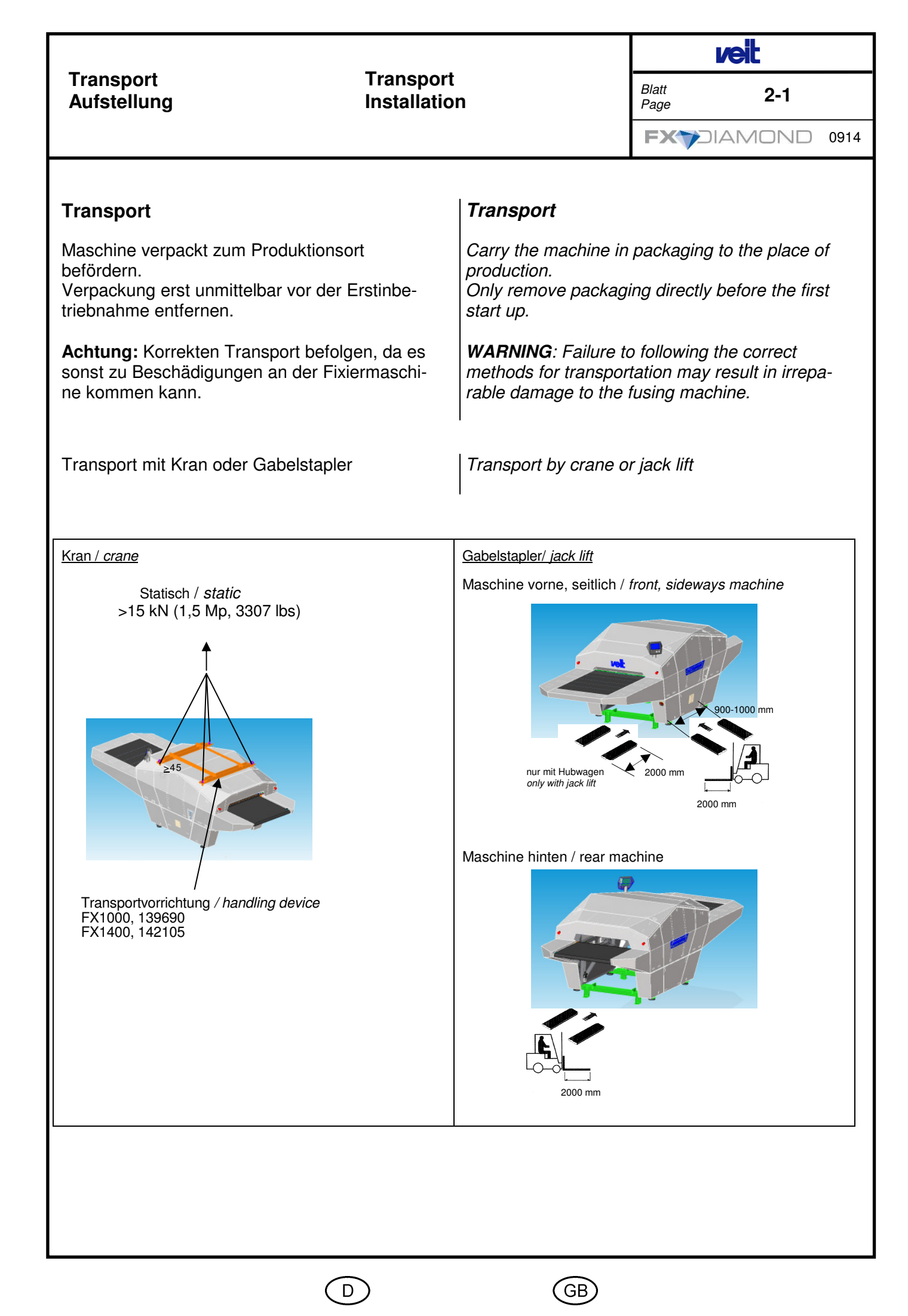

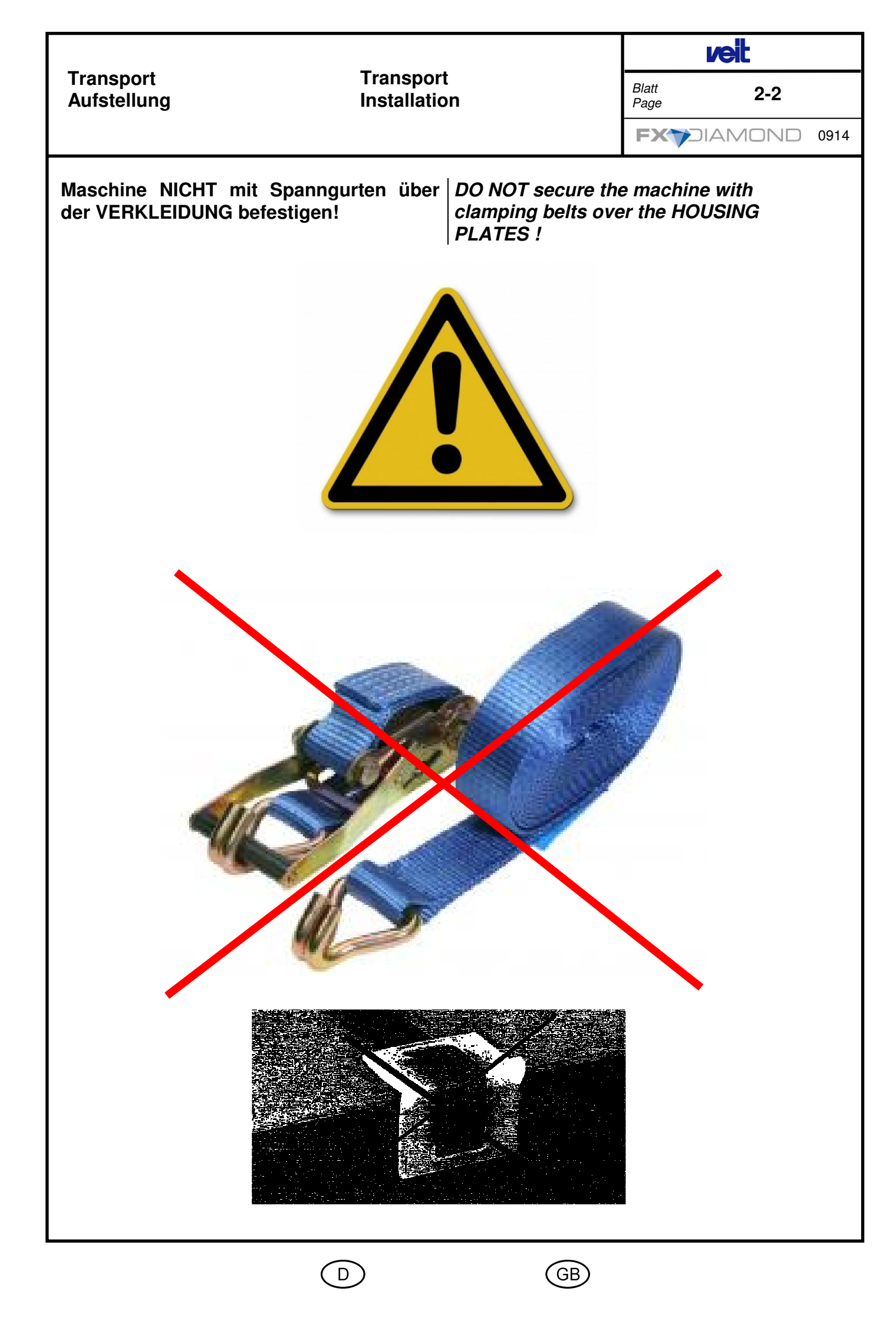

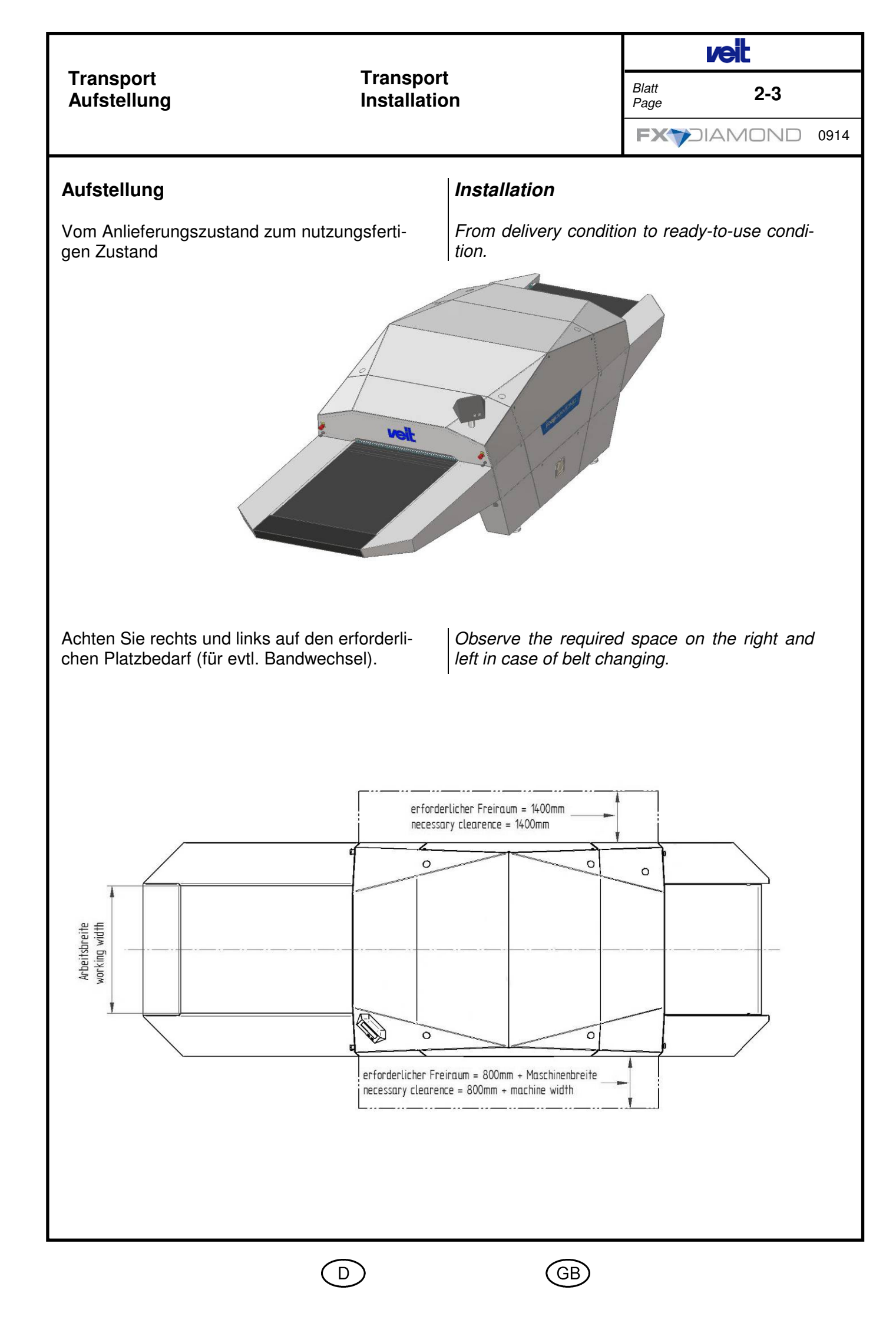

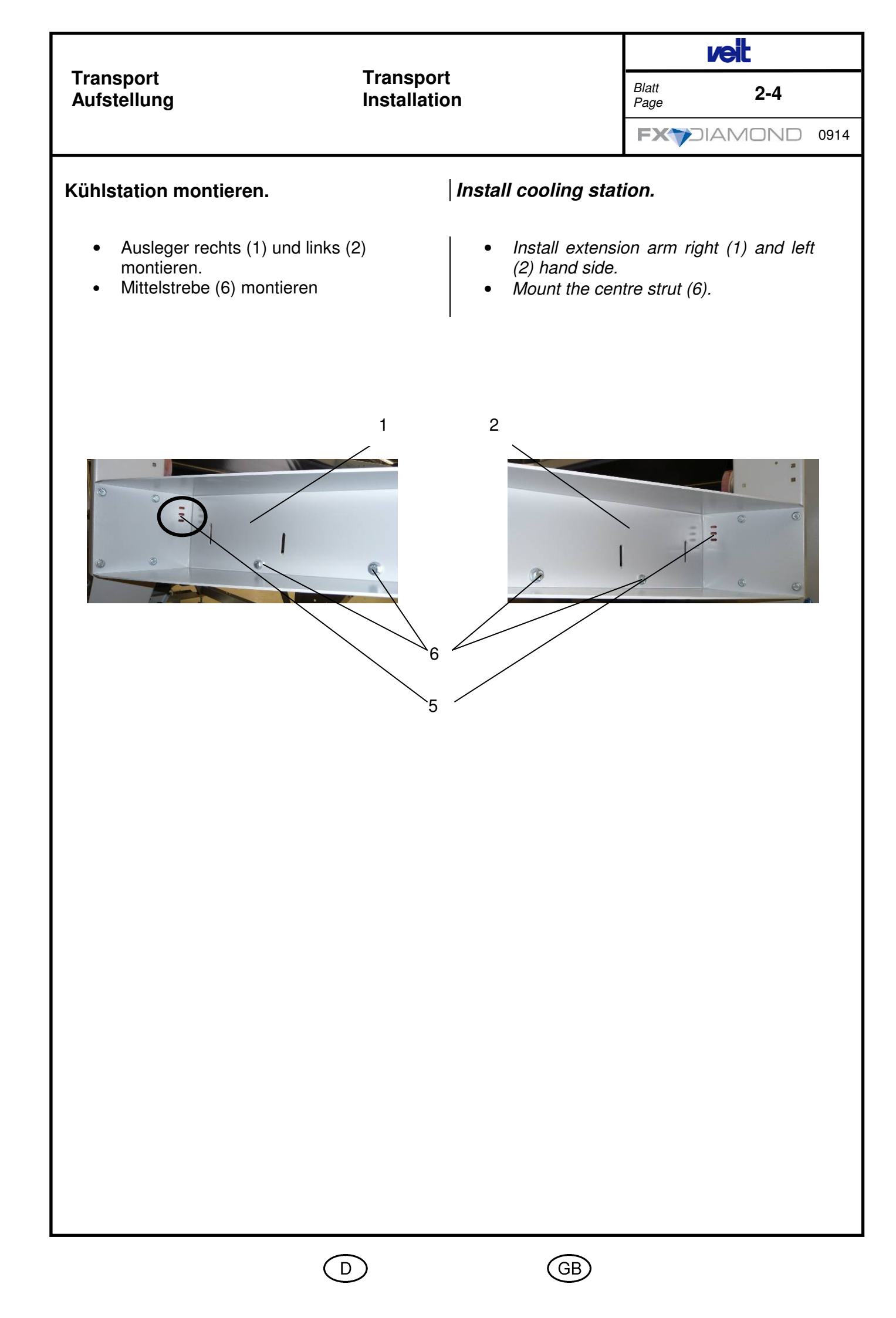

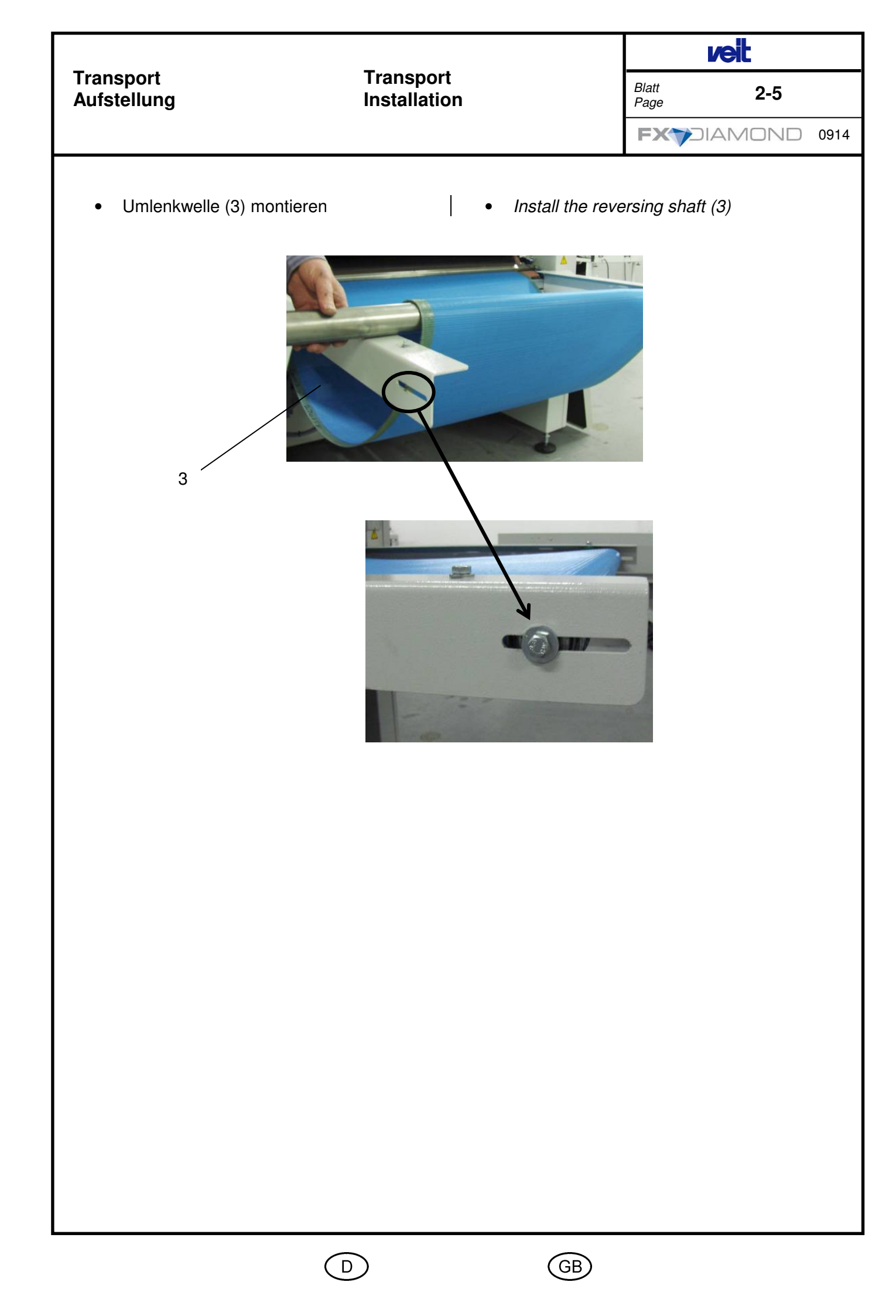

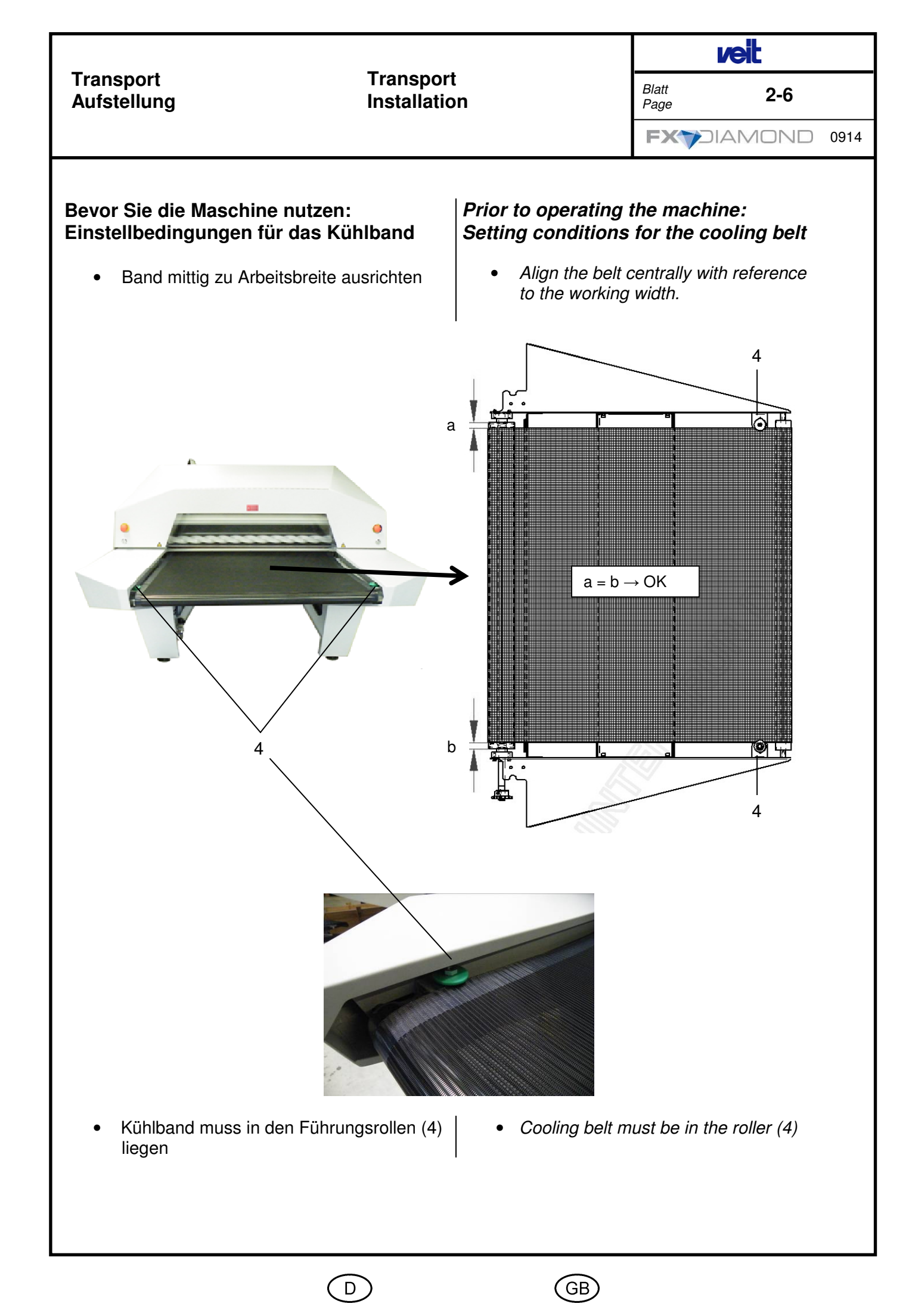

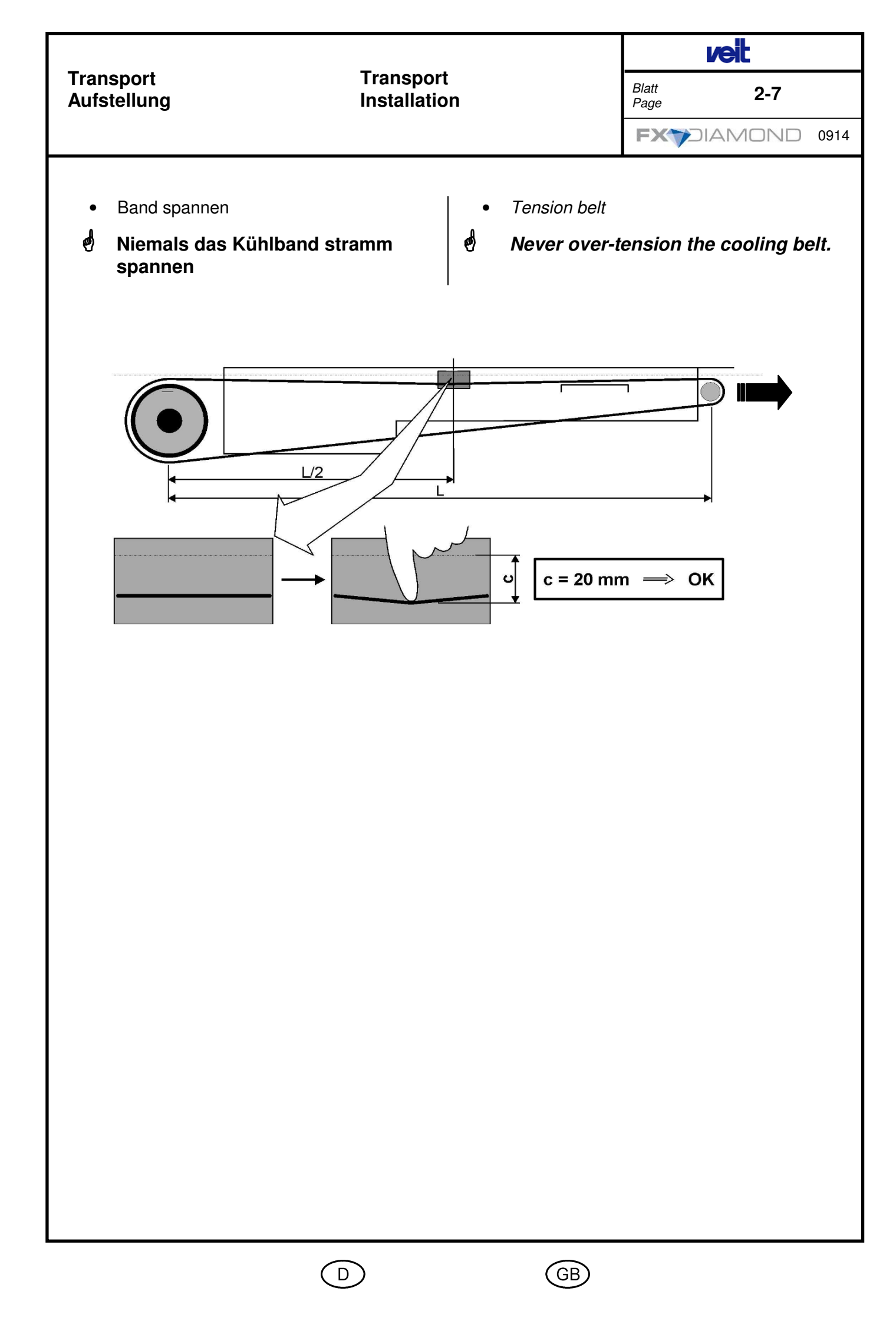

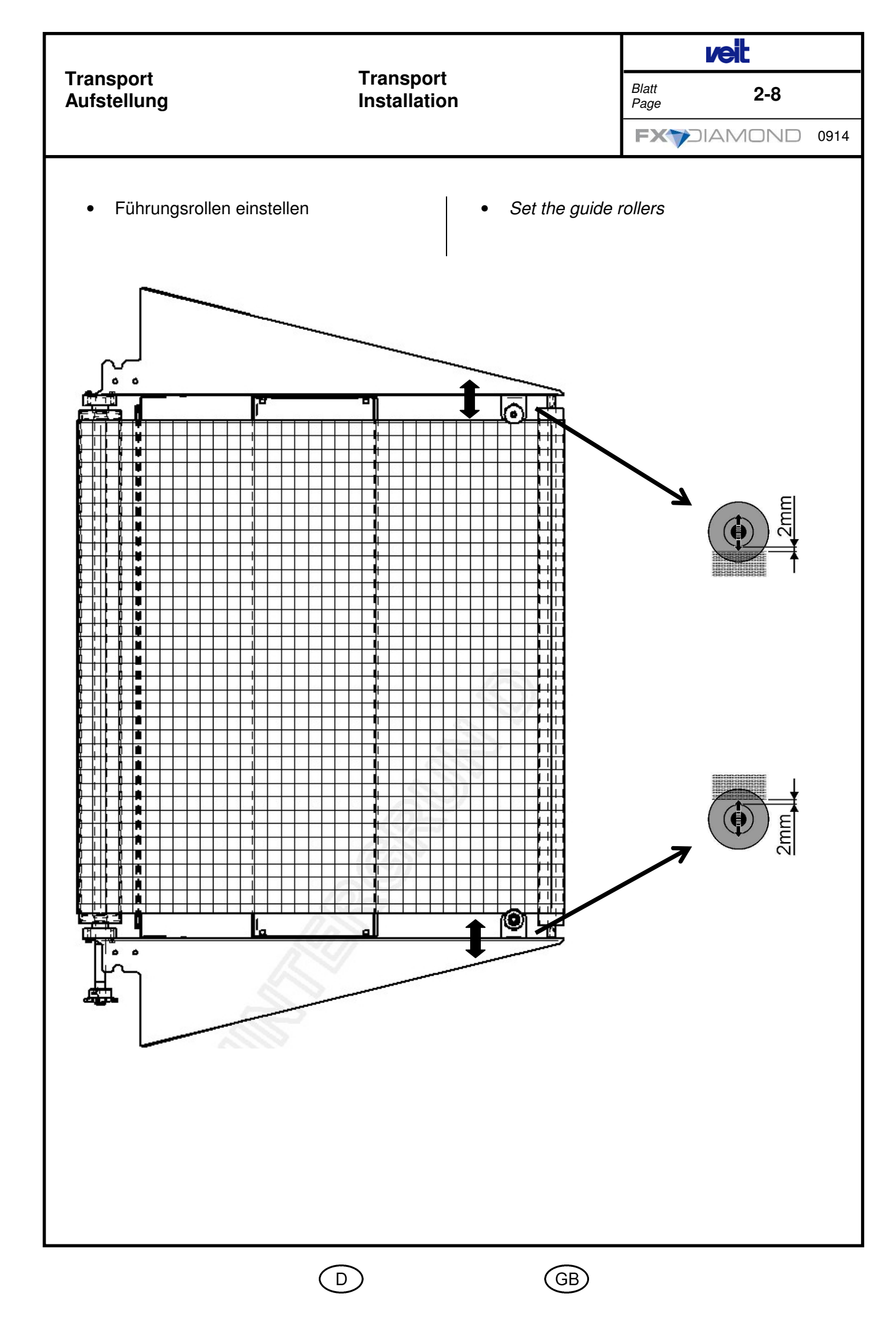

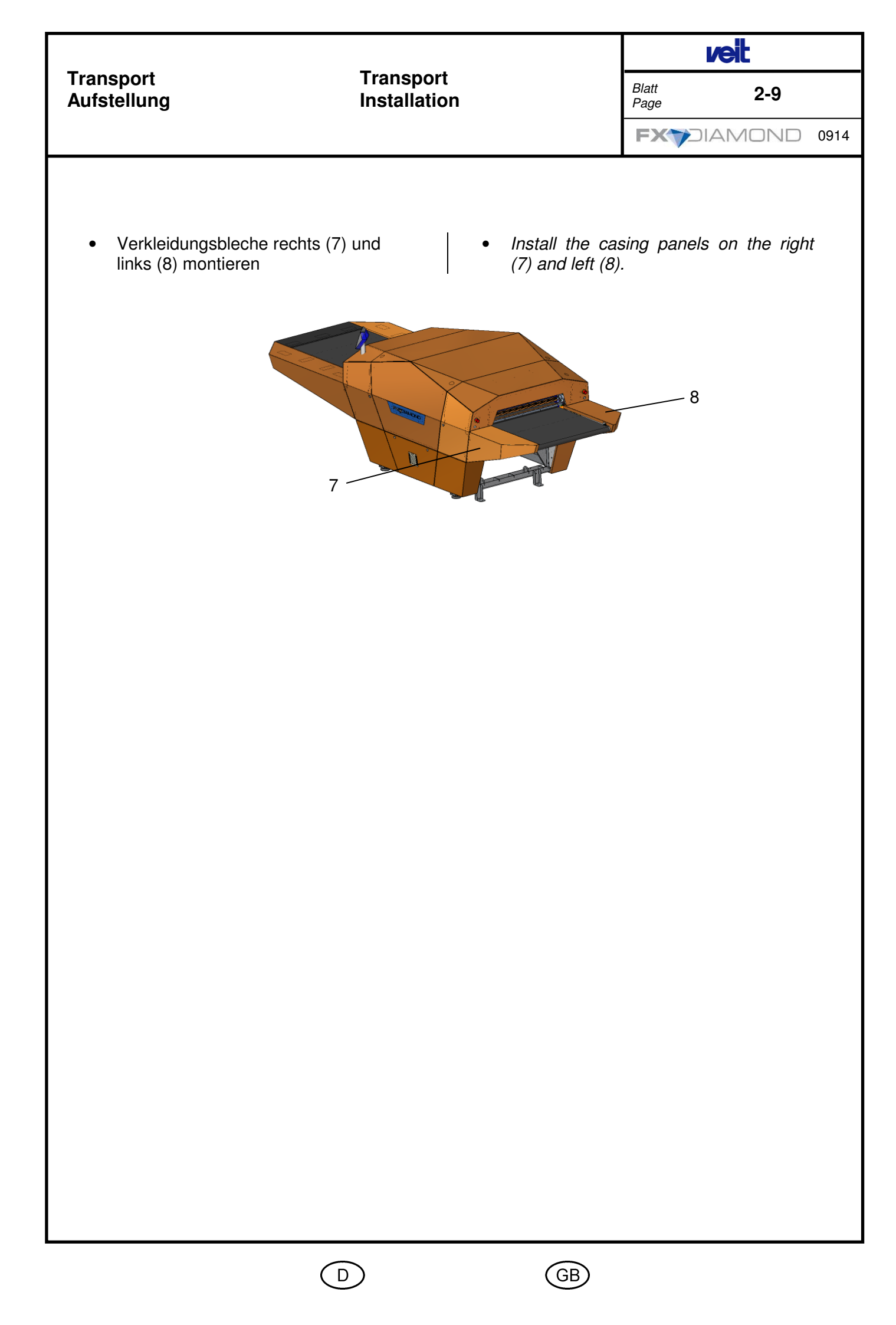

## Transport Aufstellung

## Transport Installation

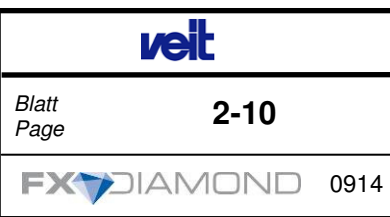

## Bevor Sie die Maschine nutzen:

Die Maschine an den vier Stellfüßen ausrichten. Positionieren Sie hierfür die Wasserwaage mittig auf den Wellen.

## Prior to operating the machine:

Machine aligning. Place the spirit level on the shaft centre. Adjust the machine support feet to ensure the machine is in exact level position on both front and rear shafts.

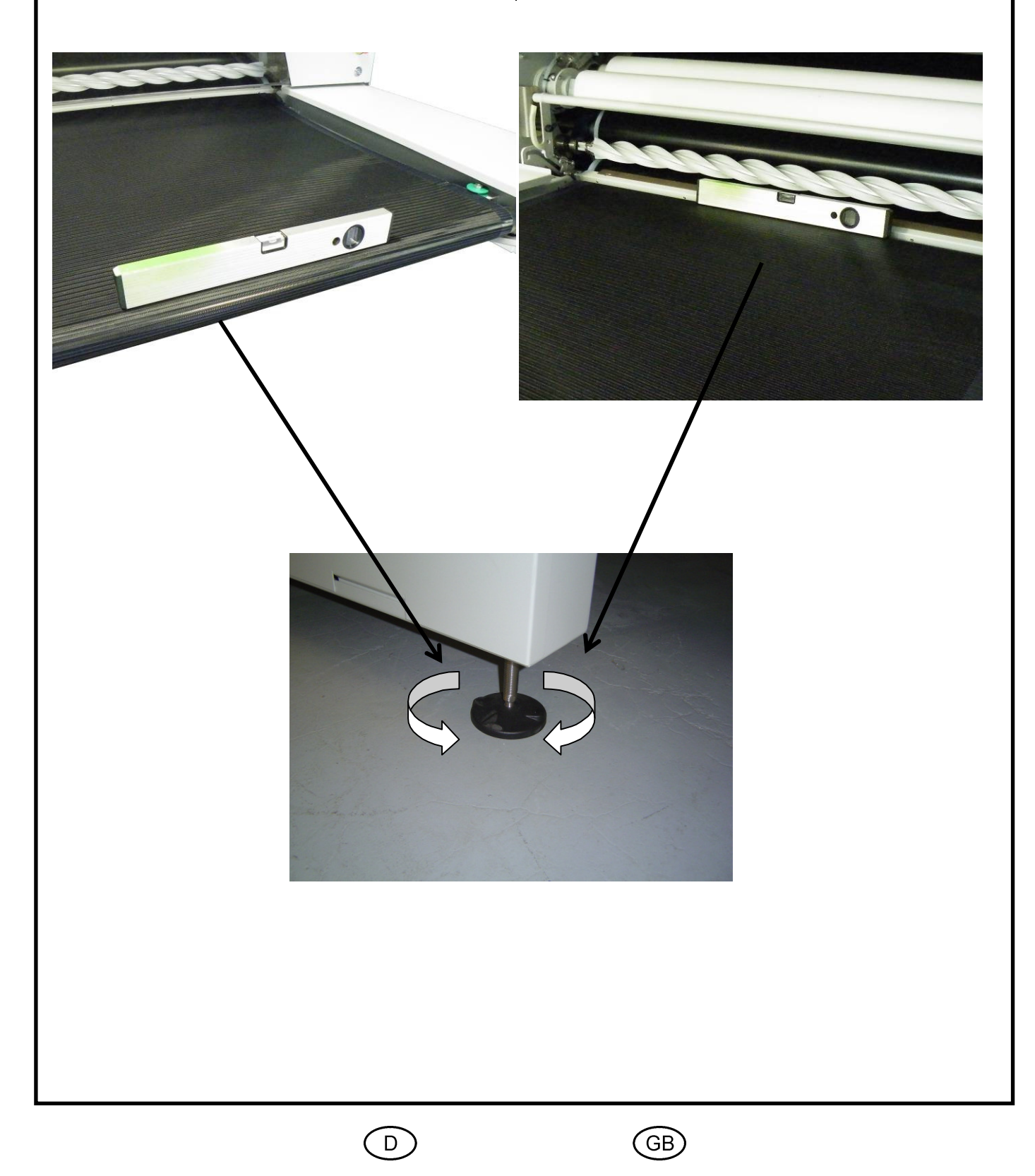

**/eit** 

Transport Aufstellung Transport Installation

2-11

FX DIAMOND 0914

#### Energieanschluss

#### **Elektrische Spannung**

Elektrische Energie, Stromschlaggefahr!

Elektrische Körperströme könnten Sie töten oder schwer verletzen. Der Anschluss an das elektrische Versorgungsnetz muss von einer Fachkraft unter Beachtung der Netzspannung und der maximalen Stromaufnahme ausgeführt werden. Die Netzspannung muss mit der auf dem Typenschild angegebenen Nennspannung übereinstimmen! Netzseitig muss eine entsprechende elektrische Absicherung vorhanden sein!

Elektrofachkraft:

Person mit technischer Ausbildung oder ausreichender Erfahrung, die dadurch in der Lage ist, Gefahren zu erkennen, die durch Elektrizität verursacht werden können.

Der Anschluss der elektrischen Leitung erfolgt an den dafür vorgesehenen Klemmen nach dem beiliegenden Schaltplan im Anhang unserer Betriebsanleitung

## Der elektrische Anschluss darf nur von einer Elektrofachkraft durchgeführt werden.

Die Maschine ist nach den Vorschriften des zuständigen Elektrizitätswerkes anzuschließen und unbedingt elektrisch zu schützen: **Erden**, **Schutzschalten**, **Nullen**. Zur Erdung ist am Klemmbrett der Maschine eine besondere Erdungsschraube vorhanden.

## Power connection

#### Electrics

Electrical energy, danger of electric shock!

Blatt

Page

Electric shocks may lead to death or serious injuries.

Connection to the power supply system must be carried out by a qualified person observing the mains voltage and the maximum current consumption. The mains voltage must correspond to the specified nominal voltage on the type plate.

On the mains side, adequate fusing must be provided.

#### Qualified electrician

Person with technical training or sufficient experience, who is thus in a position to recognize dangers which may be caused by electricity.

Electrical connection is carried out at the terminal provided according to the supplied circuit diagram in the annex of the instruction manual.

# The electric supply must be connected by a qualified electrician only.

The machine must be connected and protected electrically (earthing, contactor, neutral line) according to the regulations issued by the responsible electricity authority. For earthing there is a special earthing screw at the terminal board of the machine.

D

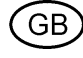

|                                                                                                    | Transport<br>Installation                                                                                                    |                                                                                                    | veit                                                                                              |                                                                                       |
|----------------------------------------------------------------------------------------------------|----------------------------------------------------------------------------------------------------|----------------------------------------------------------------------------------------------------|---------------------------------------------------------------------------------------------------|---------------------------------------------------------------------------------------|
| Transport<br>Aufstellung                                                                                                    |                                                                                                    |                                                                                                    | Blatt<br>Page                                                                                     | 2-12                                                                                  |
|                                                                                                    |                                                                                                    |                                                                                                    |                                                                                                   | /OND 0914                                                                             |
|                                                                                                    |                                                                                                    |                                                                                                    | с                                                                                                 | — Pos. 1                                                                              |
| Am Gerät muss ein zusätz<br>gleich (Querschnitt >=16 n<br>werden. Anschlusspunkt is<br>1) auf der rechten Innense                                                    | clicher Potentialaus-<br>nm <sup>2</sup> ) angeschlossen<br>St der M8-Bolzen (Pos.<br>Site des Gerätes.                                   | Additional equipoten<br>> = 16 mm <sup>2</sup> ) must be<br>must be connected to<br>side of the device.                       | tial bonding (cr<br>e connected to<br>o the M8 bolt o                                             | oss section<br>the device. It<br>n the right in-                                      |
| Befindet sich netzseitig in<br>dem die Maschine angesc<br>Schutzschalter (Fehlstrom<br>muss dieser "allstrom-sens<br>Typ B                                           | dem Stromkreis, an<br>hlossen wird ein Fl-<br>schutzschalter), so<br>sitiv"sein (Typ B)!                                                  | If a residual current of<br>stalled in the electric<br>the machine, then th<br>current sensitiv" (type<br>Typ B               | circuit breaker a<br>circuit which is<br>is circuit break<br>e B).                                | as been in-<br>connected to<br>er must be "all                                        |
| Die Vorschriften der örtli<br>beachten.                                                                                                    | ichen EVU´s sind zu                                                                                                    | The regulations of a<br>dustries must be of                                                                                   | the local powe<br>bserved.                                                                        | r supply in-                                                                          |
| Bei Wartungsarbeiten ist d<br>gelb-roten Hauptschalter s<br>schalten.                                                                                                | lie Maschine mit dem<br>spannungsfrei zu                                                                                                  | During maintenance chine using the yello                                                                                      | and repair, swi<br>w-red main swi                                                                 | itch off the ma-<br>itch.                                                             |
| An den Anschlussklemmen<br>ist ein rechts-Drehfeld erfo                                                                                                    | n im Einspeisekasten<br>orderlich.                                                                                                    | A dextrorotary field is<br>clamps inside the fee                                                                              | s required at th<br>ed-in box.                                                                    | e connection                                                                          |
| Die Fixiermaschine erfüll<br>der Richtlinie 2004/108/E<br>netische Verträglichkeit,<br>satz in industrieller Umge<br>Einsatz in anderer Umge<br>Entstörungsmaßnahmen | It die Anforderungen<br>EG über elektromag-<br>und ist für den Ein-<br>ebung konzipiert. Bei<br>ebung sind zusätzliche<br>n erforderlich. | The fusing machine<br>the guideline 2004,<br>compatibility and is<br>trial environment. A<br>nate faults are nec<br>ronments. | e fulfills the req<br>/108/EG for ele<br>s designed for L<br>Additional meas<br>ressary if used l | uirements of<br>ctromagnetic<br>ise in an indus-<br>sures to elimi-<br>in other envi- |
|                                                                                                    |                                                                                                    |                                                                                                    |                                                                                                   |                                                                                       |

GB

|                                                     | _                         |        | Ľ             | eit            |      |
|-----------------------------------------------------|---------------------------|--------|---------------|----------------|------|
| Transport<br>Aufstellung                            | Transport<br>Installation | E<br>F | Blatt<br>Page | 2-13           |      |
|                                                     |                           |        | FX7DIA        | MOND           | 0914 |
| Netzanschluss                                       |                           |        |               |                |      |
| Mains voltage                                       |                           |        | 3/N/PE        | E AC 400 V     |      |
| Netzfrequenz                                        |                           |        |               |                |      |
| Mains frequency                                     |                           |        | 50/60         | Hz             |      |
| Nennstrom                                           |                           |        |               |                |      |
| Nominal current                                     |                           |        | 35 A          |                |      |
| Empfohlene Absicherung netzseitig                   |                           |        |               |                |      |
| Recommended mains side fuse                         |                           |        | 50 A          |                |      |
| Empfohlener Querschnitt der Netzanschlussleitung    |                           |        |               |                |      |
| Recommended cross section of the power supply cable |                           |        |               | 2              |      |
| Potentialausgleich                                  |                           |        |               |                |      |
| Equipotential bonding cable                         |                           |        | 16 mm         | 1 <sup>2</sup> |      |

## Elektroanschluss

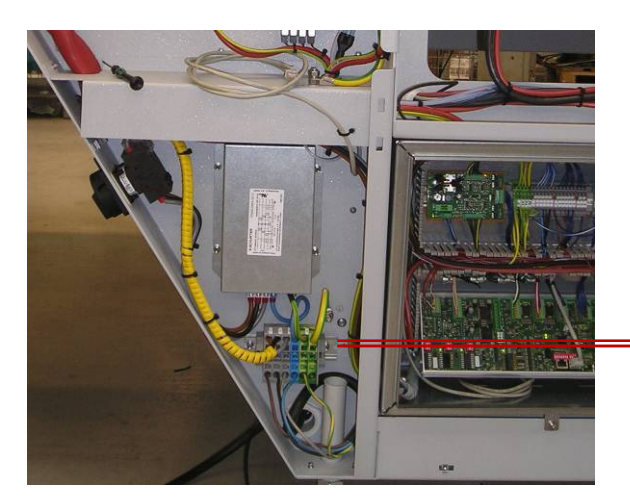

Anschluss siehe Elektroschaltplan

## Electricity supply

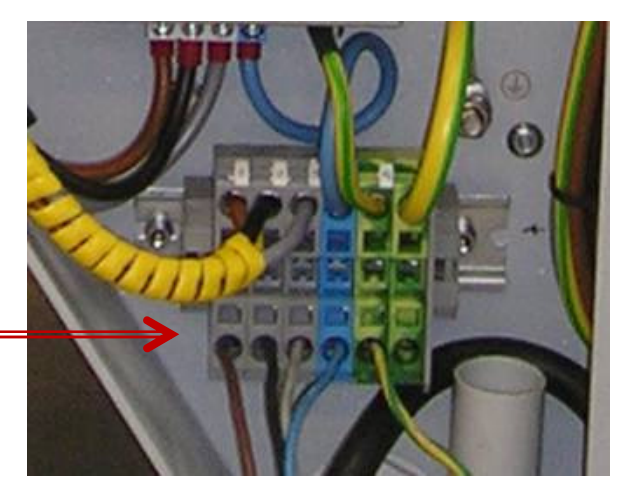

Connection see wiring diagram

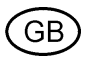

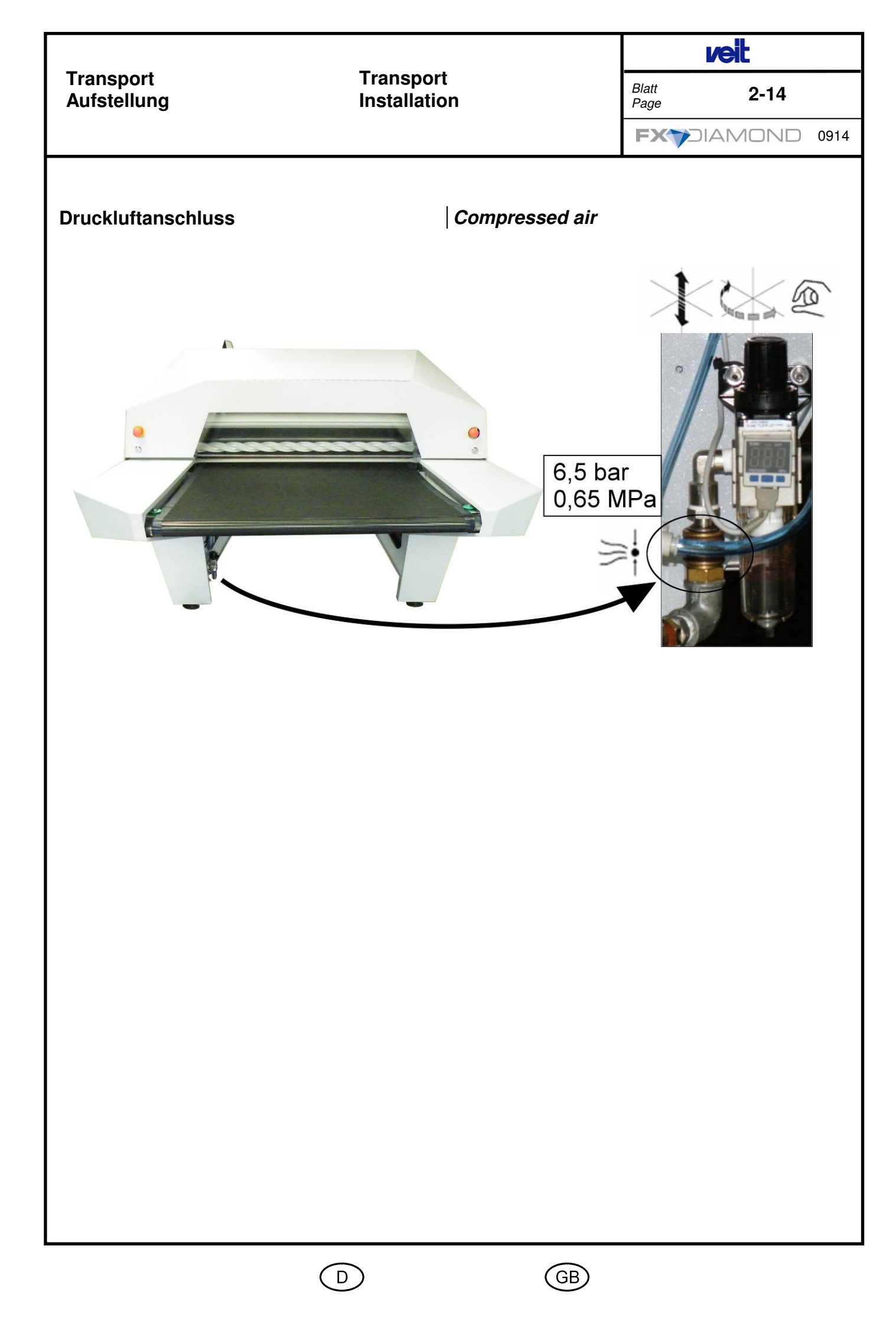

0

veit

## Bestimmungsgemäße Verwendung:

## Bedingungen

Maschine nur für das Verkleben textiler Flächengebilde einsetzen. Bediener müssen über die Gefahren unterrichtet sein. Maschine nur benutzen, wenn dafür ausgebildet und autorisiert. Maschine gefahrenbewusst bedienen. Betriebsanleitung anwenden. Inspektionsanweisungen und Wartungsbedingungen befolgen.

## Fehleinsatz oder unsachgemäße

## Verwendung

Wird eine Bedingung für die bestimmungsgemäße Verwendung missachtet, liegt ein Fehleinsatz vor. Für hieraus resultierende Schäden haftet der Hersteller nicht. Das Risiko hierfür trägt allein der Benutzer.

## Intended use: Conditions

Use the machine only for fusing textile surfaces. The operators must be informed of danger from the machine. Use the machine only by trained and authorized operators. Read and follow all directives in the instruction manual. Follow the inspection and maintenance instructions.

Blatt

Page

# The machine is being misused or used for other than the intended use if,

any of the above conditions are violated when the machine is in operation. The manufacturer bears no responsibility for resulting damage. The user bears full responsibility in this case.

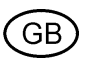

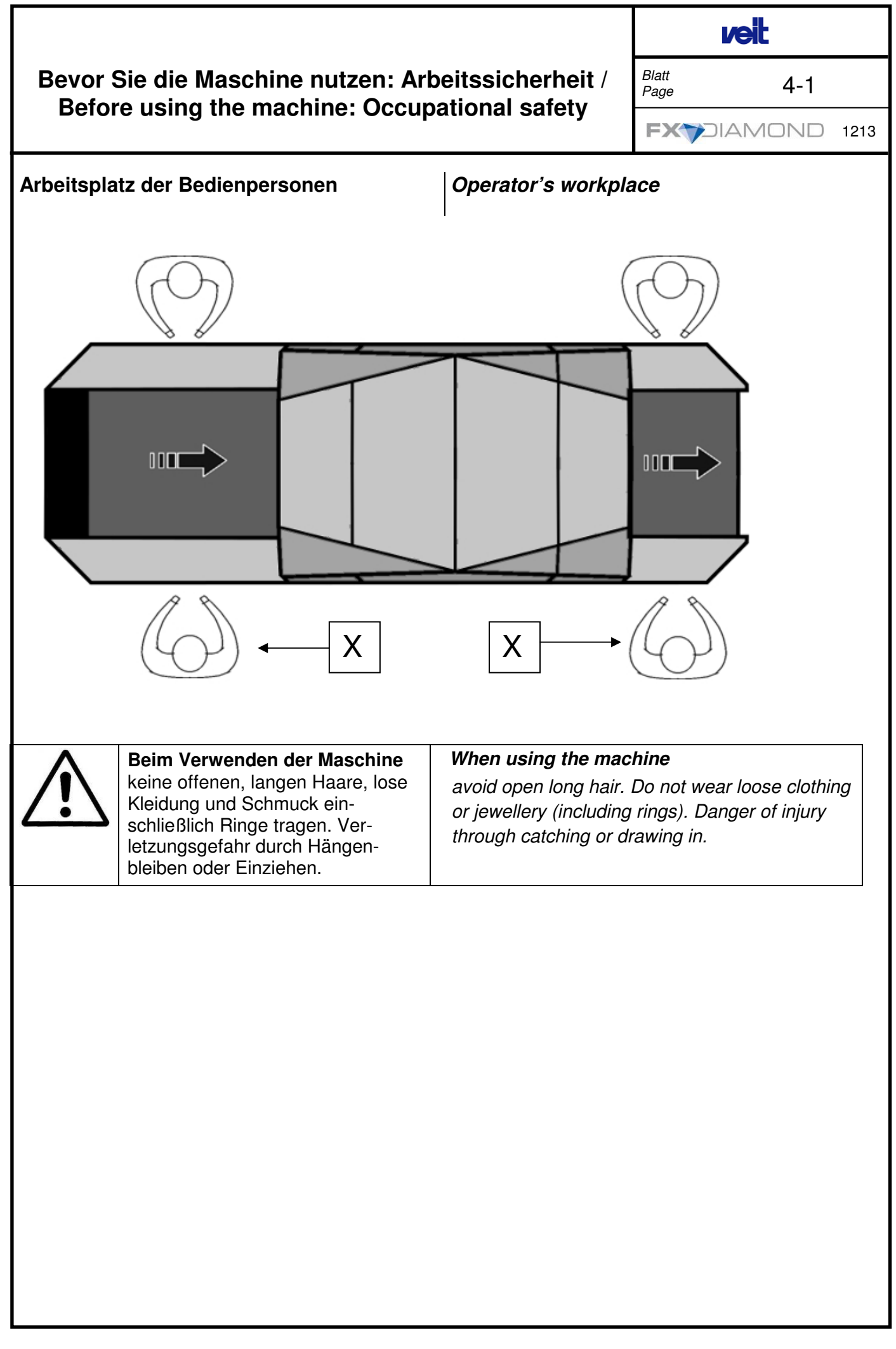

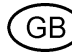

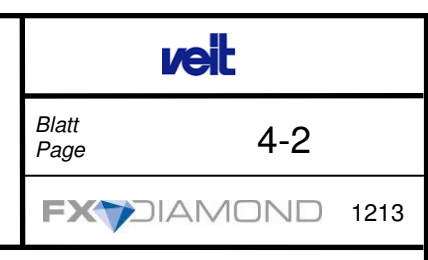

| Warnzeich                         | en für Restgefahr                   | Warning signs for residual danger          |  |  |
|-----------------------------------|-------------------------------------|--------------------------------------------|--|--|
| im lesbaren<br>Orte der Ant       | Zustand halten<br>pringung          | Maintain in legible condition<br>Locations |  |  |
| Restgefahren                      |                                     | Residual danger                            |  |  |
| Bei bestimmungsgemäßer Verwendung |                                     | When used according to regulations.        |  |  |
|                                   |                                     |                                            |  |  |
| Einlaufbereich:                   |                                     | Infeed area:                               |  |  |
| $\triangle$                       | Verbrennungsgefahr<br>Quetschgefahr | Danger of burns<br>Danger of crushing      |  |  |

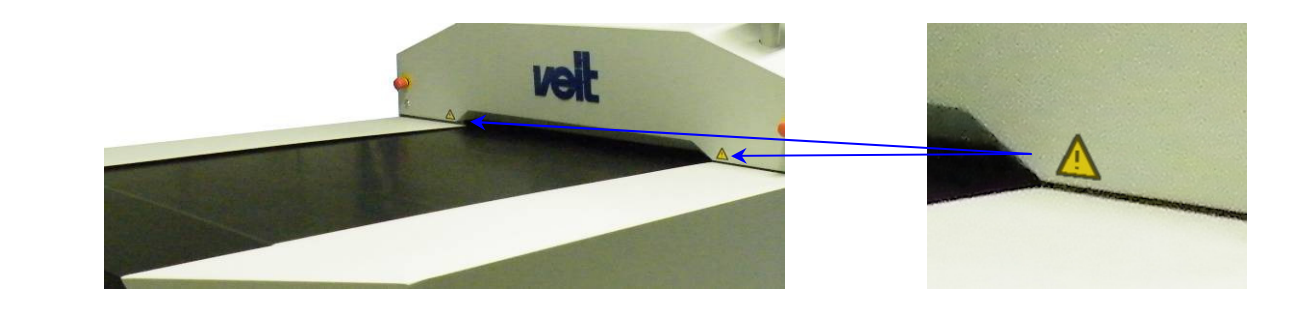

| Auslaufbereich:         |                    | Output area:    |
|-------------------------|--------------------|-----------------|
| $\overline{\mathbf{N}}$ | Verbrennungsgefahr | Danger of burns |

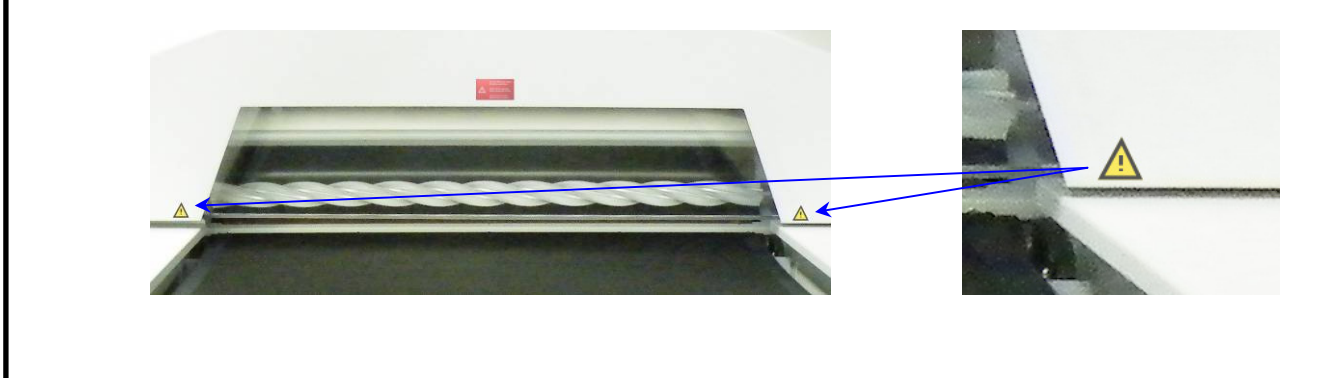

D

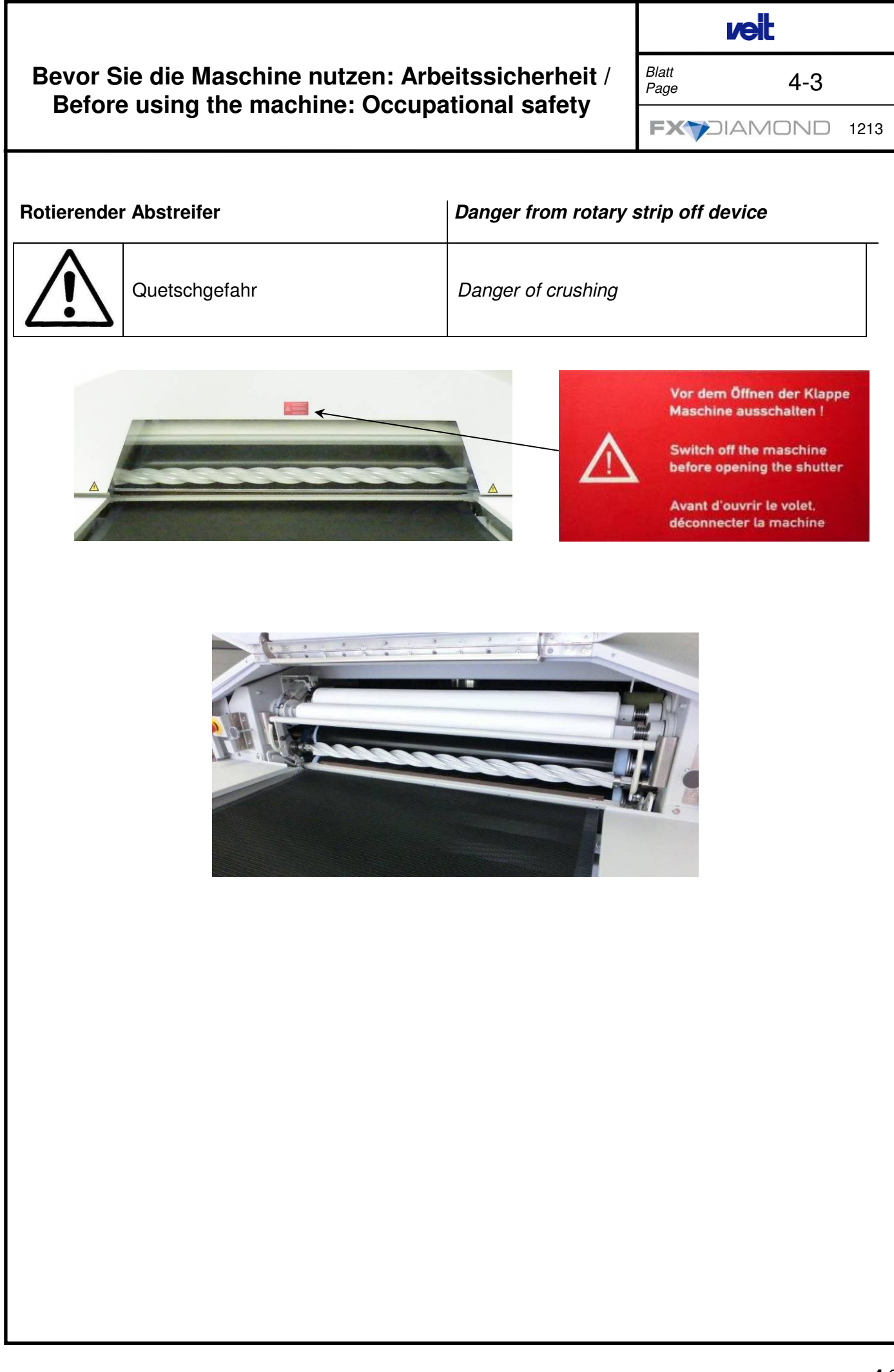

Blatt Page 4-4

| Bei abgeno          | mmener Verkleidung:                                            | When housing has been removed:                                |
|---------------------|----------------------------------------------------------------|---------------------------------------------------------------|
| $\underline{\land}$ | Quetschgefahr durch Bewegun-<br>gen oder angetriebene Bauteile | <b>Danger of crushing</b> from movement of powered components |
|                     |                                                                |                                                               |

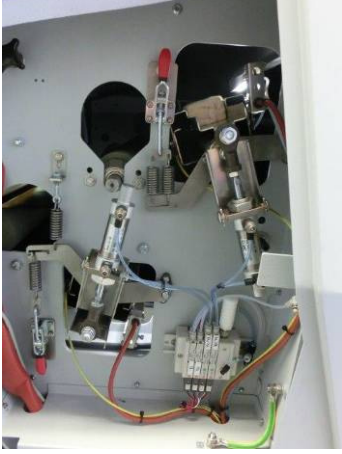

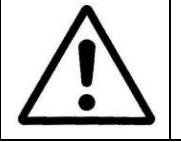

Quetschgefahr: durch Kettentriebe / Zahnräder Danger of crushing: from chain drives/ gear wheels

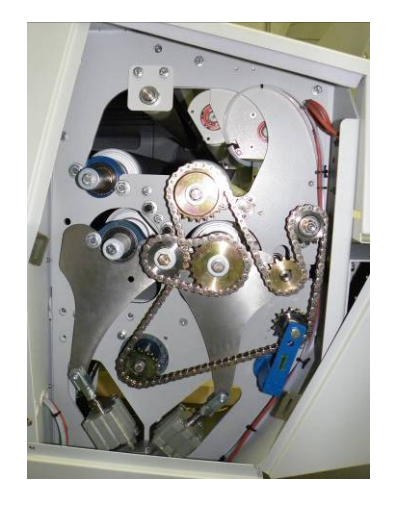

D

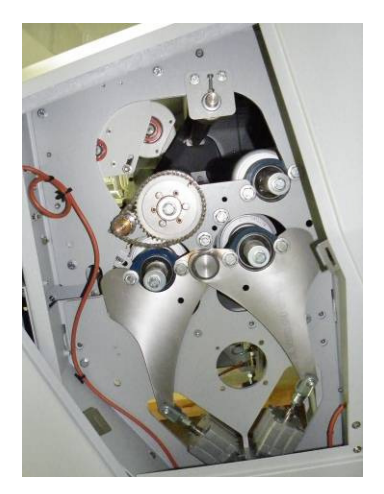

(GB)

**4**-4

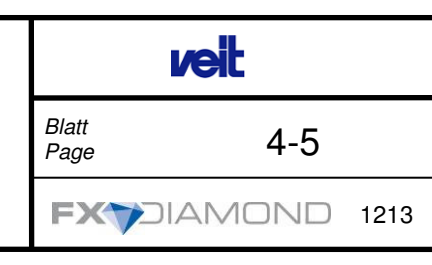

 $\triangle$ 

Verbrennungsgefahr: Heizelemente und erwärmte Maschinenteile **Danger of burns:** from the heating elements and hot machine

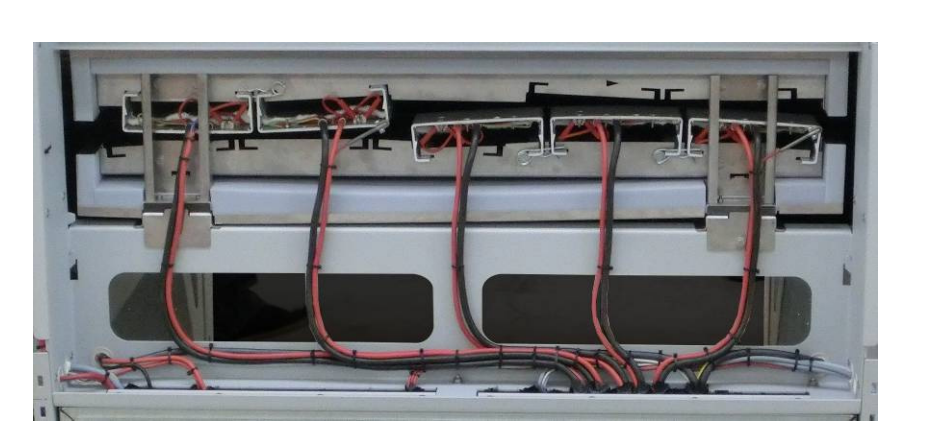

parts

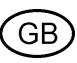

Blatt Page 4-6

| Geöffneter                                                                                                    | r Schaltschrank                                                                                                    | When switch cabinet is open                                                                                                    |
|----------------------------------------------------------------------------------------------------|----------------------------------------------------------------------------------------------------|----------------------------------------------------------------------------------------------------|
|                                                                                                    | Stromschlaggefahr durch spannungsführende Bauteile                                                                                                    | Danger of electric shock from live compo-<br>nents                                                                                                    |
|                                                                                                    |                                                                                                    |                                                                                                    |
| Bei Störun                                                                                                    | igen                                                                                                    | In case of malfunctions                                                                                                    |
| Hauptschal                                                                                                    | iter auf 0 stellen.                                                                                                    | Set the main switch to 0.                                                                                                    |
|                                                                                                    | ACHTUNG!<br>Bei eingeschalteter Maschine<br>und stillstehendem Antrieb ist<br>die Bandsteuerung noch aktiv.<br>Der Steuerzylinder der Band-<br>steuerung kann sich in<br>Bewegung setzen. | <b>ATTENTION!</b><br>When the machine is switched on and the<br>drive is not moving the belt control system<br>is still active. The control cylinder of the<br>belt control system may start to move. |
| Arbeiten, bei denen die Verkleidung<br>abgenommen oder geöffnet werden muss,<br>dürfen nur durch Fachkräfte sicherheitsbewusst<br>und gefahrenbewusst durchgeführt werden !                                                  |                                                                                                    | <i>Work, for which the housing must be re-<br/>moved or opened,</i><br><i>Must only be carried out by qualified personnel in</i><br><i>a safety-conscious and risk-conscious way!</i>                 |
| Fachkraft:                                                                                                    |                                                                                                    | Qualified person:                                                                                                    |
| Person mit technischer Ausbildung oder ausrei-<br>chender Erfahrung, die dadurch in der Lage ist,<br>Gefahren zu erkennen, die durch die Mechanik<br>und/oder Pneumatik und/oder Elektrizität verur-<br>sacht werden können. |                                                                                                    | Person with technical training or sufficient experi-<br>ence, who is thus in a position to recognize dan-<br>gers, which can be caused by the mechanic<br>and/or pneumatic and/or the electricity.    |
| Sicherheitseinrichtungen                                                                                                    |                                                                                                    | Safety devices                                                                                                    |
| Ohne unsere schriftliche Genehmigung keine<br>Veränderung an den Sicherheitsvorrichtungen<br>vornehmen.                                                                                                    |                                                                                                    | Safety devices must not be altered unless our written approval has been given                                                                                                    |
| Maschinenverkleidung                                                                                                    |                                                                                                    | Machine cladding                                                                                                    |
| Die Maschi<br>wegten und<br>mente.                                                                                                    | nenverkleidung schützt Sie vor be-<br>d energieführenden Maschinenele-                                                                                                    | The machine cladding protects you against mov-<br>ing and energy-carrying machine parts                                                                                                    |
|                                                                                                    |                                                                                                    |                                                                                                    |

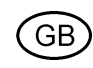

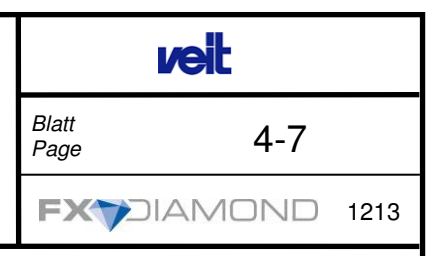

#### Schnellstopp-Einrichtung

Durch die Schnellstopp-Einrichtung werden die Bänder sofort gestoppt und das Drucksystem entlüftet. Hierdurch können Schäden vermieden werden, welche durch Einzug von Fremdkörpern an der Maschine entstehen würden.

Funktion des Tasters täglich einmal überprüfen.

#### Quick-stop device

The quick-stop device immediately stops the belts and vents the pressure system. This prevents damage that might result from drawing foreign objects in the machine.

Check function of button once a day!

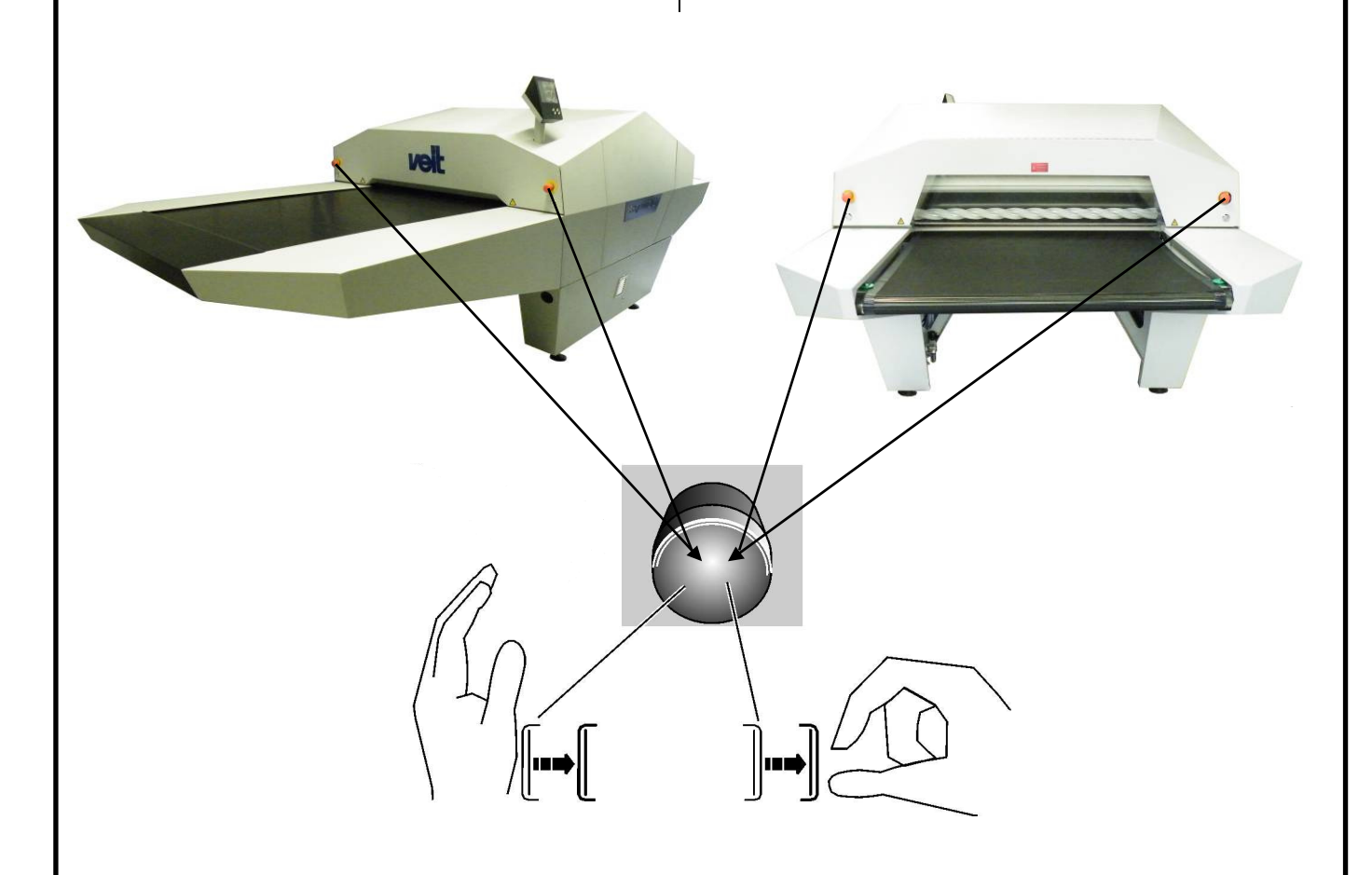

Links: Schnellstopp-Einrichtung betätigen. Rechts: Schnellstopp-Einrichtung entriegeln. Left: Activate quick-stop device. Right: Release quick-stop device.

Blatt Page 4-8

## **Der Hauptschalter**

schaltet die elektrische Energie und somit alle Funktionen aus.

Er schließt die Not-Aus-Funktion mit ein.

Zusätzlich dient der Hauptschalter als Netztrenneinrichtung.

## The main switch

Switches off the electrical power and thus all functions.

It also includes the emergency stop function.

The main switch also acts as the mains disconnector.

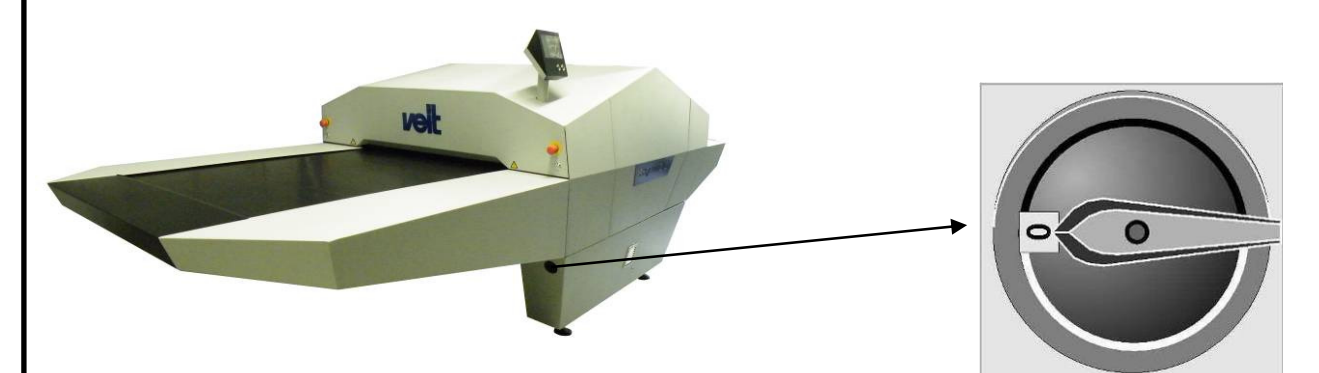

Hauptschalter auf <0> gestellt

Main switch set to <0>

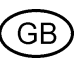

die Bandsteuerung noch aktiv.

The control cylinder of the belt control system may start to

move.

Blatt Page 4-9

| Bei Gefahr                                                                                                    |                                                                | In case of danger                                                                   |  |
|----------------------------------------------------------------------------------------------------|----------------------------------------------------------------|-------------------------------------------------------------------------------------|--|
| Hauptschalter auf <0> stellen                                                                                   |                                                                | set main switch to <0>                                                              |  |
| Außerhalb d                                                                                                    | er Produktionszeit                                             | Outside of production times                                                         |  |
| Alle Leitungen für die Energieversorgung schlie-<br>ßen<br>Energien abschalten<br>Hauptschalter auf <0> stellen |                                                                | close all power supply lines                                                        |  |
|                                                                                                    |                                                                | Switching off power<br>set main switch to <0>                                       |  |
|                                                                                                    |                                                                |                                                                                     |  |
|                                                                                                    | Bei eingeschalteter Maschine<br>und stillstehendem Antrieb ist | When the machine is switched on and the drive is not moving the belt control system |  |

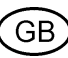

is still active. The control cylinder of the

belt control system may start to move.

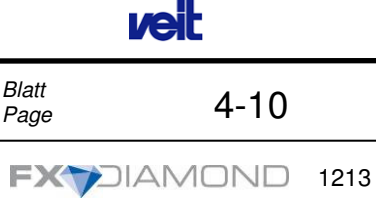

#### Personal

Arbeiten an elektrischen Ausrüstungen der Maschine dürfen nur von einer Elektrofachkraft oder von unterwiesenen Personen unter Leitung und Aufsicht einer Elektrofachkraft gemäß den elektrotechnischen Regeln vorgenommen werden. Dies gilt sinngemäß auch für die Bereiche Druckluft und Mechanik.

#### Alle Ersatzteile

müssen den Originalteilen entsprechen. Sie sollten direkt bei uns bestellt werden.

#### Wenn Sie Sicherheitseinrichtungen demontiert haben:

unmittelbar nach Abschluss der Arbeiten zur Instandhaltung die Remontage und Überprüfung der Sicherheitseinrichtungen durchführen.

Für sichere und umweltschonende Entsorgung von Betriebs- und Hilfsstoffen sowie Austauschteilen sorgen.

## Entsorgung

Für sichere und umweltschonende Entsorgung von Betriebs- und Hilfsstoffen sowie Austauschteilen sorgen.

## Personnel

Work on the machine's electrical equipment may only be carried out according to electro-technical regulations by a qualified electrician or by an instructed person supervised and directed by a qualified electrician. The same applies to compressed air and mechanical components.

## All spare parts

Must be identical to the original parts. They should be supplied directly by us.

#### If you have dismantled safety devices:

Reassemble and check safety devices immediately after completion of maintenance work.

Ensure that all operating and auxiliary materials and replaced parts are disposed of safely and with minimum environmental impact.

#### Disposal

Ensure that all operating and auxiliary materials and replaced parts are disposed of safely and with minimum environmental impact.

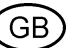
|                                      | veit                                 |                |                |                                     |        |      |
|--------------------------------------|--------------------------------------|----------------|----------------|-------------------------------------|--------|------|
| Bedienungsanleitung Operating Manual |                                      |                |                | Blatt<br>Page                       | 5-1    |      |
|                                      |                                      |                |                |                                     | OND    | 1213 |
|                                      |                                      | 1              |                |                                     |        |      |
| <u>Register</u>                      | <u>Inhalt</u>                        | <u>Section</u> | <u>Cont</u>    | <u>ents</u>                         |        |      |
| Seite 5-2                            | Hauptkomponenten der<br>Maschine     | Page 5-2       | Main           | n machine components                |        |      |
| Seite 5-3                            | Bedienelemente                       | Page 5-3       | Opera          | ating elements                      |        |      |
| Seite 5-4                            | Bedienung TOUCH SCREEN               | Page 5-4       | Opera<br>SCRE  | ating the TOUCH<br>EEN              |        |      |
| Seite 5-49                           | Maschine einschalten :<br>Normal     | Page 5-49      | Swito<br>Norm  | ching on the machine:<br>nal        |        |      |
| Seite 5-52                           | Maschine ausschalten :<br>Normal     | Page 5-52      | Swito<br>Norm  | hing off the ma<br>al               | chine: |      |
| Seite 5-56                           | Maschine ausschalten :<br>bei Gefahr | Page 5-56      | Switc<br>In an | ching off the machine:<br>emergency |        |      |
|                                      |                                      |                |                |                                     |        |      |
|                                      |                                      |                |                |                                     |        |      |
|                                      |                                      |                |                |                                     |        |      |
|                                      |                                      |                |                |                                     |        |      |
|                                      |                                      |                |                |                                     |        |      |
|                                      |                                      |                |                |                                     |        |      |
|                                      |                                      |                |                |                                     |        |      |
|                                      |                                      |                |                |                                     |        |      |

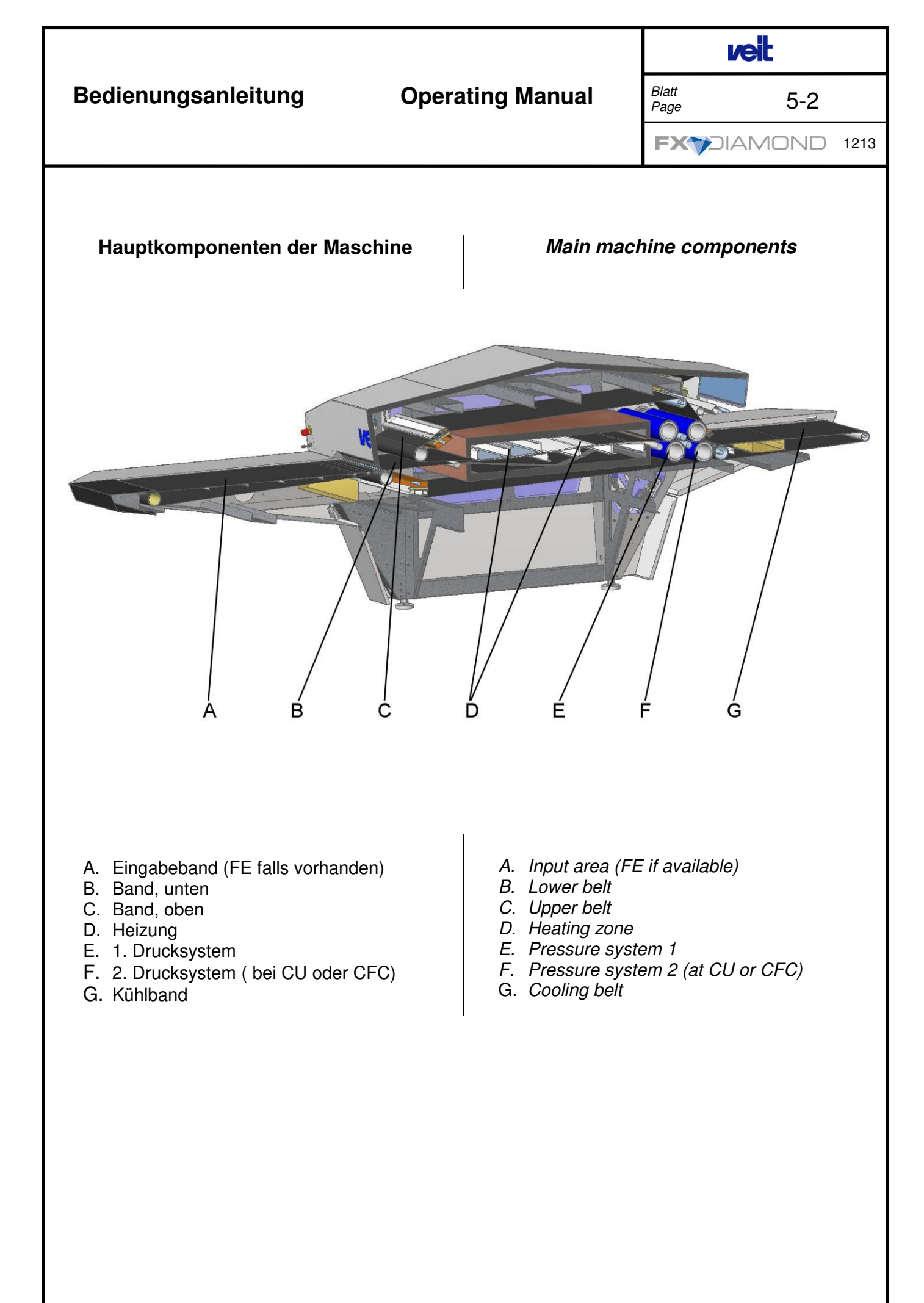

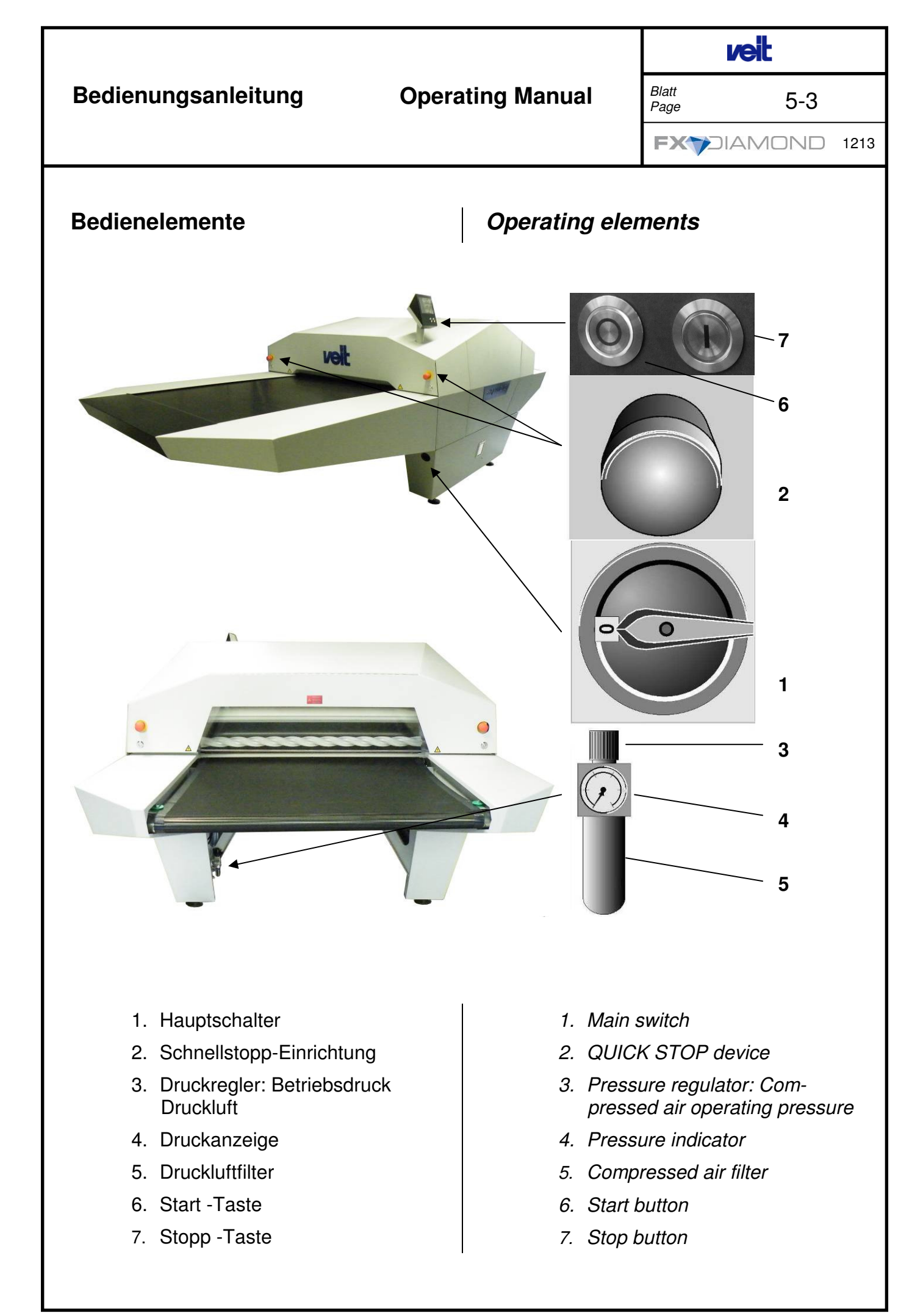

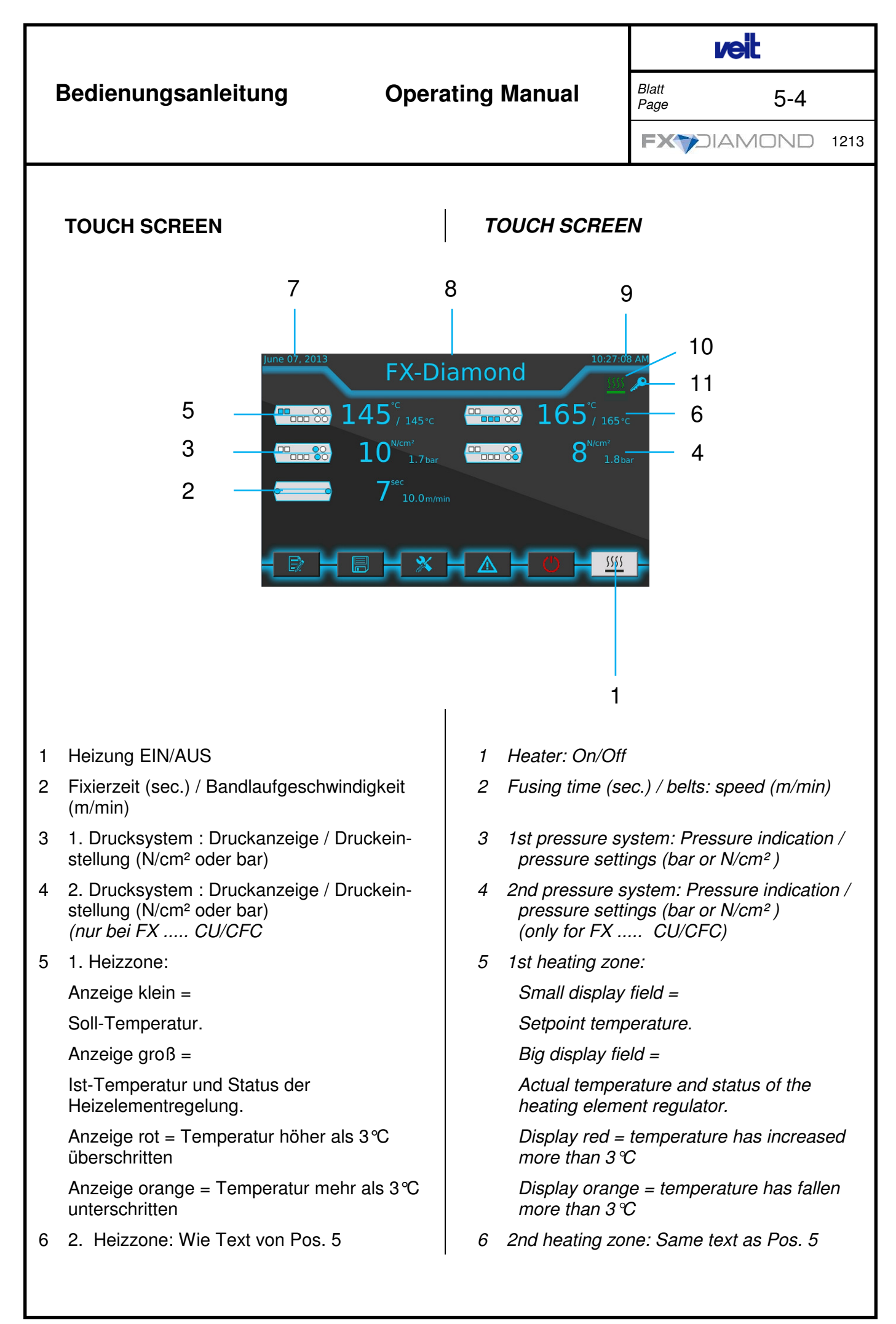

### veit Bedienungsanleitung **Operating Manual** Blatt 5-5 Page FX7DIAMOND 1213 7 Date 7 Datum 8 Anzeige aktuelles Programm Displays the current program 8 9 Uhrzeit 9 Time 10 Anzeige "Gradual Warmup" einschalten 10 "Gradual Warm up" screen switched on

11 "User Level" screen

11 Anzeige Benutzerebene

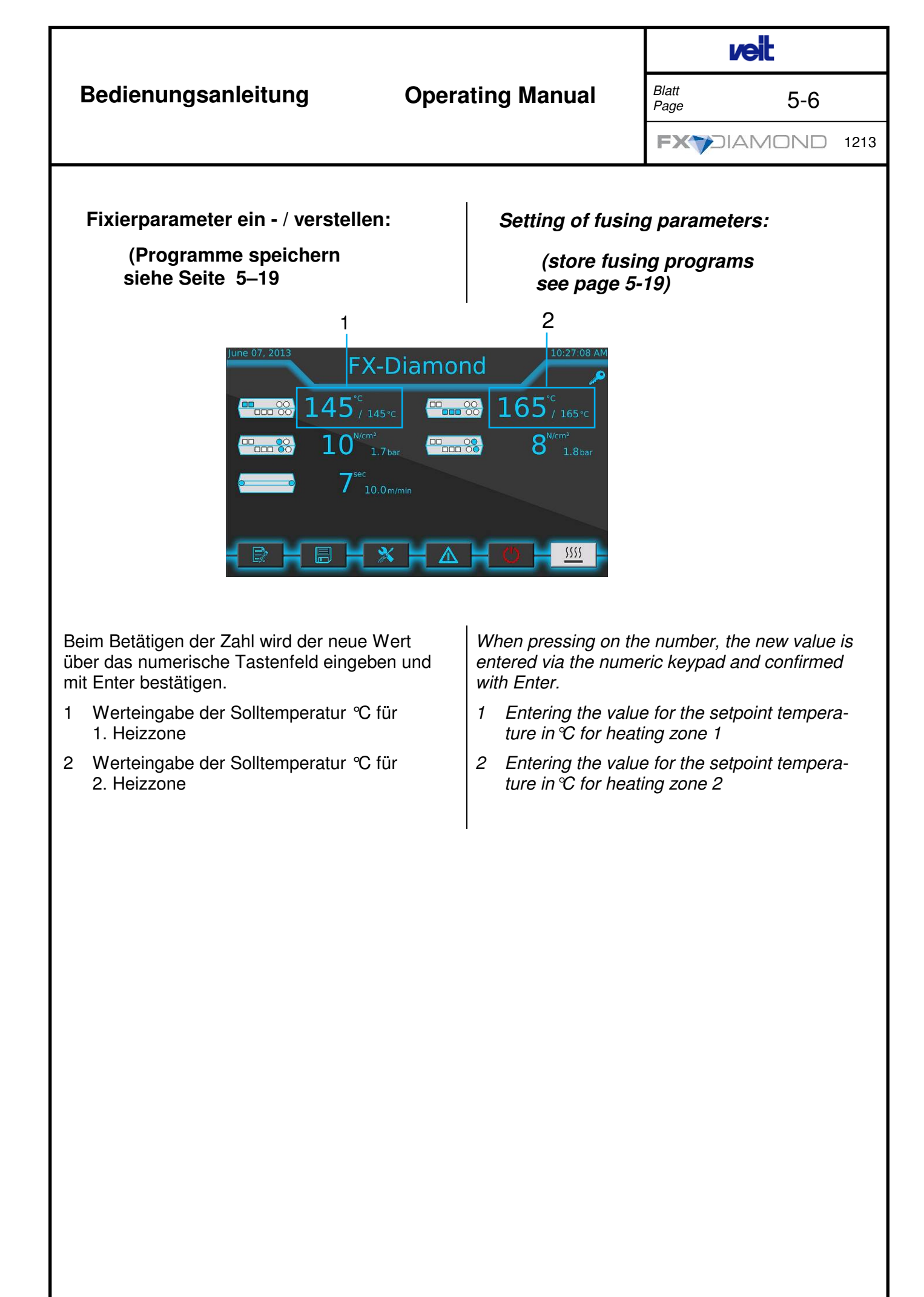

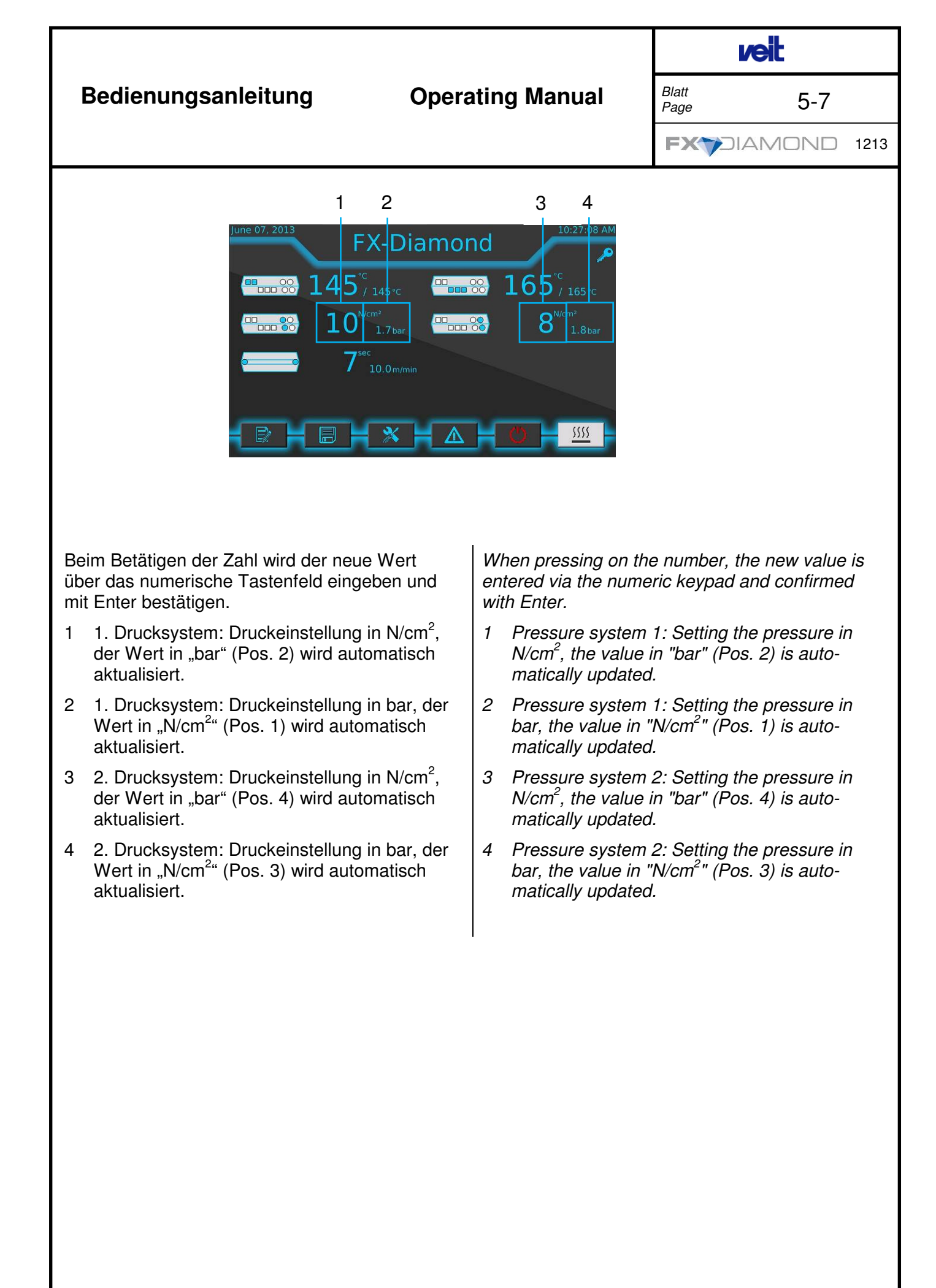

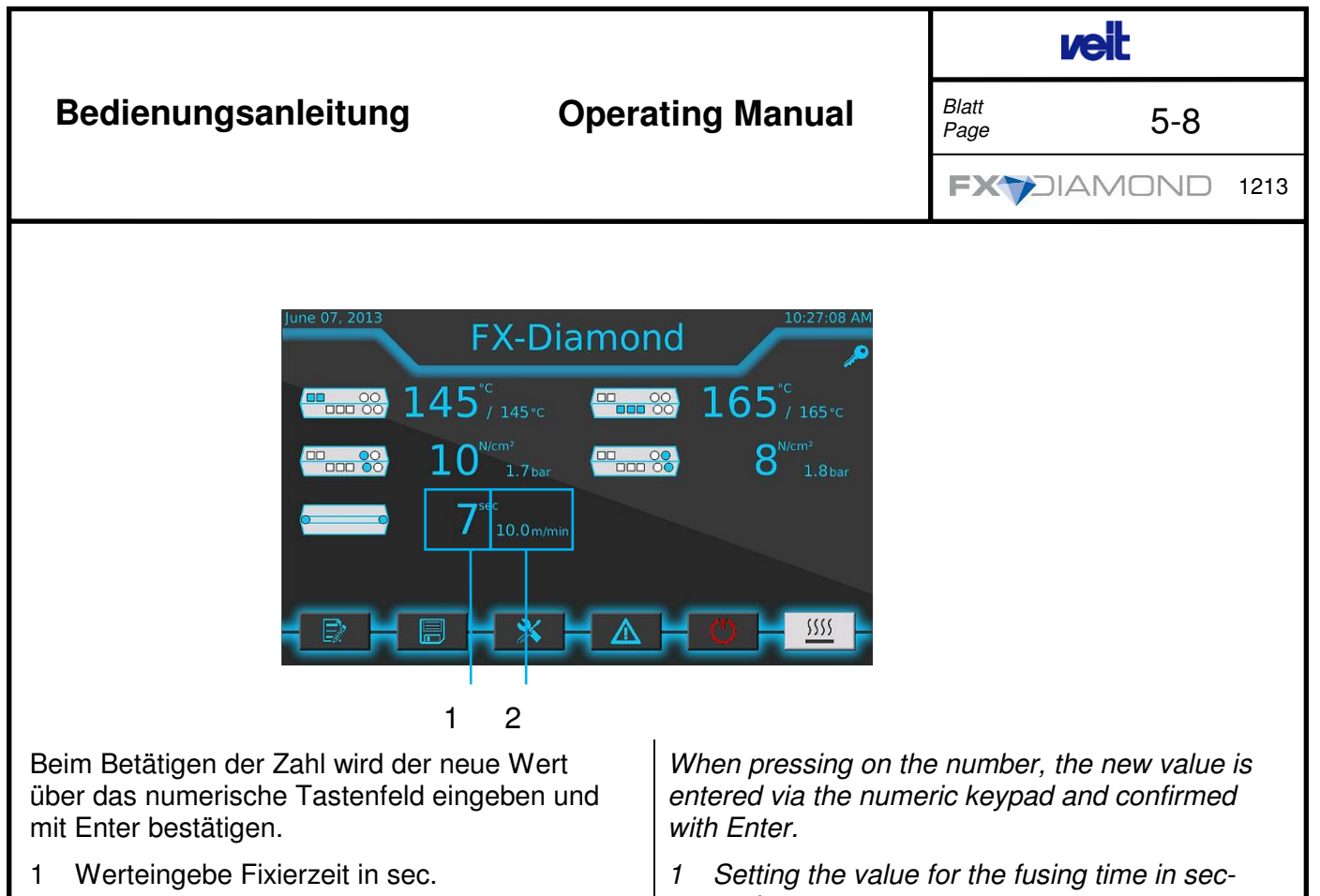

2 Werteingabe Bandlaufgeschwindigkeit in m/min.

onds.

2 Setting the value for the belt speed in m/min.

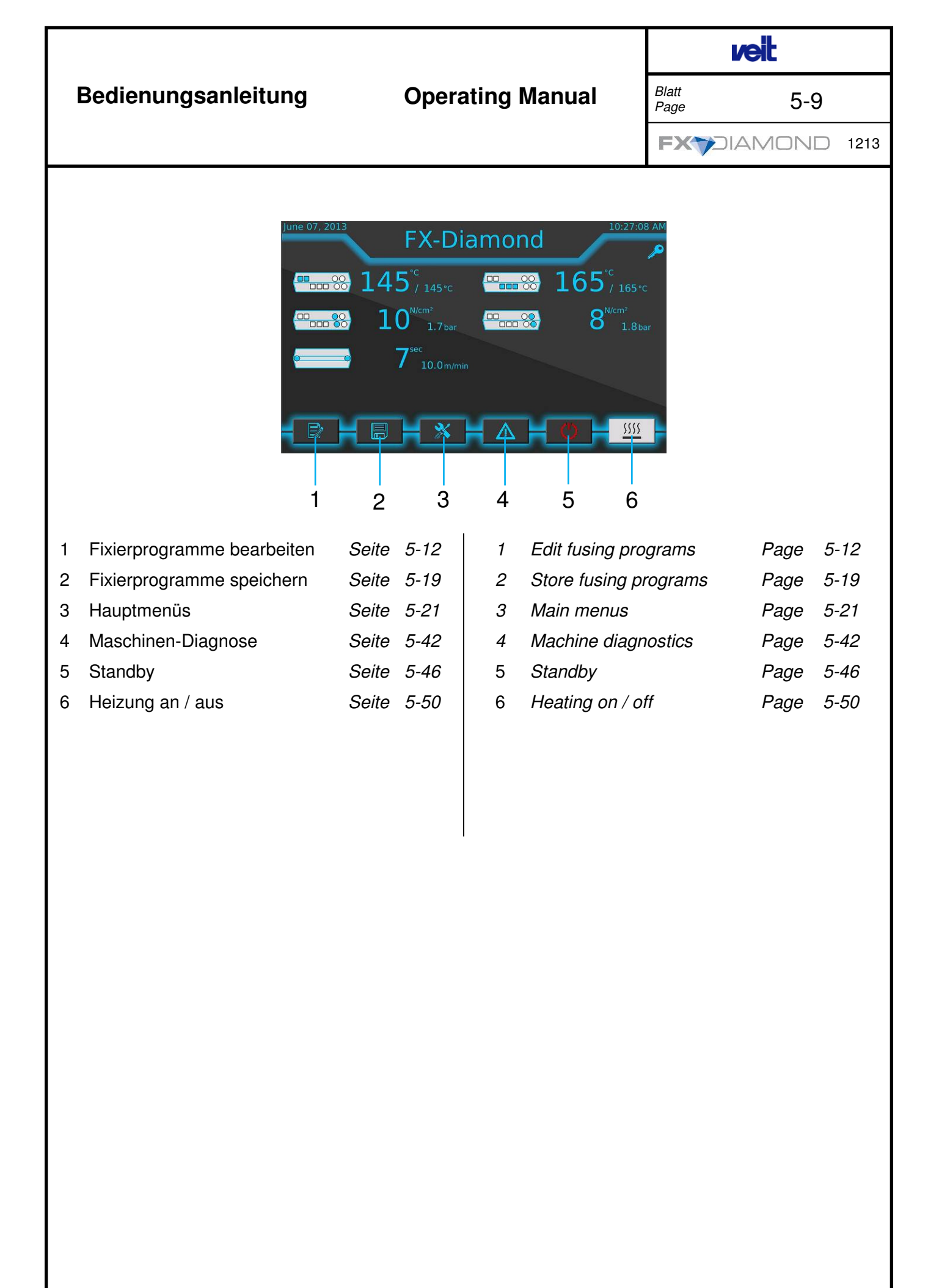

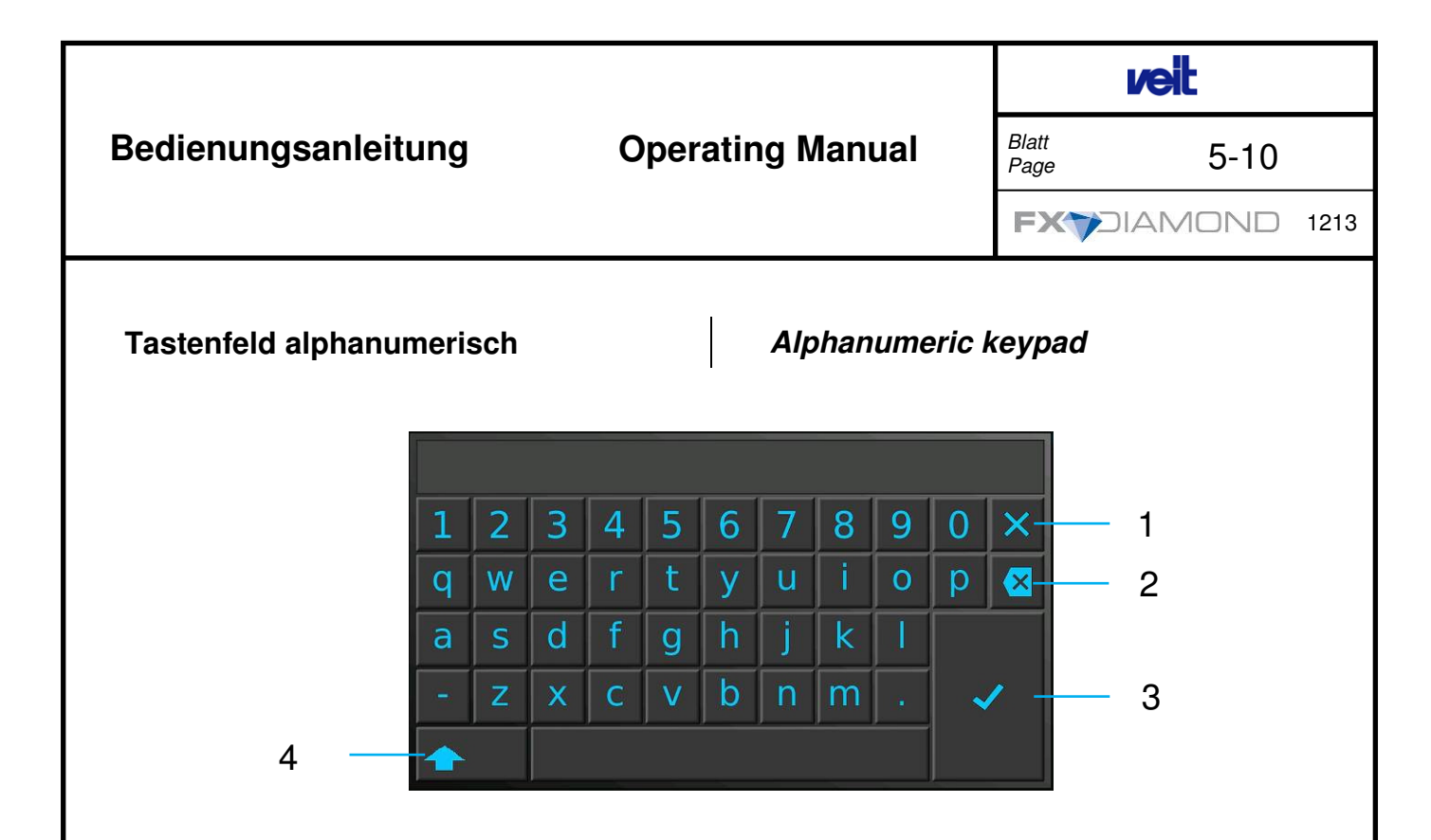

Alle alphanumerischen Eingaben werden über das "Tastenfeld alphanumerisch" eingegeben und mit 🗹 bestätigt. Das Tastenfeld ist den entsprechenden Eingabemöglichkeiten zugeordnet und erscheint durch Betätigung des Tasters automatisch.

- 1 Tastenfeld verlassen
- 2 Löschtaste
- 3 Eingabe übernehmen
- 4 Shift-Taste (Groß-/ Kleinschreibung)
  - 1 mal betätigen = ein Großbuchstabe
  - 2 mal betätigen = Shift-lock
  - 3 mal betätigen = Kleinschreibung

Any text is entered via the "alphanumeric keypad" and confirmed with Ø. The keypad is assigned to the relevant entry options and appears automatically when pressing the button.

- 1 Exit keypad
- 2 Delete button
- 3 Accept entry
- 4 Shift button (case-sensitive)
  - Press one time = one capital letter
  - Press two times = shift-lock
  - Press three times = use of small letters

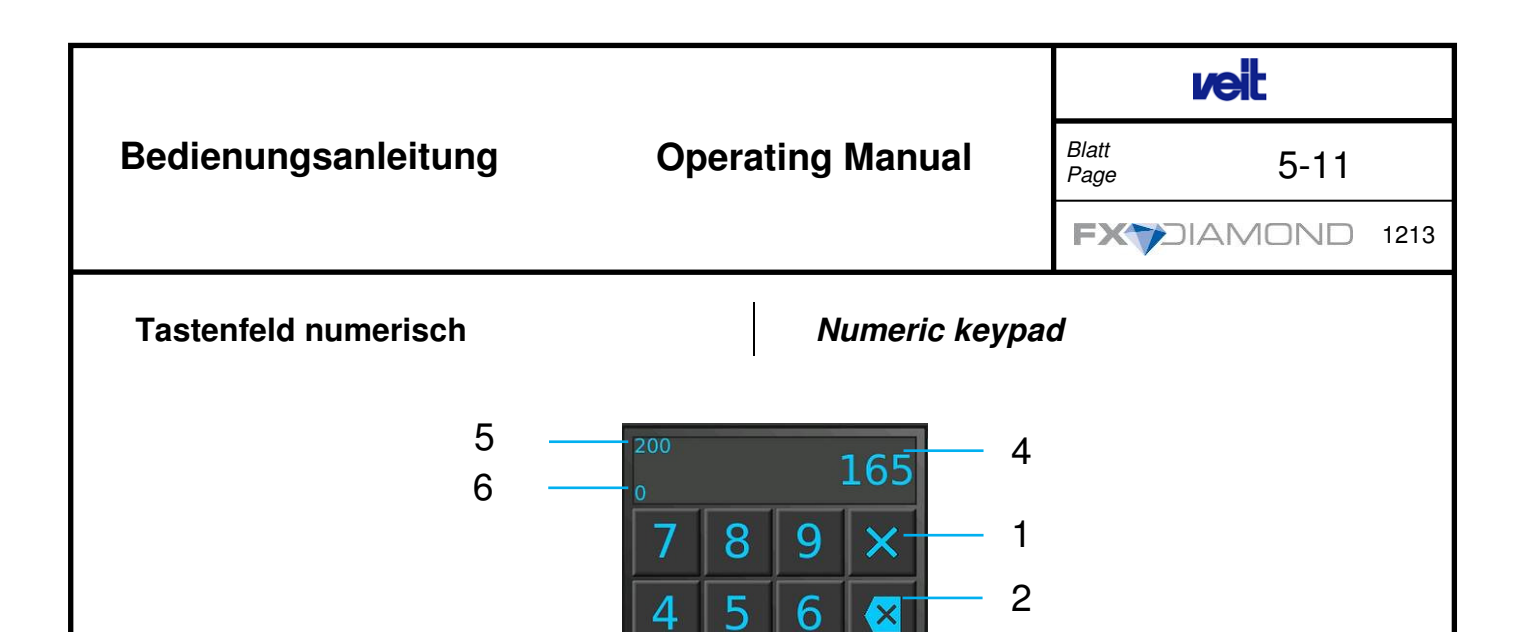

2

3

1

N

Alle numerischen Eingaben werden über das "Tastenfeld numerisch" eingegeben und mit bestätigt. Das Tastenfeld ist den entsprechenden Eingabemöglichkeiten zugeordnet und erscheint durch Betätigung des Tasters automatisch.

### Hinweis:

Liegt der eingegebene Wert außerhalb dem Wertebereich des Eingabefeldes, wird der eingegebene Wert bei Bestätigung korrigiert und muss zur Übernahme erneut bestätigt werden.

- 1 Tastenfeld verlassen
- 2 Löschtaste
- 3 Eingabe übernehmen
- 4 Eingabewert
- 5 Maximal Wert
- 6 Minimalwert

Any numeric text is entered via the "numeric keypad" and confirmed with  $\square$ . The keypad is assigned to the relevant entry options and appears automatically when pressing the button.

3

## Note:

If the entered value is outside the value range of the entry field, the value is corrected and must be confirmed again in order to be accepted.

- 1 Exit keypad
- 2 Delete button
- 3 Accept entry
- 4 Entered value
- 5 Maximum value
- 6 Minimum value

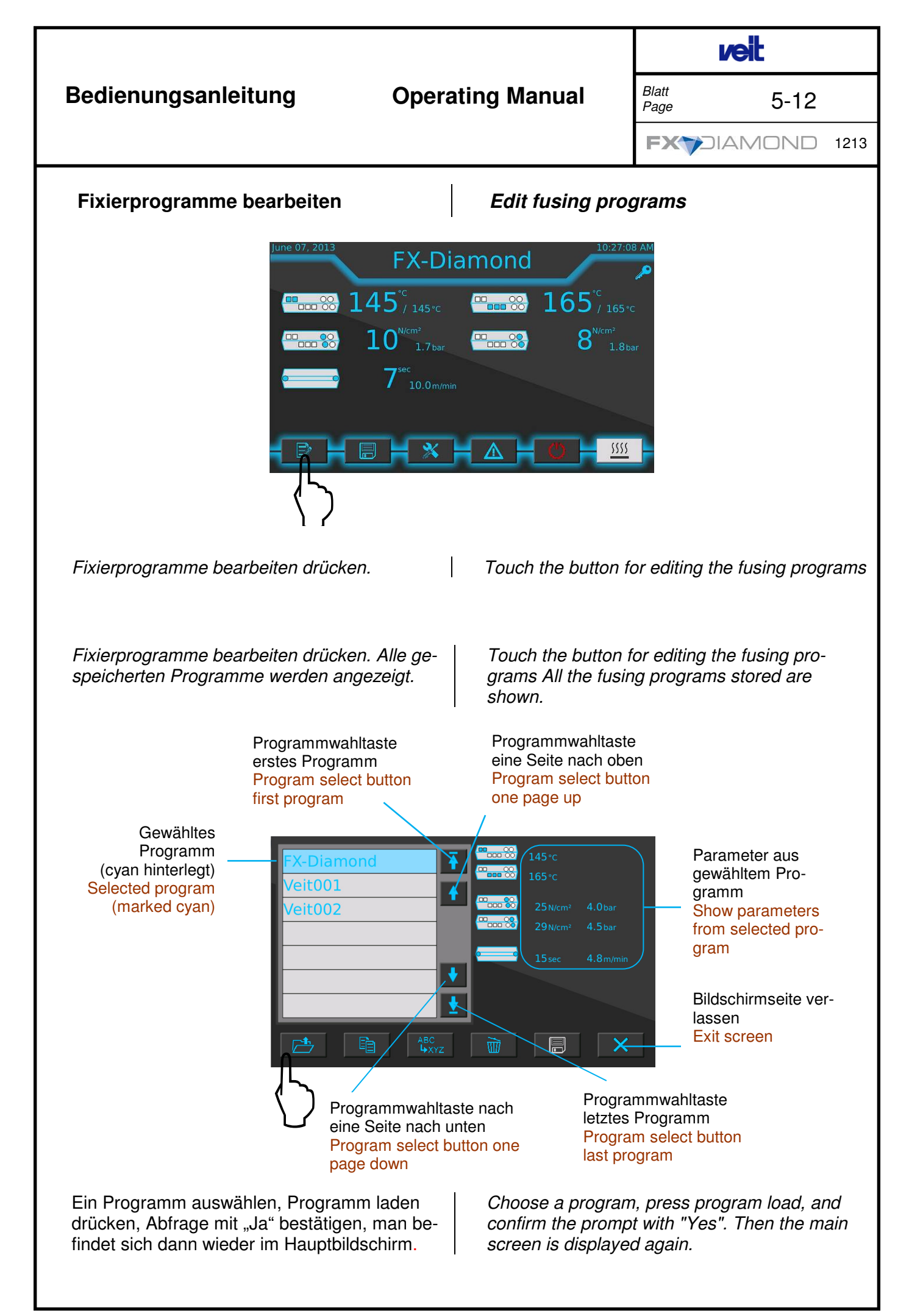

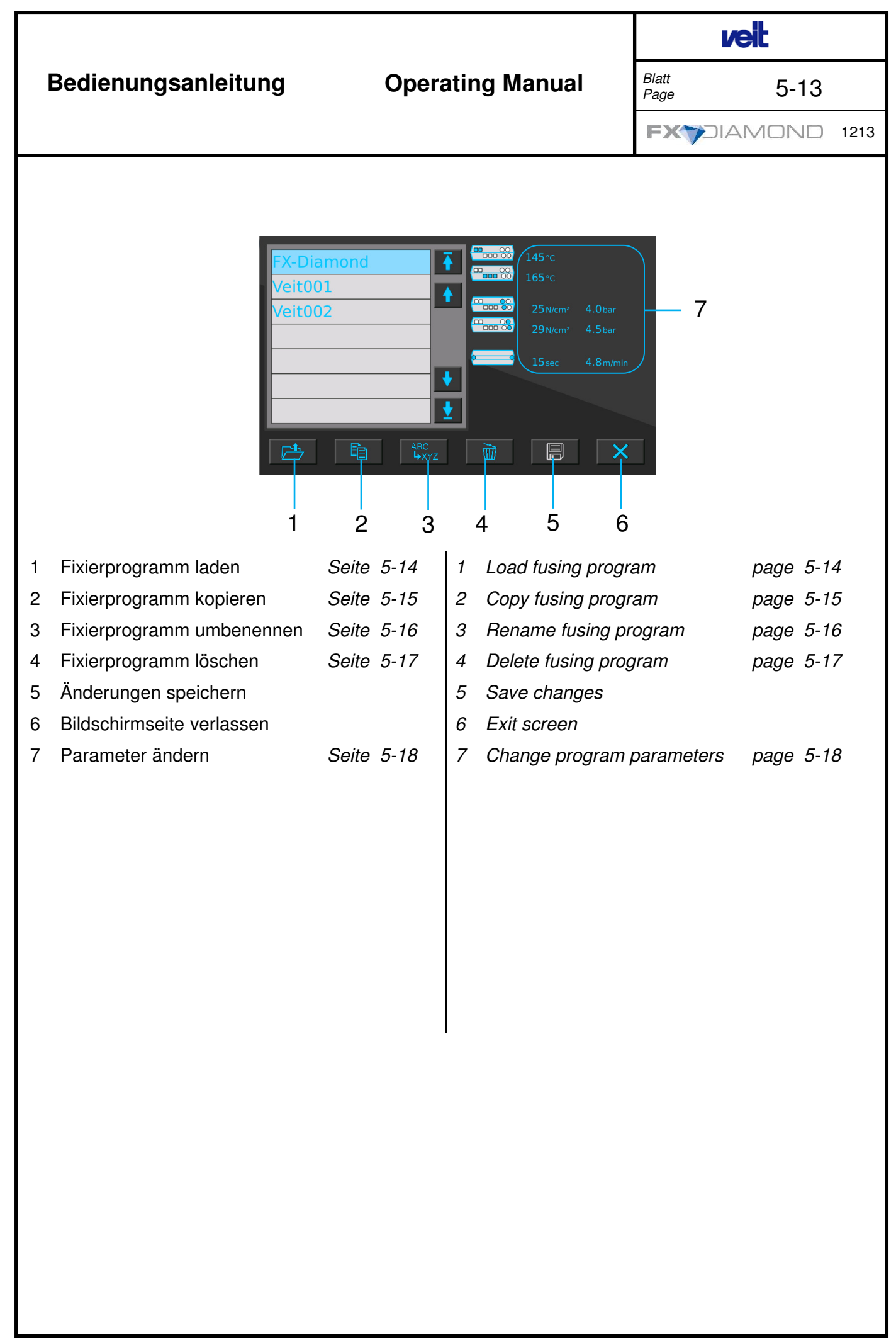

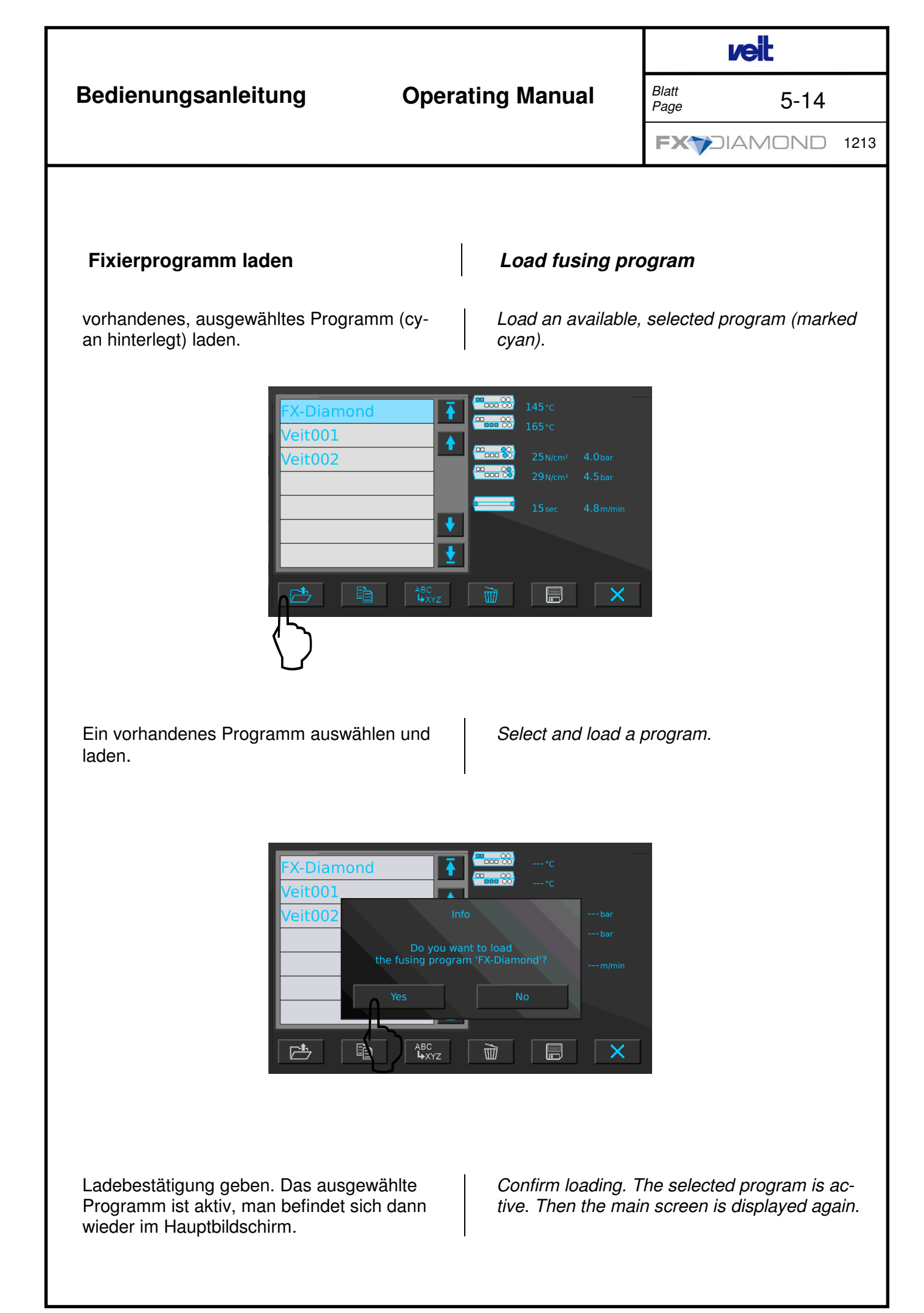

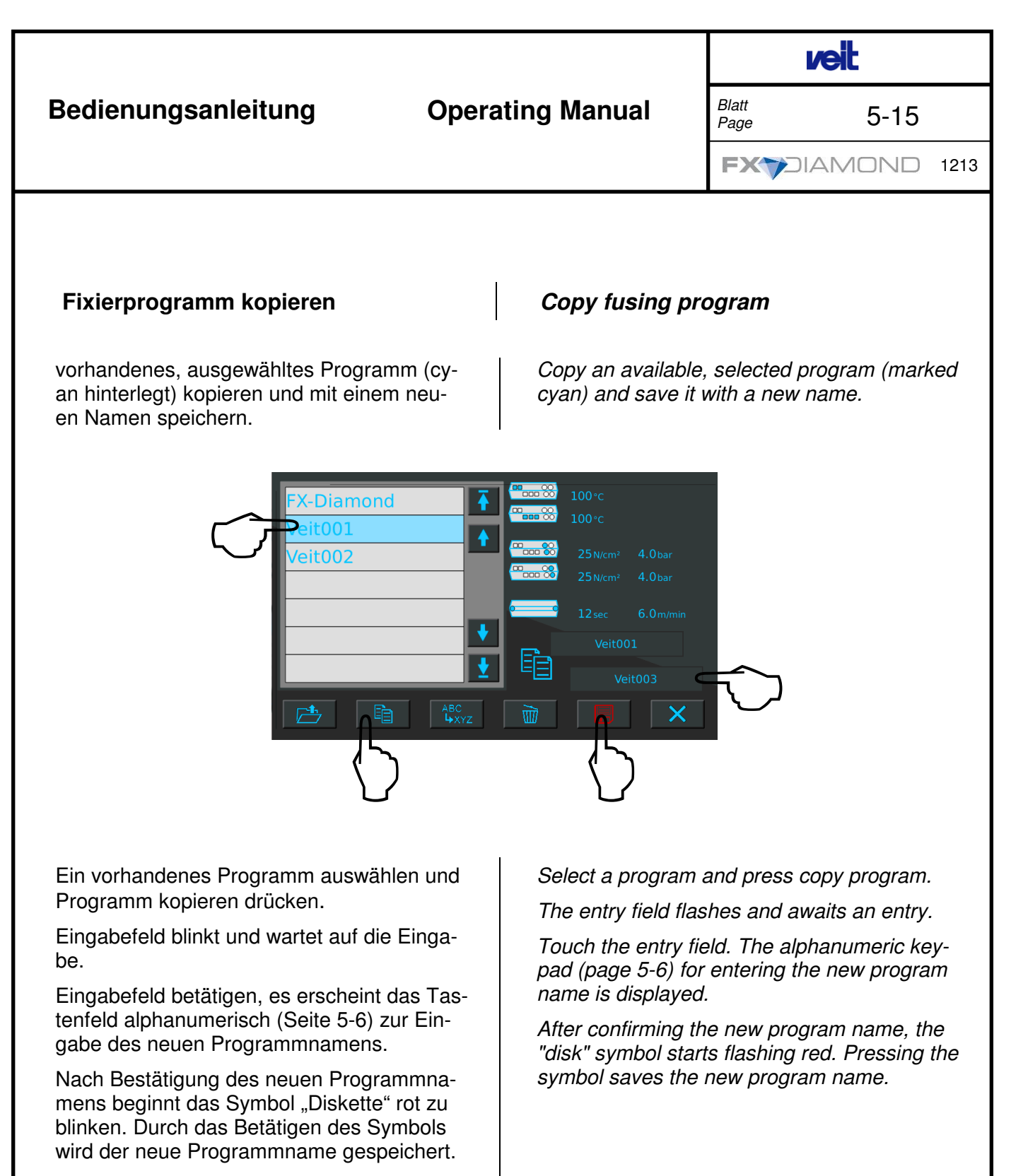

### Hinweis:

Ist der vergebene Programmname schon vorhanden, wird durch eine Meldung darauf hingewiesen.

- Ja = vorhandener Programmname wird überschrieben
- Nein = neuer Programmname vergeben

### Note:

*If the entered program name has already been assigned, a corresponding message appears* 

- Yes = the existing program name will be overwritten
- No = the new program name will be assigned

# Bedienungsanleitung Operating Manual Italit Page 5-16 Bedienungsanleitung Fixierprogramm umbenennen Rename fusing program Vorhandenes, ausgewähltes Programm (cyan hinterlegt) mit einem anderen Namen versehen Rename an available, selected program (marked cyan) Image: State of the state of the state o

Ein vorhandenes Programm auswählen und Programm umbenennen drücken.

Eingabefeld blinkt und wartet auf die Eingabe.

Eingabefeld betätigen, es erscheint das Tastenfeld alphanumerisch (Seite 5-6) zur Eingabe des neuen Programmnamens.

Nach Bestätigung des neuen Programmnamens beginnt das Symbol "Diskette" rot zu blinken. Durch das Betätigen des Symbols wird der neue Programmname gespeichert.

### Hinweis:

Ist der vergebene Programmname schon vorhanden, wird durch eine Meldung darauf hingewiesen.

- Ja = vorhandener Programmname wird überschrieben
- Nein = neuer Programmname vergeben

Select a program and press rename program.

The entry field flashes and awaits an entry.

Touch the entry field. The alphanumeric keypad (page 5-6) for entering the new program name is displayed.

After confirming the new program name, the "disk" symbol starts flashing red. Pressing the symbol saves the new program name.

### Note:

*If the entered program name has already been assigned, a corresponding message appears* 

- Yes = the existing program name will be overwritten
- No = the new program name will be assigned

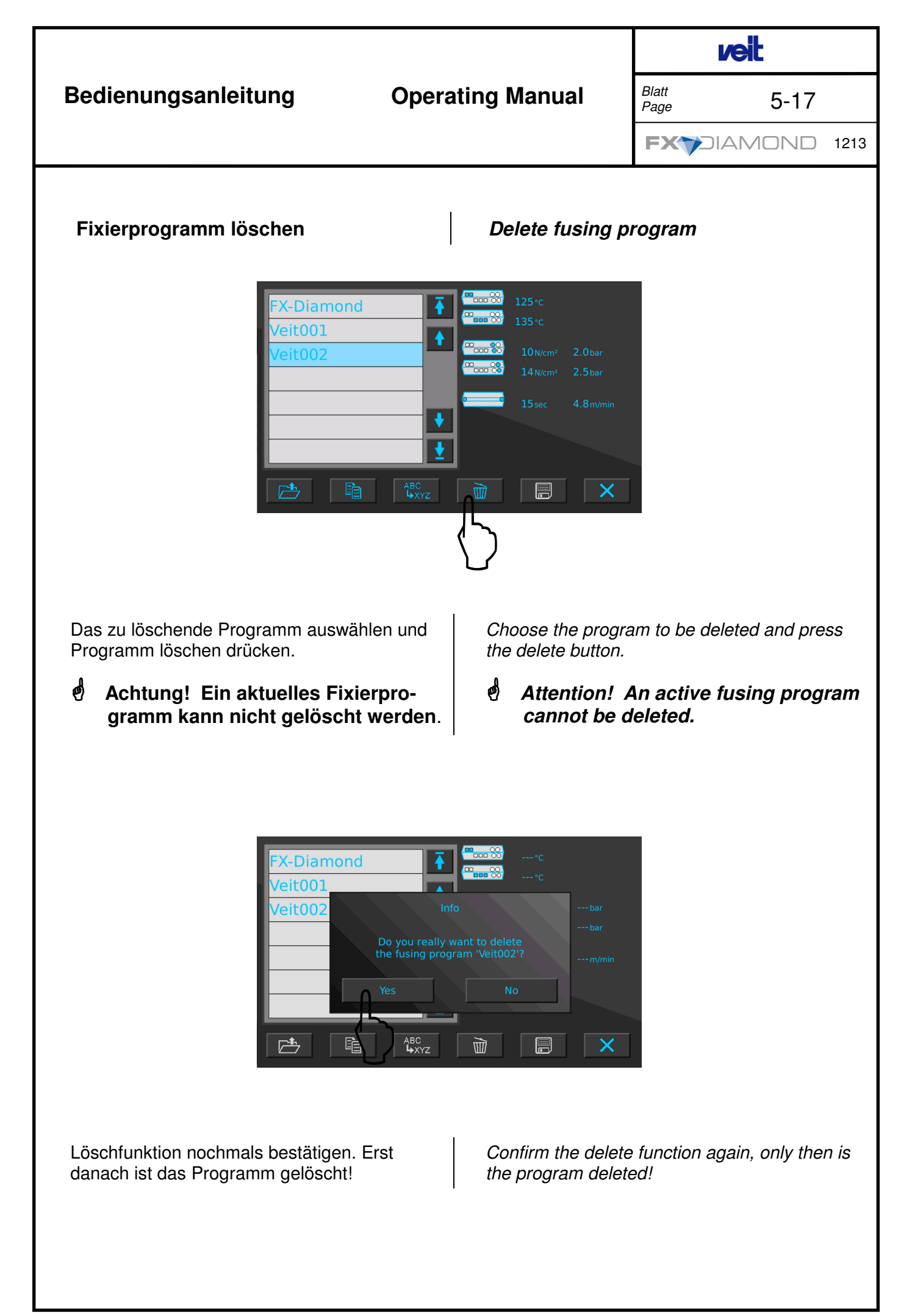

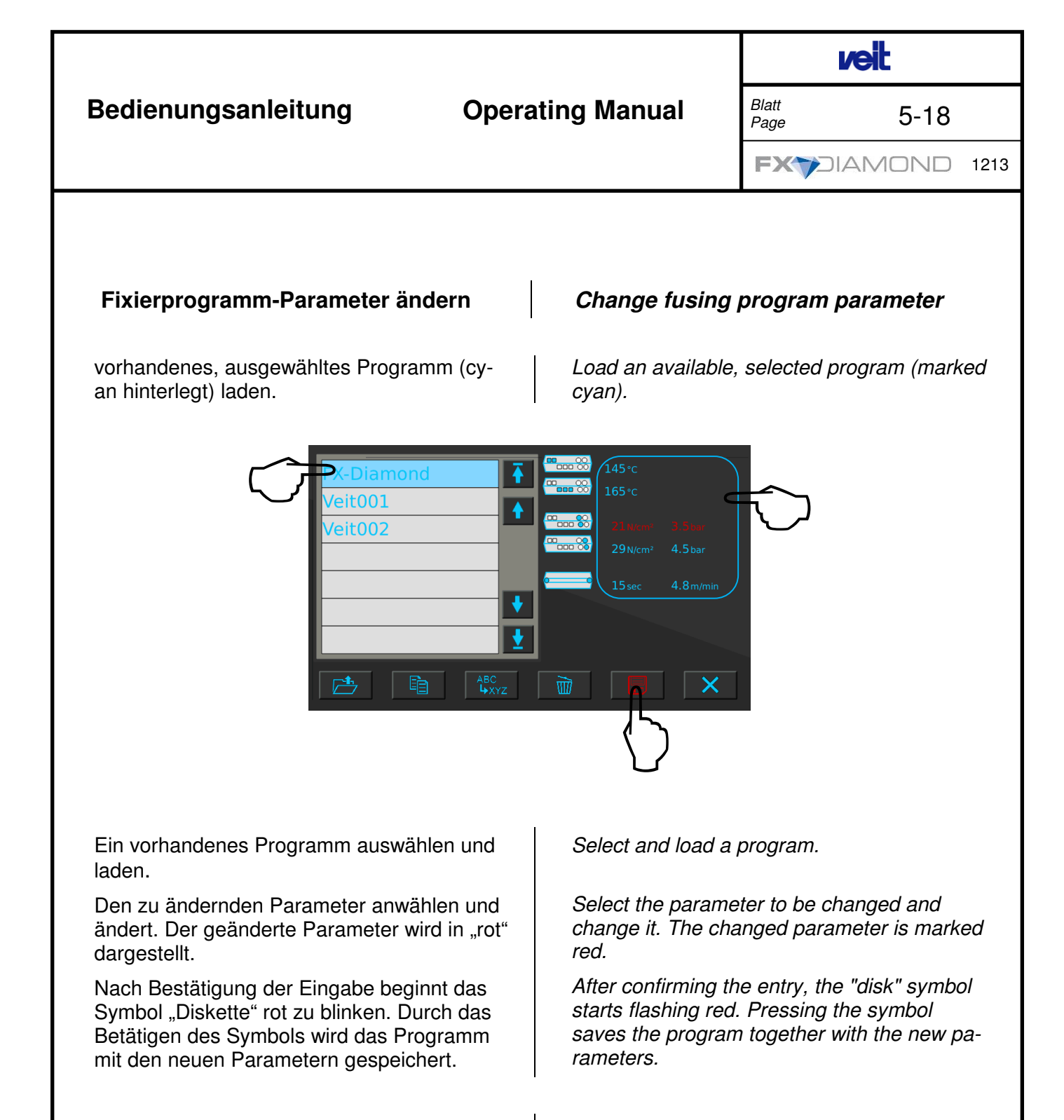

### Hinweis:

Durch Betätigen eines grau hinterlegten Programmnamens wird die Änderung abgebrochen. <u>Note:</u> Pressing a program name with a grey background cancels the changing procedure.

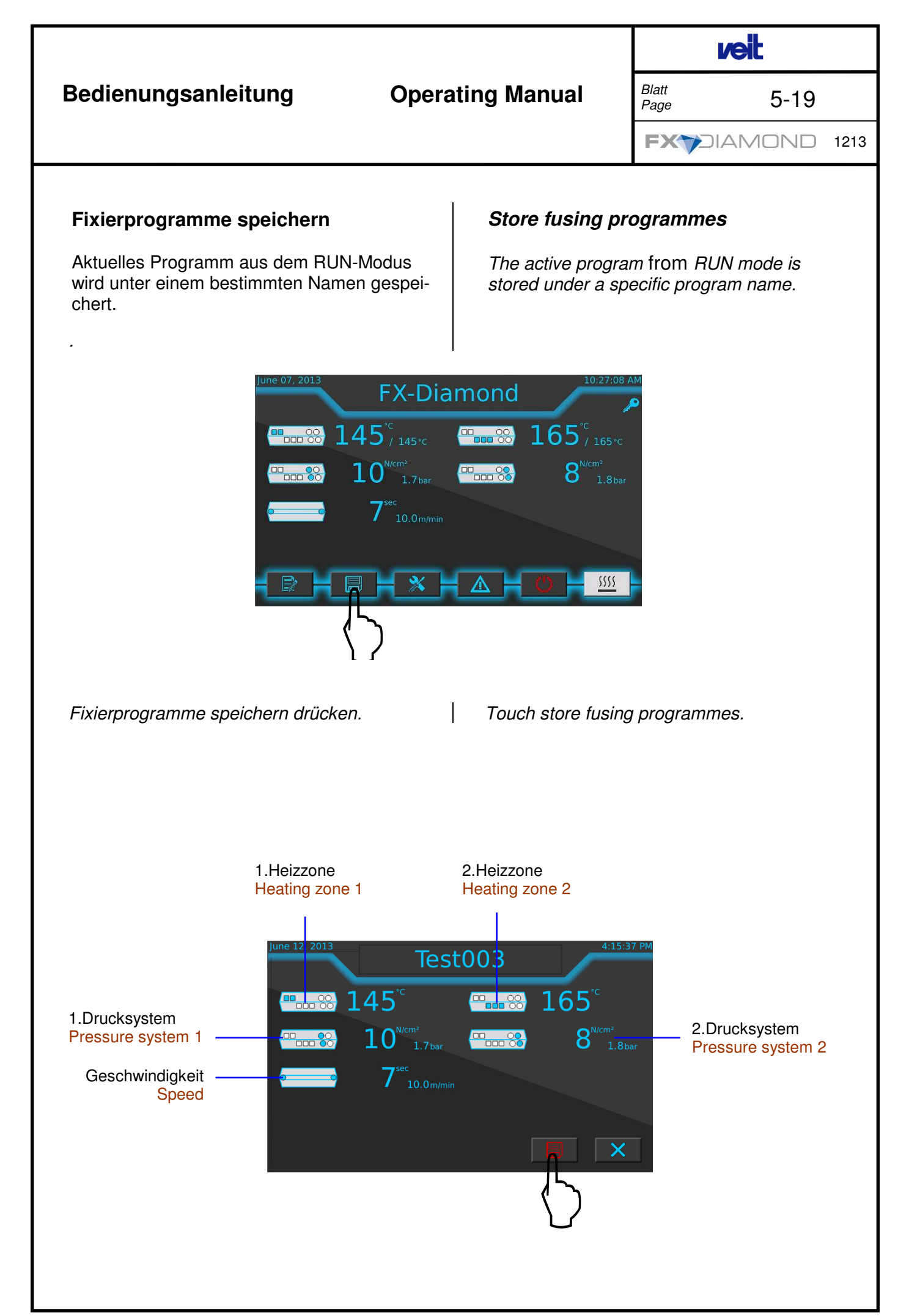

# **Operating Manual**

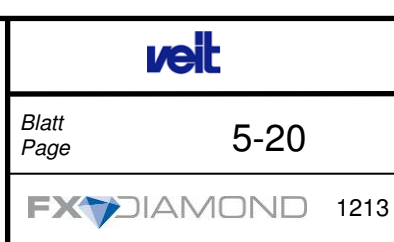

Ein vorhandenes Programm auswählen und Programm umbenennen drücken.

Eingabefeld blinkt und wartet auf die Eingabe.

Eingabefeld betätigen, es erscheint das Tastenfeld alphanumerisch (Seite 5-6) zur Eingabe des neuen Programmnamens.

Nach Bestätigung des neuen Programmnamens beginnt das Symbol "Diskette" rot zu blinken. Durch das Betätigen des Symbols wird der neue Programmname gespeichert.

### Hinweis:

If the entered program name has already been assigned, a corresponding message appears

- Ja = vorhandener Programmname wird überschrieben
- Nein = neuer Programmname vergeben

Ggf. auf die zu verändernde Parameter (Temperatur, Geschwindigkeit [m/min oder sec.] und Fixierdruck [N/cm<sup>2</sup> oder bar]) drücken und neue Werte eingeben. Speichertaste betätigen. Select a programme and press rename program.

The entry field flashes and awaits an entry.

Touch the entry field. The alphanumeric keypad (page 5-6) for entering the new program name is displayed.

After confirming the new program name, the "disk" symbol starts flashing red. Pressing the symbol saves the new program name.

### Note:

*If the entered program name has already been assigned, a corresponding message appears* 

- Yes = the existing program name will be overwritten
- No = the new program name will be assigned

If necessary press the parameters (Temperature, Speed [m/min or sec. ]) and the fusing pressure [N/cm<sup>2</sup> or bar] ) which are to be changed and enter new values. Press store button.

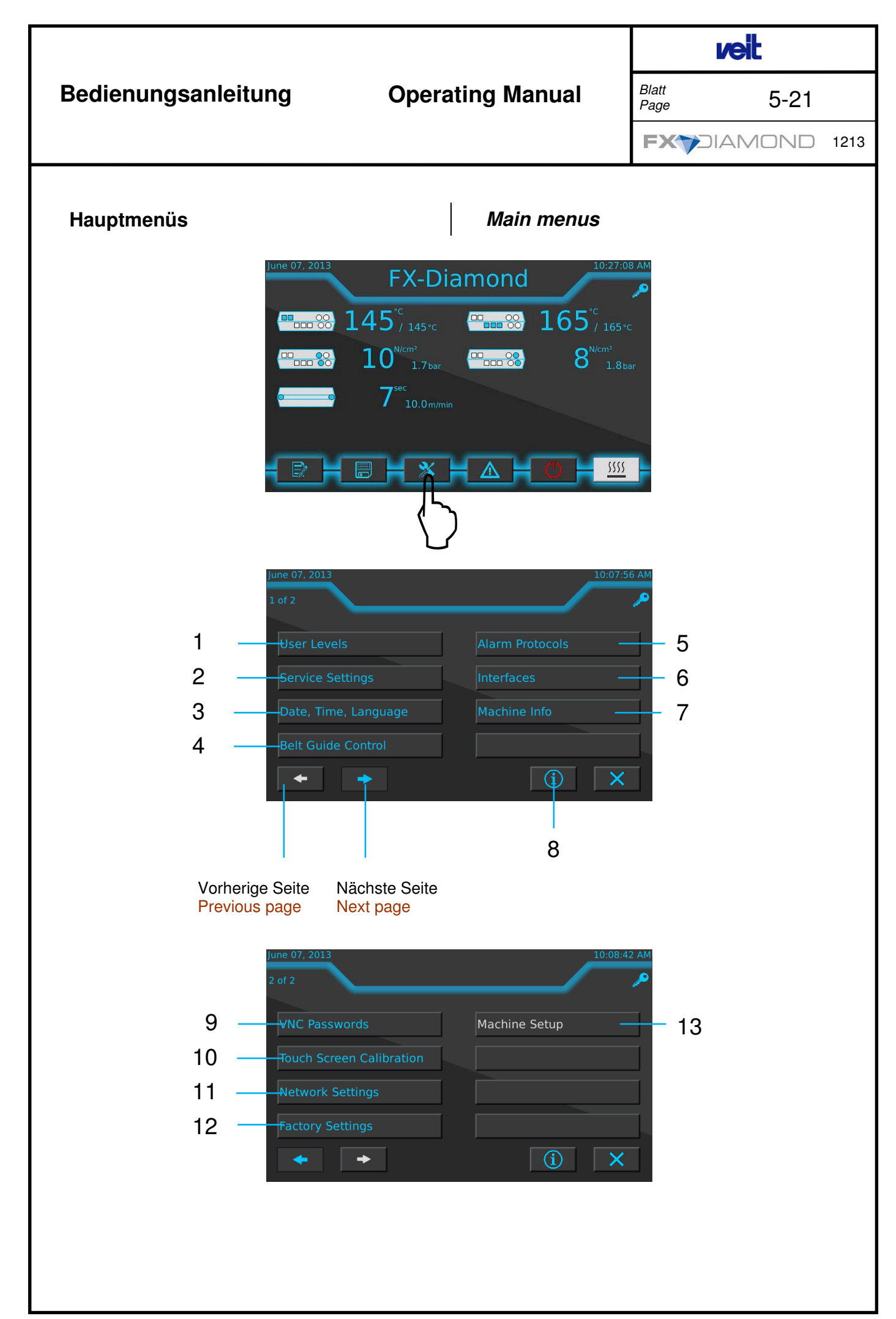

|                                                                |                       |                                  | veit              |            |  |  |
|----------------------------------------------------------------|-----------------------|----------------------------------|-------------------|------------|--|--|
| Bedienungsanleitung                                            | g Opera               | <b>Operating Manual</b>          |                   | 5-22       |  |  |
|                                                                |                       |                                  |                   | MOND 1213  |  |  |
| 1. Benutzerebenen                                              | Seite 5-23            | 1. User Levels                   |                   | Pages 5-23 |  |  |
| 2. Service-Einstellunger                                       | n Seite 5-25          | 2. Service Settir                | ngs               | Pages 5-25 |  |  |
| 3. Datum, Uhrzeit, Spra                                        | che <i>Seite 5-27</i> | 3. Date, Time, L                 | anguages          | Pages 5-27 |  |  |
| 4. Bandsteuerung                                               | Seite 5-28            | 4. Belt Guide Co                 | ontrol            | Pages 5-28 |  |  |
| 5. Alarmprotokolle                                             | Seite 5-31            | 5. Alarm Protoc                  | ols               | Pages 5-31 |  |  |
| 6. Schnittstellen                                              | Seite 5-32            | 6. Interfaces                    |                   | Pages 5-32 |  |  |
| 7. Maschinen-Informatic                                        | onen Seite 5-33       | 7. Machine Info                  |                   | Pages 5-33 |  |  |
| 8. Info-Bildschirm                                             | Seite 5-34            | 8. Info Screen                   |                   | Pages 5-34 |  |  |
| 9. VNC-Kennwörter                                              | Seite 5-35            | 9. VNC Passwo                    | rds               | Pages 5-35 |  |  |
| 10. Touch-Screen-Kalibri                                       | erung                 | 10. Touch Scree                  | n Calibratio      | n          |  |  |
|                                                                | Seite 5-37            |                                  |                   | Pages 5-37 |  |  |
| 11. Netzwerkeinstellunge                                       | n <i>Seite 5-39</i>   | 11. Network Sett                 | ings              | Pages 5-39 |  |  |
| 12. Werkseinstellungen                                         | Seite 5-40            | 12. Factory Settin               | ngs               | Pages 5-40 |  |  |
| 13. Maschinen-Setup<br>Einstellungen, die im<br>nommen werden. | Werk vorge-           | 13. Machine Setu<br>Settings mad | ıp<br>e ex works. |            |  |  |

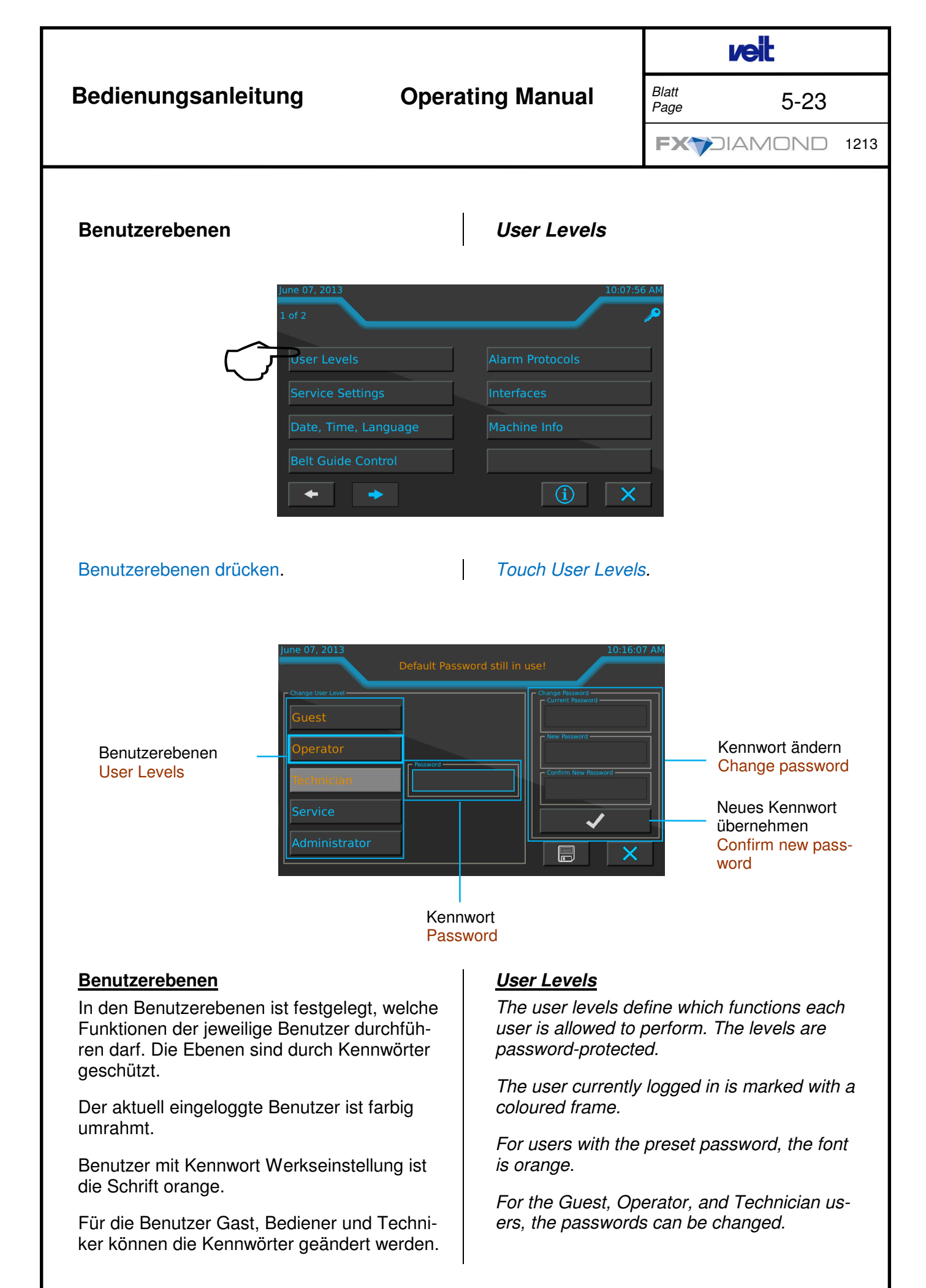

# **Operating Manual**

5-24

FX7DIAMOND 1213

veit

### Gast

Kennwort Werkseinstellung "0000"Bedienung der Maschine

### Bediener

zusätzliche Funktionen zu "Gast"

Kennwort Werkseinstellung "0001"

- Parameter ändern
- Programme laden
- Programme speichern

### Techniker

zusätzlich Funktionen zu "Bediener"

Kennwort Werkseinstellung "0002"

- Programme speichern
- Service Einstellungen

### Service

zusätzlich Funktionen zu "Techniker"

- Erweiterte Service Einstellungen
- Maschinen Setup

### Administrator

Der Administrator hat Zugang zu allen Funktionen und allen Parametern der Maschine. Er kann alle Parameter und Einstellungen verändern und anpassen.

### Kennwort

Hier wird das Kennwort der jeweiligen Benutzerebene eingegeben; die Kennwörter können 4 bis 12 Zeichen haben.

### Kennwort ändern

Zum ändern des Kennworts wird das alte Kennwort, das Neue und die Wiederholung des neuen Kennworts eingegeben. Die Kennwörter können 4 bis 12 Zeichen haben.

### Guest

Preset password: "0000"

• Operating the machine

### Operator

Functions in addition to the "Guest" functions

Blatt

Page

Preset password: "0001"

- Changing parameters
- Loading programs
- Saving programs

### Technician

Functions in addition to the "Operator" functions

Preset password: "0002"

- Saving programs
- Service settings

### Service

Functions in addition to the "Technician" functions

- Extended service settings
  - Machine setup

### Administrator

The administrator has access to all functions and all parameters of the machine. The administrator may change or adjust any parameters and settings.

### Password

The password for each user level is entered here. The passwords consist of 4 to 12 characters.

### **Change Password**

To change the password enter the old password and the new password, and then repeat the new password. The passwords consist of 4 to 12 characters

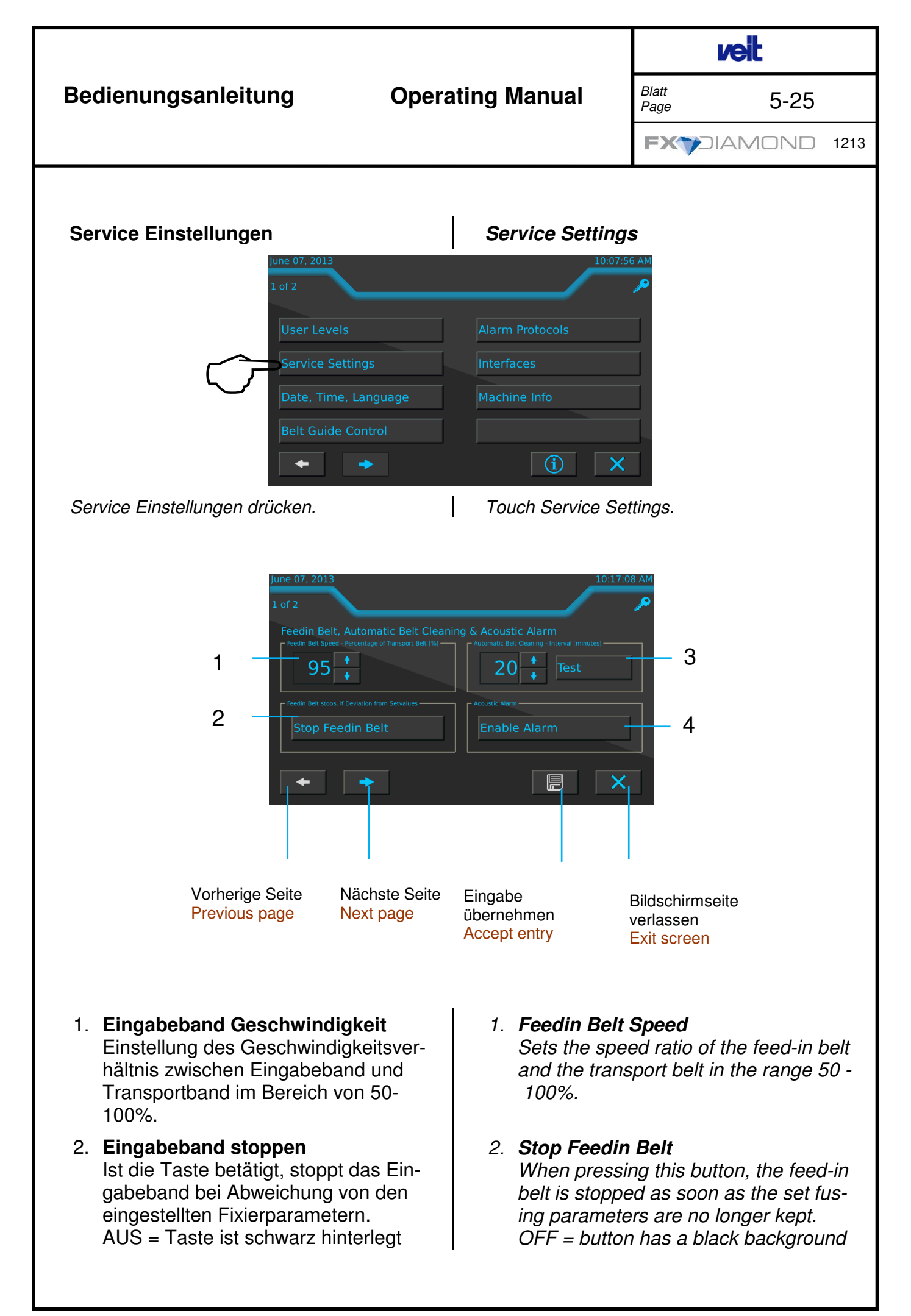

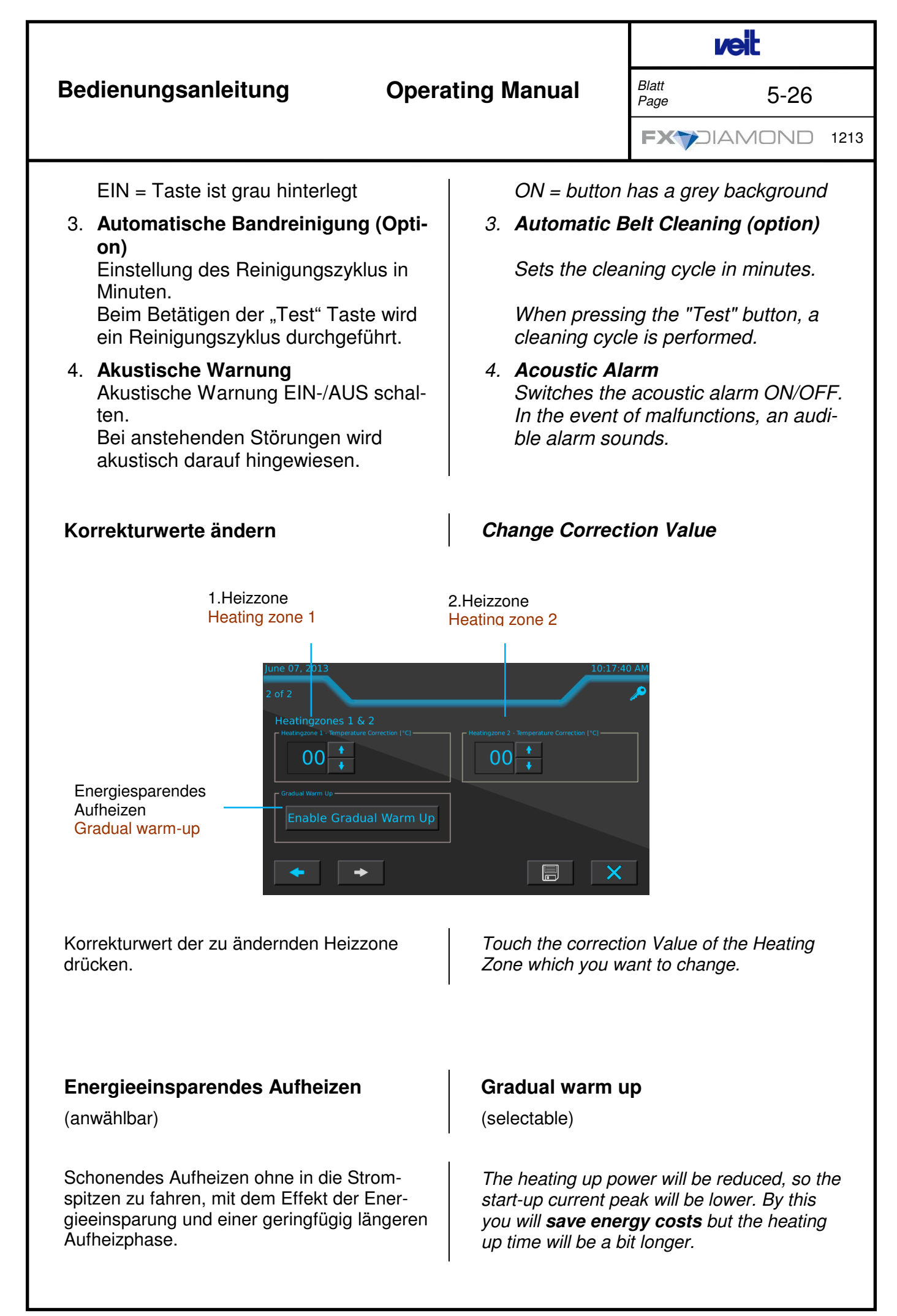

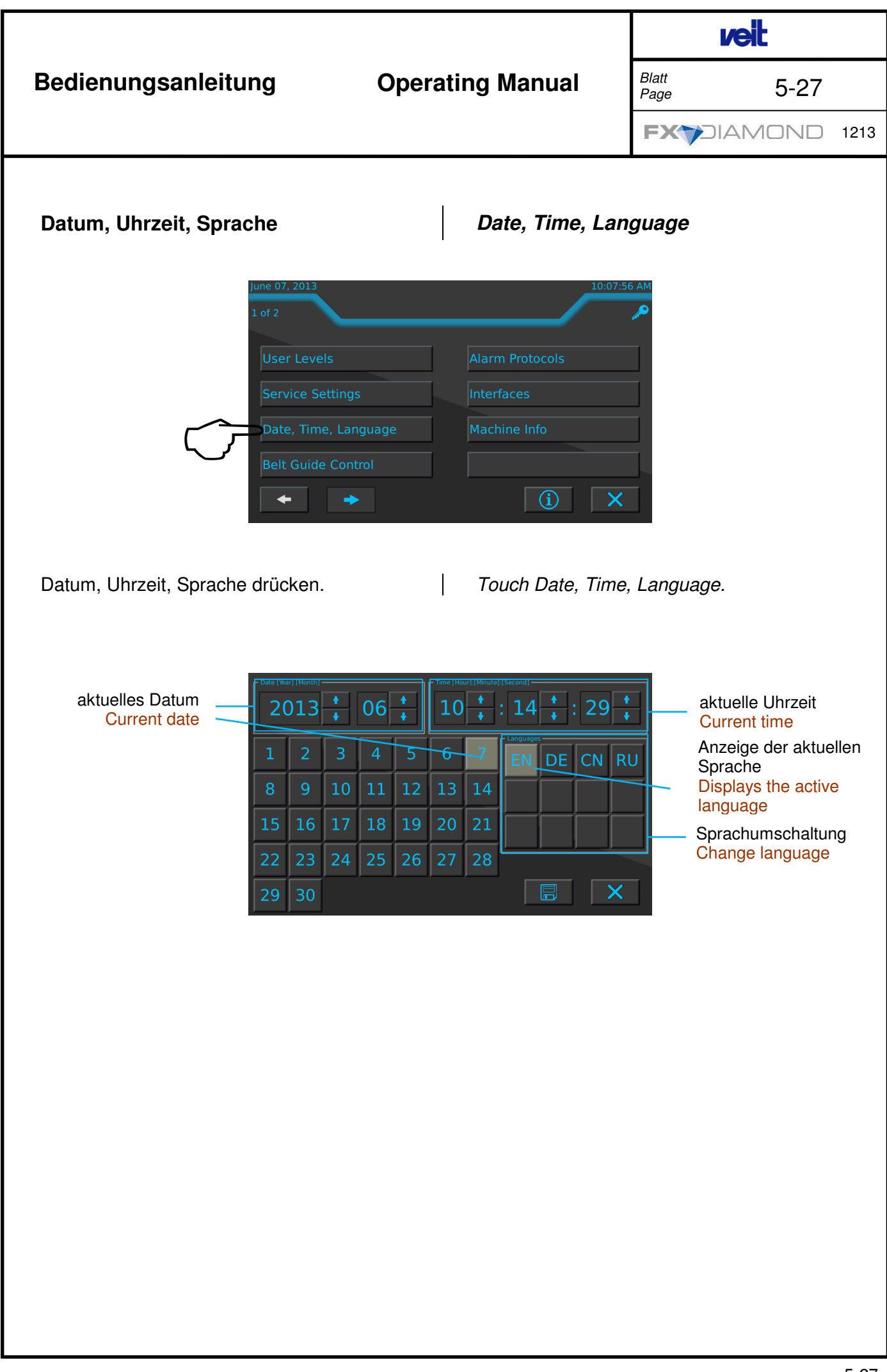

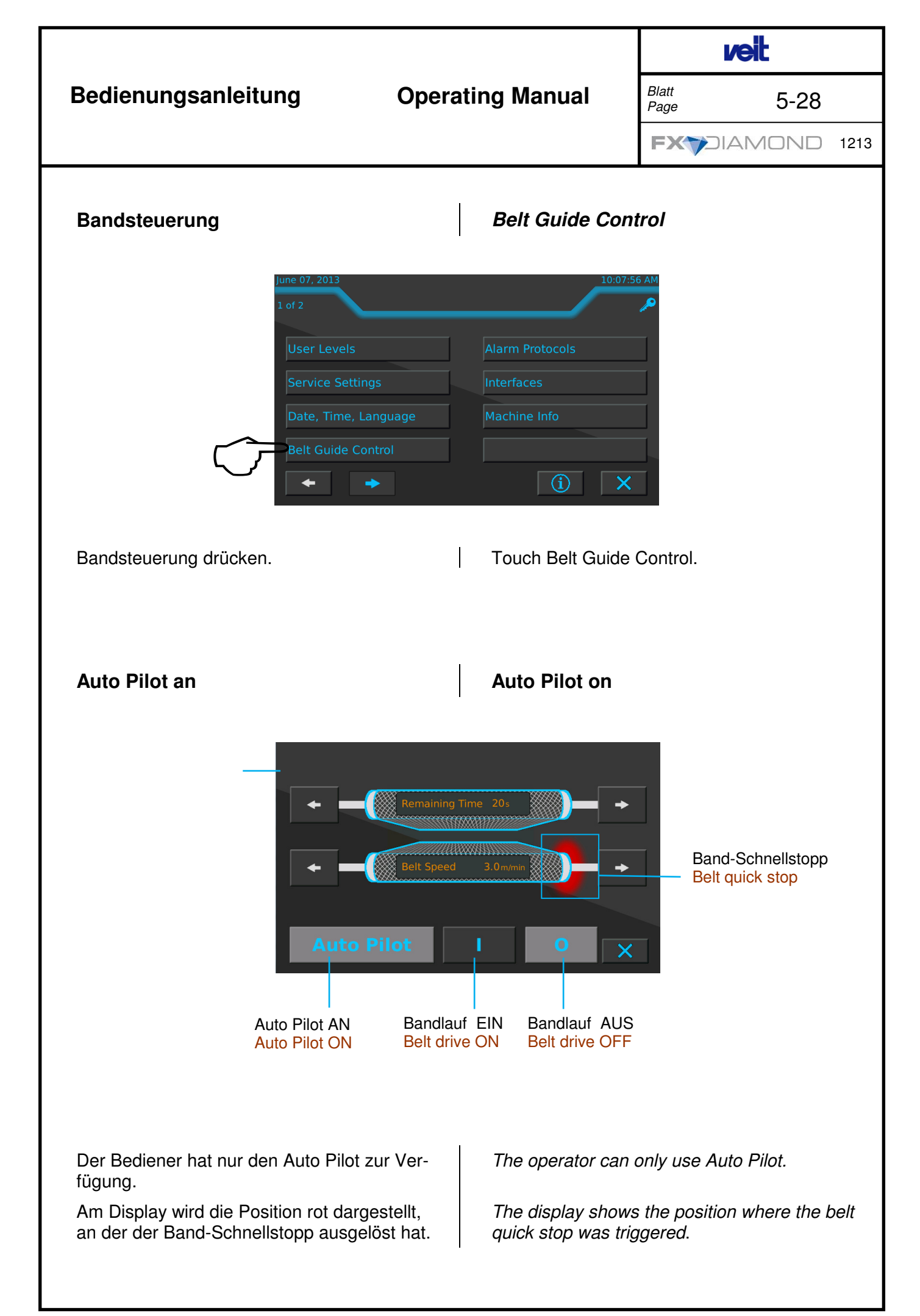

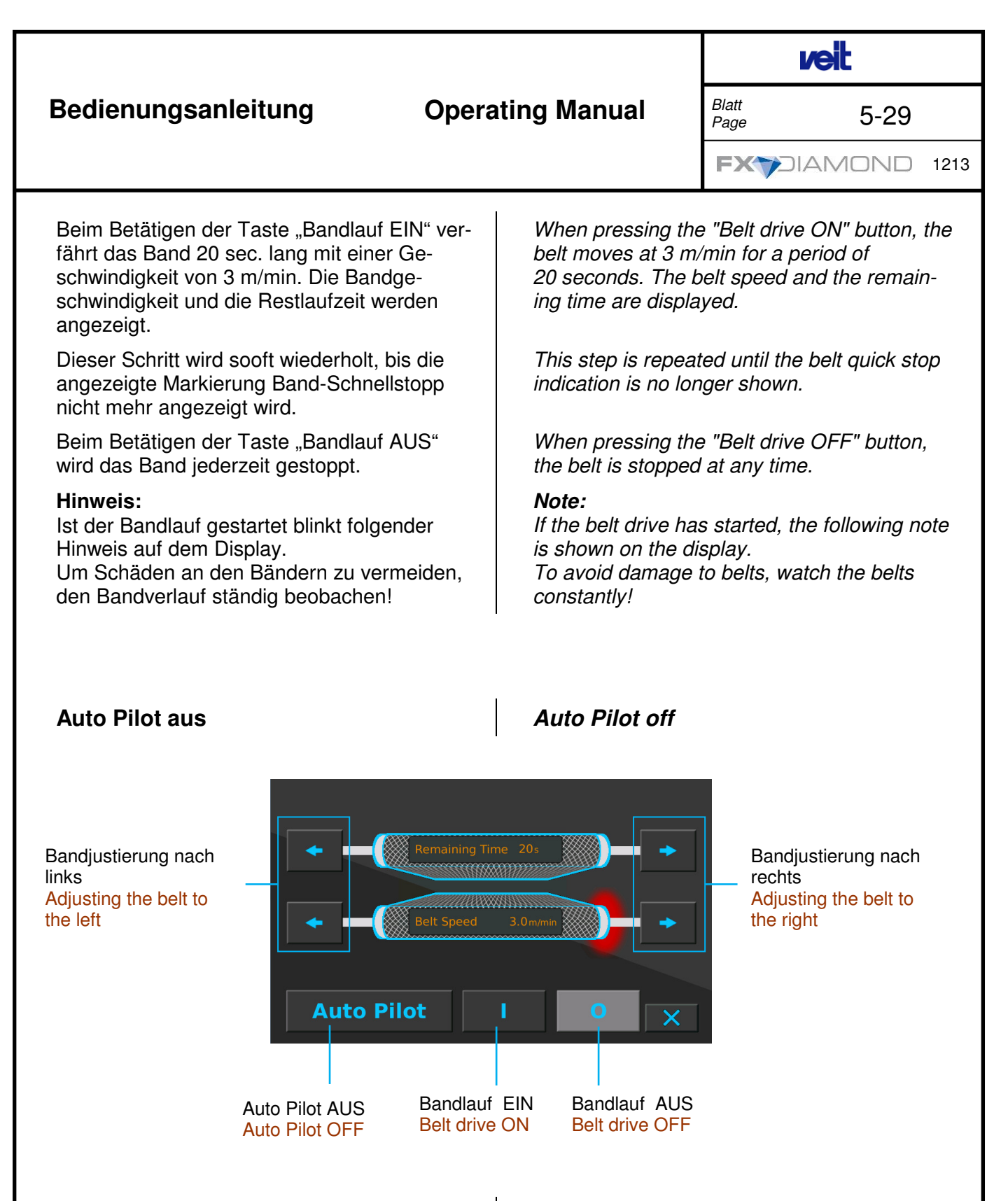

Der eingewiesenen Person stehen erweiterte Funktionen zur Verfügung.

Die eingewiesene Person hat die Möglichkeit den Auto Pilot auszuschalten und die Bänder von Hand mit den Pfeilen "Bandjustierung nach links" und "Bandjustierung nach rechts" zu verfahren.

Am Display wird die Position rot dargestellt, an der der Band-Schnellstopp ausgelöst hat.

Extended functions are available to the person instructed.

The instructed person may switch off the Auto Pilot and move the belts manually using the "Adjusting the belt to the left" and "Adjusting the belt to the right" buttons.

The display shows the position where the belt quick stop was triggered.

When pressing the "Belt drive ON" button, the

# **Operating Manual**

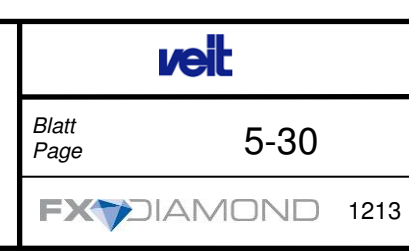

Beim Betätigen der Taste "Band EIN" verfährt das Band 20 sec. lang mit einer Geschwindigkeit von 3 m/min.

This step is repeated until the belt quick stop indication is no longer shown.

Beim Betätigen der Taste "Band AUS" wird das Band jederzeit gestoppt.

### Hinweis:

If the belt drive has started, the following note is shown on the display.

Um Schäden an den Bändern zu vermeiden, den Bandverlauf ständig beobachten!

belt moves at 3 m/min for a period of 20 seconds.

This step is repeated until the belt quick stop indication is no longer shown.

When pressing the "Belt drive OFF" button, the belt is stopped at any time.

### Note:

If the belt drive has started, the following note is shown on the display. To avoid damage to belts, watch the belts constantly!

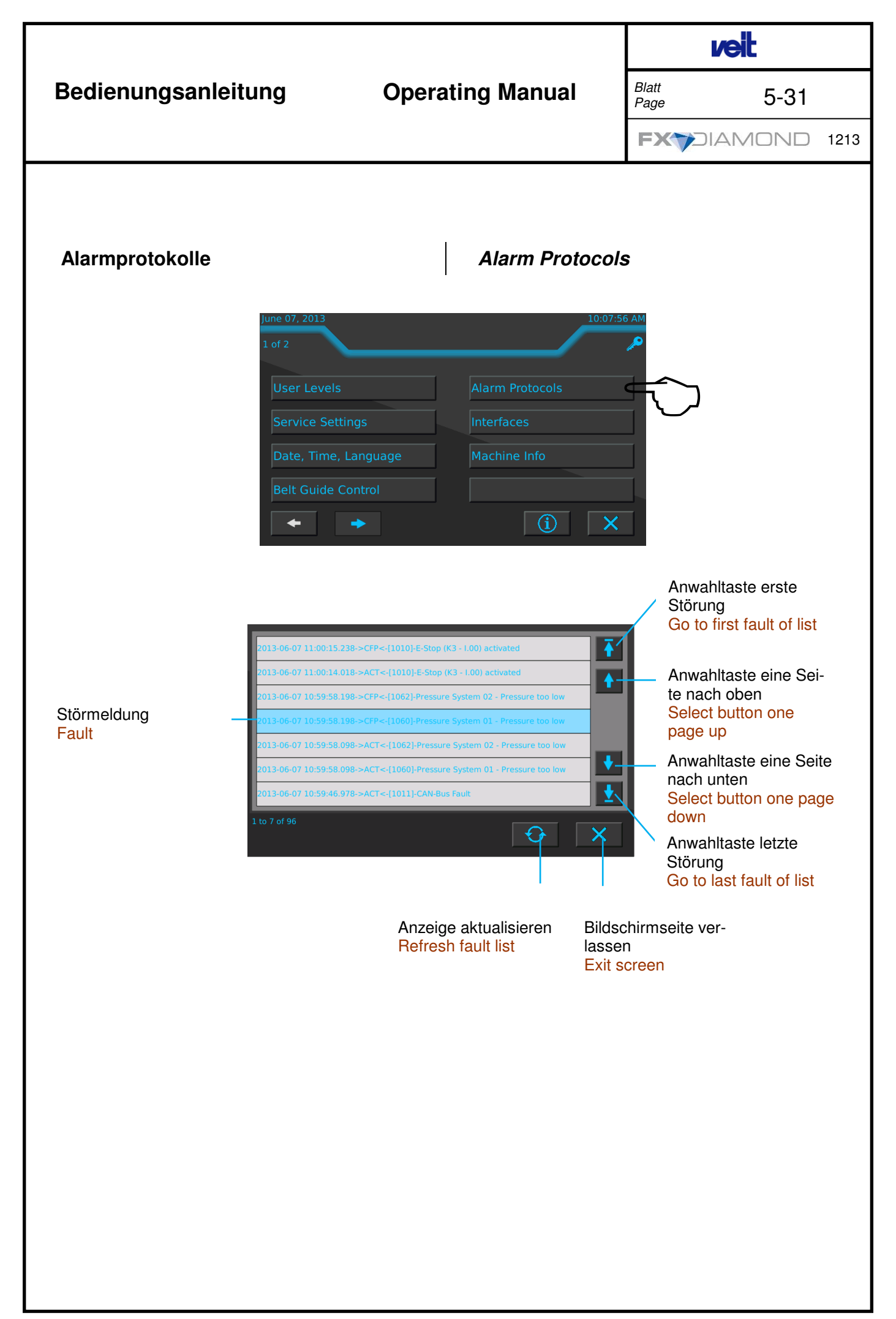

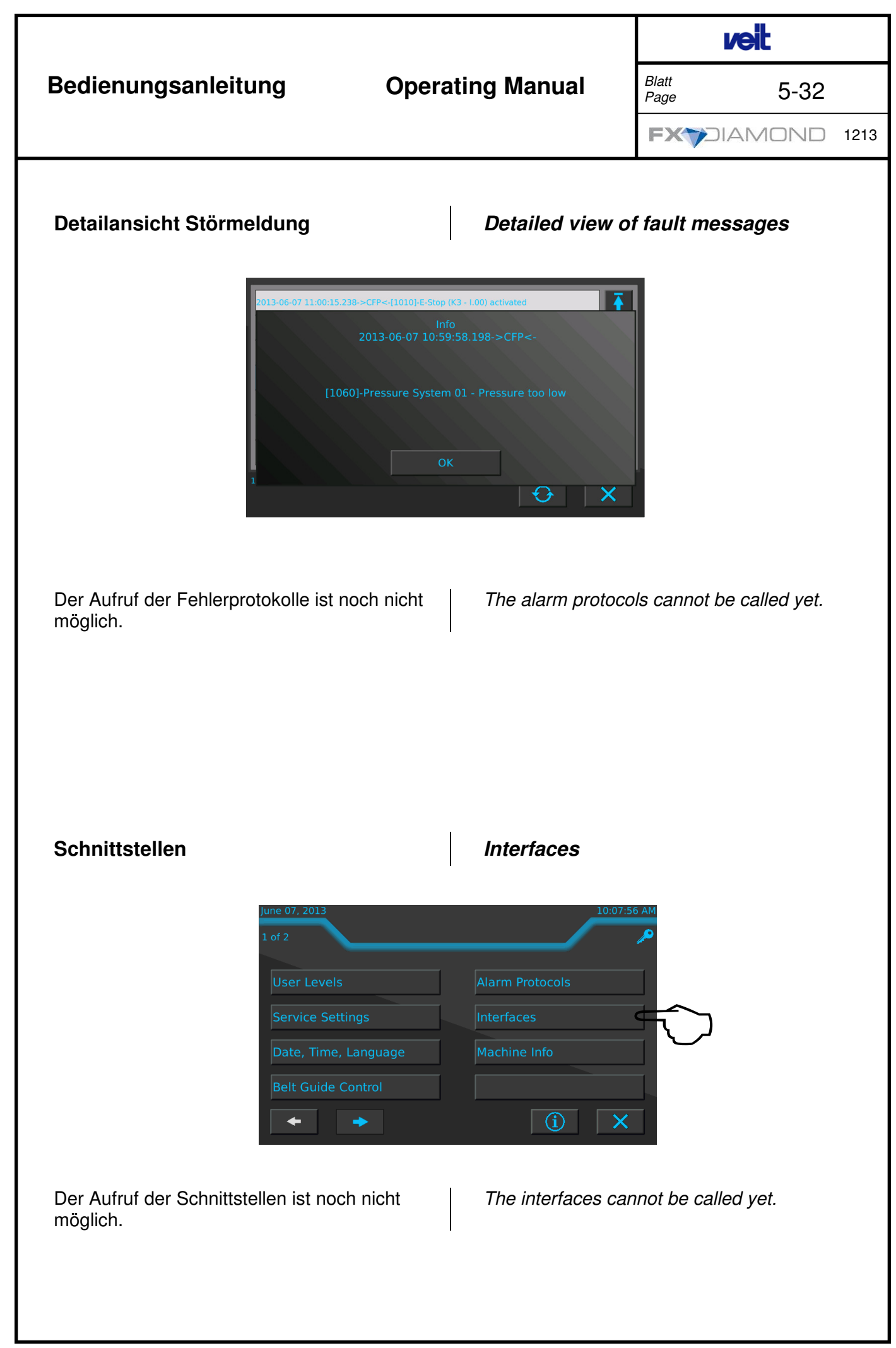

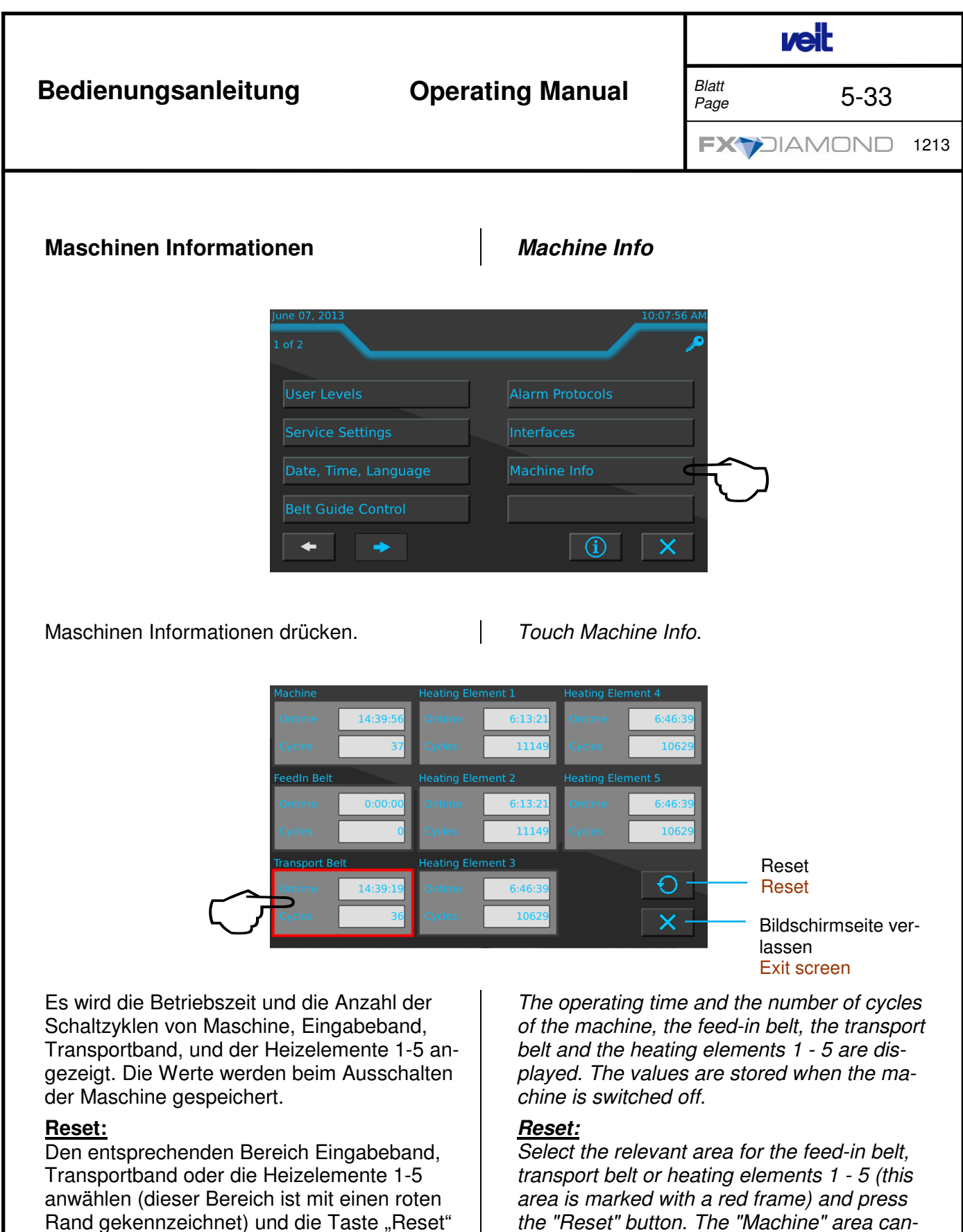

Achtung:

zurückgesetzt werden.

Alle Werte des gewählten Bereichs werden auf "0" gesetzt

betätigen. Der Bereich Maschine kann nicht

Es erfolgt eine Sicherheitsabfrage.

the "Reset" button. The "Machine" area cannot be reset.

### Attention:

All values of the selected area are set to "0".

A query is made to check again.

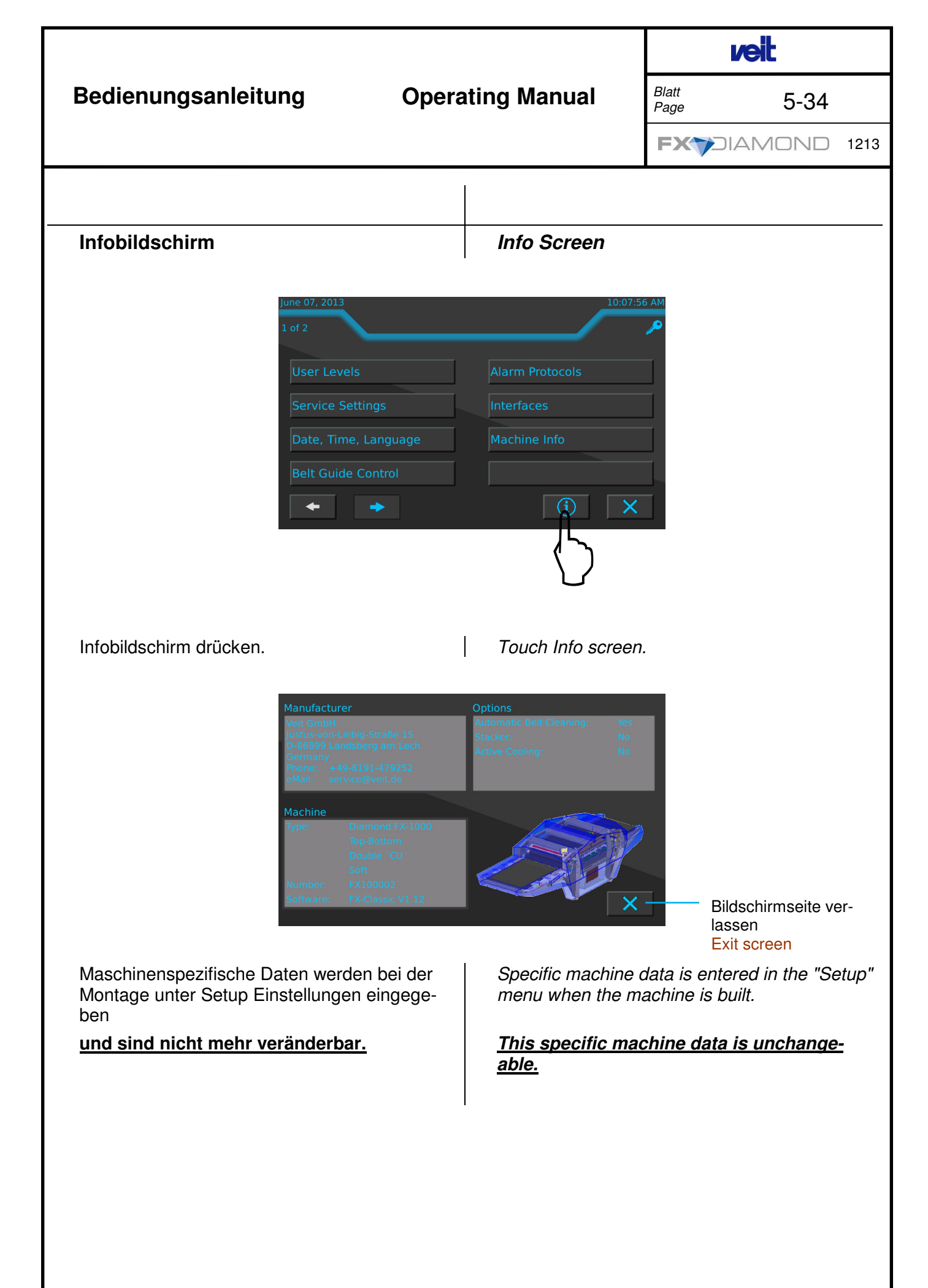

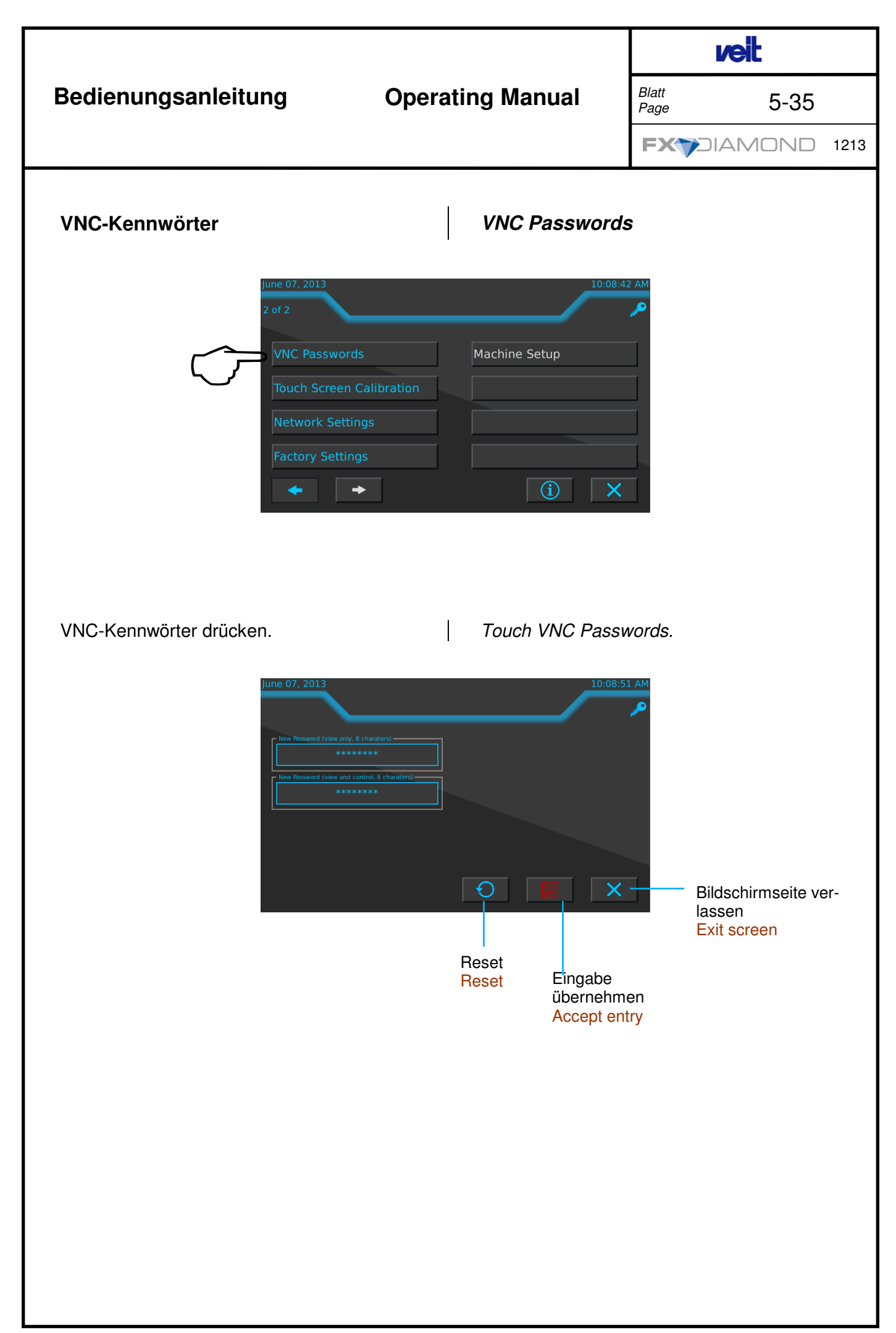

# **Operating Manual**

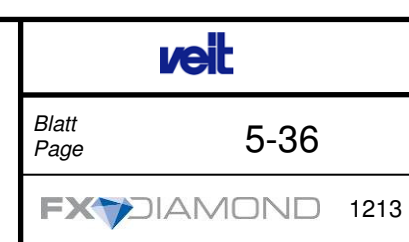

In den beiden Eingabefelder können Kennwörter für den VNC-Viewer mit 8 Zeichen Länge eingeben werden.

Im oberen Eingabefeld ist das Kennwort für den VNC-Viewer im "view only"-Mode, d.h. der Bildschirm kann nur betrachtet werden.

Im unteren Eingabefeld ist das Kennwort für den VNC-Viewer im "view and control"-Mode, d.h. man hat Vollzugriff auf den Bildschirm.

### **Hinweis**

Mit dem Button "Reset" können beide Kennwörter zurückgesetzt werden.

### Achtung!

Bei Vollzugriff kann in den laufenden Betrieb der Maschine zugegriffen werden.

Passwords for the VNC viewer consisting of 8 characters can be entered in the two entry fields.

The password for the VNC viewer in the upper entry field is in "view-only" mode, i.e. the screen can only be viewed.

The password for the VNC viewer in the lower entry field is in "view and control" mode, i.e. the screen can be accessed completely.

### <u>Note</u>

When pressing the "Reset" button, the two passwords can be reset.

### Attention!

If complete access is provided, the machine can be accessed during operation.
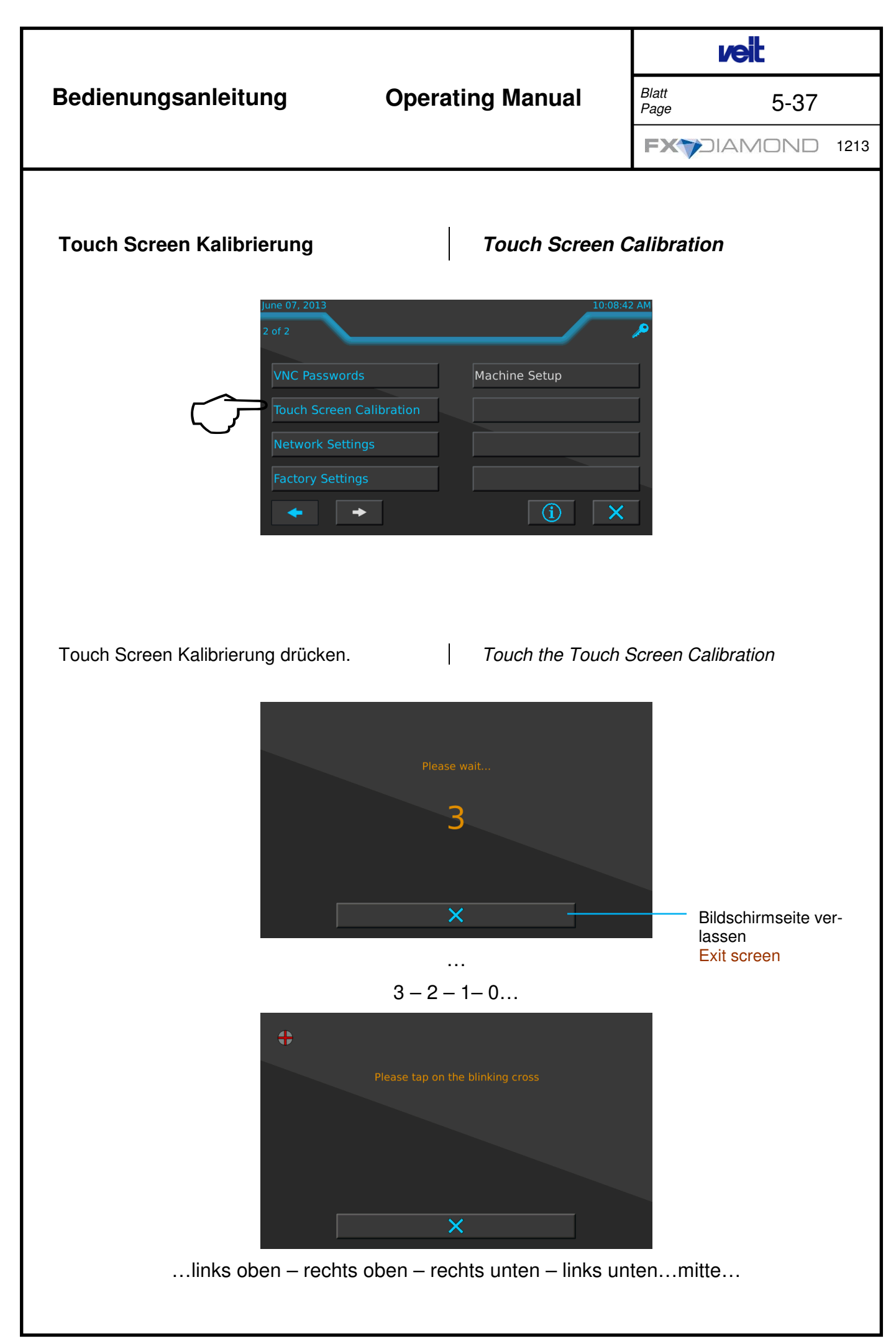

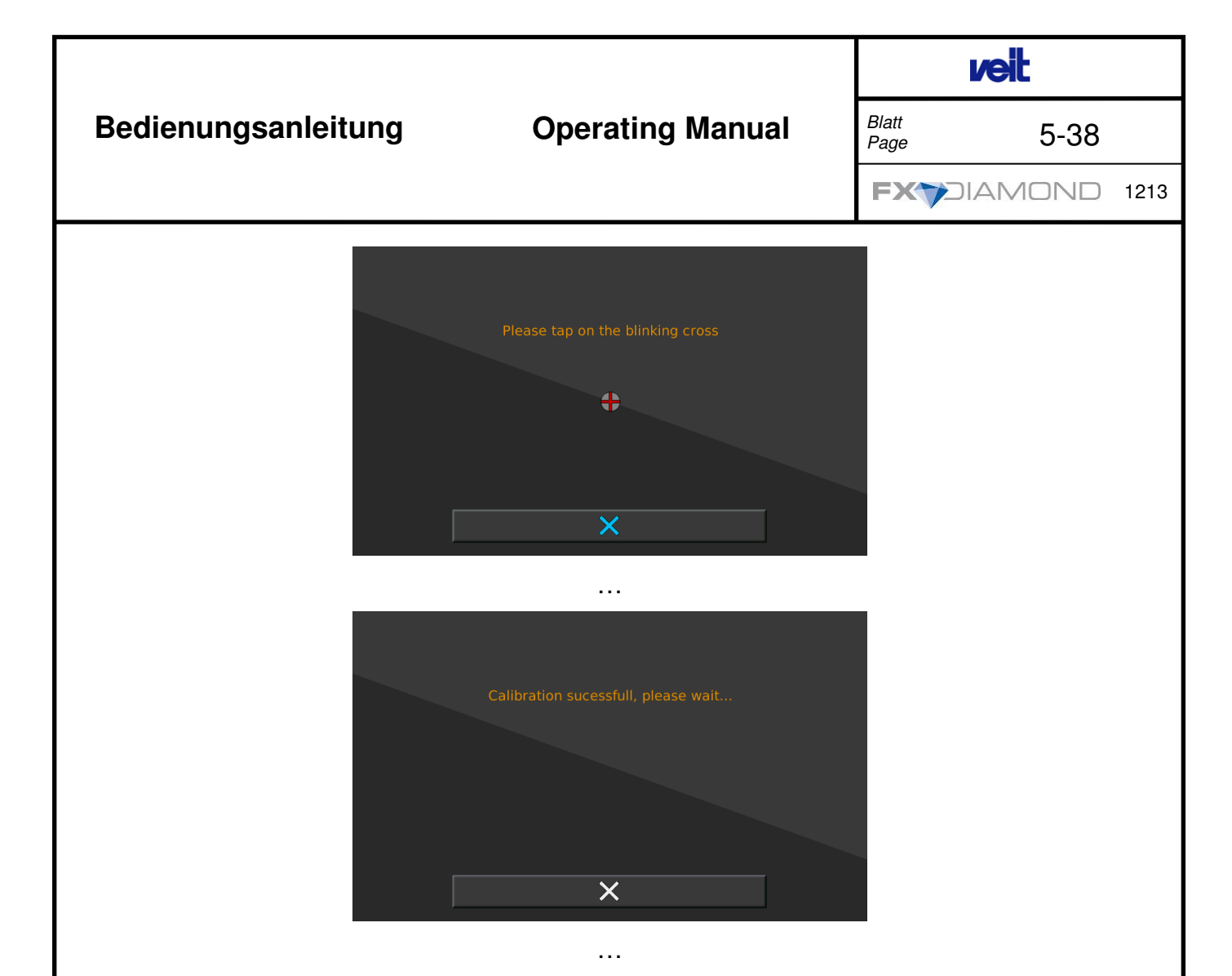

Betätigen Sie den im Bild dargestellten Kreis. Der Kreis erscheint nacheinander in den Bildschirmecken und Bildschirmmitte und muss betätigt werden.

Nach der erfolgreichen Kalibrierung springt der Bildschirm auf den Hauptbildschirm um. Der Bildschirm ist jetzt ausgerichtet.

#### **ACHTUNG!**

Durch falsche Kalibrierung, beispielsweise durch Antippen des Bildschirm außerhalb der dargestellten Kreise kann der Bildschirm unbrauchbar gemacht werden. Press the circle shown on the screen. The circle will appear subsequently in the screen corners and in the screen centre and must be pressed. After successful calibration, the screen switches to the main screen. The screen has been calibrated.

#### ATTENTION.

When calibration is not performed correctly, e.g. by touching the screen outside the circles shown, the screen might become unusable.

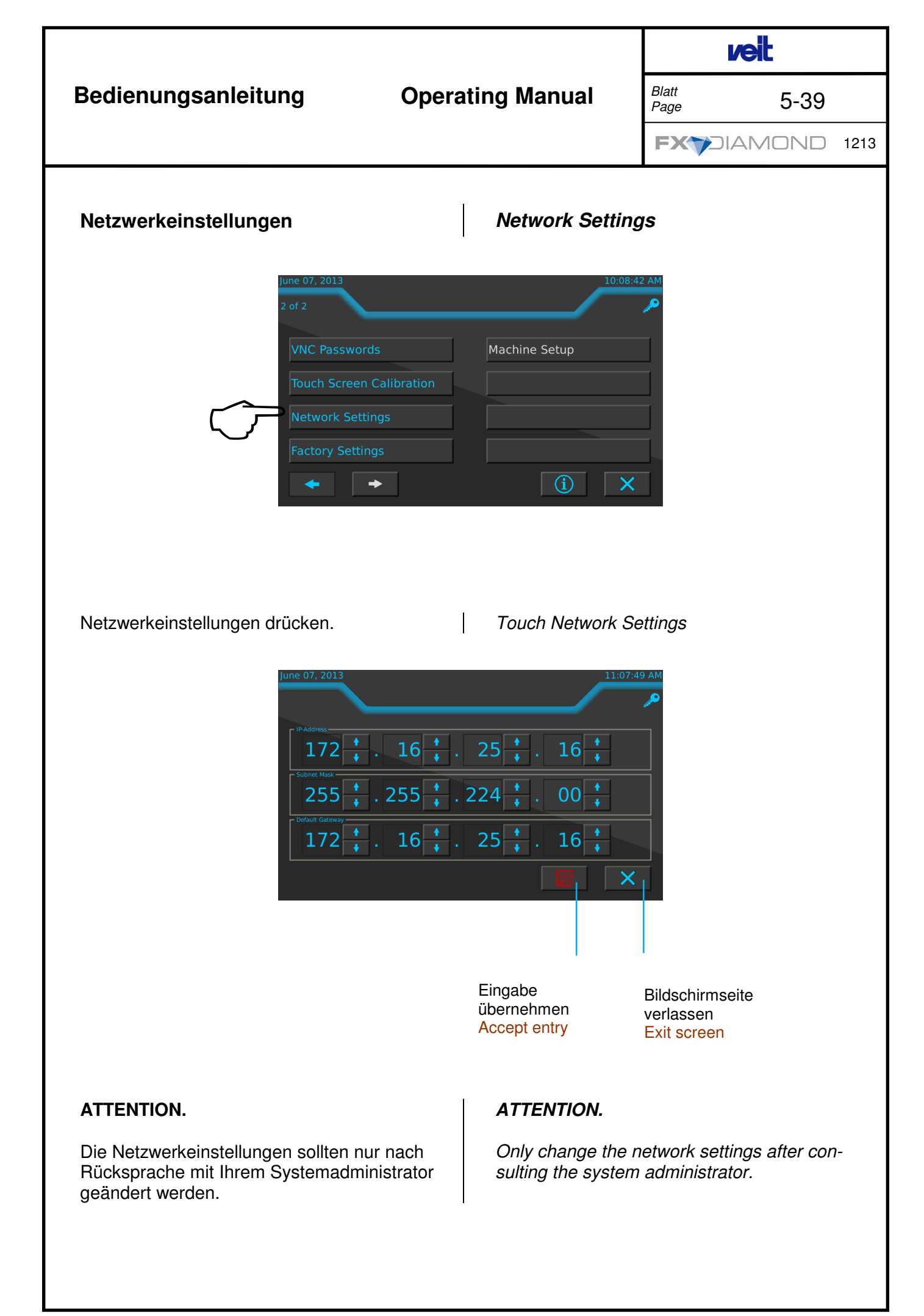

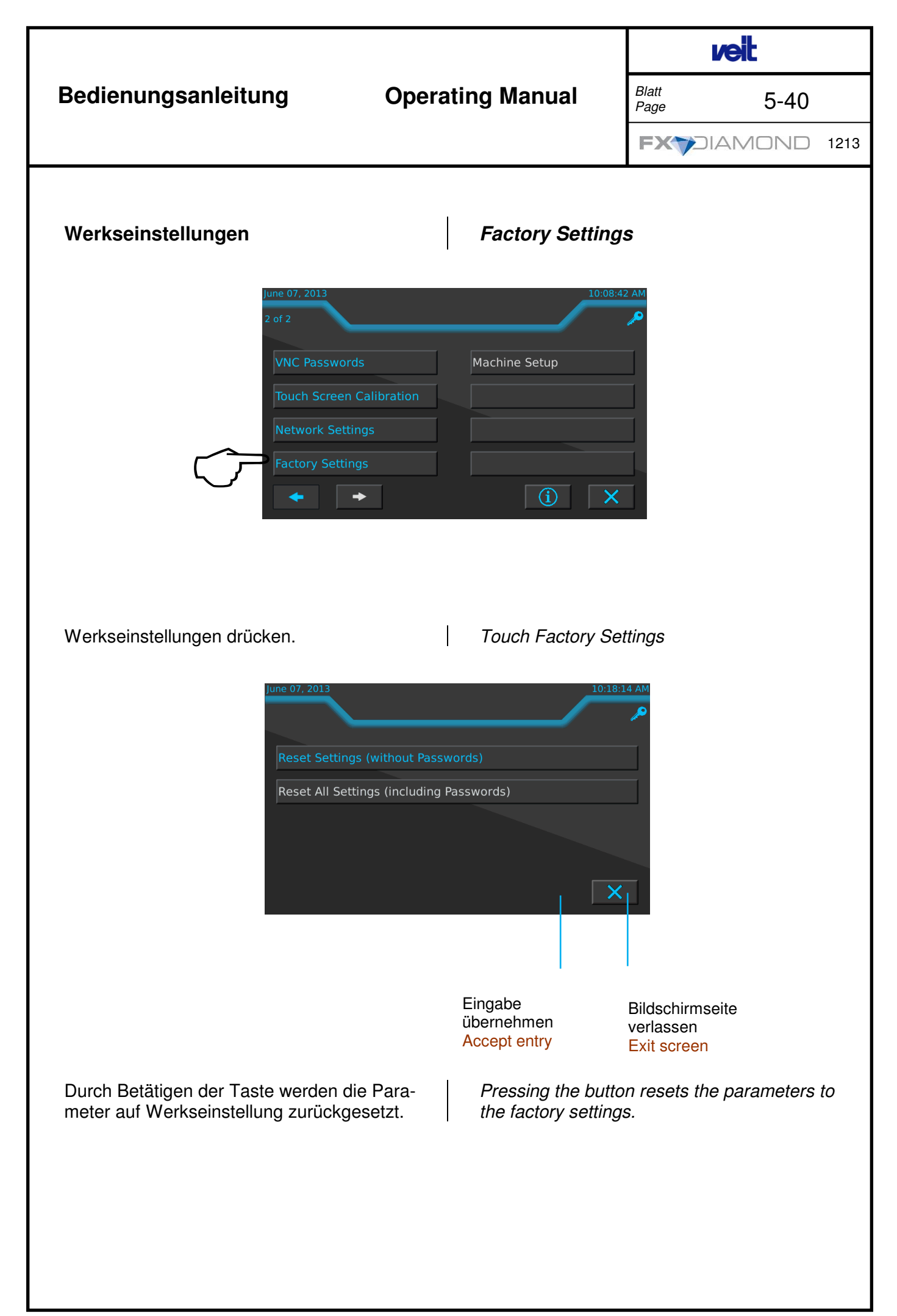

| Bedienungsanleitung |
|---------------------|
|---------------------|

#### **Operating Manual**

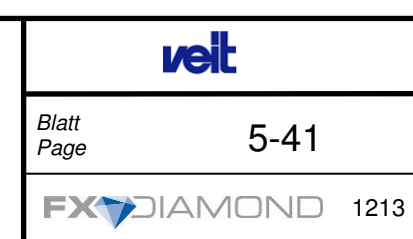

Beim Einschalten der Maschine wird automatisch die Benutzerebene "Bediener" eingestellt.

Ausnahme: Befand sich die Maschine vor dem letzten Abschalten in der Benutzerebene "Gast", dann bleibt die Maschine bei Wiedereinschalten in dieser Ebene. When switching the machine on, the "Operator" user level is automatically activated.

Exception: If the machine was set to the "Guest" user level when it was last switched off, this level will be activated again when the machine is restarted.

| Benutzer-Ebene                     |                           | ene                     |                                  |                         |               |
|------------------------------------|---------------------------|-------------------------|----------------------------------|-------------------------|---------------|
| Funktionen                         | Functions                 | Gast/<br>Guest          | Bediener/<br>Operator            | Techniker/<br>Technican | Seite<br>Page |
| Hauptbildschirm                    | Main screen               |                         |                                  |                         |               |
| Maschine An / Aus                  | Machine On / Off          | M                       | <b>N</b>                         | N                       | 5-3           |
| Fixierprogramme bearbeiten         | Edit fusing programs      |                         | <b>N</b>                         | N                       | 5-12          |
| Fixierprogramme speichern          | Store fusing programs     |                         |                                  | N                       | 5-19          |
| Hauptmenüs                         | Main menus                | M                       | <b>N</b>                         | N                       | 5-21          |
| Maschinen-Diagnose                 | Machine diagnostics       | $\overline{\mathbf{A}}$ | MM                               | N                       | 5-35          |
| Standby                            | Standby                   | $\overline{\mathbf{A}}$ | MM                               | N                       | 5-39          |
| Heizung Ein / Aus                  | Heating On / Off          | $\overline{\mathbf{A}}$ | MM                               | M                       | 5-43          |
| Aktuelle Parameter ändern          | Change current parameters |                         | M                                | <b>N</b>                | 5-6           |
|                                    |                           |                         |                                  |                         |               |
| Fixierprogramme bearbeiten         | Edit fusing programs      |                         |                                  |                         |               |
| Fixierprogramm laden               | Load fusing program       |                         | M                                | M                       | 5-14          |
| Fixierprogramm kopieren            | Copy fusing program       |                         | $\mathbf{\overline{A}}$          | <b>N</b>                | 5-15          |
| Fixierprogramm umbenennen          | Rename fusing program     |                         | $\mathbf{\overline{A}}$          | M                       | 5-16          |
| Fixierprogramm löschen             | Delete fusing program     |                         | $\mathbf{\overline{\mathbf{A}}}$ | N                       | 5-17          |
| Fixierprogramm Parameter<br>ändern | Change program parameter  |                         | V                                | অত                      | 5-18          |
| Hauptmenüs                         | Main menus                |                         |                                  |                         |               |
| Benutzerebenen                     | User Levels               | M                       | <b>N</b>                         | <b>N</b>                | 5-23          |
| Service-Einstellungen              | Service Settings          |                         |                                  | M                       | 5-25          |
| Datum, Uhrzeit, Sprache            | Date, Time, Language      |                         |                                  | M                       | 5-27          |
| Bandsteuerung                      | Belt Guide Control        |                         | <b>N</b>                         | মন                      | 5-28          |
| Alarmprotokolle                    | Alarm Protocols           |                         | MM                               | N                       | 5-31          |
| Schnittstellen                     | Interfaces                |                         |                                  | N                       | 5-32          |
| Maschinen-Info                     | Machine Info              |                         |                                  | Ø                       | 5-33          |
| Info-Bildschirm                    | Info screen               |                         | M                                | মত                      | 5-34          |
| VNC-Kennworte                      | VNC Passwords             |                         |                                  | মত                      |               |
| Bildschirm-Kalibrierung            | Touch Screen Calibration  |                         |                                  | মত                      |               |
| Netzwerkeinstellungen              | Network Settings          |                         |                                  | মত                      |               |
| Werkseinstellungen                 | Factory Settings          |                         |                                  | মত                      |               |
| Maschinen-Setup                    | Machine Setup             |                         |                                  |                         |               |
| ·                                  |                           |                         |                                  |                         |               |

--- = gesperrt

✓ = nur Ansicht

☑☑ = bedienen / veränderbar

☑ = view only

 $\square \square = operate / changeable$ 

## Bedienungsanleitung

### **Operating Manual**

veit

Blatt

Page

5-42

FX7DIAMOND 1213

|                               | I                   |   |   |   |      |
|-------------------------------|---------------------|---|---|---|------|
|                               |                     |   |   |   |      |
| Maschinen-Diagnose            | Machine diagnostics |   |   |   |      |
| Störungen zurücksetzen        | Reset faults        | M | M | M | 5-14 |
| Tabellarische Störungsansicht | Fault view table    | M | M | M |      |
| IO-Monitor                    | IO monitor          |   |   | N |      |

1

- --- = gesperrt ☑ = nur Ansicht ☑☑ = bedienen / veränderbar

- --- = disabled ☑ = view only ☑ ☑ = operate / changeable

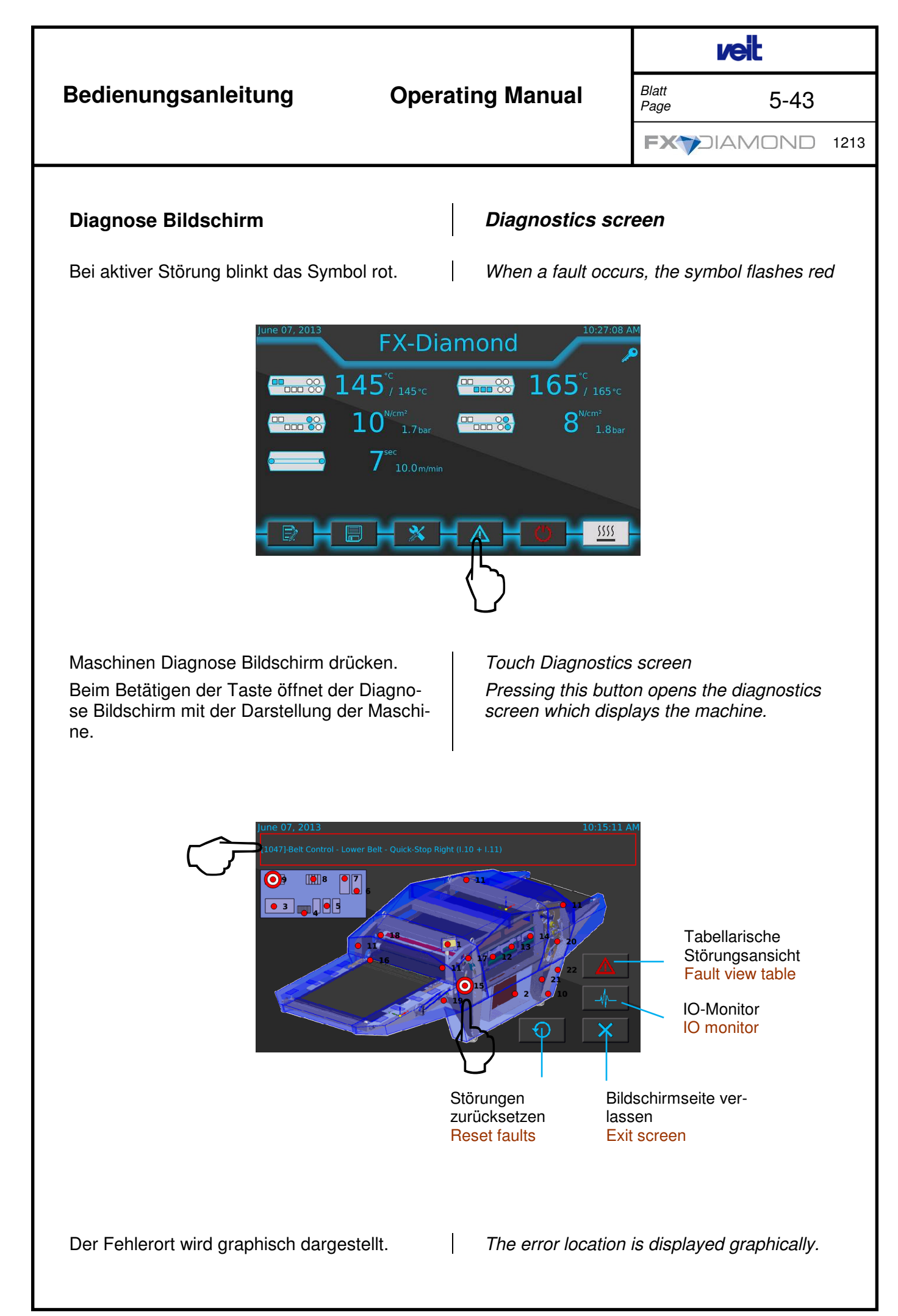

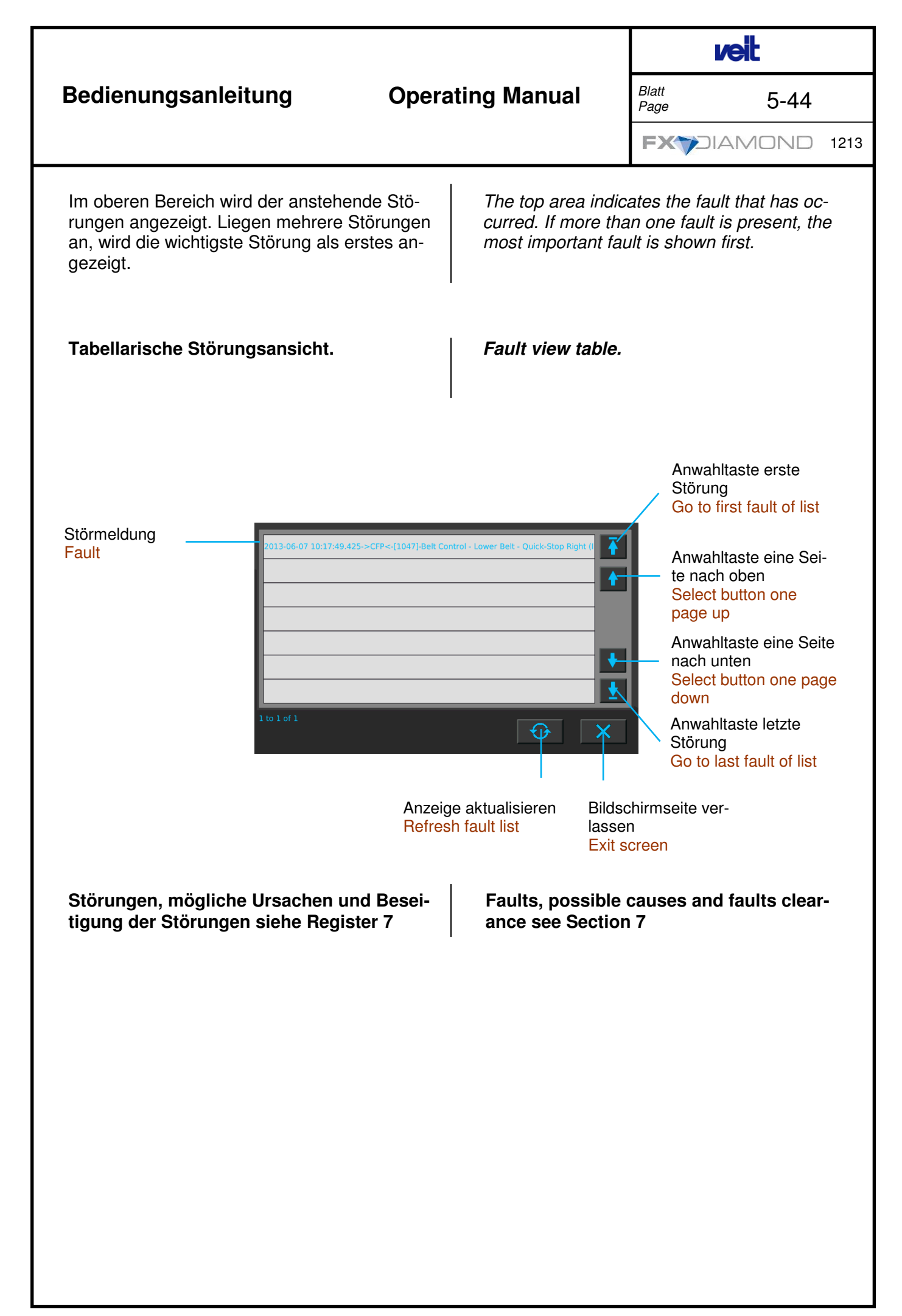

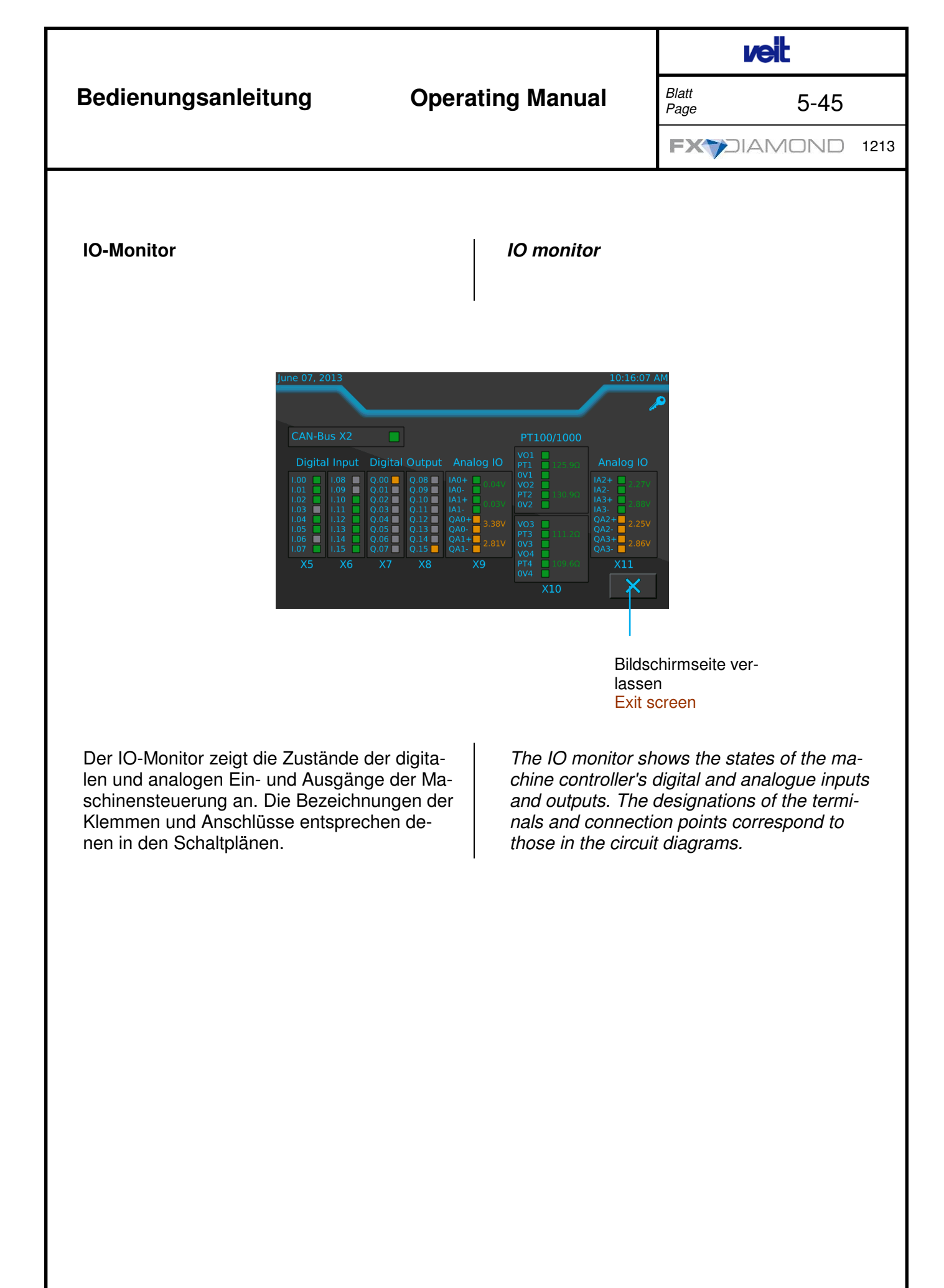

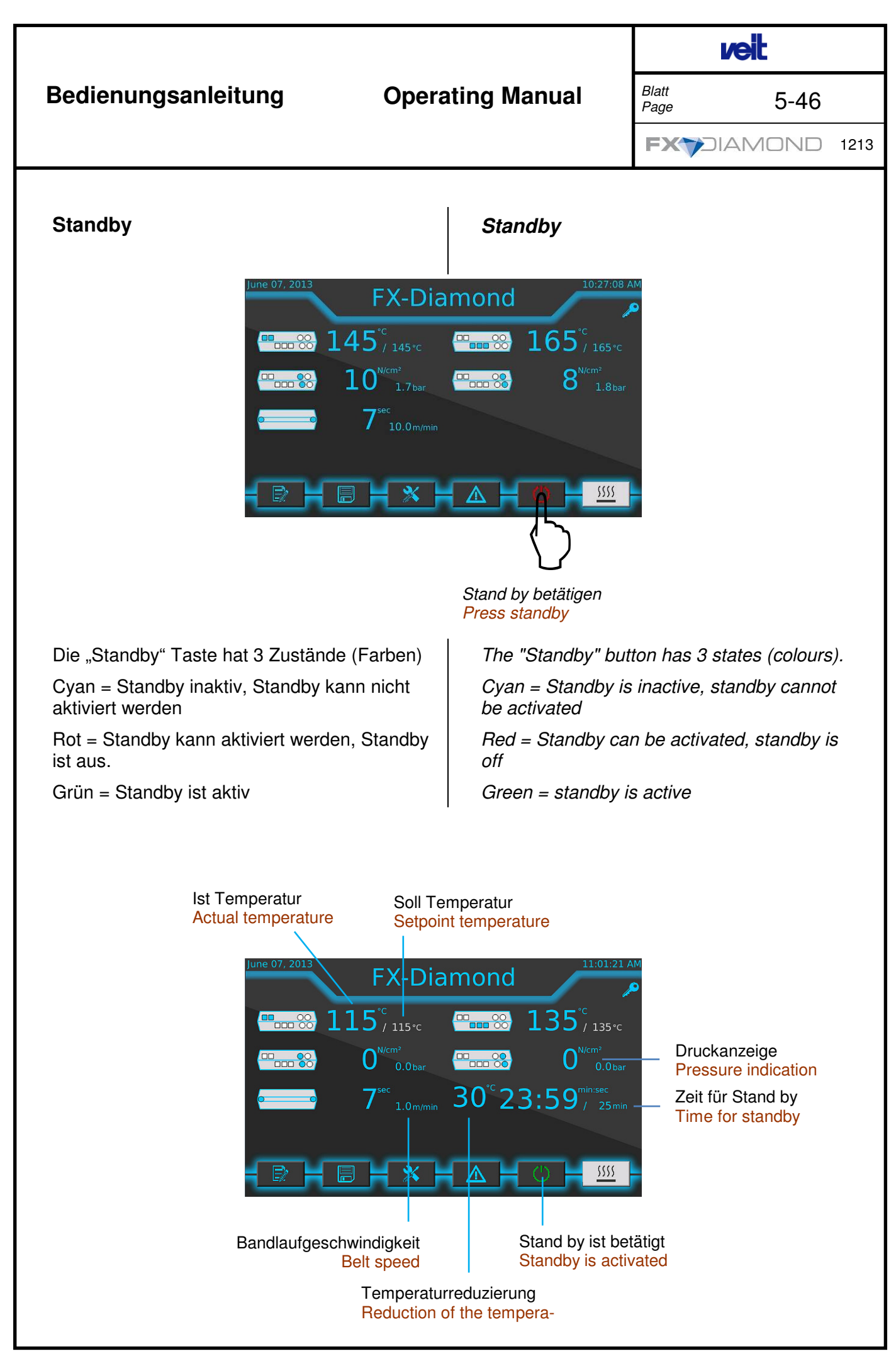

|                                                                                                    | sanleitung Operating Manual                                                                                                    |            | <b>/eit</b> |
|----------------------------------------------------------------------------------------------------|----------------------------------------------------------------------------------------------------|------------|-------------|
| Bedienungsanleitung Opera                                                                                                    |                                                                                                    |            | 5-47        |
|                                                                                                    |                                                                                                    |            | AMOND 1213  |
|                                                                                                    |                                                                                                    |            |             |
| Standby-Funktion ist aktiv                                                                                                    | Standby function er                                                                                                    | nabled     |             |
| • Die Temperatur-Sollwertanzeige geht um die<br>eingestellte Temperaturreduzierung zurück<br>und wird in grau dargestelt.                                                                                                    | <ul> <li>The temperature setpoint is reduced by the<br/>temperature reduction value set and is dis-<br/>played with a grey background.</li> </ul>                                                                                          |            |             |
| <ul> <li>Der Druck schaltet automatisch auf "0" bar</li> </ul>                                                                                                    | • The pressure will                                                                                                    | be reduced | to "0" bar  |
| <ul> <li>Die Bandlaufgeschwindigkeit geht auf<br/>1 m/min zurück</li> </ul>                                                                                                    | • The belt speed slows down to 1 m/min                                                                                                    |            |             |
| • Die eingestellte Zeit für Standby läuft ab                                                                                                    | • The adjusted time for standby elapses                                                                                                    |            |             |
| Nach Ablauf der eingestellten "Standby" Zeit<br>stellen sich die vorher eingestellten Parame-<br>ter wieder ein.<br>Vor Ablauf der "Standby" Zeit kann der Ablauf<br>zu jeder Zeit durch Betätigen der "Stand by"<br>Taste abgebrochen werden. | When the adjusted "Standby" time has<br>elapsed, all parameters will return to the ad-<br>justed values.<br>The process can be stopped at any time by<br>pressing the "Standby" button, even if the<br>"Standby" time has not yet elapsed. |            |             |
| Die Maschine ist einsatzbereit.                                                                                                    | Machine is ready for use again                                                                                                    |            |             |
|                                                                                                    |                                                                                                    |            |             |

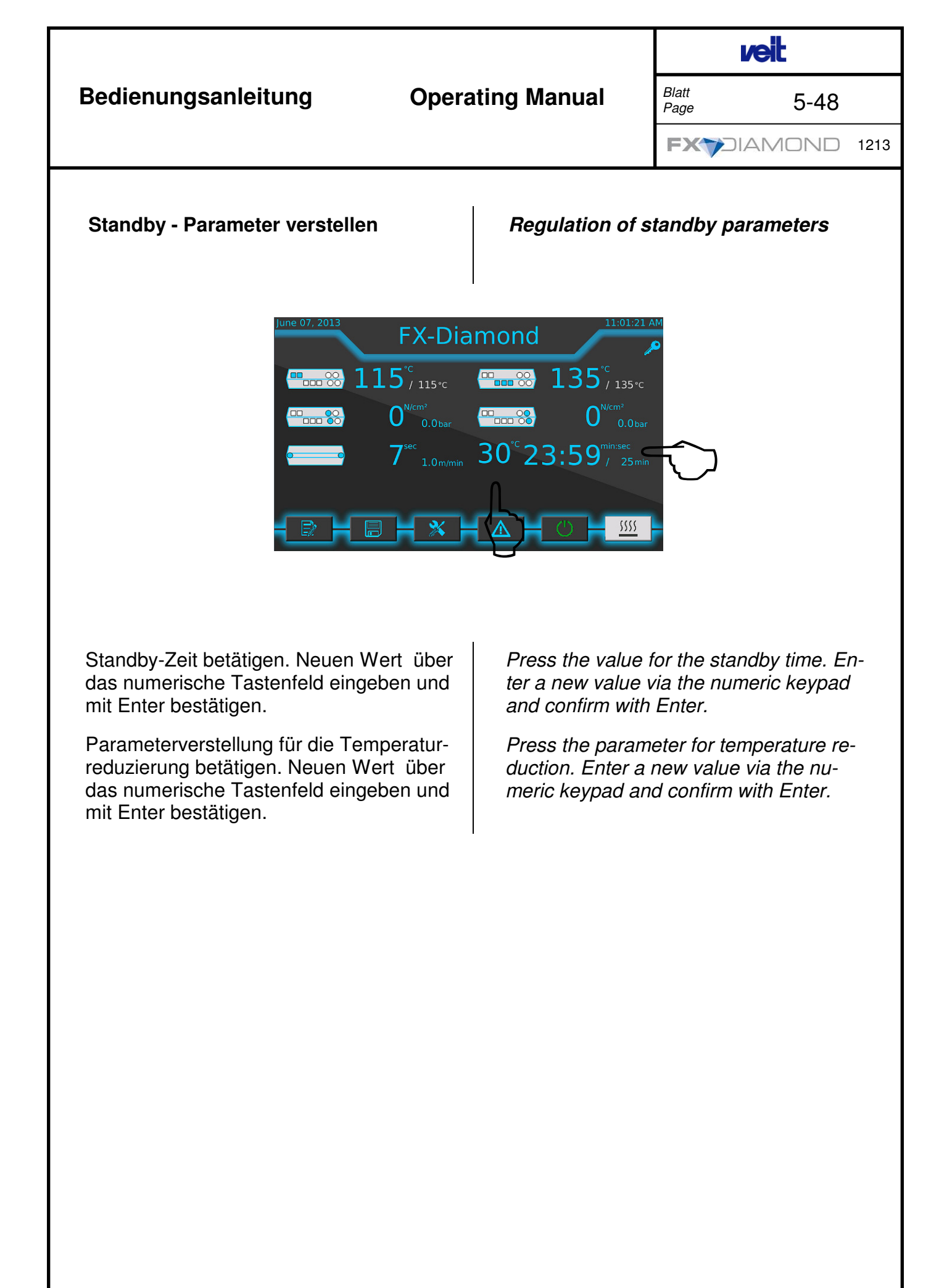

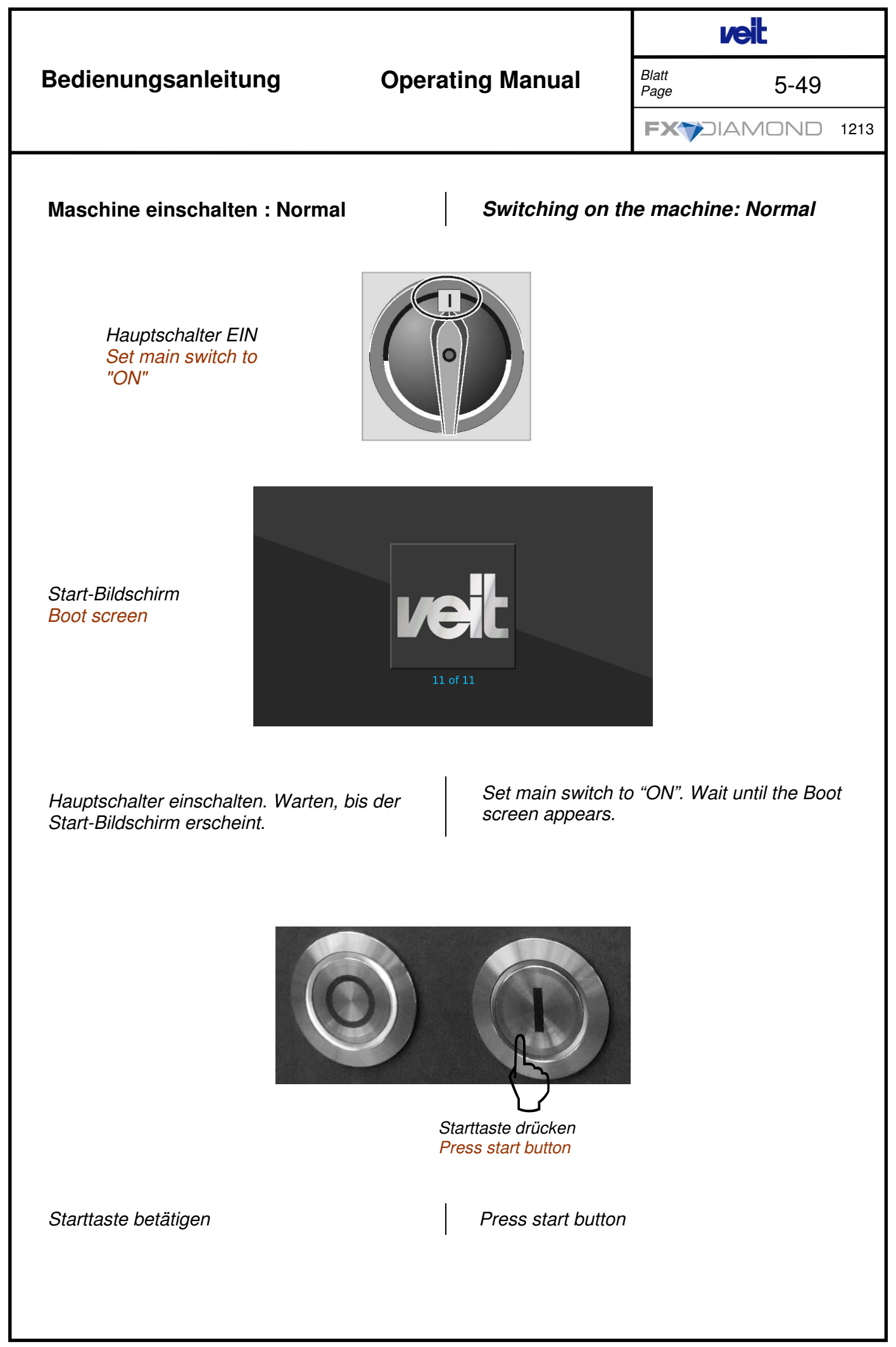

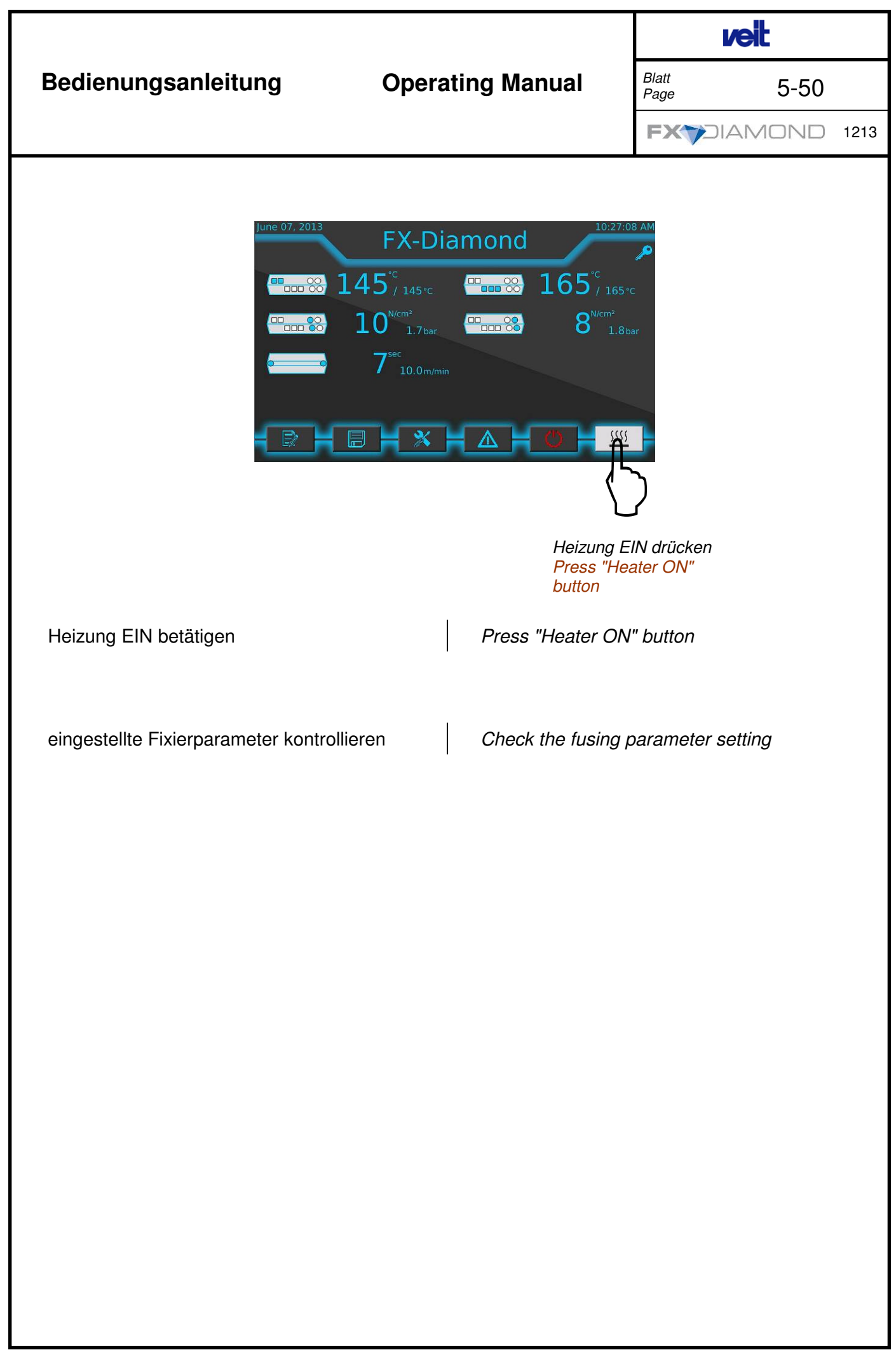

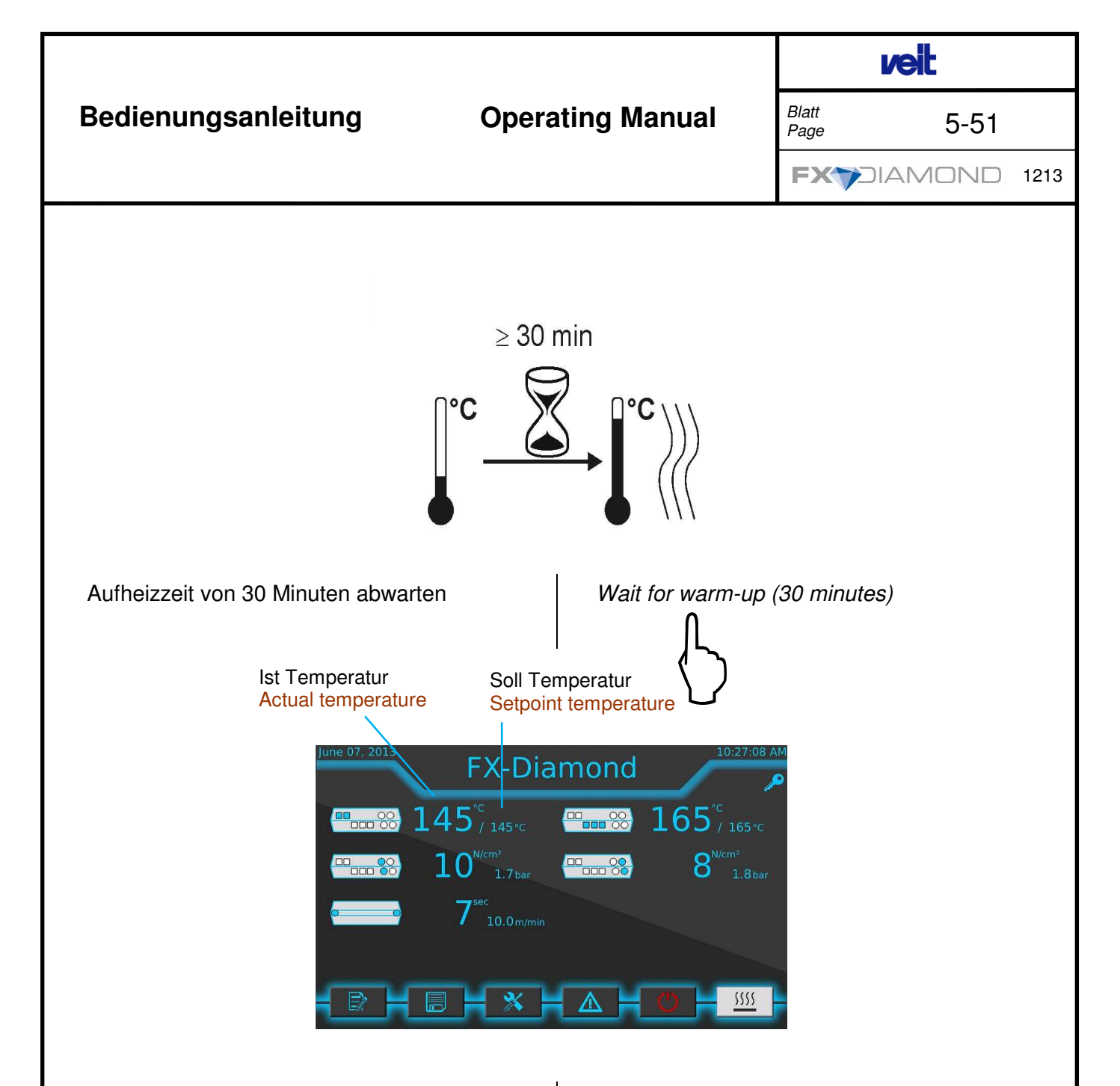

Die Maschine ist einsatzbereit, wenn die Ist-Temperatur die eingestellte Soll-Temperatur erreicht hat.

Temperaturdifferenz von Soll – Ist-Temperatur nach dem Aufheizen sollte max. +/- 3 °C betragen

Ist-Temperaturanzeige Orange = Untertemperatur Ist-Temperaturanzeige Rot = Übertemperatur Ist-Temperaturanzeige Cyan = Temperaturgleichheit The machine is ready, if the actual temperature reaches the setpoint temperature

The temperature difference between the setpoint and the actual temperature should be max. +/-  $3 \,^{\circ}$ C

If the actual temperature display appears orange, a low temperature occurred If the actual temperature display appears red, an overtemperature occurred If the actual temperature display appears cyan, is the temperature is the same

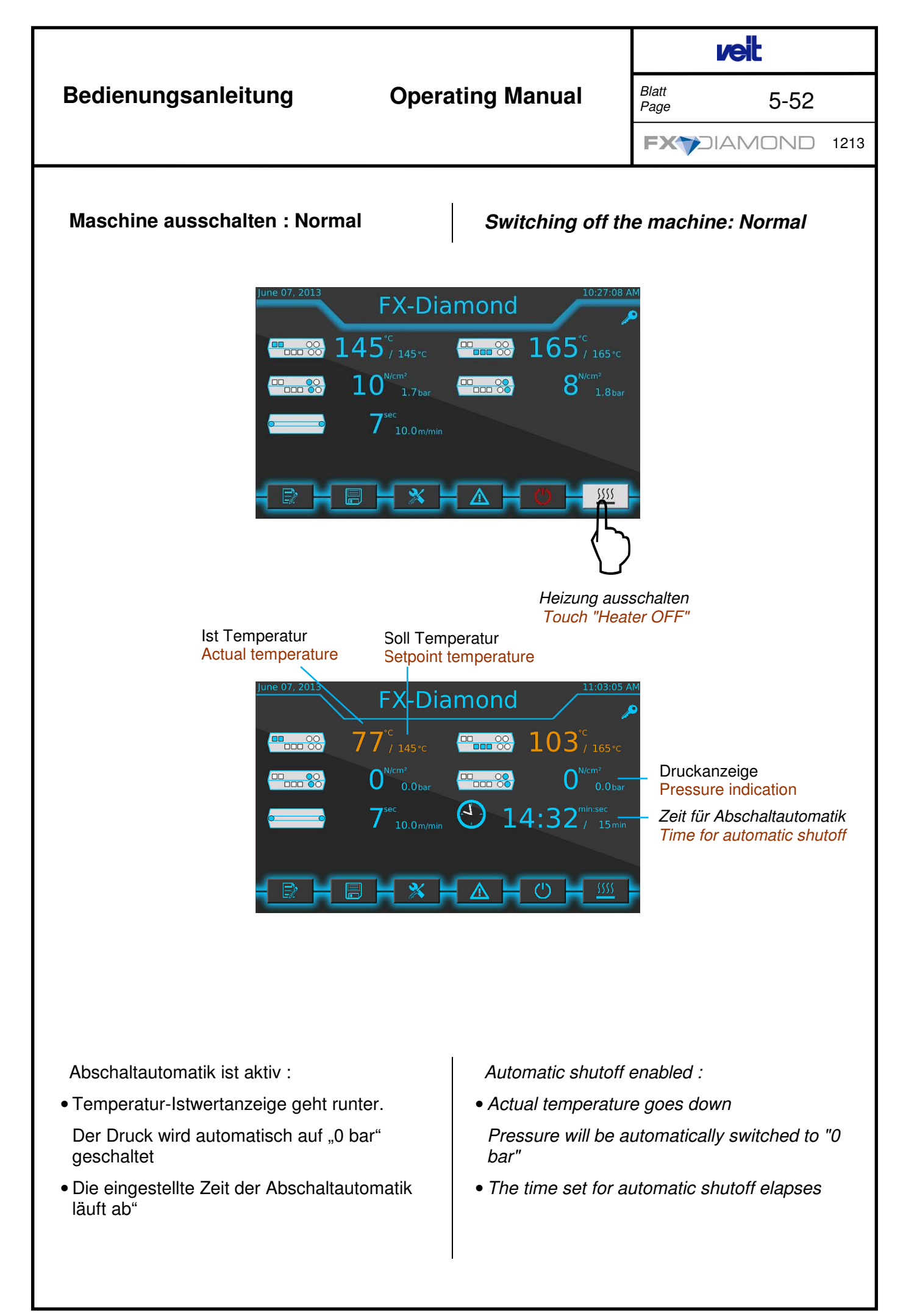

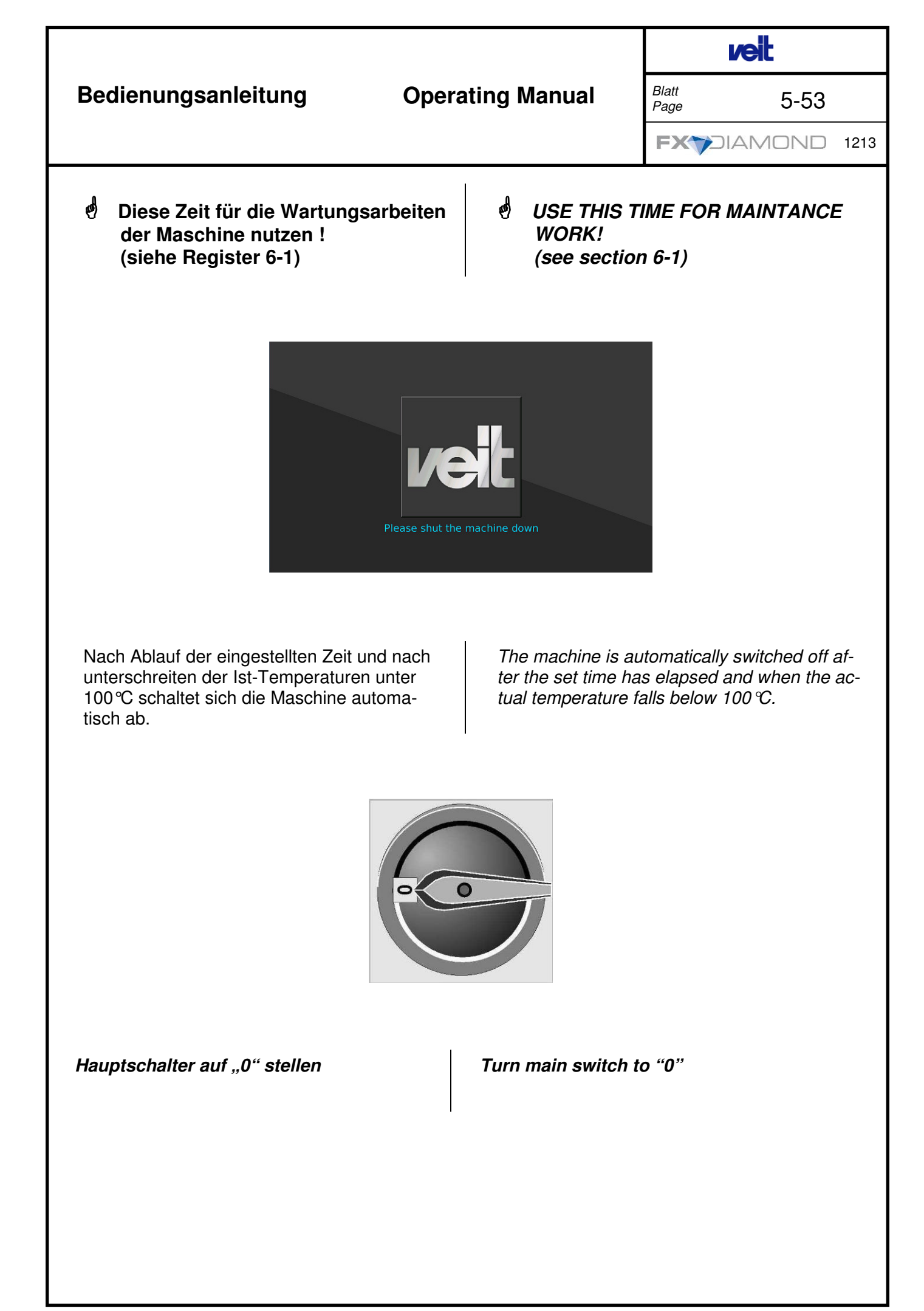

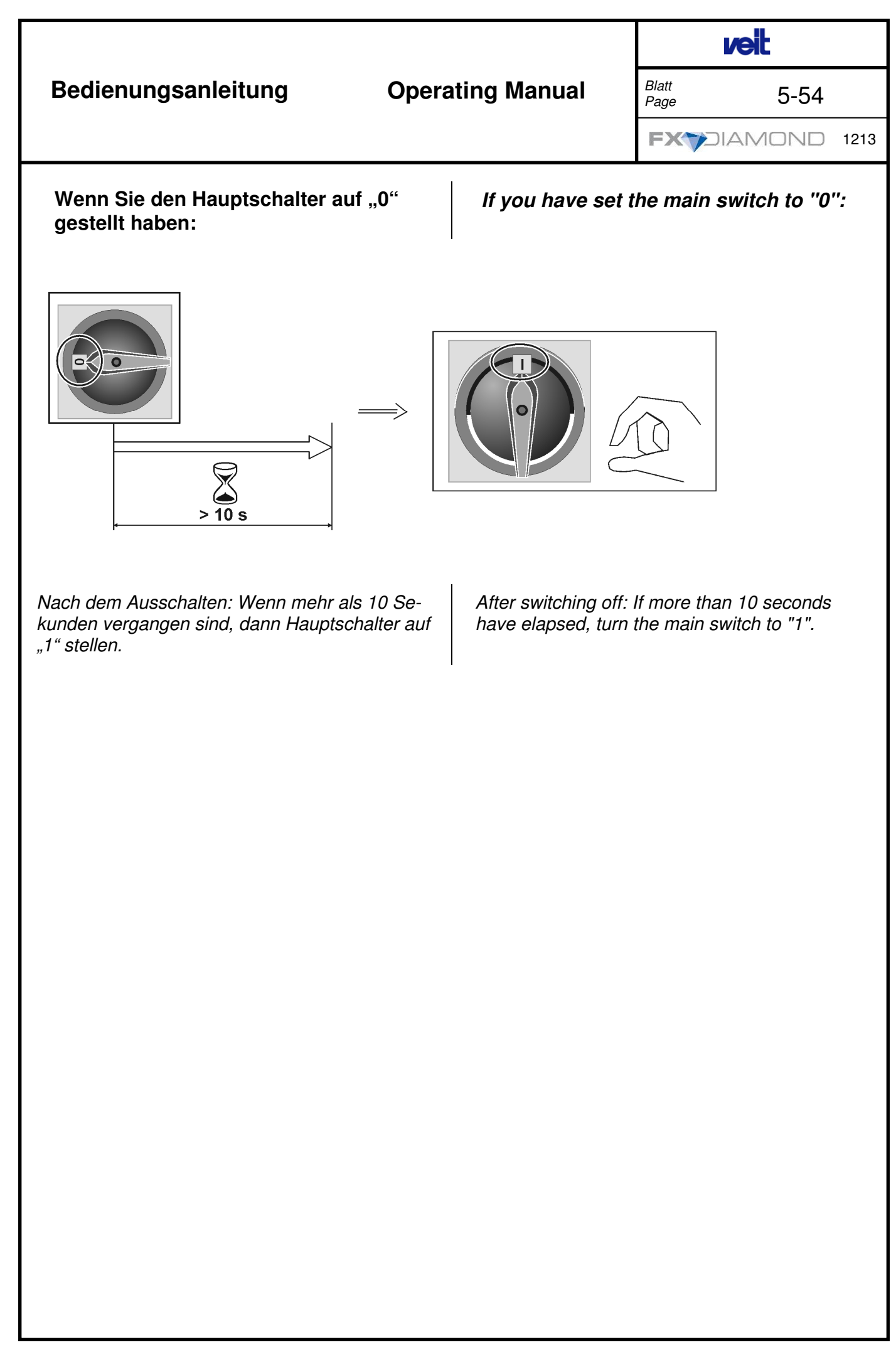

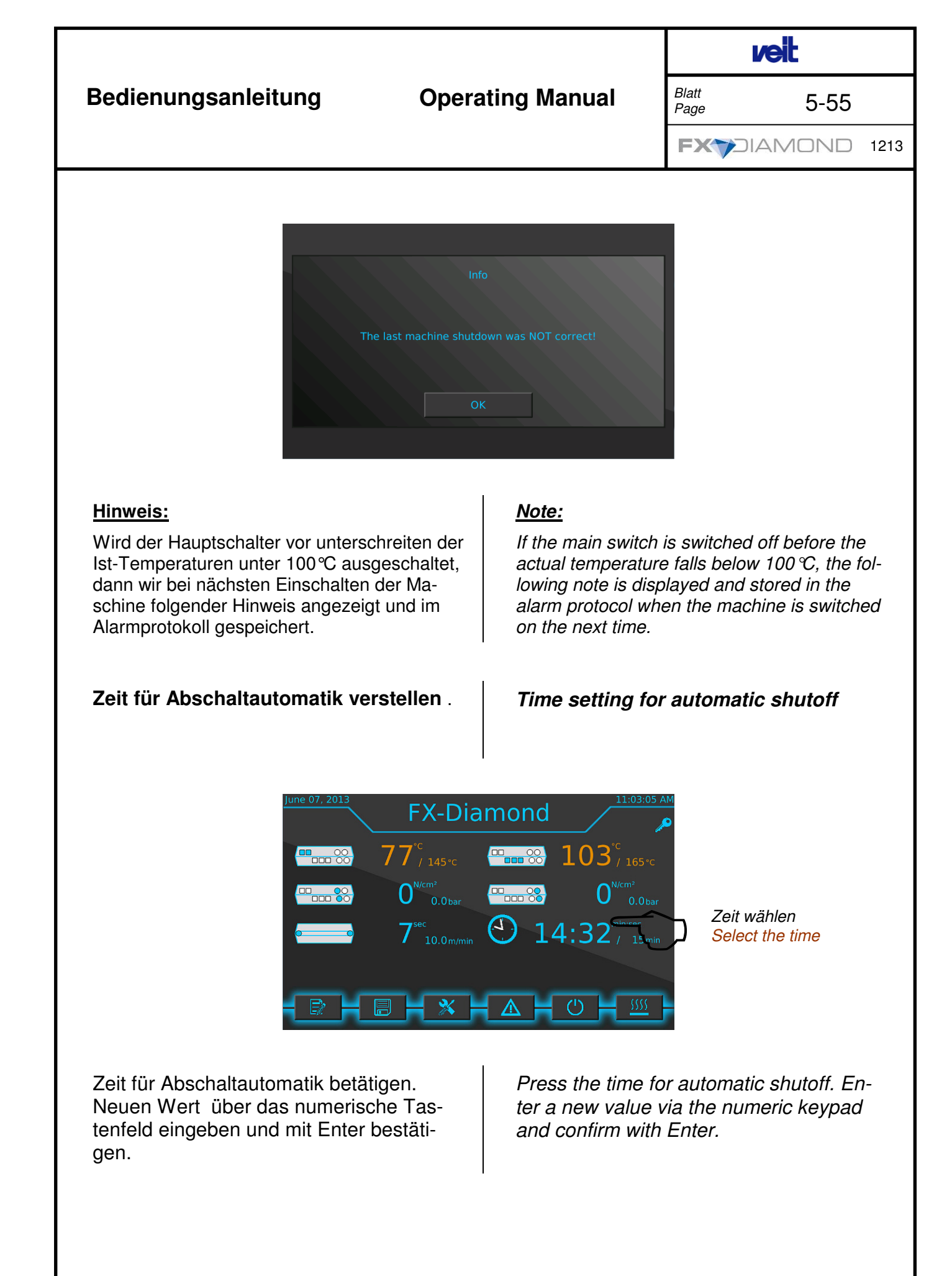

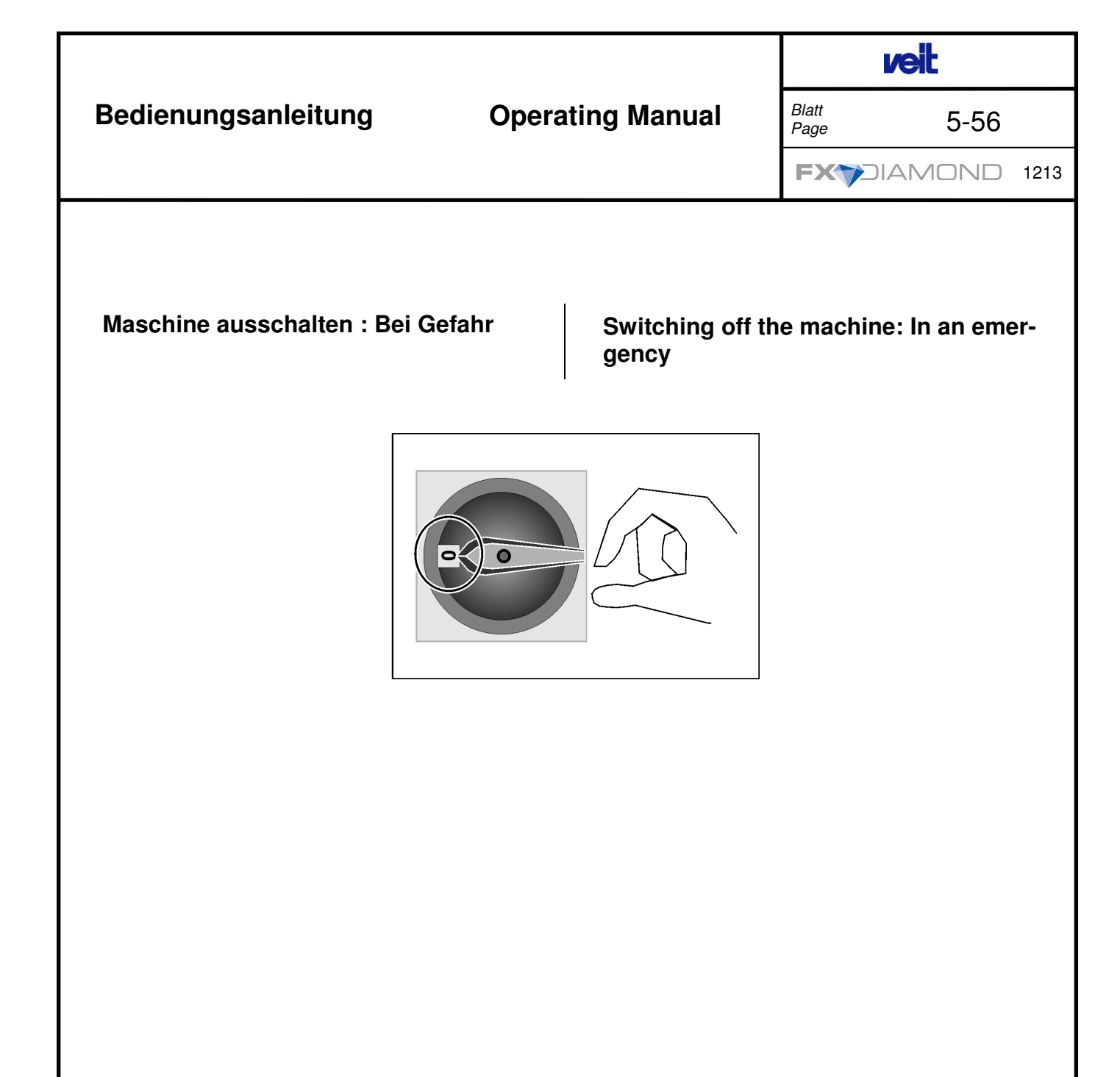

 Blatt
 6-0

 FXYDIAMOND
 0914

| <u>Register</u> | <u>Inhalt</u>                                           |  |  |
|-----------------|---------------------------------------------------------|--|--|
| 6-1             | Grundsätze zur Wartung                                  |  |  |
| 6-3             | Bänder reinigen                                         |  |  |
| 6-4             | Wischbalken säubern (Band<br>oben)                      |  |  |
| 6-5             | Abstreifklingen reinigen                                |  |  |
| 6-6             | Automatische Bandreinigung                              |  |  |
| 6-9             | Rotierender Abstreifer reinigen/<br>instand halten      |  |  |
| 6-10            | Inspektionsliste                                        |  |  |
| 6-12            | Funktion der Bandsteuerung<br>(Was tun bei Bandverlauf) |  |  |
| 6-17            | Bandwechsel                                             |  |  |
| 6-29            | Bandwechsel: <b>FE</b> eding:                           |  |  |

| <u>Section</u> | <u>Contents</u>                           |
|----------------|-------------------------------------------|
| 6-1            | Principles                                |
| 6-3            | Cleaning the belts                        |
| 6-4            | Cleaning the wiper bar                    |
| 6-5            | Cleaning the scraper                      |
| 6-6            | Automatic cleaning device                 |
| 6-9            | Cleaning the rotary strip off de-<br>vice |
| 6-10           | Maintenance guide sheet                   |
| 6-12           | Function of the belt control sys-<br>tem  |
| 6-17           | Change upper belt                         |
| 6-29           | Change belt <b>FE</b> eding               |

| Instandhaltung/ Maintenance                                                                                                    |                                                                                                    | veit                                                                        |  |  |  |
|----------------------------------------------------------------------------------------------------|----------------------------------------------------------------------------------------------------|-----------------------------------------------------------------------------|--|--|--|
|                                                                                                    |                                                                                                    | Blatt<br>Page 6-1                                                           |  |  |  |
|                                                                                                    | FX7DIAMOND 0914                                                                                                    |                                                                             |  |  |  |
| Grundsätze zur Wartung :                                                                                                    |                                                                                                    |                                                                             |  |  |  |
| Einlagestoffe dürfen nicht über den Stoff über-<br>stehen. Sie verschmutzen die Bänder.                                                                                             | Inlay material must not<br>avoid belt soiling.                                                                             | t protrude the fabric to                                                    |  |  |  |
| Zu hoch eingestellte Temperaturen verursa-<br>chen Haftmassenrückschläge, bzw. Durch-<br>schläge des Klebers.                                                                       | Excessive temperatures cause strike back of resins.                                                                        |                                                                             |  |  |  |
| Die Bänder müssen regelmäßig in den Be-<br>triebspausen und nach Produktionsende mit<br>dem Baumwoll-Reinigungstuch gereinigt wer-<br>den.                                          | Regularly clean the belts in the operating breaks and at end of production using the cot-ton cleaning cloth.               |                                                                             |  |  |  |
| Niemals mit aggressiven, silikonhaltigen Mitteln<br>oder scharfen, harten Werkzeugen reinigen:<br>Sie verkürzen die Lebensdauer der Bänder.                                         | Never clean with aggressive materials contain-<br>ing silicon or sharp, hard tools: They shorten the<br>life of the belts. |                                                                             |  |  |  |
| Baumwoll-Bezüge von Reinigungsbalken oder<br>anderen Reinigungseinrichtungen müssen<br>regelmäßig gewechselt werden.                                                                | Cotton covers of cleaning blades or other cleaning mechanisms must be changed regu-larly.                                  |                                                                             |  |  |  |
| Übergabe- und Abstreifklingen müssen von<br>Schmutz und Haftmassenrückständen gereinigt<br>werden.                                                                                  | Transfer and scraper b<br>of dirt and hard residu                                                                          | blades must be cleaned<br>e.                                                |  |  |  |
| Die Maschine muss stets vor dem Abschalten<br>gereinigt werden: Die über Nacht aushärtenden<br>Kleber-Reste können die Bänder beim Start der<br>Maschine am nächsten Tag zerstören. | The machine must alw<br>switching off: Any rem<br>overnight and can des<br>machine is restarted.                           | ays be cleaned before<br>aining adhesive hardens<br>troy the belts when the |  |  |  |
| Scheren, Klammern und Nadeln gehören nicht<br>an den Eingabebereich der Maschine.                                                                                                   | Scissors, clips and nee<br>the input area of the m                                                                         | edles do not belong near<br>nachine.                                        |  |  |  |
|                                                                                                    |                                                                                                    |                                                                             |  |  |  |
|                                                                                                    |                                                                                                    |                                                                             |  |  |  |
|                                                                                                    |                                                                                                    |                                                                             |  |  |  |
|                                                                                                    |                                                                                                    |                                                                             |  |  |  |

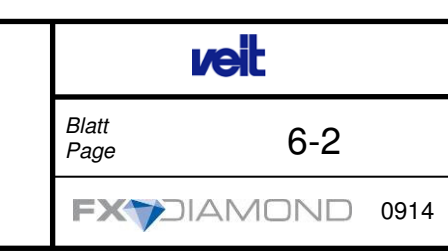

# Reinigen mit dem Reinigungstuch und dem Reinigungsmittel KANFIX-PLUS:

#### **KANFIX-PLUS:**

Veit hat in Zusammenarbeit mit führenden Chemie-Herstellern das Trennmittel KANFIX-PLUS zum Entfernen von Kleberückständen auf den Bändern entwickelt. Das Trennmittel KANFIX-PLUS dient nicht nur zum Entfernen von Kleberückständen auf teflonbeschichteten Bändern, sondern hat gleichzeitig eine konservierende Wirkung in der Form, dass eine zusätzliche Trennschicht auf die Bänder aufgetragen wird und das Ablagern von Kleberückständen verhindert oder zumindest erschwert. Das Trennmittel KANFIX-PLUS ist nicht toxisch, enthält kein Lösungsmittel und ist **silikonfrei**.

#### Silikonhaltige Reinigungsmittel beschädigen die Bänder, Heizelemente und gummierte Wellen.

# Cleaning with the cleaning cloth and the cleaning agent KANFIX-PLUS:

#### KANFIX-PLUS:

Veit developed the cleaning agent KANFIX-PLUS in co-operation with prominent chemical manufacturers to remove surplus adhesive from the belts. The cleaning agent KANFIX-PLUS not only removes surplus adhesive on Teflon coated belts, but has at the same time a preserving effect .An additional protective coat is added to the belts helping to prevent or make it more difficult for adhesive to remain on the belt. The cleaning agent KANFIX-PLUS is non-toxic, contains no solvent and is **silicone-free**.

Silicone-containing cleaning agents cause damages to the belts, the heating elements and the rubbercoated rollers.

Bestellnummer KANFIX-PLUS: Dose 118240, Karton ( 12 Dosen ) 118241.

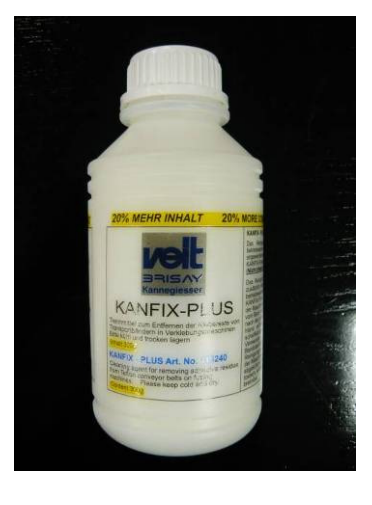

Part number KANFIX-PLUS: bottle 118240 carton (12 bottles) 118241.

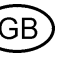

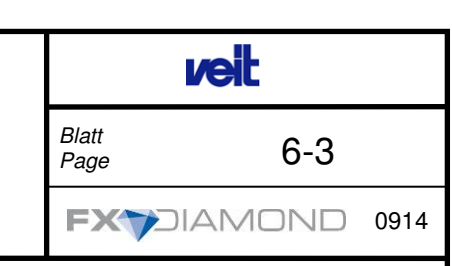

#### Bänder mit Reinigungstuch reinigen:

#### **KANFIX-PLUS - Anwendung**

KANFIX-PLUS an jedem 2. Produktionstag (nach 2 mal 8 Stunden Betriebszeit) in einem ca. 10 cm breitem Streifen quer zur Laufrichtung der Bänder auf das Reinigungstuch streuen. Die Temperatur für den Reinigungsvorgang mit KANFIX-PLUS sollte zwischen 120 ℃ und 135 ℃ liegen.

Das Reinigungstuch in die Maschine einlaufen lassen. KANFIX-PLUS schmilzt und entfaltet zwischen den Bändern seine Reinigungswirkung. Das Reinigungstuch sollte so häufig wie möglich benutzt werden, d.h. in jeder Produktionspause und nach Produktionsende. Das Reinigungstuch über Nacht nicht in der Maschine belassen, da evtl. ein schmutziges Reinigungstuch nach dem erkalten der Bänder an den Bändern kleben kann. Bitte nach Stillstand der Maschine das Reinigungstuch aus der Maschine heraus ziehen und aufwickeln.

Das Reinigungsmittel KANFIX-PLUS sparsam verwenden, damit es sich nicht auf der Bandinnenseite, Walzen und Heizflächen ablagern kann.

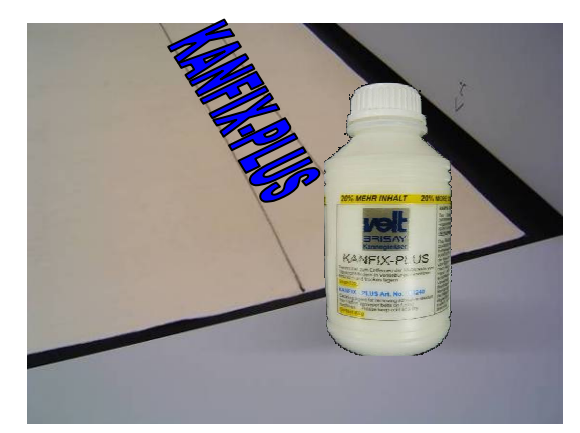

Nr. 1

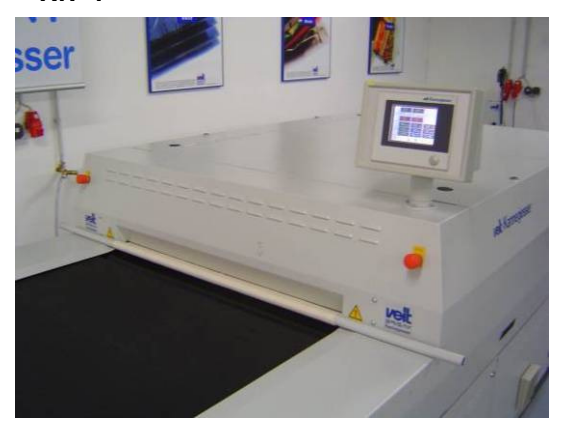

Nr. 3

#### Belt cleaning with cleaning cloth :

#### **KANFIX-PLUS - Application**

Every second production day (after two 8-hour shifts), KANFIX-PLUS should be applied onto the cleaning cloth in 10 cm wide stripes across the width of the belt.

The temperature for the cleaning process with KANFIX-PLUS should be between  $120^{\circ}$  and  $135^{\circ}$ C.

Let the cleaning cloth run into the machine. KANFIX-PLUS melts and begins to effectively clean between the belts. The cleaning cloth should be used as frequently as possible, that means in each production break and after production end. Do not leave the cleaning cloth in the machine overnight, a dirty cleaning cloth can stick to the belts after they have cooled down. Please remove the cleaning cloth from the machine after it has stopped and wind it up.

Use the cleaning agent KANFIX-PLUS sparingly, so that it does not settle on the belt inside, rollers and heating surfaces.

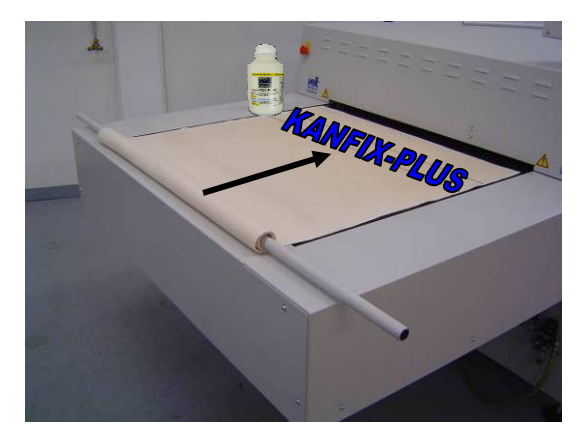

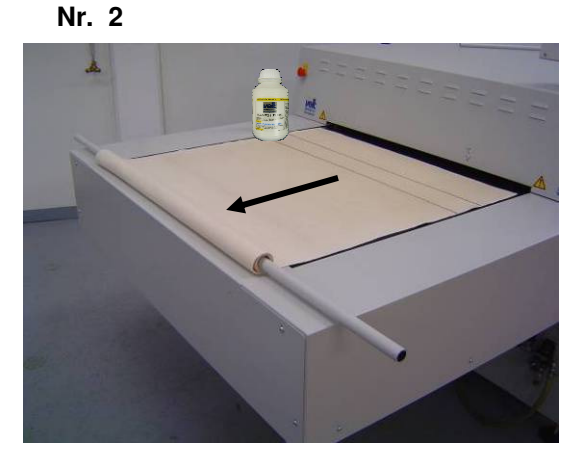

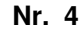

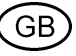

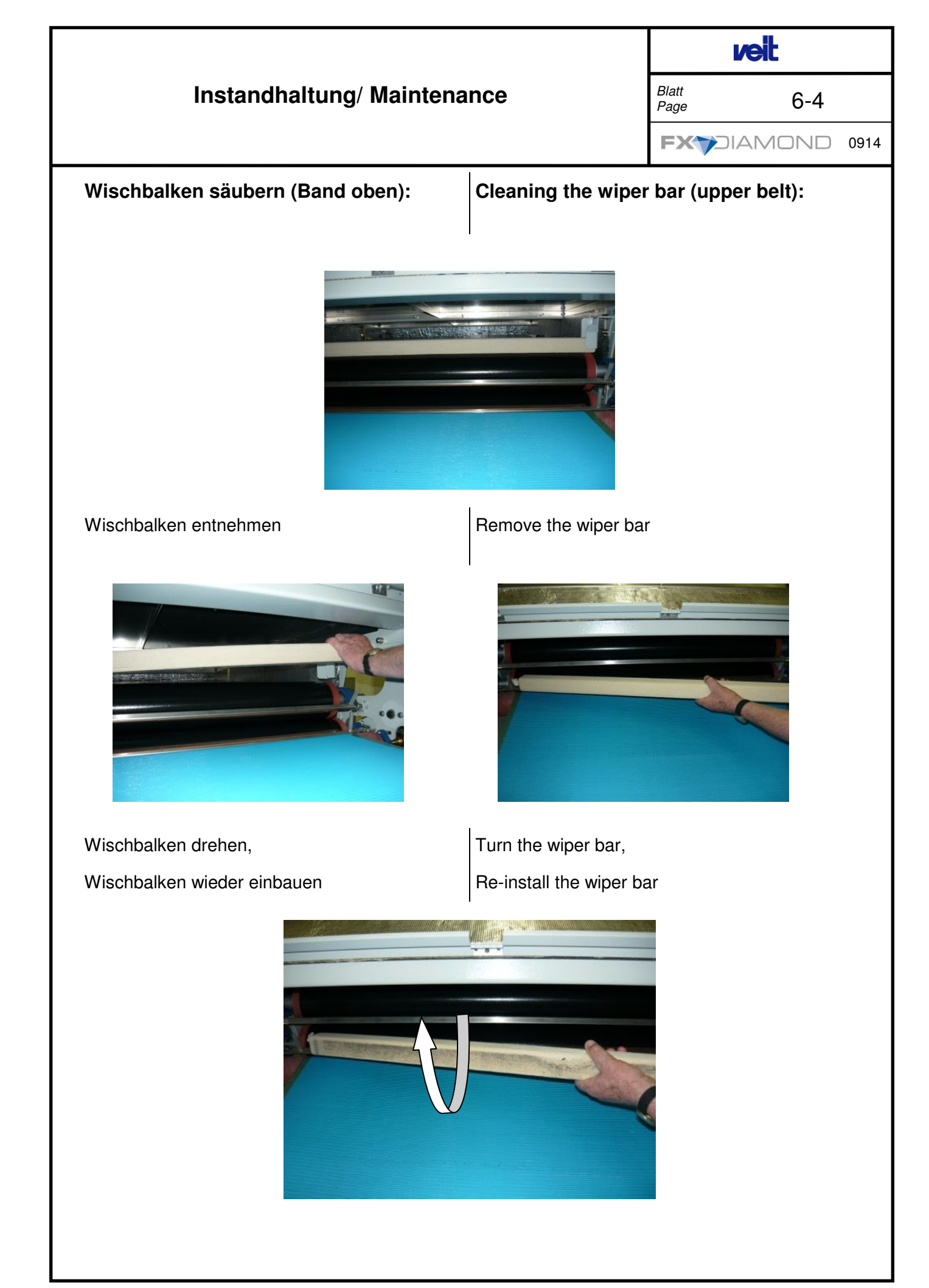

D

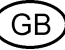

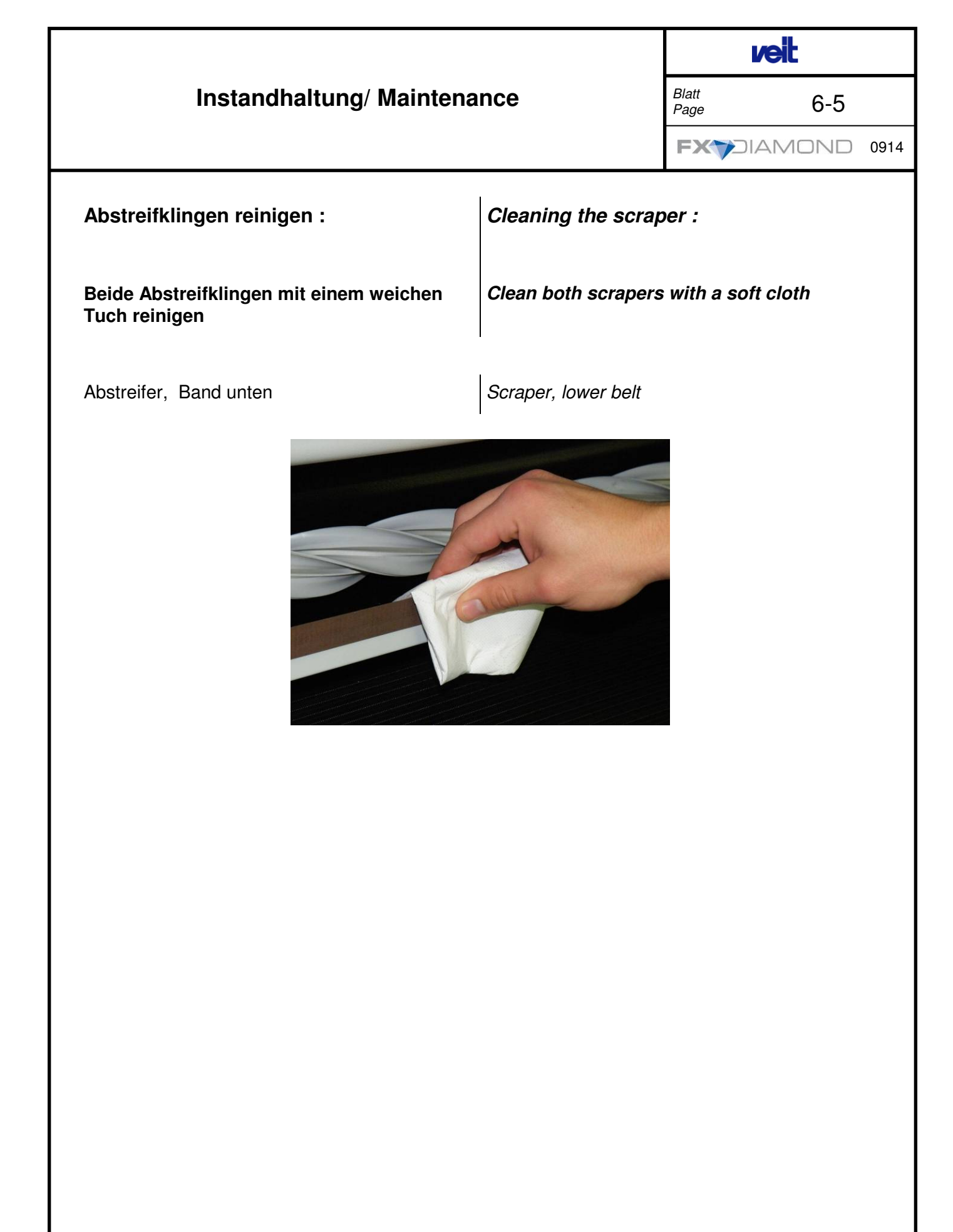

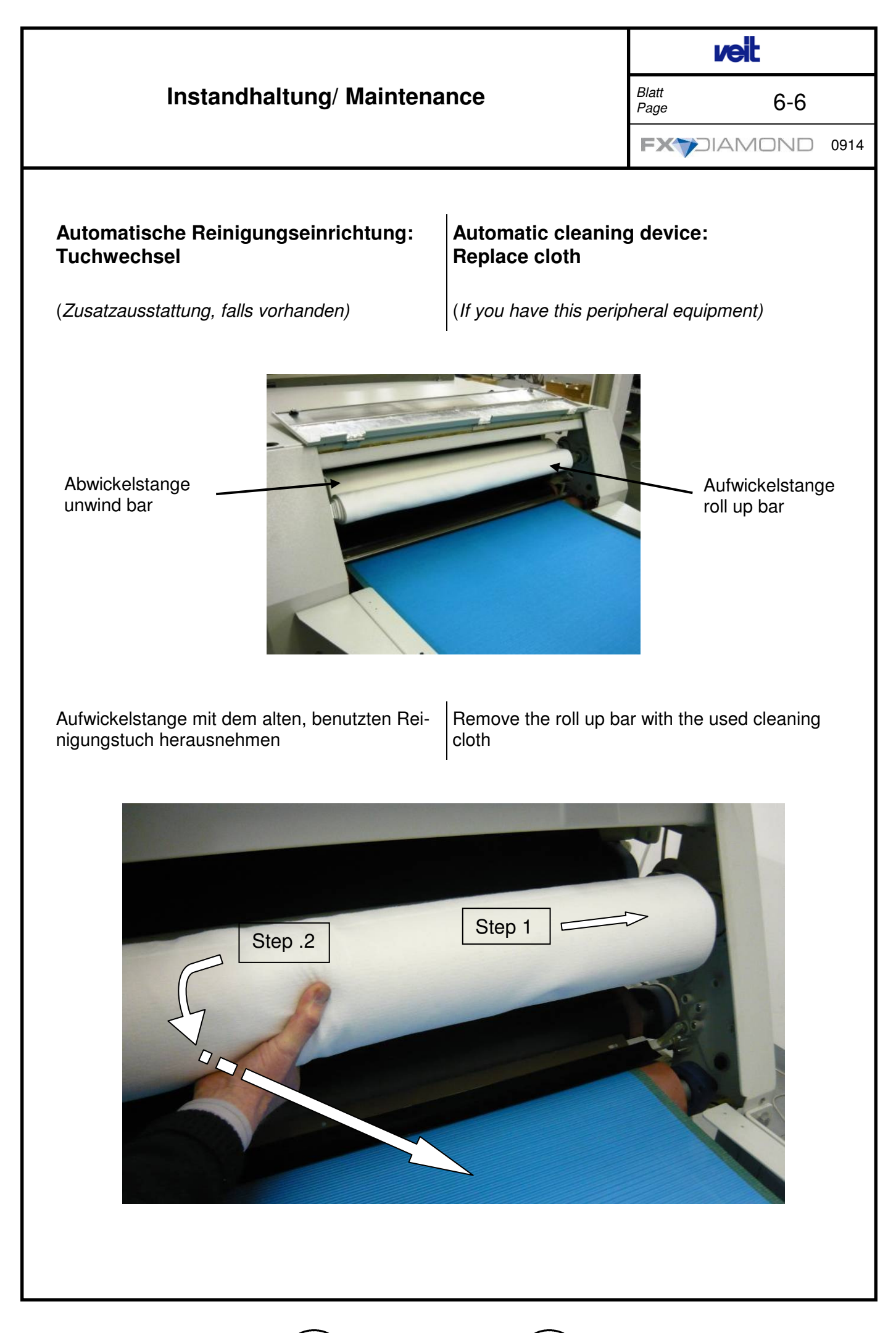

D

GB

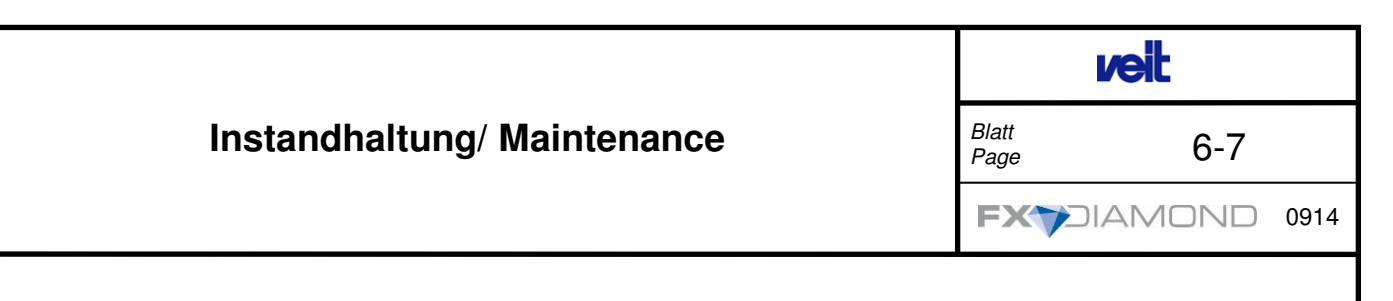

Neues Reinigungstuch auf die Abwickelstange wickeln, Tuch mit Klebeband fixieren

Wrap the new cleaning cloth on the unwind bar, fix it with adhesive tape

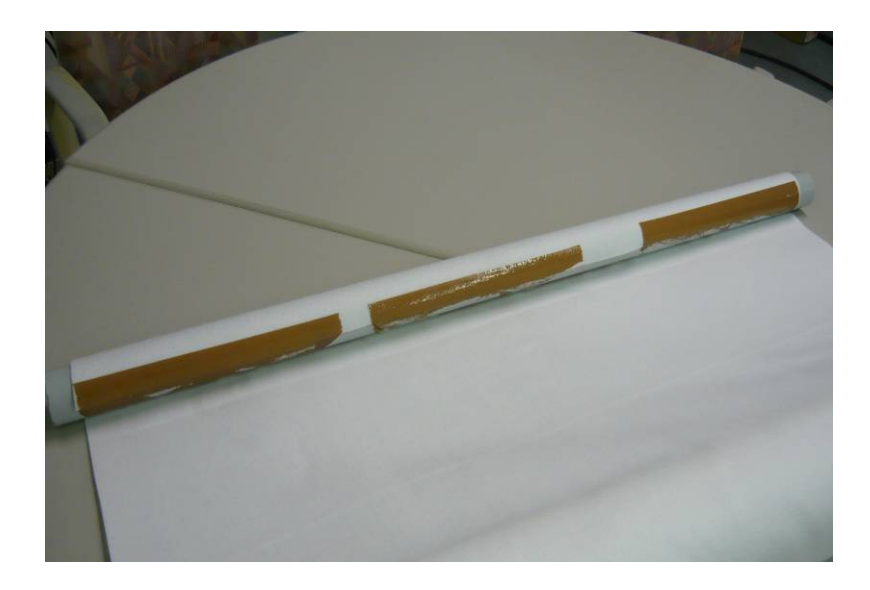

Abwickelstange in die Maschine bringen

Put the unwind bar in the machine

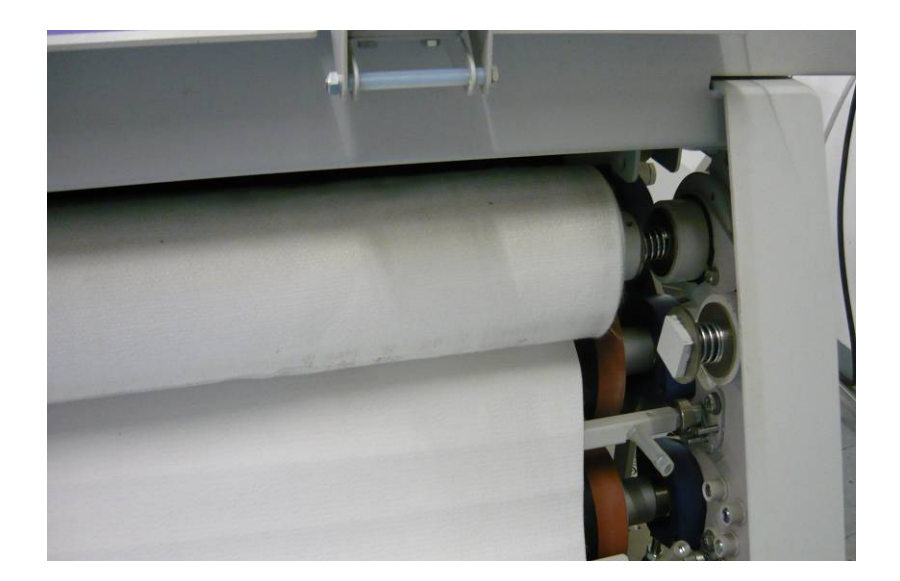

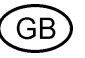

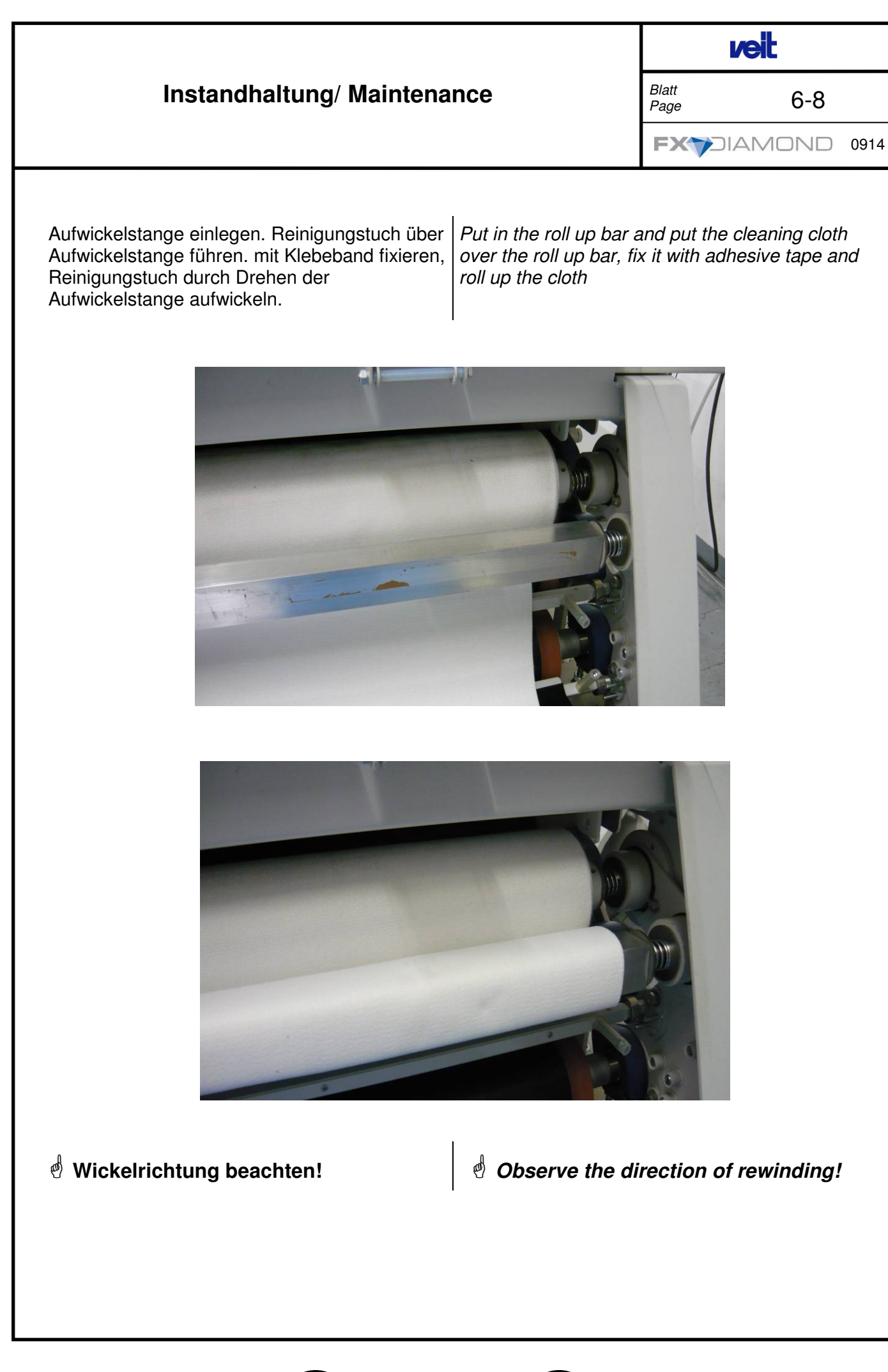

)

D

GB

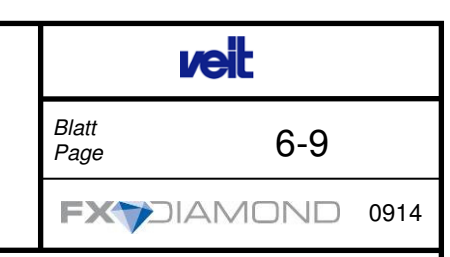

## Rotierenden Abstreifer reinigen/ Abstreiflippen wechseln:

(Zusatzausstattung, falls vorhanden)

Das Profil mit den Silikonlippen ausbauen. Grobe Verschmutzungen zunächst mit der Hand entfernen. Restliche Verunreinigungen werden mit einem Schwamm und ein wenig flüssiger Seife abgewischt. Sollten die Silikonlippen defekt sein, müssen diese, wie nachstehend beschrieben, ausgetauscht werden.

# Cleaning the rotary strip off device/ change silicone lips

(If you have this peripheral equipment)

The profile with the silicone lips must be removed first (warning: HOT!!!!). Remove rough contamination by hand. Remaining impurities are wiped off with a sponge and little amount of liquid soap. When the silicone lips are defective, change the lips.

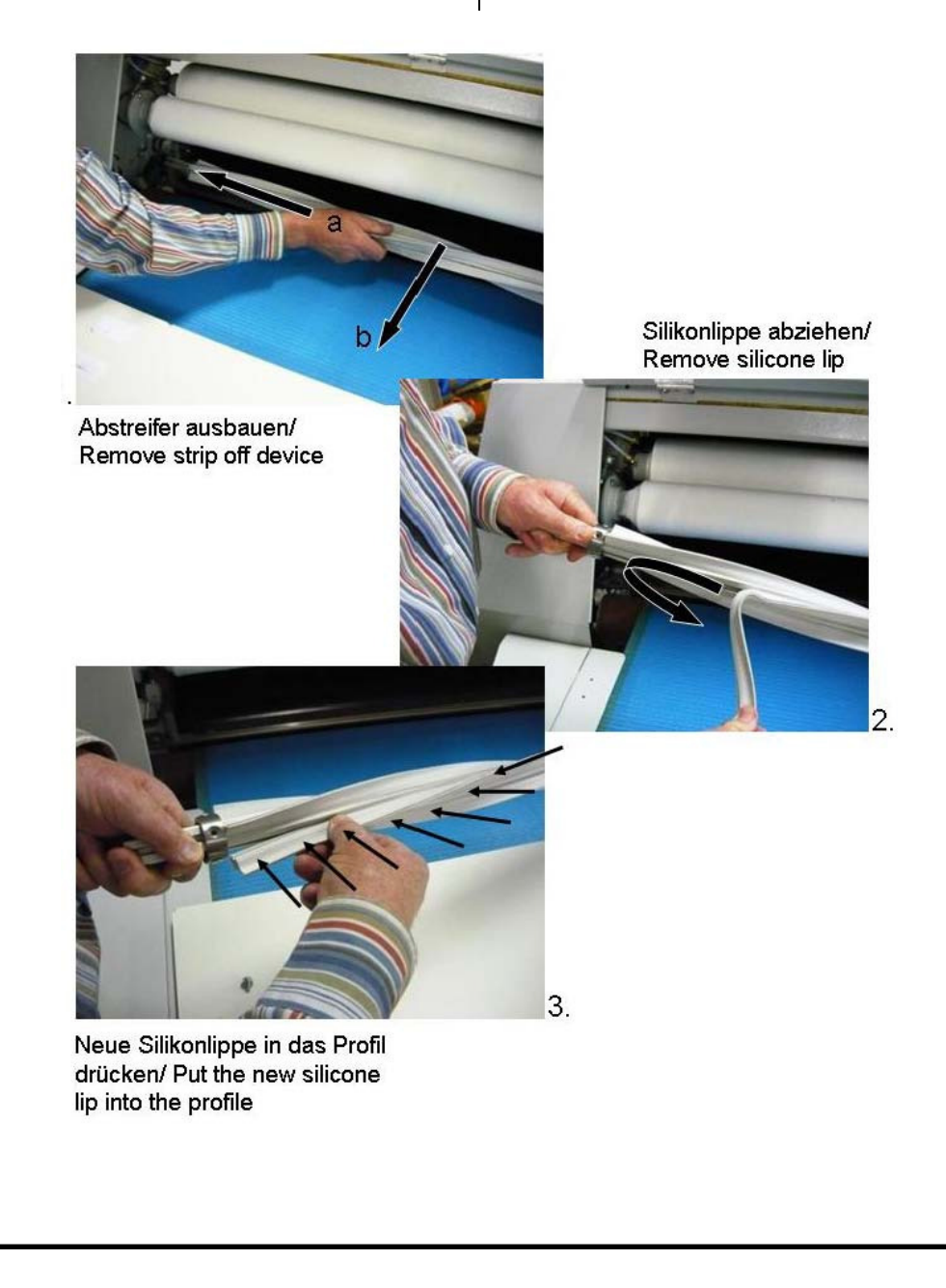

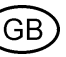

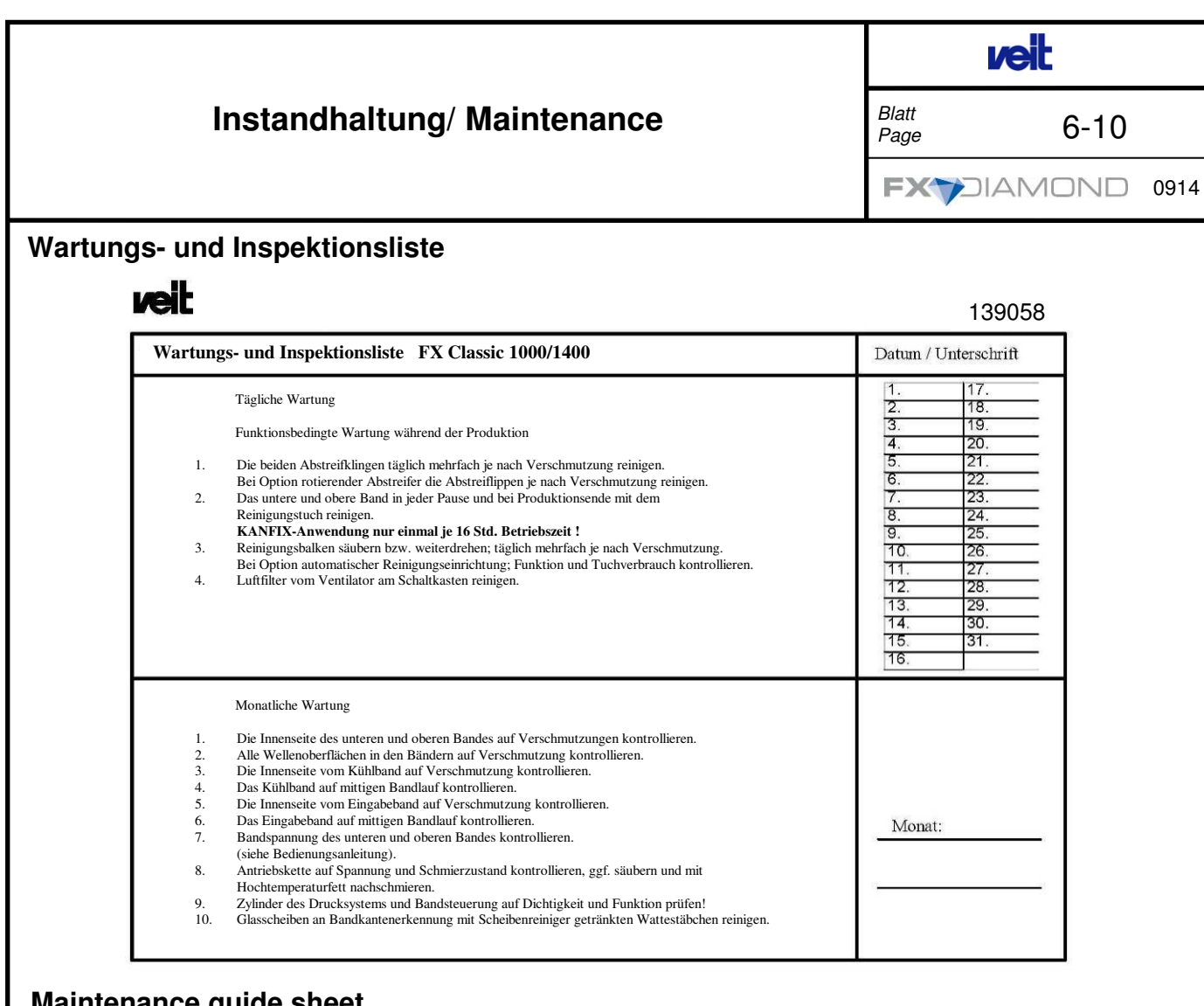

#### Maintenance guide sheet

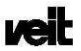

| inten     | ance guide sheet FX Classic 1000/1400                                                                                                    | Date / Signature                        |
|-----------|----------------------------------------------------------------------------------------------------|-----------------------------------------|
|           | Daily Maintenance                                                                                                    | 1.         17.           2.         18. |
|           | Operational maintenance during production                                                                                                    | 3. 19.<br>4. 20.                        |
| 1.        | Every hour clean teflon scraper blade.                                                                                                    | 5. 21.<br>6. 22.                        |
| 2.        | Clean the upper and lower belts with the cleaning cloth during each pause<br>in production and again at the end of the day's production.                                                                  | 7. 23.<br>8. 24.                        |
| 3.        | KANFIX must only be used once every 16 hours of production time!<br>Check the wiper bar and turn if necessary (contaminated with dirt particles).                                                         | 9. 25.<br>10. 26.                       |
| 4.        | Optional automatic cleaning device: check function and cloth consumption.<br>Clean air filter of the fan on the door of the switch box.                                                                   | 11. 27.<br>12. 28.                      |
|           |                                                                                                    | 13. 29.<br>14 30                        |
|           |                                                                                                    | 15. 31.<br>16.                          |
|           | Monthly Maintenance                                                                                                    |                                         |
| 1.        | Check inner surface of upper belt and lower belt for contamination.                                                                                                    |                                         |
| 2.        | Check all shafts inside the belts for contamination (accumulation of dirt particles).                                                                                                    |                                         |
| 3.        | Check inner surface of cooling belt for contamination.                                                                                                    |                                         |
| 4.        | Check operation of cooling belt tracking.                                                                                                    |                                         |
| 5.        | Check inner surface of feeding belt for contamination.                                                                                                    |                                         |
| 6.        | Check operation of feeding belt tracking.                                                                                                    | Month:                                  |
| 7.        | Check beit tension of upper belt and lower belt.                                                                                                    |                                         |
| 0         | (refer to Operating Instructions).                                                                                                    |                                         |
| δ.        | Lieck the drive beit for correct tension and jubrication, clean and rejubricate with                                                                                                    |                                         |
| 0         | Ingri-temperature grease, in necessary.<br>Tast avaidant of pressure system and balt control system recording closeness and function!                                                                     | 127                                     |
| 9.        | Clean the glass penal on the belt edge detection system regarding crossness and function!                                                                                                    |                                         |
| 9.<br>10. | Test cylinder of pressure system and belt control system regarding closeness and function!<br>Clean the glass panel on the belt edge detection system using a cotton bud soaked in a glass panel cleaner. |                                         |

D

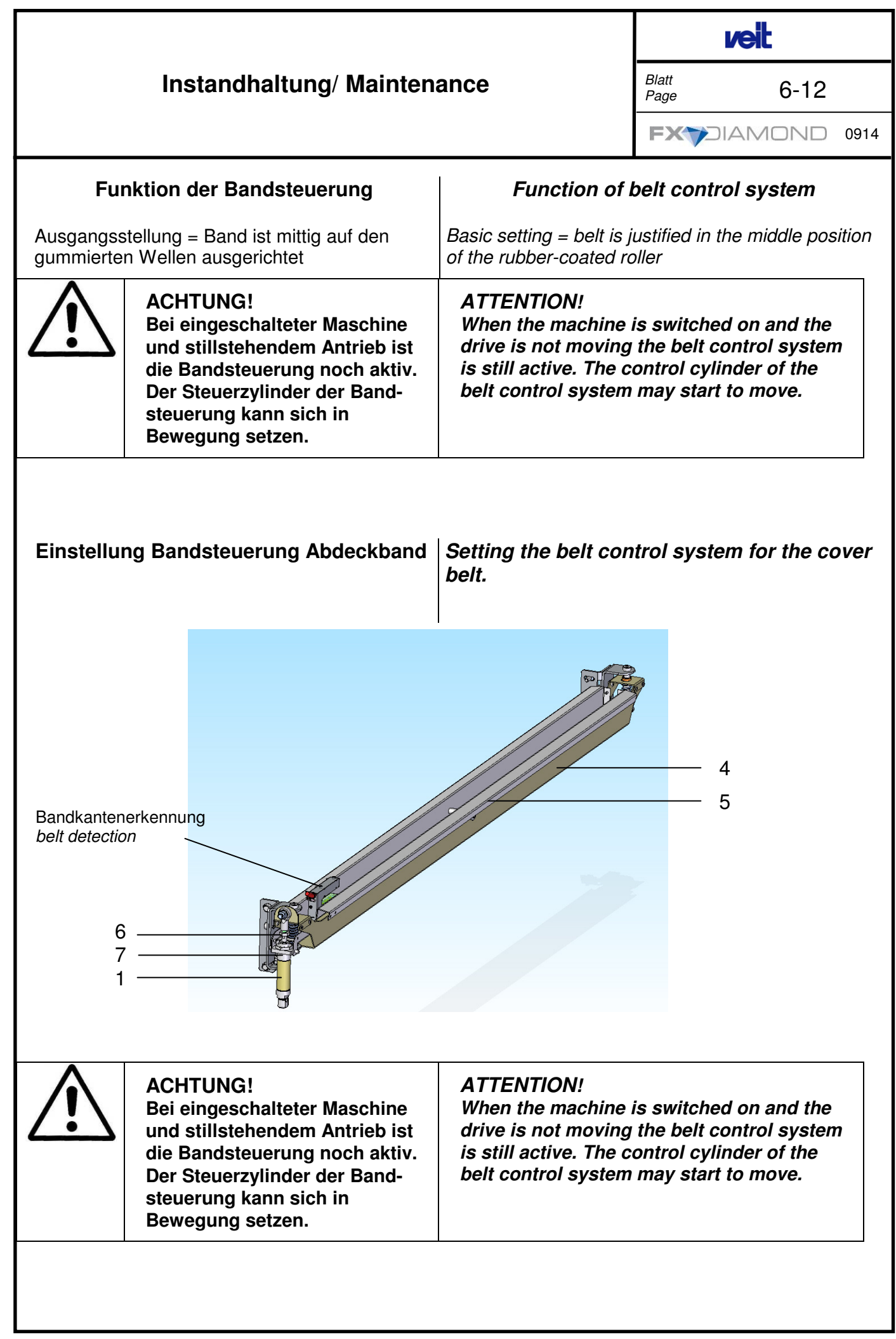

GΒ

**6**-12

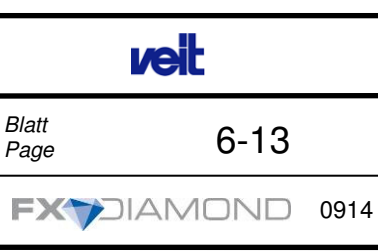

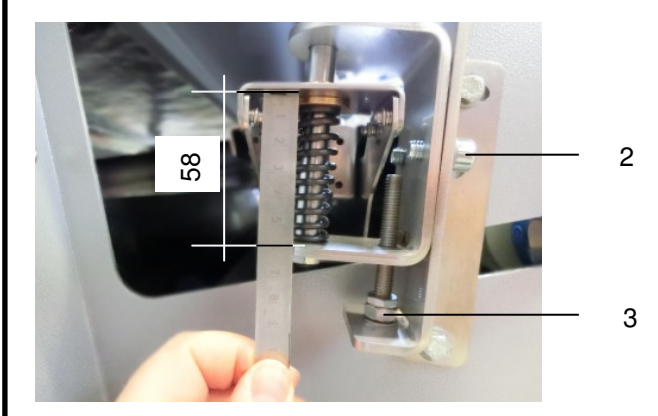

- Bandspannung rechts und links gleichmäßig einstellen
  - o Schrauben (2) lösen
  - Mit Stellschraube (3) Maß 58 mm beidseitig einstellen.
  - Bandsteuerwippe (5) in Mittelstellung ausrichten.
  - Kante (A) der Bandsteuerwippe (5) mit Kante (B) vom Trägerblech (4) parallel ausrichten.
  - o Schrauben (2) anziehen
- Pneumatikzylinder (1) in halb ausgefahrener Stellung (12,5 mm) mit Hilfe des Gewindes vom Kugelkopf (6) und/oder durch Unterlegen von Unterlegscheiben an der Zylinderaufnahme (7) einstellen.
- Bandsteuerwippe (5) muss in beide Richtungen gleichviel Weg zurücklegen können

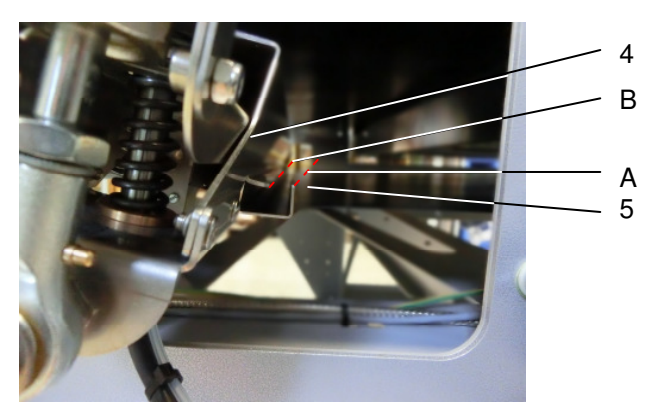

- The belt tension has to be adjusted evenly left and right
  - Unscrew the screws(2)
  - Adjust 58 mm on both sides by using the set screw (3)
  - Align the belt control bar (5) in the middle position.
  - Align the edge (A) of the belt control bar (5) in parallel to the edge (B) of the support plate (4).
  - Tighten screws (2)
- Adjust pneumatic cylinder (1) in half way position (12,5 mm) by screwing the cylinder rod next to the ball head (6) or by using washers at the cylinder block (7).
- The belt control bar (5) must be able to move the same distance in both directions.

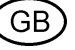

| Instandhaltung/ Maintenance                  |                                                                                                    | veit                                                                                                    |                              |
|----------------------------------------------|----------------------------------------------------------------------------------------------------|----------------------------------------------------------------------------------------------------|------------------------------|
|                                              |                                                                                                    | Blatt<br>Page 6-14                                                                                                    |                              |
|                                              |                                                                                                    |                                                                                                    |                              |
| Einstellung Bandsteuerung Transport-<br>band |                                                                                                    | Setting the belt con port belt.                                                                                                    | trol system for the trans-   |
|                                              | ACHTUNG!<br>Bei eingeschalteter Maschine<br>und stillstehendem Antrieb ist<br>die Bandsteuerung noch aktiv.<br>Der Steuerzylinder der Band-<br>steuerung kann sich in<br>Bewegung setzen. | <b>ATTENTION!</b><br>When the machine is switched on and the<br>drive is not moving the belt control system<br>is still active. The control cylinder of the<br>belt control system may start to move. |                              |
| Die Einstellp<br>lung des Abo                | rozedur ist identisch mit der Einstel-<br>leckbandes.                                                                                                    | The procedure is the s<br>belt.                                                                                                    | ame like adjusting the upper |
|                                              |                                                                                                    |                                                                                                    |                              |

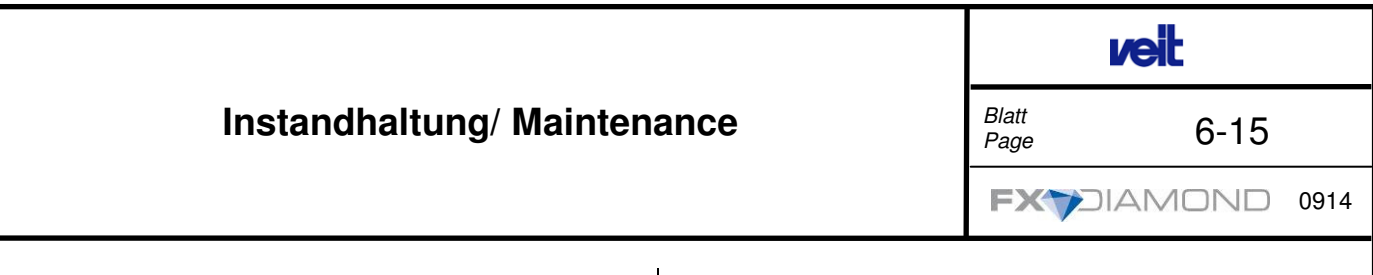

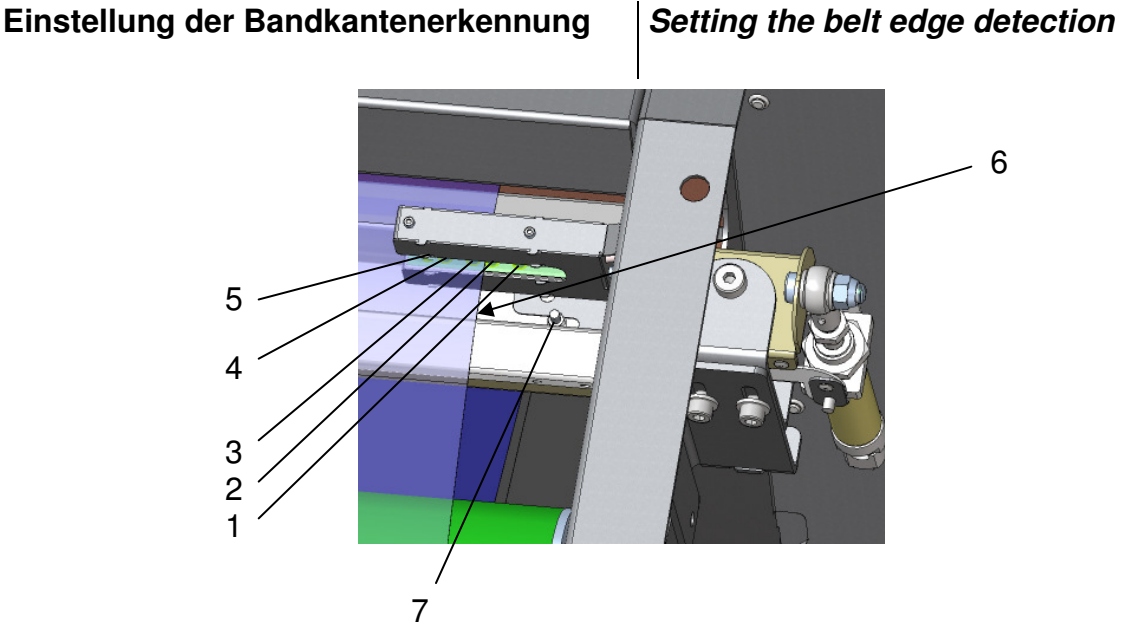

- Durch Lösen der Mutter (7) kann die Lage des Bandes in der Maschine eingestellt werden.
- Bänder manuell in Mittelposition steuern. Die Bandkantenerkennung so positionieren, dass die Bandkante zwischen den beiden mittleren Empfängern (2) und (3) verläuft.
- Nach der Einstellung muss die Mutter (7) wieder festgeschraubt werden.
- Funktionsweise der Bandkantenerkennung und Bandsteuerung:
  - Verschiebt sich die Bandkante 6) in Richtung Empfänger (3) und gibt diese frei, steuert die Bandsteuerwippe dagegen, solange bis die Empfänger (3) wieder verdeckt ist.
  - Verschiebt sich die Bandkante (6) in Richtung Empfänger (2) und verdeckt diese, steuert die Bandsteuerwippe dagegen, solange bis die Empfänger 2 frei ist.
  - Erreicht die Bandkante (6) Empfänger (1 oder 4) wird ein Schnellstopp des Bandes ausgelöst. Die Maschine bleibt stehen. Zur Behebung des Fehlers siehe Kapitel 5, Bandsteuerung.
  - LED (5) dient zur Überwachung der Bandsteuerfunktion.
- Bei Ausfall einer LED oder eines Empfängers muss die Bandsteuergabel komplett ersetzt werden.

- By unscrewing the nut (7) the position of the machine's belt can be adjusted.
- Drive the belt in center position manually by the HMI of the control (belt guide control). Position the belt detection that way that the belt edge runs between the receiver LEDs (2) and (3).
- After the adjustment tighten the nut (7).
- Operation principle of the belt detection and belt tracking control:
  - If the belt edge (6) is displaced in the direction of receiver (3) and uncovers it, the belt control bar counteracts until receiver (3) is covered again.
  - If the belt edge (6) is displaced in the direction of receiver (2) and covers it, the belt control bar counteracts until receiver (2) is uncovered again.
  - If the belt edge (6) reaches the receivers (1 or 4), a belt quick stop is triggered. The machine stops. For fault removal see Section 5, Belt control.
  - LED (5) is used for monitoring the belt control function.
- If an LED or a receiver fails, the belt control fork must be replaced completely.

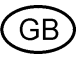
## Instandhaltung/ Maintenance

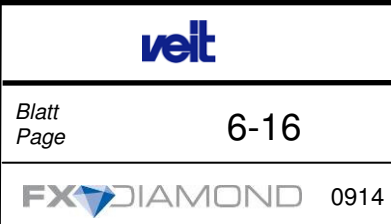

|                                                                                      | Bei Bandverlauf                                                                    | With belt process                                              |
|--------------------------------------------------------------------------------------|------------------------------------------------------------------------------------|----------------------------------------------------------------|
| Erst kontrollieren, ob der Bandverlauf elektrische<br>oder mechanische Ursachen hat. |                                                                                    | First, determine whether the cause is electrical or mechanical |
| 1.                                                                                   | Elektrische Störungen                                                              | 1. Electrical fault                                            |
|                                                                                      | die Bandkantensteuerung ist defekt                                                 | • The belt edge detection system is defec-<br>tive.            |
|                                                                                      | die Bandsteuerplatine ist defekt                                                   | • The belt control board is defective                          |
| 2.                                                                                   | Mechanische Störungen                                                              | 2. Mechanical fault                                            |
|                                                                                      | die Bandspannung ist falsch                                                        | • The belt tension is incorrect.                               |
|                                                                                      | <ul> <li>Das Einstellmaß des Hubs des<br/>Pneumatikzylinders ist falsch</li> </ul> | • The setting for the pneumatic cylinder is incorrect.         |
|                                                                                      | Pneumatikzylinder ist defekt                                                       | • The pneumatic cylinder is defective.                         |
|                                                                                      |                                                                                    |                                                                |

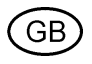

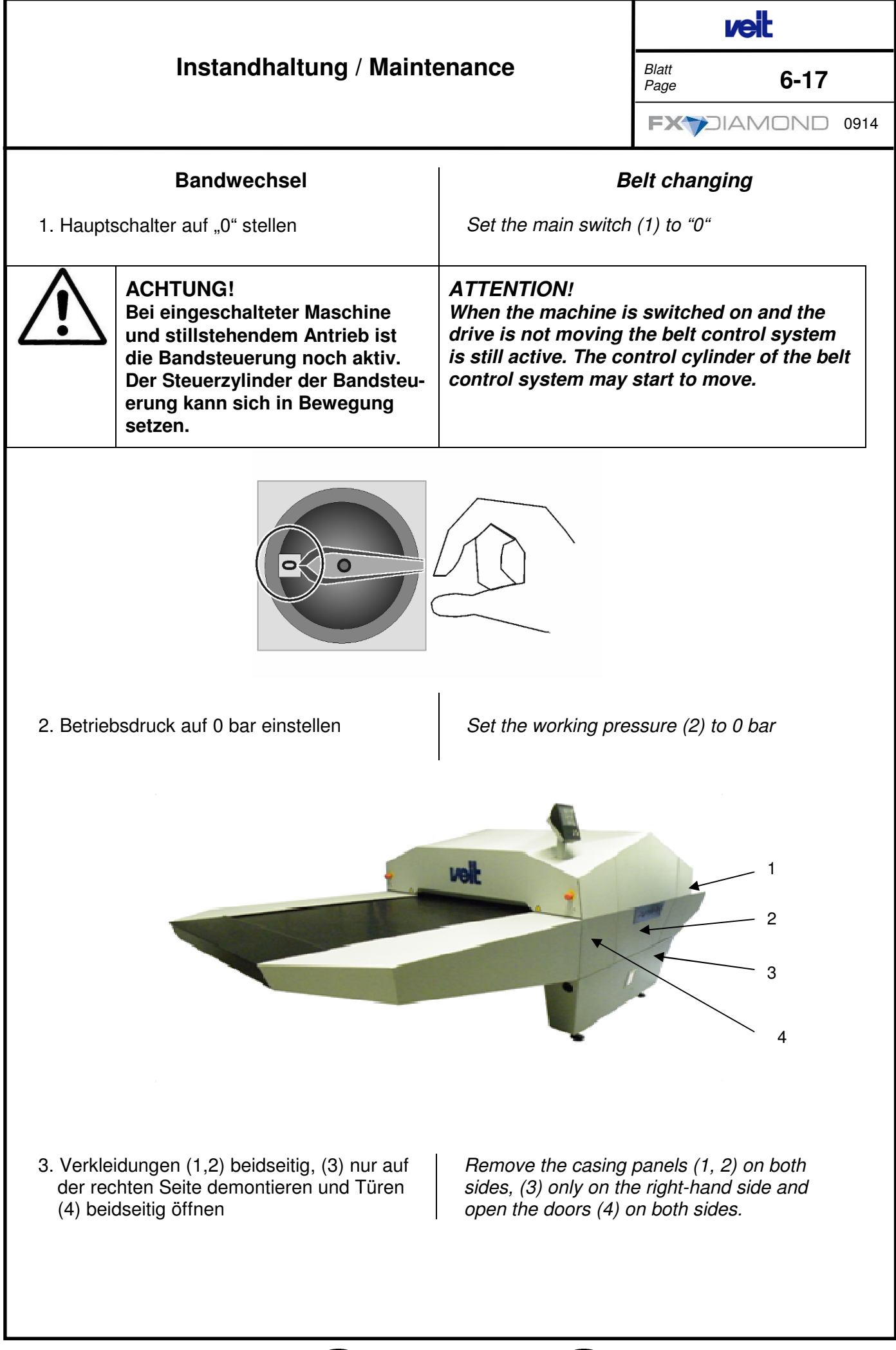

GB)

**6**-17

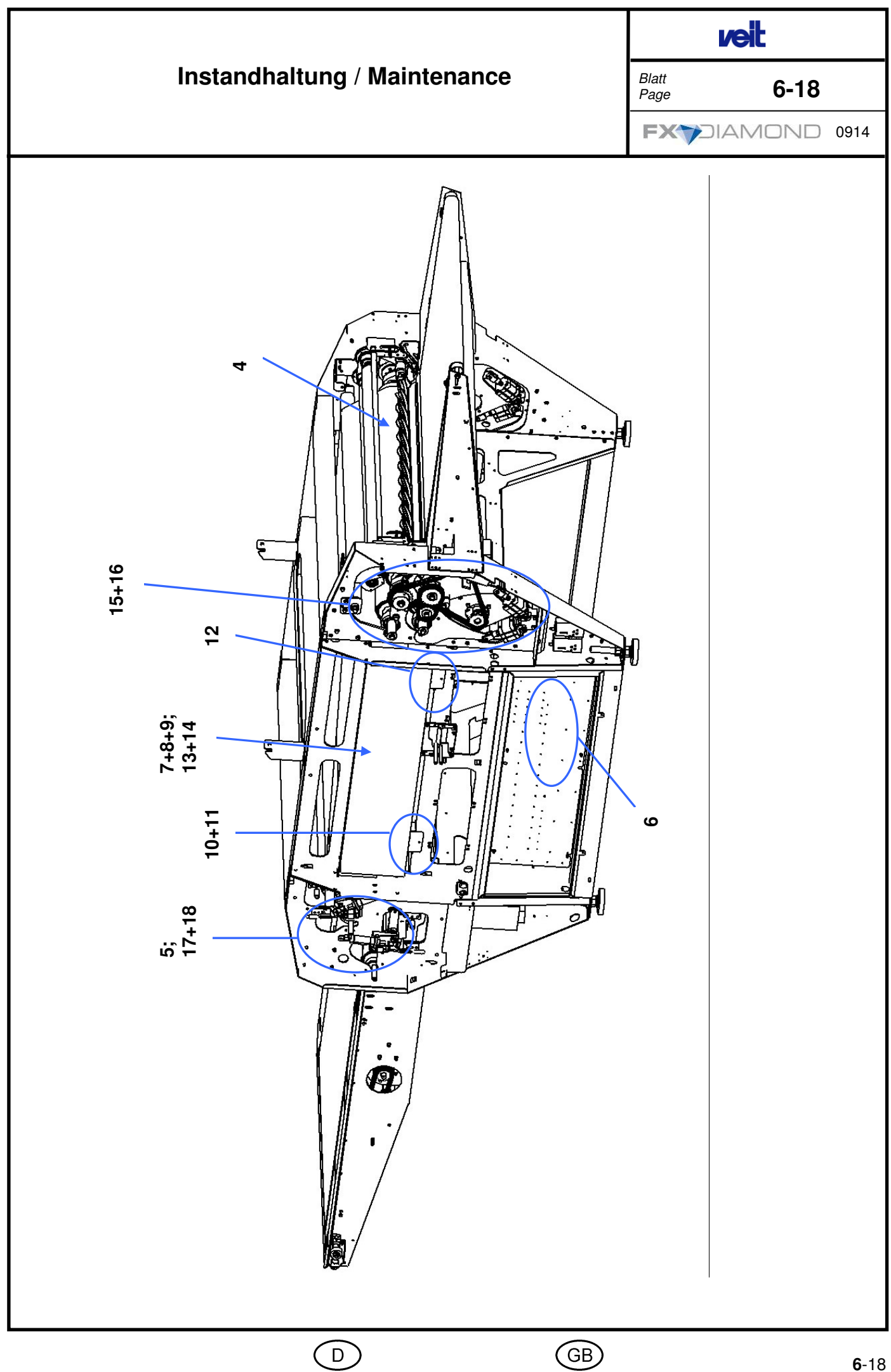

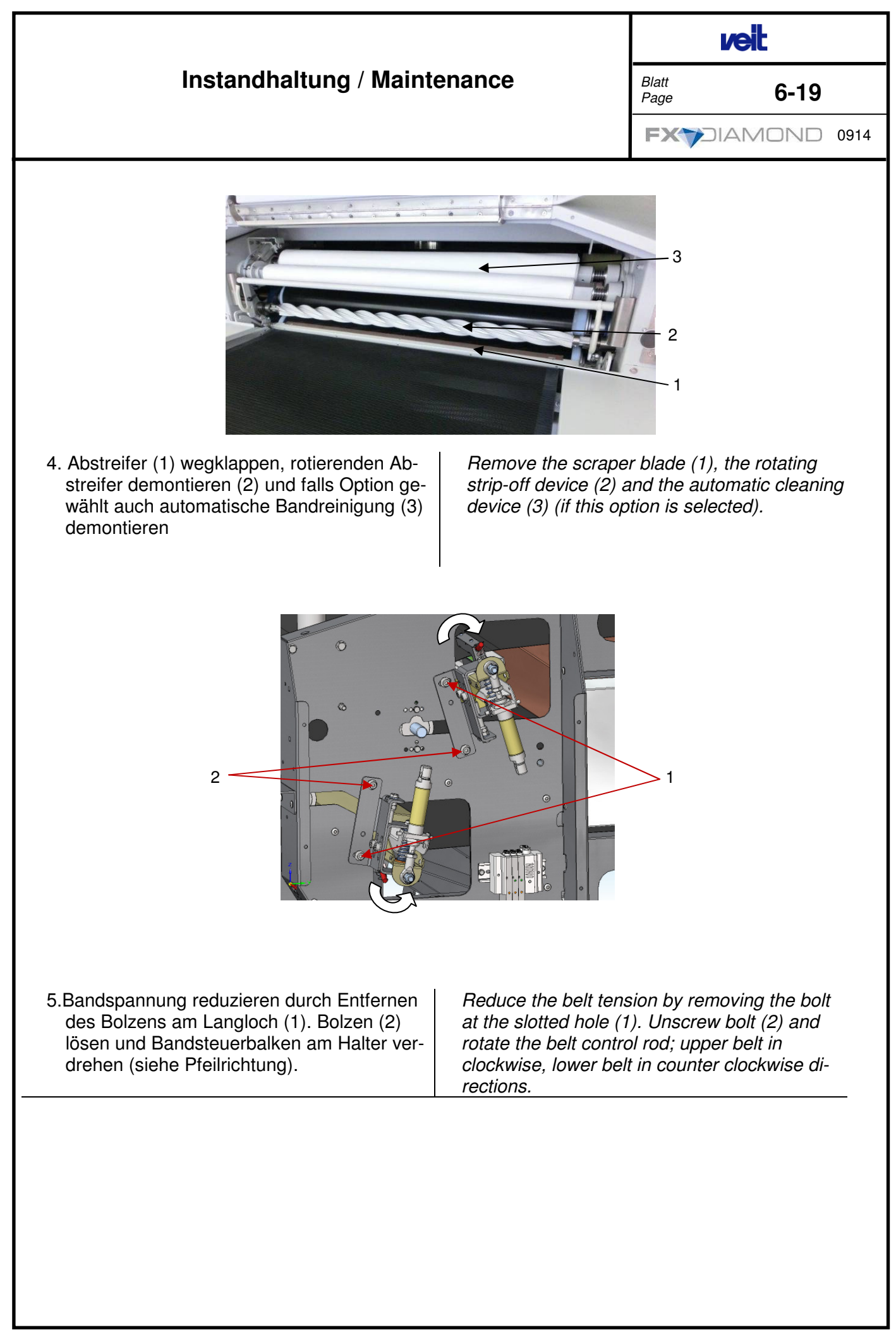

GB)

**6**-19

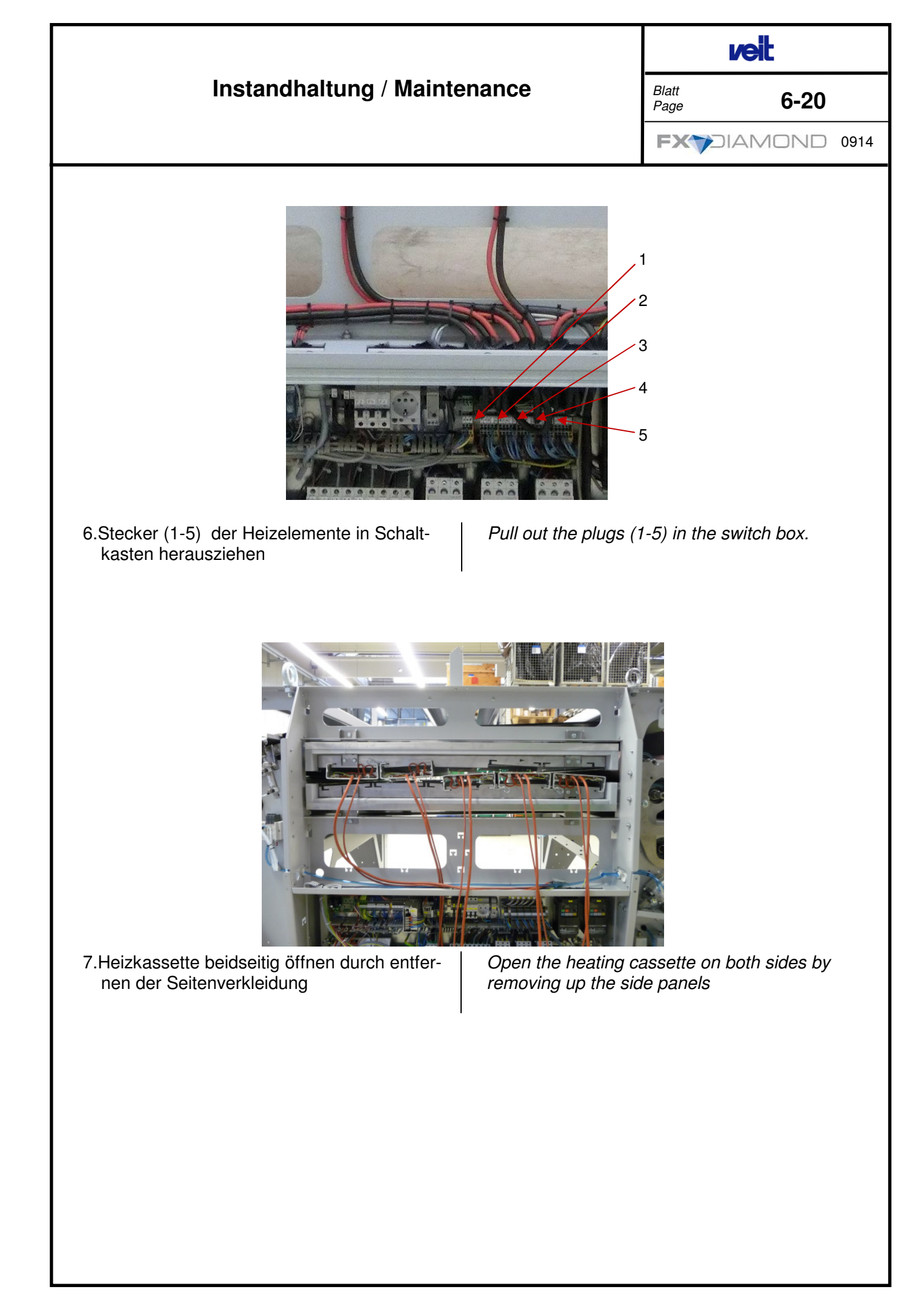

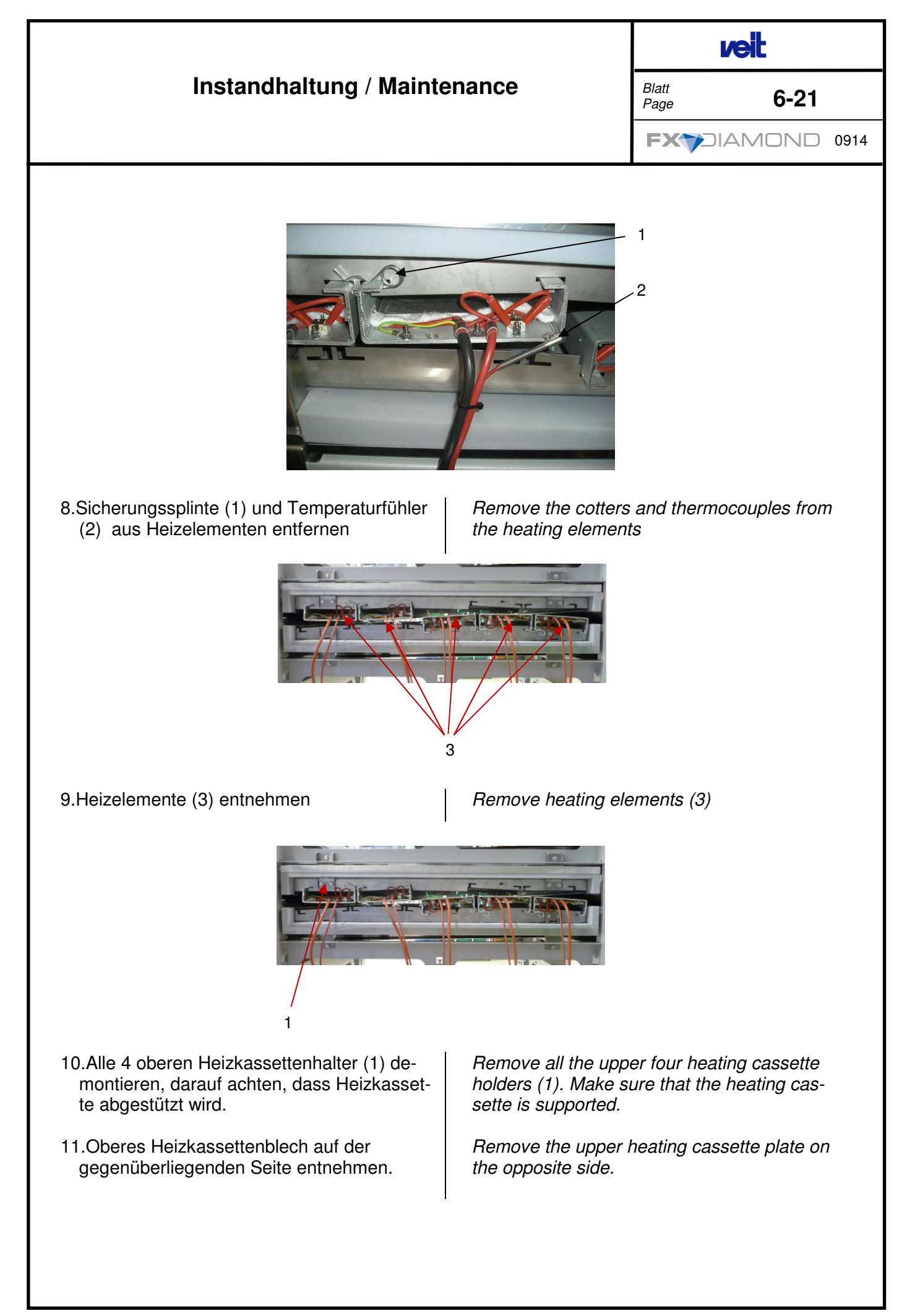

GB)

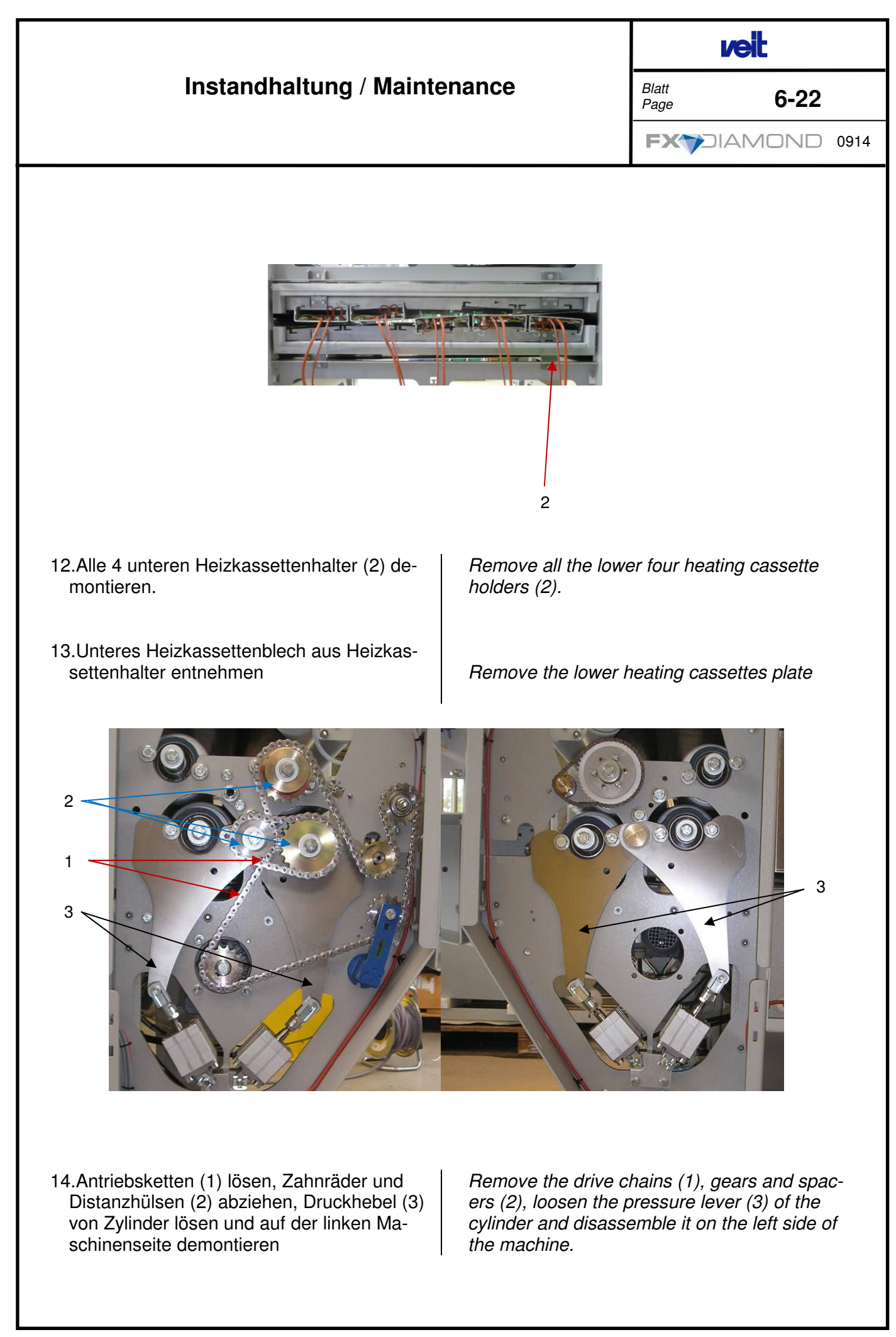

 $\bigcirc$ 

GB)

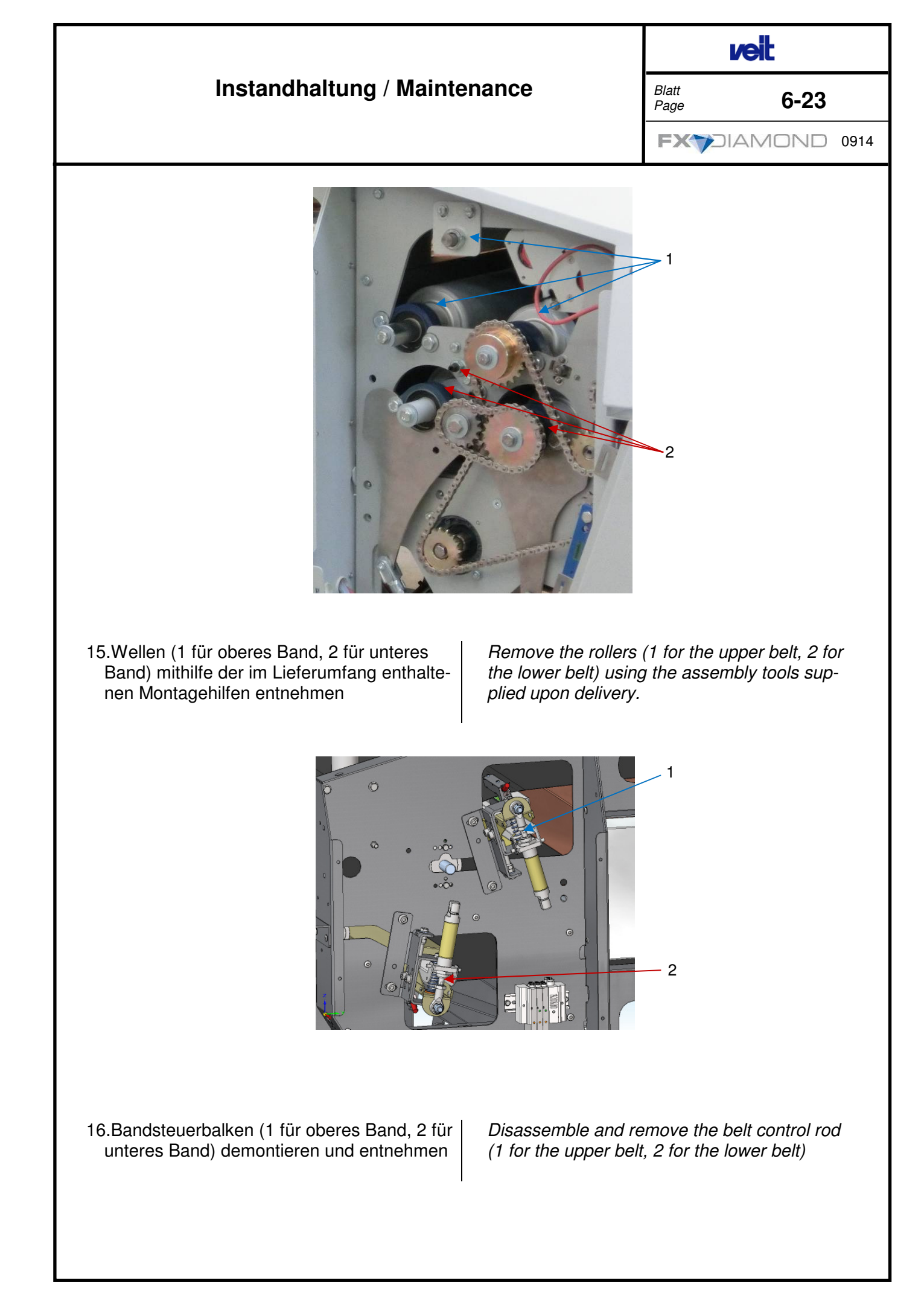

(GB)

| Instandhaltung / Mainte                                                                                                    |                                                                                                    |                                                                                                    |
|----------------------------------------------------------------------------------------------------|----------------------------------------------------------------------------------------------------|----------------------------------------------------------------------------------------------------|
| Instandhaltung / Maintenance                                                                                                    |                                                                                                    | Blatt<br>Page <b>6-24</b>                                                                                                    |
|                                                                                                    |                                                                                                    | FX70IAMOND 0914                                                                                                    |
|                                                                                                    |                                                                                                    |                                                                                                    |
| 17.Walzen (1 für oberes Band, 2 für unteres<br>Band) demontieren und entnehmen                                                                                                    | <i>Remove the rollers the lower belt)</i>                                                                                     | (1 for the upper belt,2 for                                                                                                    |
| 18.Band entnehmen                                                                                                    | Remove the belt                                                                                                    |                                                                                                    |
| Bevor das neue Band in die Maschine einge-<br>baut wird, müssen alle ausgebauten Maschi-<br>nenteile vom Schmutz gereinigt werden. Zur<br>Reinigung der gummierten Walzen und Heiz-<br>elementoberflächen keine scharfkantigen Ge-<br>genstände und keine aggressiven Reini-<br>gungsmittel verwenden! | All parts which have<br>from the machine m<br>new belt is installed<br>and aggressive clea<br>the rubber rollers ar<br>faces! | e been removed<br>nust be cleaned before the<br>. Do not use sharp objects<br>aning substances to clean<br>nd heating element sur- |
| Achtung!<br>Bandlaufrichtung des neuen Bandes<br>beachten (Laufrichtungspfeil). Bei<br>Bändern ohne Laufrichtungspfeil, wird<br>die Bandnummer zur rechten Seite ein-<br>gebaut.                                                                                                    | Attention!<br>Observe the runn<br>belt (arrow). Belt<br>be installed with<br>right-hand side.                                 | ning direction of the<br>s without arrow must<br>the belt number on the                                                            |
| Der Einbau der Bauteile erfolgt in umgekehr-<br>ter Reihenfolge wie der Ausbau. Dabei ist fol-<br>gendes zu beachten:                                                                                                    | Reassemble the pa<br>moval and note the                                                                                       | rts in reverse order to re-<br>following:                                                                                          |
| Das neue Band beim Einbauen nicht<br>beschädigen, keine Knickstellen!                                                                                                    | Be careful not to<br>or make a sharp                                                                                          | <i>damage the new belt,<br/>kink in the belt!</i>                                                                                  |
| <ul> <li>Das Band soll mittig auf den Walzen plat-<br/>ziert werden.</li> </ul>                                                                                                    | • The belt should be the rollers.                                                                                             | be placed on the center of                                                                                                    |

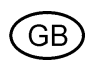

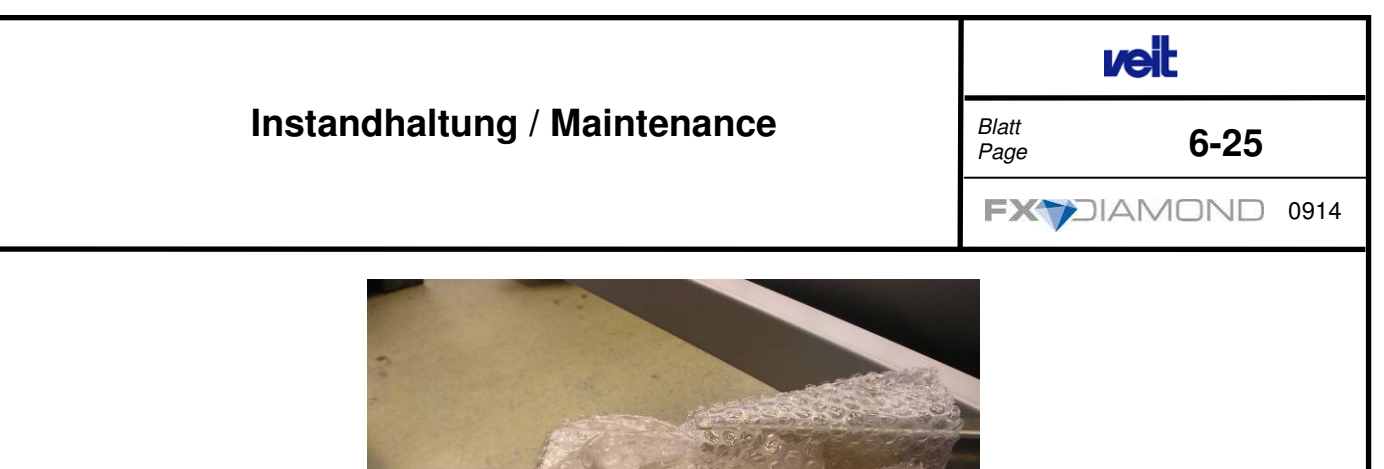

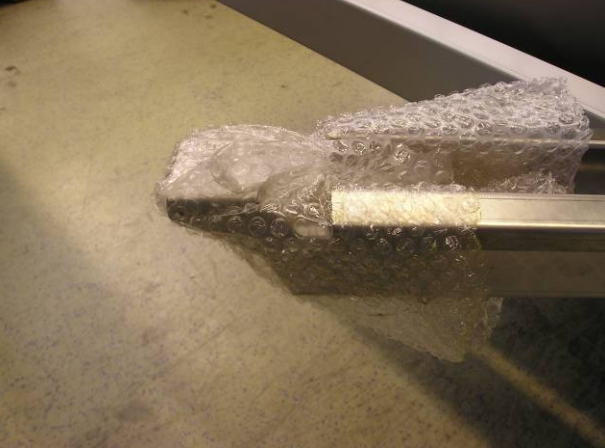

Steuerbalken mit Schutzfolie umwickeln.

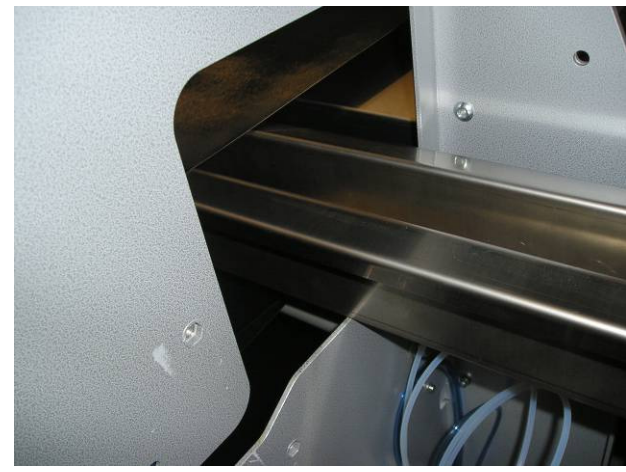

Einschieben des Steuerbalkens ca. 80% der Länge; Montage der Sensorgabel am Steuerbalken; Befestigungsmutter leicht anziehen. Cover the beam with protective foil.

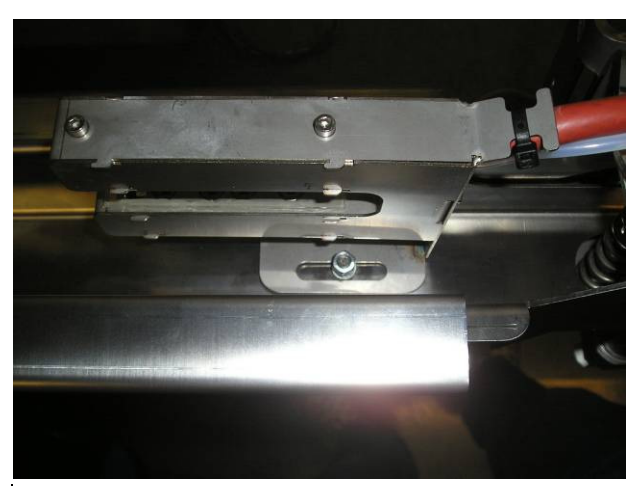

Insert the beam about 80% of its length into the machine; then mount the sensor fork to the beam; leave the mounting screws still loose.

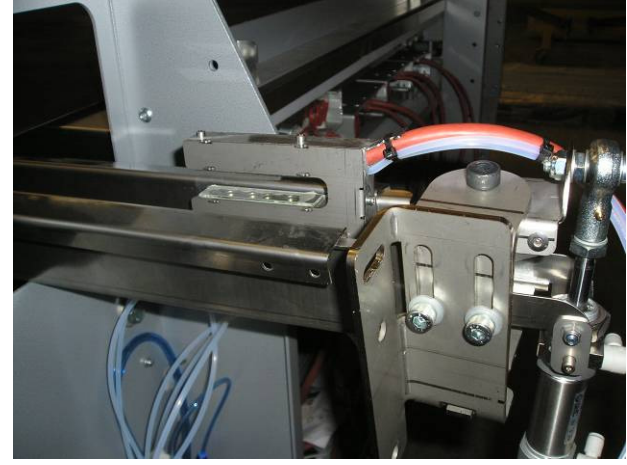

Danach Steuerbalken komplett einschieben.

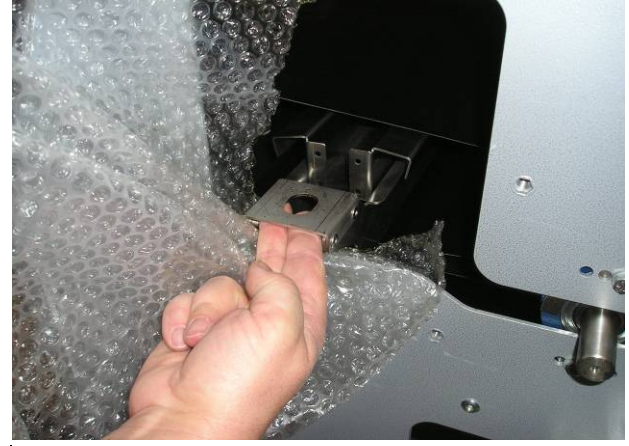

Now move the beam completely into the machine.

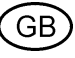

|               | veit |      |
|---------------|------|------|
| Blatt<br>Page | 6-26 |      |
|               |      | 0914 |

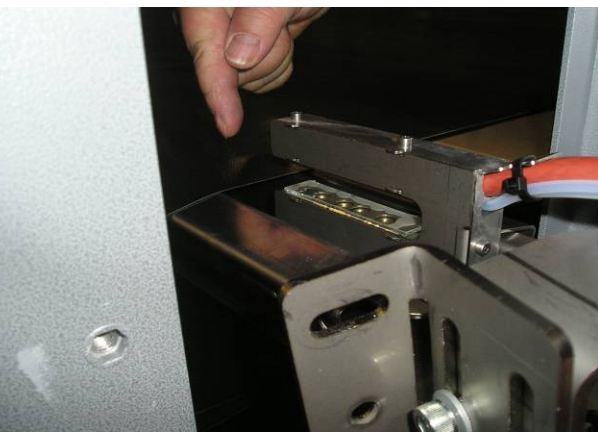

Instandhaltung / Maintenance

Achtung! Beim Einschieben Berührung der Sensorgabel mit dem Band verhindern.

Attention! Watch the sensor fork and the angle of the belt to prevent scratches and damages.

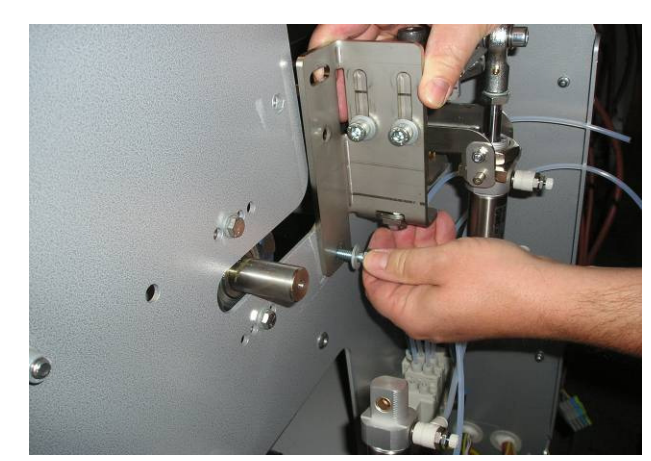

Die untere Schraube leicht anziehen.

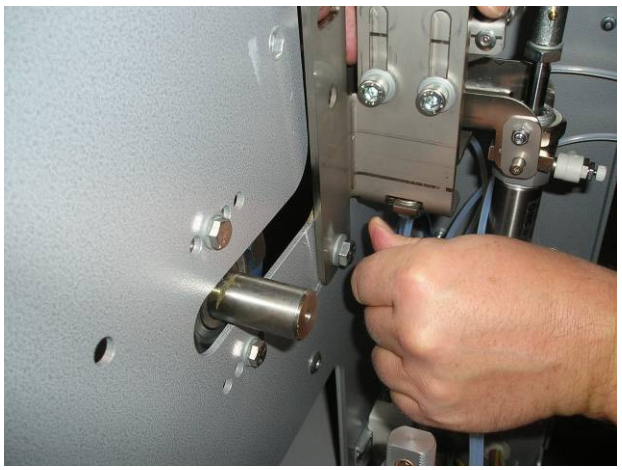

Tighten the lower screw by hand.

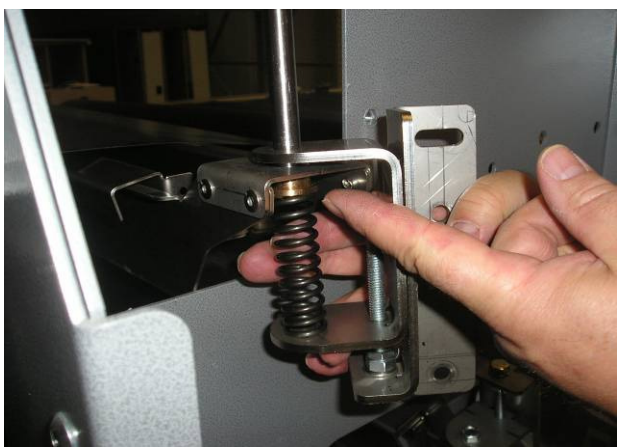

Bei der Montage des Halterblocks am Steuerbalken die Ausrichtung des Lagers beachten.

Den Federbolzen mit Mutter sichern.

Re-Assemble the block of the beam holder; the bearing lining must be at the right position.

*Tighten the spring bolt and secure with the nut.* 

D

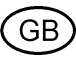

| veit          |       |      |
|---------------|-------|------|
| Blatt<br>Page | 6-27  |      |
|               | AMOND | 0914 |

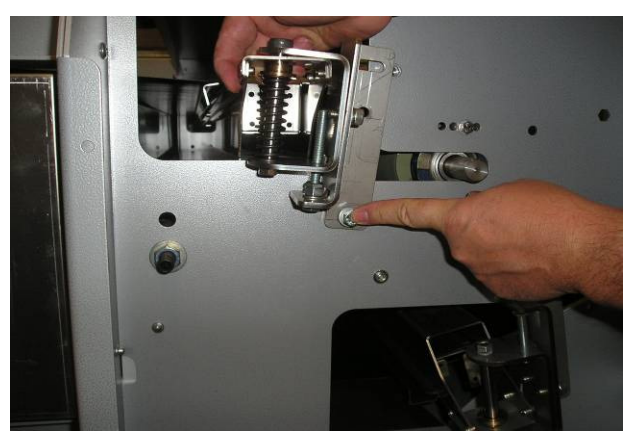

Instandhaltung / Maintenance

Den Halterblock mit der unteren Schraube leicht anziehen.

Then tighten the block with the lower screw.

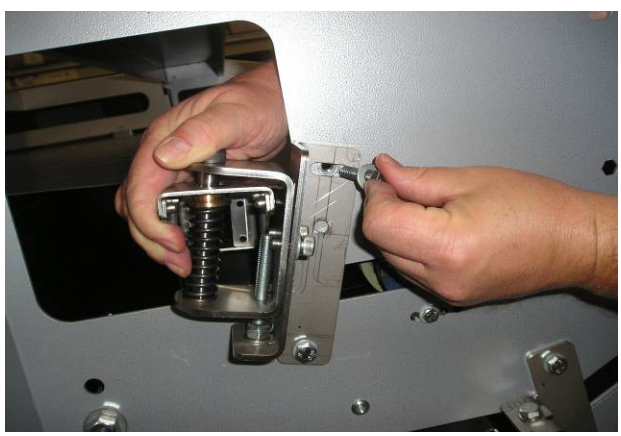

Den Steuerbalken in Arbeitslage einschwenken und mit oberer Schraube in Langloch-Mittellage befestigen und untere Schraube festziehen. Swing-in the beam to the belt. Insert the upper screws on both sides and tighten them by hand.

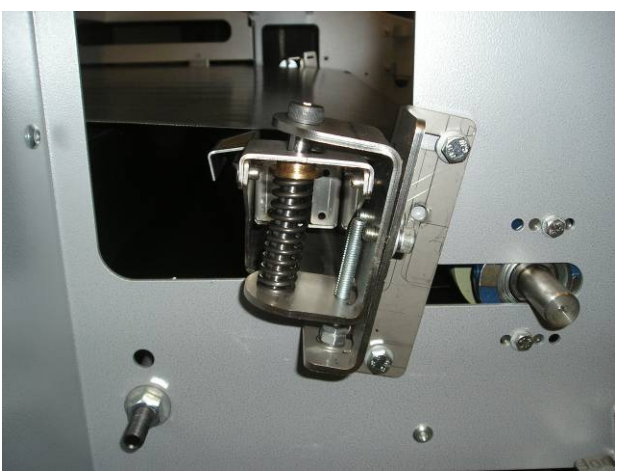

Auf der gegenüberliegenden Seite den Steuerbalken in Arbeitsposition schwenken und Schrauben festziehen.

On the counterpart side: Swing in the beam and tighten the screw by hand.

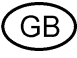

|                                                                                                    |                                                        | veit                                         |                        |
|----------------------------------------------------------------------------------------------------|--------------------------------------------------------|----------------------------------------------|------------------------|
| Instandhaltung / Mainte                                                                                                    | Instandhaltung / Maintenance                           |                                              | 6-28                   |
|                                                                                                    |                                                        |                                              | OND 0914               |
| Einstellung der Bandsteuerung siehe Seiten 6-12<br>bis 6-16.                                                                                                    | Adjusting the belt track<br>12 to 6-16).               | king control (see                            | pages 6-               |
| <ul> <li>Vor dem Einschalten des Hauptschalters<br/>sicherstellen, dass sich keine Fremdkörper<br/>oder Werkzeuge in oder an der Maschine<br/>befinden</li> </ul> | • Before turning or sure that there a near the machine | n the main switch<br>re no objects or t<br>e | n, make<br>tools in or |
| → Hauptschalter EINschalten                                                                                                    | ightarrow Switch the main                              | n switch ON                                  |                        |
| <ul> <li>Die Maschine mit minimaler Geschwindig-<br/>keit starten und einige Minuten laufen las-<br/>sen.</li> </ul>                                              | • Start the machin let it run for a fev                | e at minimum sp<br>v minutes                 | eed and                |
| Anpressdruck auf 2 bar einstellen.                                                                                                    | • Set the pressure                                     | to 2 bar                                     |                        |
| Alle Verkleidungen der Maschine anbringen                                                                                                    | • Reassemble the                                       | casing panels                                |                        |
|                                                                                                    |                                                        |                                              |                        |

GB

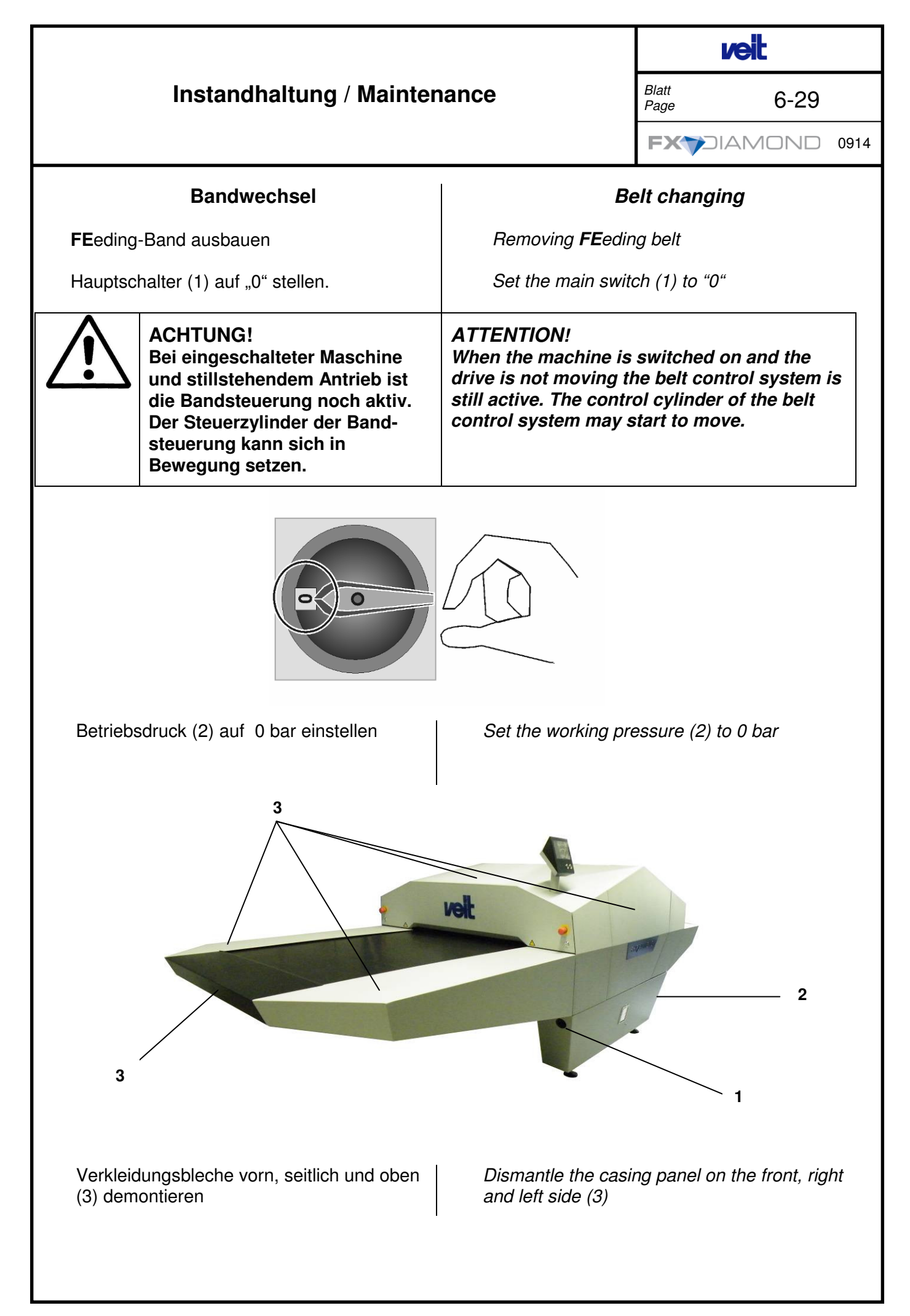

GB

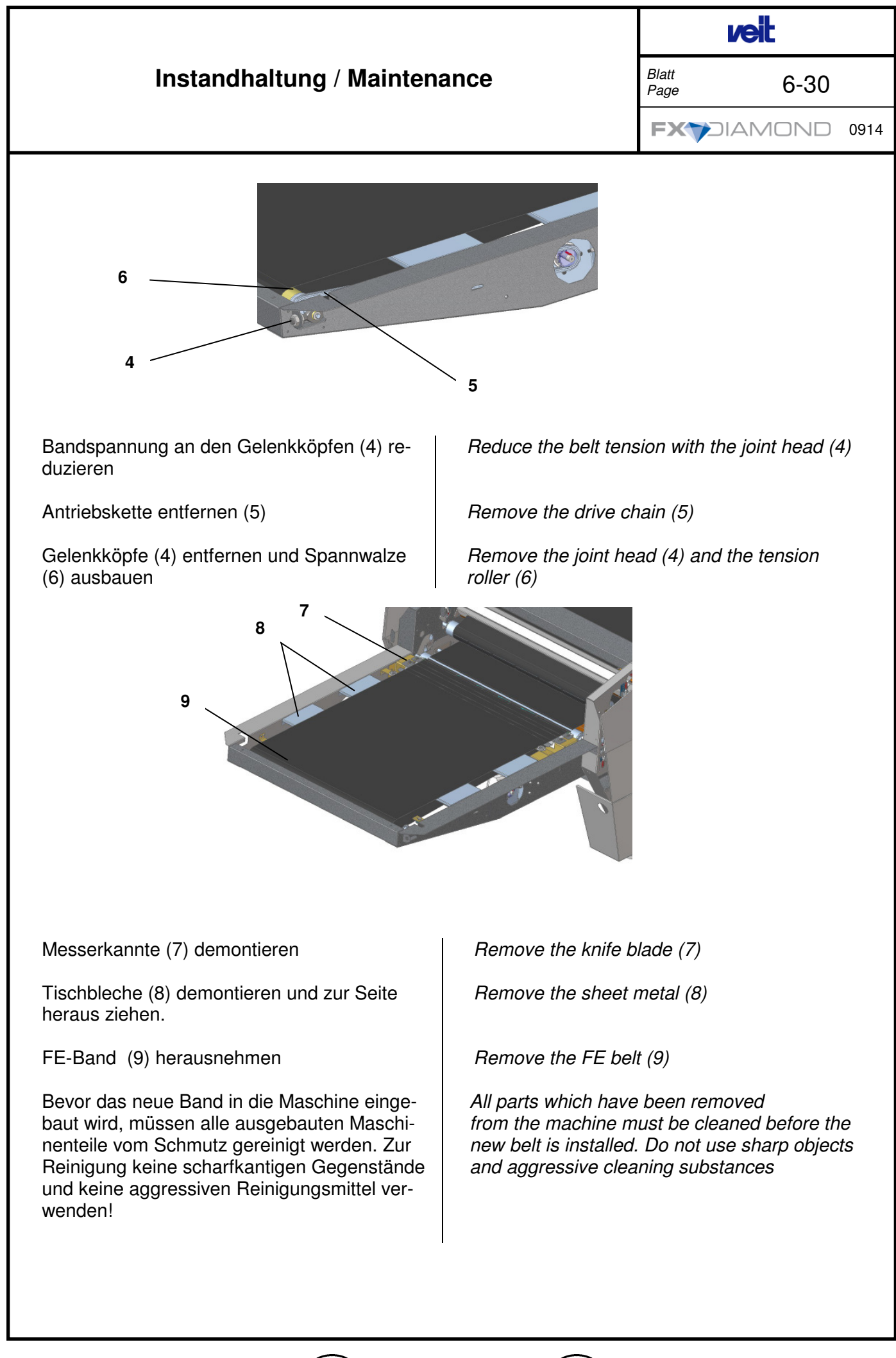

GΒ

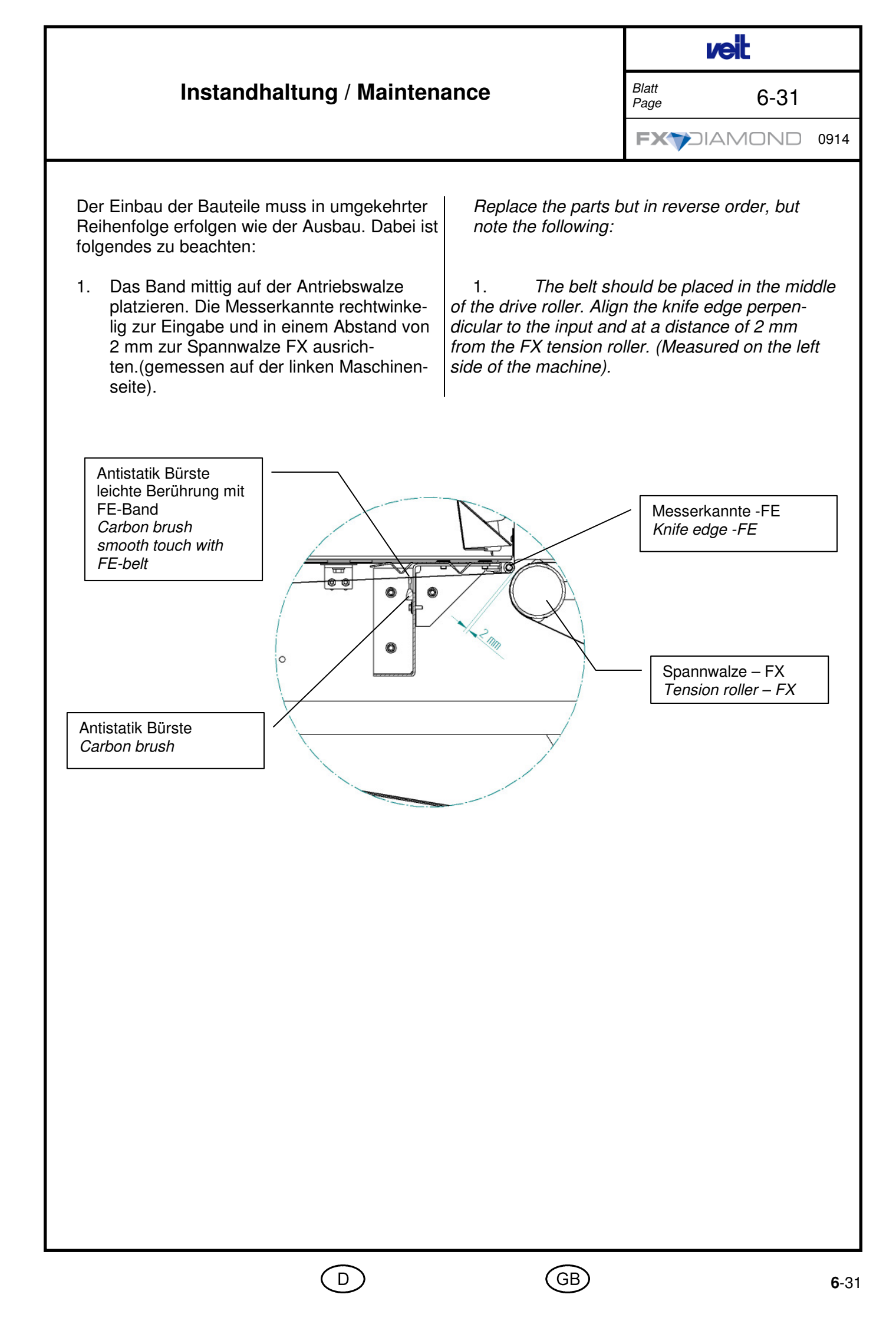

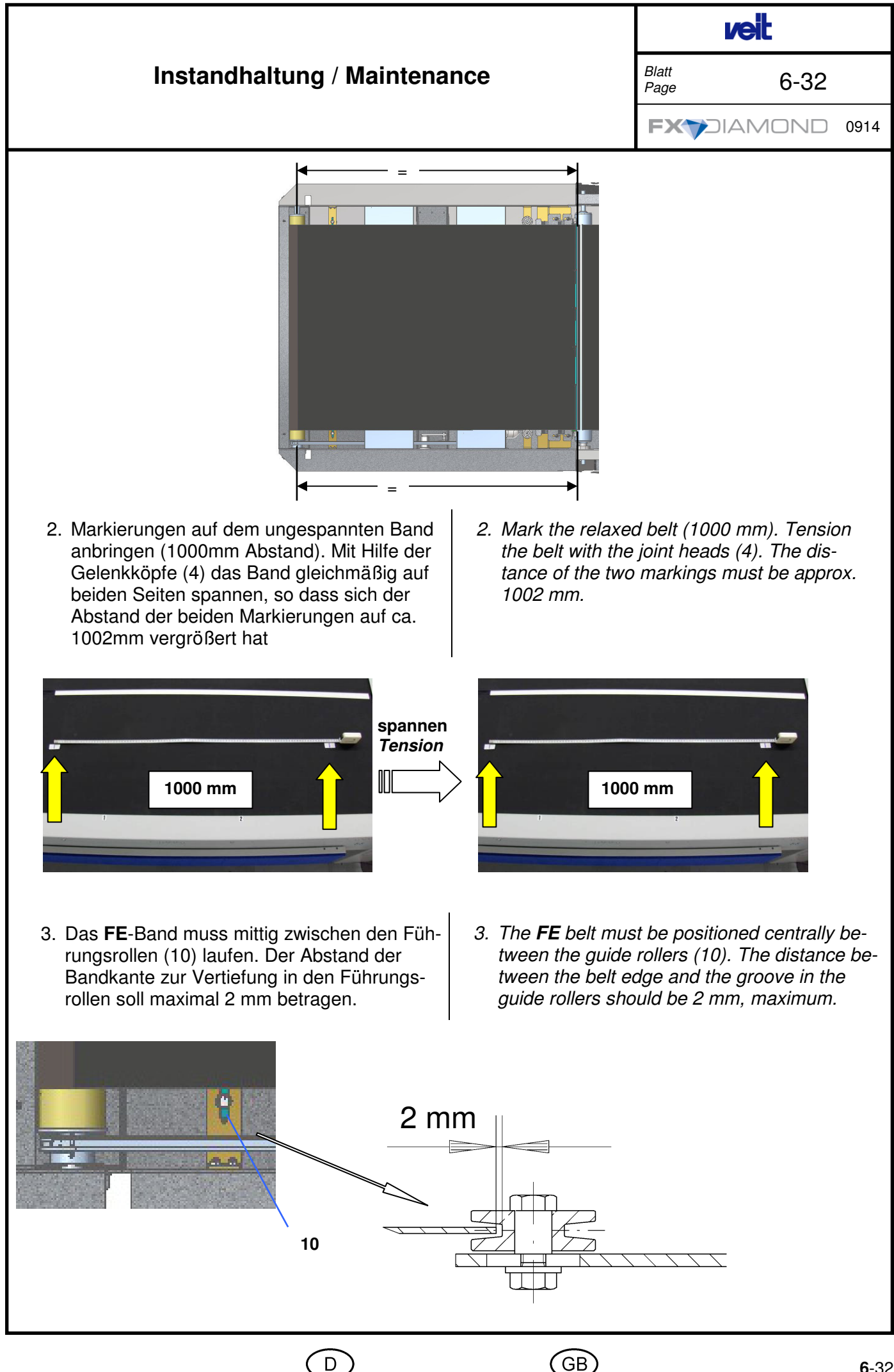

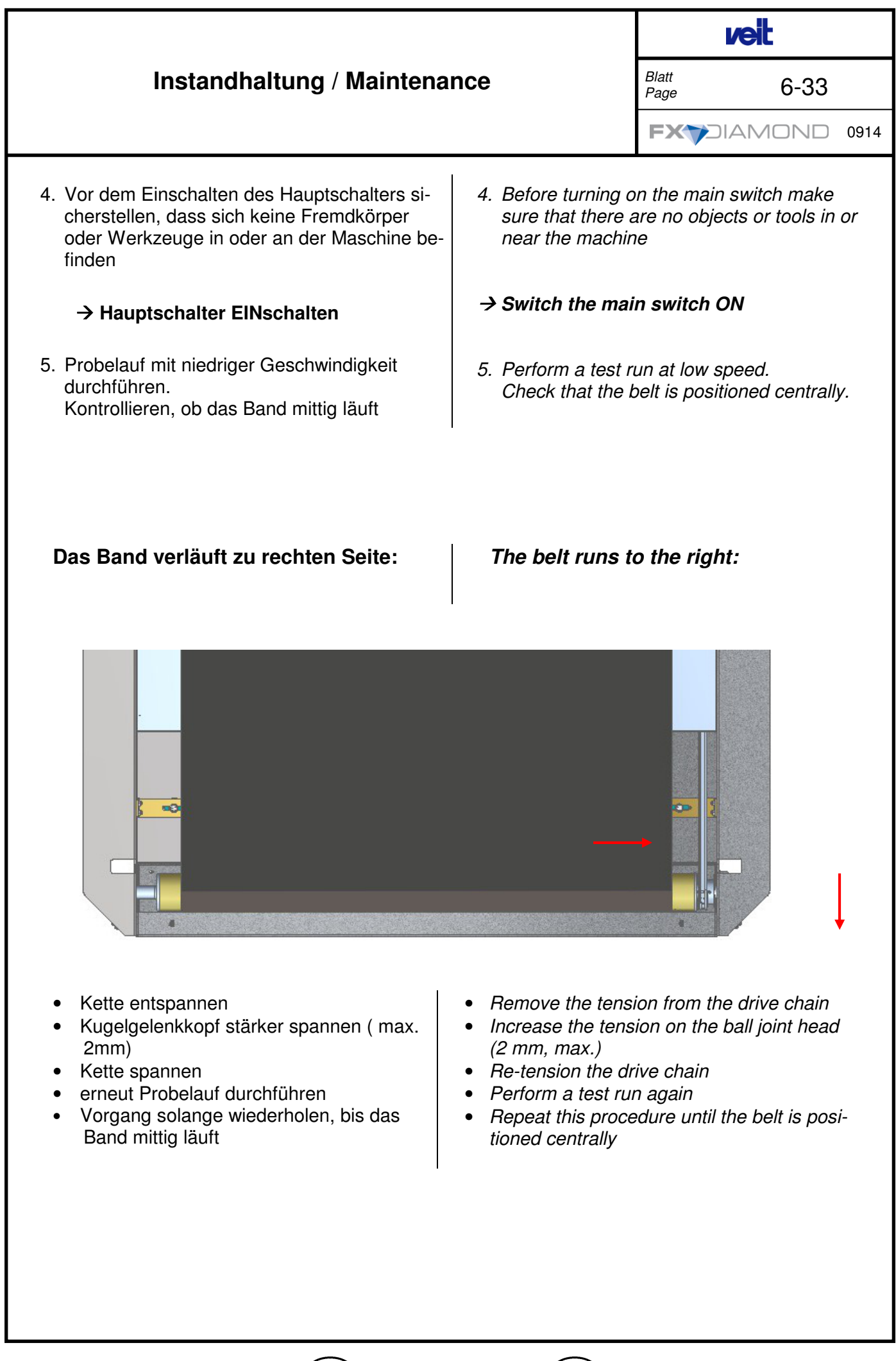

GE

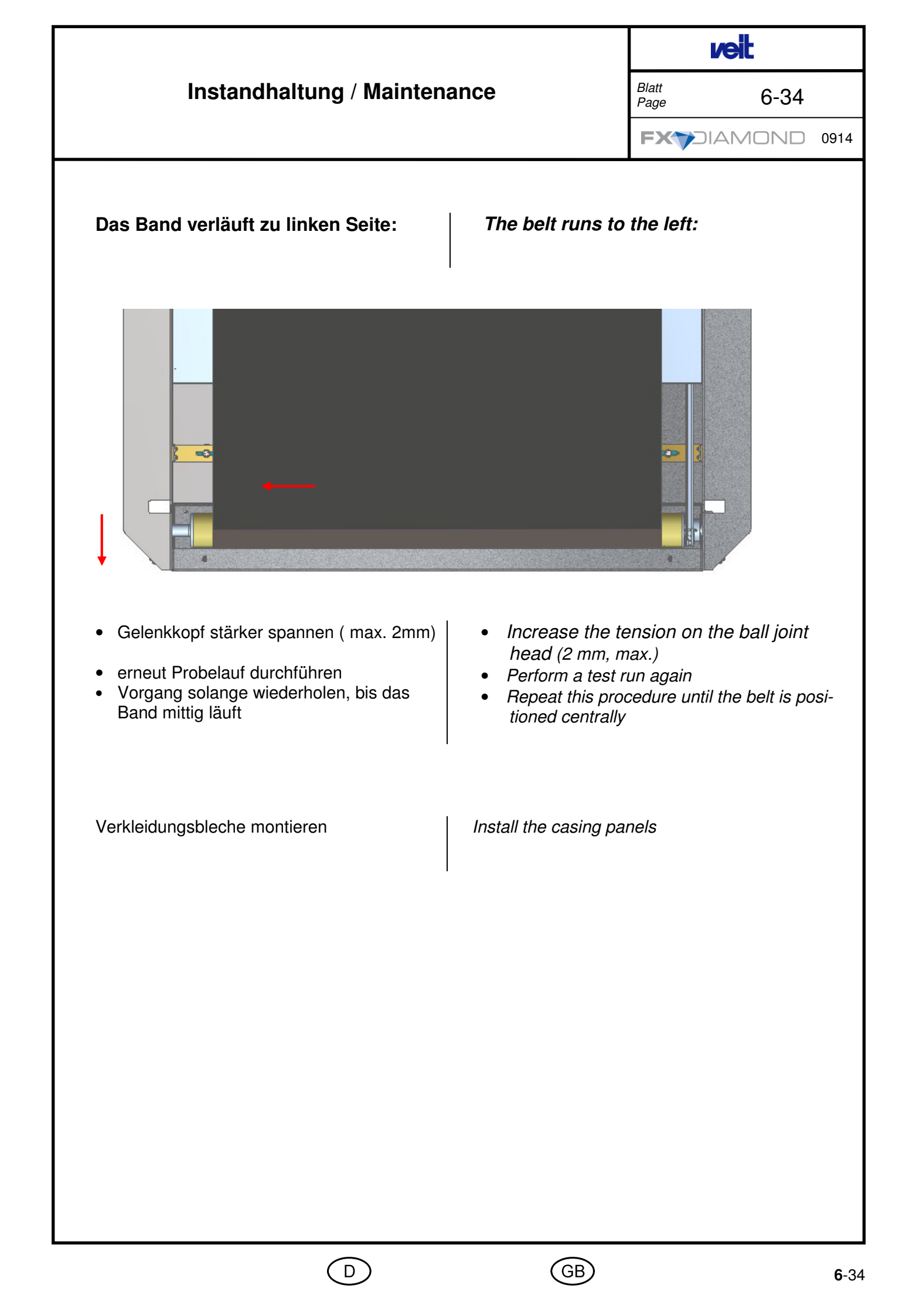

Faults, Display, Cause, Correction Blatt Page 7-1

#### Diagnosebildschirm

### **Diagnostics screen**

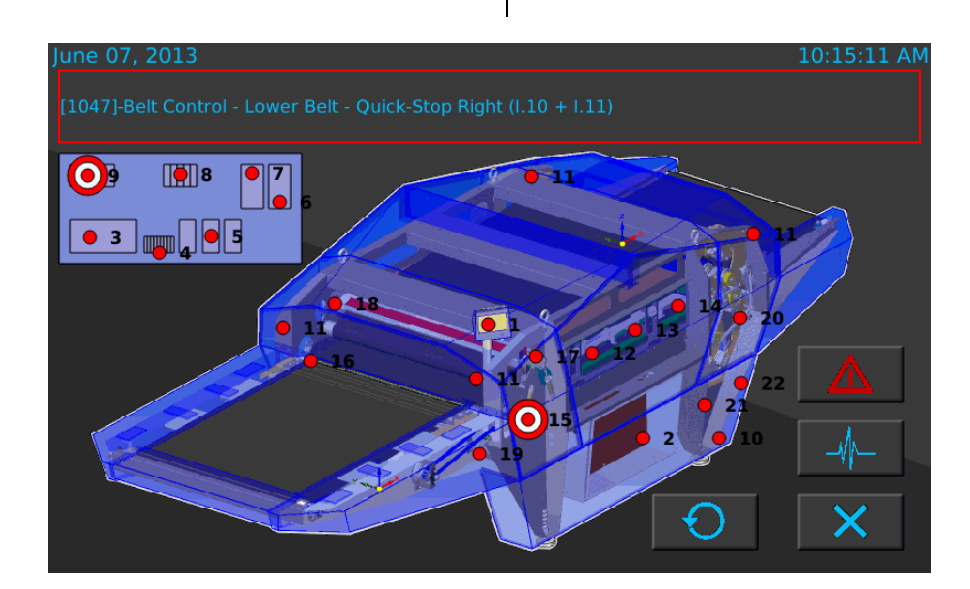

#### Fehlerort

(werden durch rote Punkte angezeigt)

- 1 Display und SPS-Steuerung
- 2 Schaltschrank / Montageplatte
- 3 IO-Modul (digital und analog)
- 4 Sicherungen
- 5 Halbleiter-Relais
- 6 FU Eingabeband
- 7 FU Transportband
- 8 Relais (Schnellstopp, Heizung)
- 9 Platine Bandsteuerung
- 10 Druckluft (Wartungseinheit)
- 11 Schnellstopp-Einrichtung
- 12 Heizkreis 1
- 13 Heizkreis 2
- 14 Heizkreis 3
- 15 Bandsteuerung Transportband Rechts
- 16 Bandsteuerung Transportband Links
- 17 Bandsteuerung Abdeckband Rechts

#### Fault location

(are shown with red dots)

- 1 Display and PLC
- 2 Switch cabinet/mounting plate
- 3 IO module (digital and analogue)
- 4 Fuses
- 5 Semiconductor relay
- 6 FU feed-in belt
- 7 FU transport belt
- 8 Relay (quick stop, heating)
- 9 PCB for belt control system
- 10 Compressed air (maintenance unit)
- 11 Quick-stop device
- 12 Heating circuit 1
- 13 Heating circuit 2
- 14 Heating circuit 3
- 15 Belt control transport belt, right
- 16 Belt control transport belt, left
- 17 Belt control cover belt, right

 

 Störungen, Anzeige, Ursache, Behebung
 Faults, Display, Cause, Correction
 Image

 10
 Dendstauerrege
 Abdeckbend Linke
 12

 12
 Dendstauerrege
 Abdeckbend Linke
 12

- 18 Bandsteuerung Abdeckband Links
- 19 Motor Eingabeband
- 20 Motor Transportband
- 21 Drucksystem 1
- 22 Drucksystem 2

- 18 Belt control cover belt, left
- 19 Motor, feed-in belt
- 20 Motor, transport belt
- 21 Pressure system 1
- 22 Pressure system 2

#### Faults, Display, Cause, Correction

Blatt Page 7-3

Grau unterlegte Ursachen können vom Bedienpersonal beseitigt werden.

Die Sonstigen dürfen nur von Fachkräften der Elektrik und / oder Mechanik untersucht und behoben werden!

| Nr. | Störung                 | Mögliche Ursache                  | Behebung der Störung      |
|-----|-------------------------|-----------------------------------|---------------------------|
|     | Maschine läuft nicht an | oder bleibt stehen                |                           |
|     |                         | Hauptschalter steht auf "0" (AUS) | Hauptschalter EIN         |
|     |                         | Start-Taste nicht gedrückt        | Start- Taste drücken      |
|     |                         | Sicherung defekt                  | Sicherung erneuern        |
|     |                         | Keine Netzspannung<br>vorhanden   | Stromzuleitung überprüfen |
|     |                         | Netzstecker gezogen               | Netzstecker verbinden     |

#### Störanzeigen an Steuerung

| Nr.  | Störung                                     | Mögliche Ursache                                           | Behebung der Störung                                                                                   |
|------|---------------------------------------------|------------------------------------------------------------|----------------------------------------------------------------------------------------------------|
| 1010 | CAN-Bus-Fehler                              |                                                            | kontaktieren Sie bitte Ihre VEIT<br>Niederlassung                                                      |
| 1011 | Schnellstopp (K2 - I.00)                    | ausgelöst                                                  |                                                                                                    |
|      |                                             | Schnellstopp gedrückt                                      | Schnellstopp entriegeln                                                                                |
| 1012 | Druckluft fehlt oder zu g                   | gering (I.07)                                              |                                                                                                    |
|      |                                             | Keine Druckluft vorhanden                                  | Druckluftversorgung herstellen                                                                         |
| 1020 | Heizungsüberwachung schütz K4 defekt (I.02) | - Sicherheits-Temperatur-Begrenz                           | zer hat ausgelöst oder Heizungs-                                                                       |
|      |                                             | I02 Heizungsschütz hat aus-<br>gelöst                      | kontaktieren Sie bitte Ihre VEIT<br>Niederlassung                                                      |
|      |                                             | Sicherheitstemperaturfühler hat ausgelöst                  | Prüfen und ggf. kontaktieren Sie<br>bitte Ihre VEIT Niederlassung                                      |
| 1021 | Heizungsüberwachung                         | - Schieflast Stromwandler B1 (I.08                         | 3) in Heizkreis 01                                                                                     |
|      |                                             | Heizzone 1 Sicherungen haben<br>ausgelöst oder sind defekt | Sicherungen aktivieren, bei Feh-<br>lerwiederholung, kontaktieren Sie<br>bitte Ihre VEIT Niederlassung |
| 1022 | Heizungsüberwachung                         | - Schieflast Stromwandler B1 (I.08                         | 3) in Heizkreis 02                                                                                     |
|      |                                             | Heizzone 2 Sicherungen haben<br>ausgelöst oder sind defekt | Sicherungen aktivieren, bei Feh-<br>lerwiederholung, kontaktieren Sie<br>bitte Ihre VEIT Niederlassung |
| 1023 | Heizungsüberwachung                         | - Schieflast Stromwandler B1 (I.08                         | 3) in Heizkreis 03                                                                                     |
|      |                                             | Heizzone 3 Sicherungen haben<br>ausgelöst oder sind defekt | Sicherungen aktivieren, bei Feh-<br>lerwiederholung, kontaktieren Sie<br>bitte Ihre VEIT Niederlassung |
| 1024 | Heizungsüberwachung                         | - Schieflast Stromwandler B1 (I.08                         | 3) Heizkreis UNBEKANNT                                                                                 |
|      |                                             | Schieflast Stromwandler falsch                             | Kontrollieren, ggf. austauschen                                                                        |

## Faults, Display, Cause, Correction

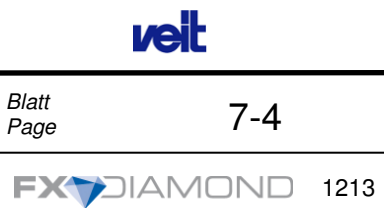

| 1025 | Heizzone 01 - Temp                                                           | eratur-Sensor defekt (PT1)                    |                                                   |
|------|------------------------------------------------------------------------------|-----------------------------------------------|---------------------------------------------------|
|      |                                                                              | Temperatursensor defekt                       | Kontrollieren, ggf. austauschen                   |
| 1026 | Heizzone 02 - Temp                                                           | eratur-Sensor defekt (PT2)                    | 1                                                 |
|      |                                                                              | Temperatursensor defekt                       | Kontrollieren, ggf. austauschen                   |
| 1027 | Heizzone 01 - Überte                                                         | emperatur (PT1)                               |                                                   |
|      |                                                                              | Offset Heizzone 1 zu hoch                     | Offset verringern                                 |
|      |                                                                              | Halbleiterrelais defekt                       | Kontrollieren, ggf. austauschen                   |
| 1028 | Heizzone 02 - Überte                                                         | emperatur (PT2)                               |                                                   |
|      |                                                                              | Offset Heizzone 2 zu hoch                     | Offset verringern                                 |
|      |                                                                              | Halbleiterrelais defekt                       | Kontrollieren, ggf. austauschen                   |
| 1031 | Störung FU, Eingab                                                           | eband (I.05)                                  |                                                   |
| ·    |                                                                              | Frequenzumrichter defekt                      | Kontrollieren, ggf. austauschen                   |
|      |                                                                              | Falsche Parameter eingestellt                 | kontaktieren Sie bitte Ihre VEIT<br>Niederlassung |
|      |                                                                              | Übertemperatur Antriebsmotor<br>Eingabeband   | Kontrollieren, ggf. Lüftungsgitter reinigen       |
|      |                                                                              | Antriebsmotor Eingabeband defekt              | Kontrollieren, ggf. austauschen                   |
| 1032 | Störung FU, Transportband (I.04)                                             |                                               |                                                   |
|      |                                                                              | Frequenzumrichter defekt                      | Kontrollieren, ggf. austauschen                   |
|      |                                                                              | Falsche Parameter eingestellt                 | kontaktieren Sie bitte Ihre VEIT<br>Niederlassung |
|      |                                                                              | Übertemperatur Antriebsmotor<br>Transportband | Kontrollieren, ggf. Lüftungsgitter reinigen       |
|      |                                                                              | Antriebsmotor Transportband defekt            | Kontrollieren, ggf. austauschen                   |
| 1040 | Bandsteuerung - All                                                          | lgemeiner Fehler                              |                                                   |
|      |                                                                              |                                               |                                                   |
| 1041 | Bandsteuerung - Transportband (Logikfehler) - Nur Schnellstopp-Signal (I.10) |                                               | nellstopp-Signal (I.10)                           |
|      |                                                                              | Bandsteuergabel verschmutzt<br>oder defekt    | Kontrollieren, ggf. reinigen oder austauschen     |
|      |                                                                              | Bandsteuerplatine defekt                      | Kontrollieren, ggf. austauschen                   |
| 1042 | Bandsteuerung - Abdeckband (Logikfehler) - Nur Schnellstop-Signal (I.15)     |                                               | llstop-Signal (l.15)                              |
|      |                                                                              | Bandsteuergabel verschmutzt oder defekt       | Kontrollieren, ggf. reinigen oder austauschen     |
|      |                                                                              | Bandsteuernlatine defekt                      | Kontrollieren auf austauschen                     |

#### Faults, Display, Cause, Correction

**veit** 

Blatt Page

7-5

FXYDIAMOND 1213

|      |                                                                                           | Bandsteuergabel verschmutzt<br>oder defekt | Kontrollieren, ggf. reinigen oder austauschen |
|------|-------------------------------------------------------------------------------------------|--------------------------------------------|-----------------------------------------------|
|      |                                                                                           | Bandsteuerplatine defekt                   | Kontrollieren, ggf. austauschen               |
| 1044 | Bandsteuerung - Abdeckband (Logikfehler) - Rechts/Links-Signal gleichzeitig (I.13 + I.14) |                                            |                                               |
|      |                                                                                           | Bandsteuergabel verschmutzt<br>oder defekt | Kontrollieren, ggf. reinigen oder austauschen |
|      |                                                                                           | Bandsteuerplatine defekt                   | Kontrollieren, ggf. austauschen               |
| 1045 | Bandsteuerung - Tran                                                                      | sportband - Blinkende LED in LED           | -Gabel fehlerhaft                             |
|      |                                                                                           | Bandsteuergabel verschmutzt<br>oder defekt | Kontrollieren, ggf. reinigen oder austauschen |
|      |                                                                                           | Bandsteuerplatine defekt                   | Kontrollieren, ggf. austauschen               |
| 1046 | Bandsteuerung - Abde                                                                      | eckband - Blinkende LED in LED-G           | abel fehlerhaft                               |
|      |                                                                                           | Bandsteuergabel verschmutzt<br>oder defekt | Kontrollieren, ggf. reinigen oder austauschen |
|      |                                                                                           | Bandsteuerplatine defekt                   | Kontrollieren, ggf. austauschen               |
| 1047 | Bandsteuerung - Tran                                                                      | sportband - Schnellstopp rechts (I         | 10 + I.11)                                    |
|      |                                                                                           | Spannhebel offen                           | Kontrollieren, ggf. Spannhebel schließen      |
|      |                                                                                           | Keine Druckluft vorhanden                  | Druckluftversorgung herstellen                |
|      |                                                                                           | Steuerzylinder undicht oder defekt         | Kontrollieren, ggf. austauschen               |
|      |                                                                                           | Ventile defekt                             | Kontrollieren, ggf. austauschen               |
| 1048 | Bandsteuerung - Transportband - Schnellstopp links (I.10 + I.12)                          |                                            |                                               |
|      |                                                                                           | Spannhebel offen                           | Kontrollieren, ggf. Spannhebel schließen      |
|      |                                                                                           | Keine Druckluft vorhanden                  | Druckluftversorgung herstellen                |
|      |                                                                                           | Steuerzylinder undicht oder defekt         | Kontrollieren, ggf. austauschen               |
|      |                                                                                           | Ventile defekt                             | Kontrollieren, ggf. austauschen               |
| 1049 | Bandsteuerung - Abdeckband - Schnellstopp rechts (I.15 + I.13)                            |                                            |                                               |
|      |                                                                                           | Spannhebel offen                           | Kontrollieren, ggf. Spannhebel schließen      |
|      |                                                                                           | Keine Druckluft vorhanden                  | Druckluftversorgung herstellen                |
|      |                                                                                           | Steuerzylinder undicht oder defekt         | Kontrollieren, ggf. austauschen               |
|      |                                                                                           | Ventile defekt                             | Kontrollieren, ggf. austauschen               |
| 1050 | Bandsteuerung - Abde                                                                      | eckband - Schnellstopp links (I.15 -       | - I.14)                                       |
|      |                                                                                           | Spannhebel offen                           | Kontrollieren, ggf. Spannhebel schließen      |

#### Faults, Display, Cause, Correction

**veit** 

Blatt Page

7-6

FXYDIAMOND 1213

|      |                                                     | Keine Druckluft vorhanden               | Druckluftversorgung herstellen                  |
|------|-----------------------------------------------------|-----------------------------------------|-------------------------------------------------|
|      |                                                     | Steuerzylinder undicht oder defekt      | Kontrollieren, ggf. austauschen                 |
|      |                                                     | Ventile defekt                          | Kontrollieren, ggf. austauschen                 |
| 1051 | Bandsteuerung - Trans                               | portband - Temperatur in der LED        | Gabel zu hoch (PT3)                             |
|      |                                                     | Maschine überhitzt                      | Kontrollieren, ggf. abkühlen lassen             |
|      |                                                     | Bandsteuergabel defekt                  | Kontrollieren, ggf. austauschen                 |
| 1052 | Bandsteuerung - Trans                               | portband - Temperatur-Sensor def        | ekt in LED-Gabel (PT3)                          |
|      |                                                     | Temperatursensor defekt                 | Bandsteuergabel kontrollieren, ggf. austauschen |
| 1053 | Bandsteuerung - Abdeo                               | kband - Temperatur in der LED-G         | abel zu hoch (PT4)                              |
|      |                                                     | Keine Druckluft vorhanden               | Druckluftversorgung herstellen                  |
|      |                                                     | Ventil defekt                           | Kontrollieren, ggf. austauschen                 |
| 1054 | Bandsteuerung - Abdeo                               | kband - Temperatur-Sensor defek         | t in LED-Gabel (PT4)                            |
|      |                                                     | Temperatursensor defekt                 | Bandsteuergabel kontrollieren, ggf. austauschen |
| 1060 | Drucksystem 01 - Luftdruck zu niedrig (IA2+ / IA2-) |                                         |                                                 |
|      |                                                     | Eingangsdruck zu niedrig                | Kontrollieren, ggf. einstellen                  |
|      |                                                     | Leckage im Drucksystem                  | Kontrollieren, ggf. Leckage behe-<br>ben        |
|      |                                                     | Verdrahtung falsch oder Kabel-<br>bruch | Kontrollieren, ggf. Kabelbruch beheben          |
|      |                                                     | Proportionalventil defekt               | Kontrollieren, ggf. austauschen                 |
| 1061 | Drucksystem 01 - Luftd                              | ruck zu hoch (IA2+ / IA2-)              |                                                 |
|      |                                                     | Proportionalventil defekt               | Kontrollieren, ggf. austauschen                 |
| 1062 | Drucksystem 02 - Luftdruck zu niedrig (IA3+ / IA3-) |                                         |                                                 |
|      |                                                     | Eingangsdruck zu niedrig                | Kontrollieren, ggf. einstellen                  |
|      |                                                     | Leckage im Drucksystem                  | Kontrollieren, ggf. Leckage behe-<br>ben        |
|      |                                                     | Verdrahtung falsch oder Kabel-<br>bruch | Kontrollieren, ggf. Kabelbruch<br>beheben       |
|      |                                                     | Proportionalventil defekt               | Kontrollieren, ggf. austauschen                 |
| 1063 | Drucksystem 02 - Luftdruck zu hoch (IA3+ / IA3-)    |                                         |                                                 |
|      |                                                     | Proportionalventil defekt               | Kontrollieren, ggf. austauschen                 |
|      |                                                     |                                         | Rontrollieren, ggi. austauschen                 |

#### Faults, Display, Cause, Correction

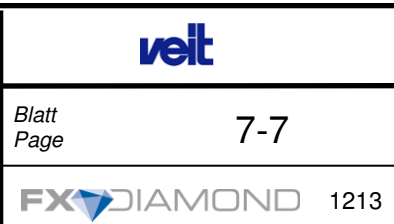

Grey-marked causes can be eliminated by the operator.

The other ones may be examined and repaired only by specialists of the electrical connection and / or mechanics.

| No. | Faults                   | Possible cause                 | Fault correction        |
|-----|--------------------------|--------------------------------|-------------------------|
|     | Machine stops or will ne | ot work                        |                         |
|     |                          | Main switch is set to "0"(OFF) | Set main switch to ON   |
|     |                          | Start button is not pressed    | Press start button      |
|     |                          | Fuse is defective              | Repair safety device    |
|     |                          | No mains voltage available     | Check power supply line |
|     |                          | Power plug is disconnected     | Connect power plug      |

#### Faults indicated on the control system

| No.  | Faults                    | Possible cause                                                     | Fault correction                                                                           |
|------|---------------------------|--------------------------------------------------------------------|--------------------------------------------------------------------------------------------|
| 1010 | CAN bus fault             |                                                                    | Please contact your VEIT subsidi-<br>ary                                                   |
| 1011 | Quick-Stop (K2 - 1.00) ad | ctivated                                                           |                                                                                            |
|      |                           | Quick stop pressed                                                 | Release quick stop                                                                         |
| 1012 | Air Pressure to low or n  | nissing (l.07)                                                     |                                                                                            |
|      |                           | No compressed air available                                        | Connect the compressed air sup-<br>ply.                                                    |
| 1020 | Heating Monitoring - Te   | mperature Safety Switch activated                                  | d or Contactor K4 faulty (l.02)                                                            |
|      |                           | <i>102 heating contactor has tripped</i>                           | Please contact your VEIT subsidi-<br>ary                                                   |
|      |                           | Safety temperature sensor has blown                                | Check and contact your VEIT sub-<br>sidiary, if necessary                                  |
| 1021 | Heating Monitoring - Un   | balanced power load detector B1                                    | (I.08) heating circuit 01                                                                  |
|      |                           | Heating zone 1 fuses have blown or are defective                   | Activate the fuses; if this error still<br>occurs, please contact your VEIT<br>subsidiary. |
| 1022 | Heating Monitoring - Un   | balanced power load detector B1                                    | (I.08) heating circuit 02                                                                  |
|      |                           | Heating zone 2 fuses have<br>blown or are defective                | Activate the fuses; if this error still occurs, please contact your VEIT subsidiary.       |
| 1023 | Heating Monitoring - Un   | balanced power load detector B1                                    | (I.08) heating circuit 03                                                                  |
|      |                           | <i>Heating zone 3 fuses have blown or are defective</i>            | Activate the fuses; if this error still occurs, please contact your VEIT subsidiary.       |
| 1024 | Heating Monitoring - Un   | balanced power load detector B1                                    | (I.08) heating circuit UNKNOWN                                                             |
|      |                           | Unbalanced load, current trans-<br>ducer set incorrectly or defec- | Check and replace, if necessary.                                                           |

### Faults, Display, Cause, Correction

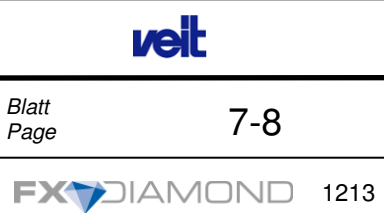

|      |                                                                                       | live                                             |                                                     |  |  |
|------|---------------------------------------------------------------------------------------|--------------------------------------------------|-----------------------------------------------------|--|--|
| 1025 | Heating Zone 01 - Temperature sensor faulty (PT1)                                     |                                                  |                                                     |  |  |
|      |                                                                                       | Temperature sensor defective                     | Check and replace, if necessary.                    |  |  |
| 1026 | Heating Zone 02 - Temperature sensor faulty (PT2)                                     |                                                  |                                                     |  |  |
|      |                                                                                       | Temperature sensor defective                     | Check and replace, if necessary.                    |  |  |
| 1027 | Heating Zone 01 - Overheated (PT1)                                                    |                                                  |                                                     |  |  |
|      |                                                                                       | Heating zone 1 offset too high                   | Reduce offset                                       |  |  |
|      |                                                                                       | Semiconductor relay defective                    | Check and replace, if necessary.                    |  |  |
| 1028 | Heating Zone 02 - Overheated (PT2)                                                    |                                                  |                                                     |  |  |
|      |                                                                                       | Heating zone 2 offset too high                   | Reduce offset                                       |  |  |
|      |                                                                                       | Semiconductor relay defective                    | Check and replace, if necessary.                    |  |  |
| 1031 | VFD Fault - FeedIn Belt (I.05)                                                        |                                                  |                                                     |  |  |
|      |                                                                                       | Frequency converter defective                    | Check and replace, if necessary.                    |  |  |
|      |                                                                                       | Incorrect parameters set                         | Please contact your VEIT subsidi-<br>ary            |  |  |
|      |                                                                                       | Overtemperature of drive motor at feed-in belt   | Check and clean the ventilation grid, if necessary. |  |  |
|      |                                                                                       | Drive motor at feed-in belt de-<br>fective       | Check and replace, if necessary.                    |  |  |
| 1032 | VFD Fault - Transport Belt (I.04)                                                     |                                                  |                                                     |  |  |
|      |                                                                                       | Frequency converter defective                    | Check and replace, if necessary.                    |  |  |
|      |                                                                                       | Incorrect parameters set                         | Please contact your VEIT subsidiary                 |  |  |
|      |                                                                                       | Overtemperature of drive motor at transport belt | Check and clean the ventilation grid, if necessary. |  |  |
|      |                                                                                       | Drive motor at transport belt defective          | Check and replace, if necessary.                    |  |  |
| 1040 | Belt Control - Common Fault                                                           |                                                  |                                                     |  |  |
| 1041 | Belt Control - Lower Belt (Logic Fault) - Quick-Stop signal only (I.10)               |                                                  |                                                     |  |  |
|      |                                                                                       | Belt control fork dirty or defec-<br>tive        | Check, clean or replace if neces-<br>sary           |  |  |
|      |                                                                                       | Belt PCB defective                               | Check and replace, if necessary.                    |  |  |
| 1042 | Belt Control - Upper Belt (Logic Fault) - Quick-Stop signal only (I.15)               |                                                  |                                                     |  |  |
|      |                                                                                       | Belt control fork dirty or defec-<br>tive        | Check, clean or replace if neces-<br>sary           |  |  |
|      |                                                                                       | Belt PCB defective                               | Check and replace, if necessary.                    |  |  |
| 1043 | Belt Control - Lower Belt (Logic Fault) - Concurrent signals (right I.11 + left I.12) |                                                  |                                                     |  |  |
|      |                                                                                       | Belt control fork dirty or defec-                | Check. clean or replace if neces-                   |  |  |

#### Faults, Display, Cause, Correction

**veit** 7-9

Blatt Page

FXYDIAMOND 1213

|      |                                                                                       | tive                                       | sary                                           |  |  |
|------|---------------------------------------------------------------------------------------|--------------------------------------------|------------------------------------------------|--|--|
|      |                                                                                       | Belt PCB defective                         | Check and replace, if necessary.               |  |  |
| 1044 | Belt Control - Upper Belt (Logic Fault) - Concurrent signals (right I.13 + left I.14) |                                            |                                                |  |  |
|      |                                                                                       | Belt control fork dirty or defec-<br>tive  | Check, clean or replace if neces-<br>sary      |  |  |
|      |                                                                                       | Belt PCB defective                         | Check and replace, if necessary.               |  |  |
| 1045 | Belt Control - Lower Belt - flashing LED faulty in LED fork                           |                                            |                                                |  |  |
|      |                                                                                       | Belt control fork dirty or defec-<br>tive  | Check, clean or replace if neces-<br>sary      |  |  |
|      |                                                                                       | Belt PCB defective                         | Check and replace, if necessary.               |  |  |
| 1046 | Belt Control - Upper Belt - flashing LED faulty in LED fork                           |                                            |                                                |  |  |
|      |                                                                                       | Belt control fork dirty or defec-<br>tive  | Check, clean or replace if neces-<br>sary      |  |  |
|      |                                                                                       | Belt PCB defective                         | Check and replace, if necessary.               |  |  |
| 1047 | Belt Control - Lower Belt - Quick-Stop Right (I.10 + I.11)                            |                                            |                                                |  |  |
|      |                                                                                       | Tensioning lever open                      | Check and close tensioning lever, if necessary |  |  |
|      |                                                                                       | No compressed air available                | Connect the compressed air supply.             |  |  |
|      |                                                                                       | Control cylinder leaking or de-<br>fective | Check and replace, if necessary.               |  |  |
|      |                                                                                       | Valves defective                           | Check and replace, if necessary.               |  |  |
| 1048 | Belt Control - Lower Belt - Quick-Stop Left (I.10 + I.12)                             |                                            |                                                |  |  |
|      |                                                                                       | Tensioning lever open                      | Check and close tensioning lever, if necessary |  |  |
|      |                                                                                       | No compressed air available                | Connect the compressed air supply.             |  |  |
|      |                                                                                       | Control cylinder leaking or de-<br>fective | Check and replace, if necessary.               |  |  |
|      |                                                                                       | Valves defective                           | Check and replace, if necessary.               |  |  |
| 1049 | Belt Control - Upper Belt - Quick-Stop Right (I.15 + I.13)                            |                                            |                                                |  |  |
|      |                                                                                       | Tensioning lever open                      | Check and close tensioning lever, if necessary |  |  |
|      |                                                                                       | No compressed air available                | Connect the compressed air supply.             |  |  |
|      |                                                                                       | Control cylinder leaking or de-<br>fective | Check and replace, if necessary.               |  |  |
|      |                                                                                       | Valves defective                           | Check and replace, if necessary.               |  |  |
| 1050 | Belt Control - Upper Belt - Quick-Stop Left (l.15 + l.14)                             |                                            |                                                |  |  |
|      |                                                                                       |                                            |                                                |  |  |

#### Faults, Display, Cause, Correction

**veit** 7-10

Blatt Page

FXYDIAMOND 1213

|      |                                                                         |                                            | if necessary                                            |  |  |
|------|-------------------------------------------------------------------------|--------------------------------------------|---------------------------------------------------------|--|--|
|      |                                                                         | No compressed air available                | Connect the compressed air supply.                      |  |  |
|      |                                                                         | Control cylinder leaking or de-<br>fective | Check and replace, if necessary.                        |  |  |
|      |                                                                         | Valves defective                           | Check and replace, if necessary.                        |  |  |
| 1051 | Belt Control - Lower Belt - Temperature too high in LED fork (PT3)      |                                            |                                                         |  |  |
|      |                                                                         | Machine overtemperature                    | Check and cool down, if neces-<br>sary                  |  |  |
|      |                                                                         | Belt control fork defective                | Check and replace, if necessary.                        |  |  |
| 1052 | Belt Control - Lower Belt - Temperature sensor faulty in LED fork (PT3) |                                            |                                                         |  |  |
|      |                                                                         | Temperature sensor defective               | Check belt control fork and re-<br>place, if necessary. |  |  |
| 1053 | Belt Control - Upper Belt - Temperature too high in LED fork (PT4)      |                                            |                                                         |  |  |
|      |                                                                         | No compressed air available                | Connect the compressed air supply.                      |  |  |
|      |                                                                         | Valve defective                            | Check and replace, if necessary.                        |  |  |
| 1054 | Belt Control - Upper Belt - Temperature sensor faulty in LED fork (PT4) |                                            |                                                         |  |  |
|      |                                                                         | Temperature sensor defective               | Check belt control fork and re-<br>place, if necessary. |  |  |
| 1060 | Pressure System 01 - Air Pressure too low (IA2+ / IA2-)                 |                                            |                                                         |  |  |
|      |                                                                         | Input pressure too low                     | Check and set, if necessary.                            |  |  |
|      |                                                                         | Leak in the pressure system                | Check and remove leak, if neces-<br>sary.               |  |  |
|      |                                                                         | Incorrect wiring or cable break            | Check and remove cable break, if necessary.             |  |  |
|      |                                                                         | Proportional valve defective               | Check and replace, if necessary.                        |  |  |
| 1061 | Pressure System 01 - Air Pressure too high (IA2+ / IA2-)                |                                            |                                                         |  |  |
|      |                                                                         | Proportional valve defective               | Check and replace, if necessary.                        |  |  |
| 1062 | Pressure System 02 - Air Pressure too low (IA3+ / IA3-)                 |                                            |                                                         |  |  |
|      |                                                                         | Input pressure too low                     | Check and set, if necessary.                            |  |  |
|      |                                                                         | Leak in the pressure system                | Check and remove leak, if neces-<br>sary.               |  |  |
|      |                                                                         | Incorrect wiring or cable break            | Check and remove cable break, if necessary.             |  |  |
|      |                                                                         | Proportional valve defective               | Check and replace, if necessary.                        |  |  |
| 1063 | Pressure System 02 - Air Pressure too high (IA3+ / IA3-)                |                                            |                                                         |  |  |
|      |                                                                         | Proportional valve defective               | Check and replace, if necessary.                        |  |  |

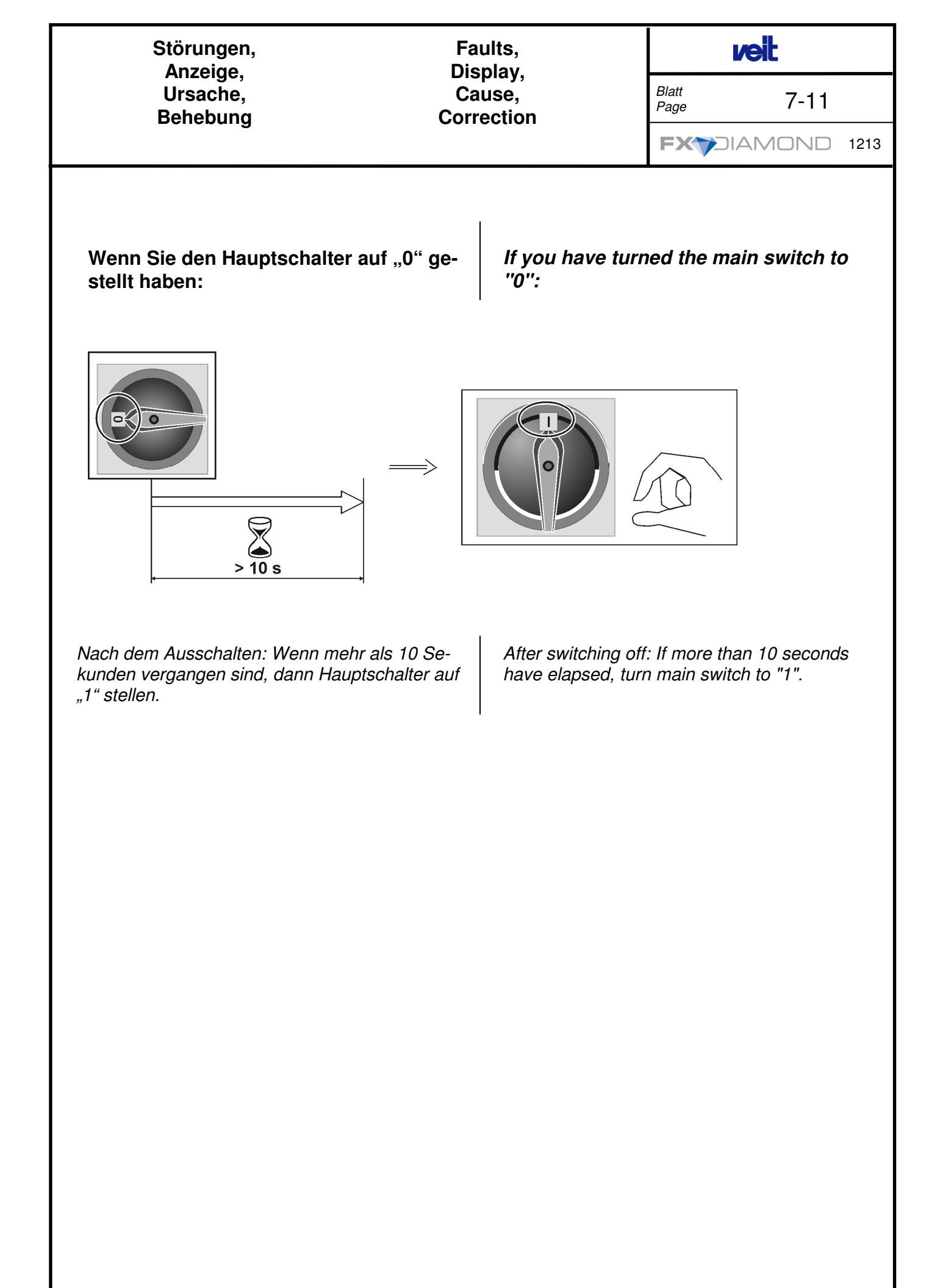